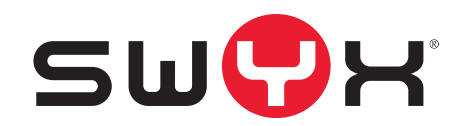

# Swyx Control Center Benutzerdokumentation

Stand: August 2021

#### **Rechtliche Hinweise**

© 2021 Swyx Solutions GmbH. Alle Rechte vorbehalten.

Marken: Swyx, SwyxIt! und SwyxON sind eingetragene Marken der Swyx Solutions GmbH.

Alle anderen Marken, Produktnamen, Unternehmensnamen, Handelsmarken und Servicemarken sind Eigentum der entsprechenden Rechtsinhaber.

Die Inhalte dieser Dokumentation sind urheberrechtlich geschützt. Die Veröffentlichung im World Wide Web oder in sonstigen Diensten des Internets bedeutet noch keine Einverständniserklärung für eine anderweitige Nutzung durch Dritte. Jede vom deutschen Urheberrecht nicht zugelassene Verwertung bedarf der vorherigen schriftlichen Zustimmung der Swyx Solutions GmbH.

Die Informationen in dieser Dokumentation wurden sorgfältig auf ihre Korrektheit überprüft, können aufgrund ständiger Aktualisierung und Änderungen jedoch Fehler enthalten.

Swyx Solutions GmbH übernimmt keine Verantwortung für Druck- und Schreibfehler.

Trotz sorgfältiger inhaltlicher Kontrolle übernimmt Swyx Solutions GmbH keine Haftung für die Inhalte externer Links und macht sich diese nicht zu eigen. Für den Inhalt der verlinkten Seiten sind ausschließlich deren Betreiber verantwortlich.

#### Swyx Solutions GmbH

Emil-Figge-Str. 86 D-44227 Dortmund office@swyx.com swyx.com

| Über die | se Do   | kumentation                                                                        | 6  |
|----------|---------|------------------------------------------------------------------------------------|----|
| Einführu | ng      |                                                                                    | 7  |
| Anmelde  | en und  | l Abmelden                                                                         | 8  |
| 2.1      | Erzwu   | ngene Änderung des Kennworts                                                       | 9  |
| 2.2      | Minde   | estvoraussetzungen für Kennwörter                                                  | 9  |
| 2.3      | Begre   | nzte Anzahl von Anmeldeversuchen                                                   | 9  |
| 2.4      | Kennv   | vort zurücksetzen                                                                  | 10 |
| Benutze  | roberf  | läche und Menüführung                                                              | 11 |
| 3.1      | Navigi  | ieren und Einstellungen festlegen                                                  | 13 |
| 3.2      | Suche   | n und Filtern in Listen                                                            | 14 |
| 3.3      | Anrufe  | e starten aus Listen                                                               | 14 |
| Allgeme  | ine Eir | nstellungen bearbeiten                                                             | 15 |
| 4.1      | Anme    | lde- und Rufnummernbereichs-Einstellungen festlegen                                | 15 |
| 4.2      | Lizenz  | informationen abrufen                                                              | 17 |
| 4.3      | Lizenz  | -Aktivierungsschlüssel eingeben                                                    | 18 |
| 4.4      | Funkti  | ionsprofile zuordnen                                                               | 18 |
| 4.5      | Verbin  | ndung mit Cloud-Diensten                                                           | 19 |
|          | 4.5.1   | SwyxWare/SwyxWare for DataCenter (lizenziert via Lizenzschlüssel)                  | 20 |
|          | 4.5.2   | SwyxWare (Online-Lizenzierung)                                                     | 20 |
|          | 4.5.3   | SwyxON                                                                             | 20 |
|          | 4.5.4   | Zustand der Verbindung überprüfen                                                  | 20 |
| 4.6      | DCF-B   | ereitstellung konfigurieren                                                        | 21 |
|          | 4.6.1   | Administratives Kennwort für zertifizierte Yealink-SIP-Telefone<br>anzeigen lassen | 21 |
| 4.7      | Anme    | ldeeinstellungen festlegen                                                         | 22 |
| 4.8      | E-Mail  | -Server festlegen                                                                  | 23 |
| 4.9      | Voicer  | nail-Einstellungen festlegen                                                       | 24 |
| 4.10     | Remo    | te Connector Einstellungen festlegen                                               | 25 |
| 4.11     | Intersi | ite-Verbindungen synchronisieren                                                   | 27 |
|          |         | · · · · · · · · · · · · · · · · · · ·                                              |    |

|      | 4.12       | Dateien bearbeiten                                     |  |  |
|------|------------|--------------------------------------------------------|--|--|
|      | 4.13       | Wartemusik festlegen29                                 |  |  |
|      | 4.14       | Software an Clients oder Endgeräte verteilen           |  |  |
|      |            | 4.14.1 Firmware an Endgeräte verteilen                 |  |  |
|      | 4.15       | Client-Einstellungen für alle Benutzer festlegen       |  |  |
|      | 4.16       | Auf die SwyxWare Administration zugreifen              |  |  |
|      | 4.17       | Codec-Filter festlegen                                 |  |  |
|      | 4.18       | Experten-Einstellungen festlegen                       |  |  |
|      | 4.19       | Benutzer-Status mit Microsoft Teams synchronisieren    |  |  |
|      |            | 4.19.1 Voraussetzungen40                               |  |  |
|      |            | 4.19.2 Konfiguration in Swyx Control Center            |  |  |
|      |            | 4.19.3 Überprüfung der Funktionalität                  |  |  |
| On   | lino-l i   | zenzierung 44                                          |  |  |
| 0    | 51         | Mieten vs Kaufen 44                                    |  |  |
|      | 5.2        | Funktionsprofile 44                                    |  |  |
|      | 53         | Turkuonspionie                                         |  |  |
|      | 5.5<br>5.4 | Evaluiorungs Installation 40                           |  |  |
|      | 5.5        | Abrechnung                                             |  |  |
| 1:   |            |                                                        |  |  |
| LIZE | enzier     | ung via Lizenzschlussel                                |  |  |
|      | 0.1        | Lizenzverranren                                        |  |  |
|      |            | 6.1.1 Swyxware for DataCenter Lizenzverranren          |  |  |
|      |            | 6.1.2 Benutzerilzenz                                   |  |  |
|      |            | 6.1.3 Lizenzen für Clients                             |  |  |
|      |            | 6.1.4 Lizenzierung der Datenkanale                     |  |  |
|      |            | 6.1.5 Optionen und Optionspakete                       |  |  |
|      |            | 6.1.6 SwyxWare-Optionspakete im Überblick              |  |  |
|      |            | 6.1./ Lizenzierung der SwyxWare-Varianten im Überblick |  |  |
| Sta  | ndorte     | e erstellen und bearbeiten61                           |  |  |
|      | 7.1        | Standorte erstellen61                                  |  |  |
|      | 7.2        | Einstellungen für Standorte bearbeiten62               |  |  |

| 7.3     | Anzahl der Anrufe zwischen Standorten beschränken             | 62        |
|---------|---------------------------------------------------------------|-----------|
| 7.4     | Standorte löschen                                             | 63        |
| Trunks  |                                                               | 64        |
| 8.1     | Trunk-Einstellungen anzeigen                                  | 64        |
| Benutze | r erstellen und bearbeiten                                    |           |
| 9.1     | Administrationsprofile                                        | 66        |
|         | 9.1.1 Administratoren in SwyxWare for DataCenter und SwyxON   | 67        |
| 9.2     | Benutzer erstellen                                            | 67        |
| 9.3     | Allgemeine Einstellungen für Benutzer bearbeiten              | 70        |
| 9.4     | Authentifizierungseinstellungen bearbeiten                    | 71        |
| 9.5     | SIP-Einstellungen bearbeiten                                  | 71        |
| 9.6     | Verschlüsselungseinstellungen festlegen                       | 71        |
| 9.7     | Anruf- und Statussignalisierung festlegen                     | 72        |
| 9.8     | Remote Connector Client-Zertifikate erstellen                 | 73        |
| 9.9     | Rechte festlegen                                              | 73        |
| 9.10    | Chef-Sekretariats-Funktion                                    | 74        |
|         | 9.10.1 Telefonieeinstellungen festlegen                       |           |
| 9.11    | Rufnummern für Rufaufschaltung festlegen                      |           |
| 9.12    | Client-Einstellungen für ausgewählte Benutzer festlegen       |           |
|         | 9.12.1 Statussignalisierung via Endgerät festlegen            | 83        |
|         | 9.12.2 Einstellungen für Listen und Tasten festlegen          |           |
|         | 9.12.3 Gesprächsmitschnitte aktivieren                        | 85        |
| 9.13    | Benutzerspezifische Dateien bearbeiten                        |           |
| 9.14    | Verknüpfungstasten bearbeiten                                 |           |
| 9.15    | Skin festlegen                                                |           |
| 9.16    | Anrufsignalisierungs-Einstellungen festlegen                  |           |
| 9.17    | Ruftöne festlegen                                             |           |
| 9.18    | Swyx Mobile konfigurieren und die Swyx Mobile Konfiguration a | ansehen90 |
| 9.19    | Benutzer löschen                                              | 91        |
| Grupper | n erstellen und bearbeiten                                    |           |

| 10.1     | Gruppen erstellen                                              | 93      |
|----------|----------------------------------------------------------------|---------|
| 10.2     | Allgemeine Einstellungen für Gruppen bearbeiten                | 95      |
| 10.3     | Zuordnung von Benutzern zu Gruppen bearbeiten                  |         |
| 10.4     | Rufnummern für Gruppen bearbeiten                              |         |
| 10.5     | Alternative Rufnummern für Gruppen hinzufügen                  |         |
| 10.6     | Signalisierungseinstellungen für Gruppen bearbeiten            |         |
| 10.7     | Gruppen löschen                                                | 97      |
| Konferei | nzräume erstellen und bearbeiten                               |         |
| 11.1     | Konferenzräume erstellen                                       |         |
| 11.2     | Rufnummern für Konferenzräume bearbeiten                       |         |
| 11.3     | Konferenzräume löschen                                         |         |
|          |                                                                |         |
| Endgerä  | te                                                             | 100     |
| 12.1     | Zertifizierte SIP-Telefone                                     | 100     |
|          | 12.1.1 802.1X Authentisierung von Yealink-Endgeräten in der S  | wyxWare |
|          | Unigebung                                                      |         |
|          | 12.1.2 Tischtelefone erstenen                                  |         |
|          | 12. 1.2. Trischtelefone sinmalig aktivieren                    |         |
|          | 12.1.4 Tischtelefone an /abmelden                              |         |
|          | 12.1.4 Tischleienen für zertifizierte Tischtelefene bearbeiten |         |
|          | 12.1.5 Einstehungen für Zertinzierte rischleierone bearbeiten  |         |
| 12.2     | DECT Tolofono                                                  | 100     |
| 12.2     | 12.2.1 DCE DECT-System in Batriah nahman                       | 108     |
|          | 12.2.1 Der Deer-System in Detreb nehmen                        | 109     |
|          | 12.2.1. That wate volberenen                                   |         |
|          | 12.2.1.3DECT-Basisstation(en) erstellen                        |         |
|          | 12.2.1.4DECT-Handsets erstellen                                |         |
|          | 12.2.1.5DECT-System aktivieren                                 | 112     |
|          | 12.2.1.6Inbetriebnahme überprüfen                              | 114     |
|          | 12.2.2 DECT-Systeme bearbeiten                                 | 114     |
|          | 12.2.2.1DECT-Systeme bearbeiten                                | 114     |

|                 | 12.2.2.2DECT-Basisstation bearbeiten 115                               |
|-----------------|------------------------------------------------------------------------|
|                 | 12.2.2.3DECT-Handsets bearbeiten 116                                   |
|                 | 12.2.2.4Funktionstasten am DECT-Handset belegen                        |
|                 | 12.2.3 Factory-Reset durchführen 117                                   |
|                 | 12.2.4 Administrationsmenü auf einem DECT 800-Handset freischalten 118 |
|                 | 12.2.5 Fehlermeldungen von DECT-Handsets                               |
| 12.3            | SwyxPhones                                                             |
|                 | 12.3.1 SwyxPhones bearbeiten                                           |
| <b>Felefonb</b> | bücher bearbeiten                                                      |
| 13.1            | Telefonbucheinträge erstellen121                                       |
| 13.2            | Telefonbucheinträge bearbeiten 122                                     |
| 13.3            | Telefonbücher exportieren                                              |
| 13.4            | Telefonbucheinträge importieren 123                                    |
| Einzelve        | rbindungsinformationen (CDR)125                                        |
| 14.1            | Einstellungen für Einzelverbindungsinformationen (CDR) bearbeiten 125  |
| 14.2            | Call Detail Records exportieren                                        |
| 14.3            | Call Detail Records löschen                                            |
| 14.4            | Dateiformat                                                            |
| 14.5            | Beispiele für CDR                                                      |
|                 | 14.5.1 CDR für einen einfachen internen Anruf                          |
|                 | 14.5.2 CDR für einen externen Anruf 131                                |
|                 | 14.5.3 CDR für einen Anruf mit Call Routing                            |
|                 | 14.5.4 CDR für einen weitergeleiteten Anruf                            |

# Über diese Dokumentation

Diese Dokumentation enthält die erforderlichen Informationen, um die Swyx Lösung mit allen Vorteilen effektiv einsetzen zu können.

#### An wen richtet sich diese Dokumentation?

Die Dokumentation richtet sich vor allem an Anwender.

Konventionen für die Beschreibungen

#### Bedienschritte

"Klicken" bedeutet in dieser Dokumentation grundsätzlich: Sie klicken einmal mit der linken Maustaste.

#### Menübedienung

Anweisungen, die sich auf das Auswählen bestimmter Menüeinträge beziehen, werden folgendermaßen dargestellt:

#### Mein Profil | Kennwort

verweist auf den Untermenüpunkt **Kennwort**, den Sie im Menü **Mein Pro-fil** finden.

#### **Besondere Gestaltungselemente**

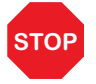

So werden Sicherheitshinweise gestaltet, deren Missachtung zu materiellen Schäden oder Datenverlust führen kann.

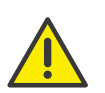

So werden Hinweise gestaltet, deren Missachtung zu Lizenzrechtverletzungen, Missverständnissen, Störungen und Verzögerungen bei der Softwarebedienung führen kann.

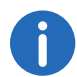

So werden Informationen gestaltet, die nicht überlesen werden sollten.

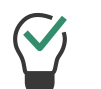

So werden nützliche Tipps gestaltet, welche die Softwarebedienung erleichtern können.

### So werden Anweisungen gestaltet,

...die den Benutzer zu einer Handlung auffordern, für die ein oder mehrere Bedienschritte (1., 2. usw.) erforderlich sind.

# **Online-Hilfe**

Um das Hilfesystem aufzurufen, klicken Sie auf  $\ref{eq: Seite}$  oben rechts auf einer Seite.

### **Weitere Information**

- Aktuelle Informationen zu den Produkten entnehmen Sie der Homepage: https://www.swyx.de
- Unter der Rubrik 'Support' der Homepage können Sie die aktuellste Dokumentation (PDF) sowie Software-Updates herunterladen: https://www.swyx.de/produkte/support/dokumentationen.html

### Weitere Online Hilfen

| Produkt                         | WWW-Link                                          |
|---------------------------------|---------------------------------------------------|
| Swyxlt! Client                  | help.swyx.com/cpe/13.00/Client/Swyx/de-DE         |
| SwyxWare Administration         | help.swyx.com/cpe/13.00/Administration/Swyx/de-DE |
| Call Routing Manager            | help.swyx.com/cpe/13.00/CRM/Swyx/de-DE            |
| <b>Grafischer Script Editor</b> | help.swyx.com/cpe/13.00/GSE/Swyx/de-DE            |

# 1 Einführung

#### Was ist Swyx Control Center?

Swyx Control Center ist ein webbasiertes Administrationstool, mit dem Sie die grundlegende Konfiguration Ihrer SwyxWare bequem via Browser vornehmen können. Sie können mit Swyx Control Center etwa Serverund Benutzereigenschaften festlegen, Tischtelefone, das Globale Telefonbuch, Trunks, Proxy-Einstellungen und vieles mehr verwalten.

Weitere Konfigurationsmöglichkeiten erfolgen via SwyxWare Administration. Für Anforderungen und Installation von Swyx Control Center sowie Informationen zur SwyxWare Administration siehe help.swyx.com/cpe/latest.version/Administration/Swyx/de-DE/ index.html.

# 2 Anmelden und Abmelden

Für den Zugang zu Swyx Control Center müssen Sie sich authentisieren.

Startadresse und Anmeldedaten erhalten Sie via E-Mail oder direkt von Ihrem Administrator.

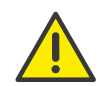

Beachten Sie bei der Speicherung und Verarbeitung von personenbezogenen Daten die jeweils anwendbaren gesetzlichen Datenschutzbestimmungen.

Bei Fragen, insbesondere zum Thema Datenschutz in SwyxWare, wenden Sie sich an Ihren Administrator.

### So melden Sie sich an

- 1 Geben Sie die Adresse des Swyx Control Centers in einen Webbrowser ein.
  - ✓ Es erscheint die Anmeldeseite.

|              | sw∲x           |   |
|--------------|----------------|---|
| Swyx (       | Control Center |   |
| Benutzername | Jonator Genter |   |
| John, Jones  |                |   |
| Kennwort     |                |   |
|              |                |   |
|              | Anmelden       |   |
|              |                | _ |

- 2 Geben Sie Ihren SwyxWare Benutzernamen und Ihr Kennwort ein.
- 3 Klicken Sie auf Anmelden.
  - ✓ Bei der erstmaligen Anmeldung werden Sie aufgefordert, die Zwei-Faktor-Authentisierung via App auf Ihrem Smartphone einzurichten.
  - Zu diesem Zweck sind die folgenden Schritte erforderlich:

- 1 Klicken Sie auf Weiter.
  - Es erscheint der Konfigurationsassistent Zwei-Faktor-Authentisierung einrichten.
- 2 Laden Sie eine der angezeigten Apps auf Ihr Smartphone mit Internetzugang.
- 3 Richten Sie die App auf Ihrem Smartphone ein und starten Sie den QR-Code Scan.
- 4 Klicken Sie in Swyx Control Center auf Weiter.
   ✓ In Swyx Control Center erscheint für 30 Sekunden ein QR-Code.
- 5 Richten Sie die Kamera Ihres Smartphones auf den Bildschirm, um den QR-Code zu scannen.

Wenn Sie den QR-Code nicht innerhalb von 30 Sekunden scannen, müssen Sie den Vorgang erneut starten. Klicken Sie zu diesem Zweck auf **Fertig stellen** und kehren Sie zur Anmeldeseite zurück.

✓ In der App auf Ihrem Smartphone erscheint eine 6-stellige PIN.

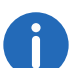

Aus Sicherheitsgründen wird die PIN alle 30 Sekunden neu generiert. Eine PIN ist nur einmal und jeweils für 6 Minuten gültig.

6 Geben Sie die PIN innerhalb von 6 Minuten in Swyx Control Center ein.

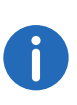

Wenn Sie die PIN bei der Einrichtung der Zwei-Faktor-Authentisierung nicht innerhalb von 6 Minuten oder falsch eingeben, müssen Sie den Vorgang erneut starten. Klicken Sie zu diesem Zweck auf **Fertig stellen** und kehren Sie zur Anmeldeseite zurück.

- ✓ Sie sind angemeldet.
- ✓ Es erscheint die Swyx Control Center Startseite.
- Bei allen folgenden Anmeldungen müssen Sie die jeweils aktuelle PIN in der App auf Ihrem Smartphone in Swyx Control Center eingeben.

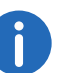

Wenn Sie keinen Zugriff auf die App haben, wenden Sie sich an Ihren Administrator.

### So melden Sie sich von Swyx Control Center ab

1 Klicken Sie in der Titelleiste auf Ihren Anzeigenamen.

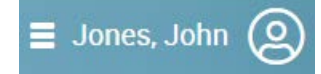

- ✓ Es erscheint das Untermenü zu Mein Profil.
- 2 Klicken Sie auf Abmelden.

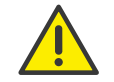

Nach 60 Minuten der Inaktivität werden Sie aus Sicherheitsgründen automatisch abgemeldet.

# 2.1 Erzwungene Änderung des Kennworts

Wenn Sie sich anmelden und Ihr Administrator die Kennwortänderung in Ihrer Konfiguration erzwungen hat, erscheint die Seite Kennwort ändern, siehe auch 4.7 **Anmeldeeinstellungen festlegen**, Seite 22.

| Kennwort ändern     |  |  |
|---------------------|--|--|
| leues Kennwort      |  |  |
| (ennwort bestätigen |  |  |
| Kennwort ändern     |  |  |
|                     |  |  |

Geben Sie im Feld **Neues Kennwort** Ihr neues Kennwort ein und bestätigen Sie die Eingabe im Feld **Neues Kennwort wiederholen**, siehe Abschnitt *Mindestvoraussetzungen für Kennwörter*, Seite 9.

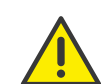

Es ist nicht möglich das bisherige Kennwort bei der Kennwortänderung erneut zu verwenden.

Wenn Sie angemeldet sind, können Sie Ihr Kennwort jederzeit ändern, siehe Abschnitt *Titelleiste*, Seite 13.

# 2.2 Mindestvoraussetzungen für Kennwörter

Kennwörter müssen folgende Voraussetzungen erfüllen:

- Das Kennwort ist mindestens acht Zeichen lang.
- Das Kennwort enthält beliebige Zeichen aus mindestens drei der folgenden vier Zeichenklassen:
  - Großbuchstaben z. B.: [A-Z]
  - Kleinbuchstaben z. B.: [a-z]
  - Ziffern [0-9]

- Nicht alphanumerische Zeichen (Sonderzeichen), wie z. B.: Punkt, Komma, Klammern, Leerzeichen, Doppelkreuz (#), Fragezeichen (?), Prozentzeichen (%), Et-Zeichen (&).

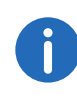

Sonderbuchstaben (z. B.:  $\beta$ , ü, ä, è, ô) und nicht lateinische Buchstaben (z. B.:  $\Omega$ ,  $\pi$ ,  $\mu$ ) sind keine Sonderzeichen und fallen in die Buchstabenkategorie.

# 2.3 Begrenzte Anzahl von Anmeldeversuchen

Die Anzahl der Anmeldeversuche kann begrenzt werden.

Wenn die maximale Anzahl der fehlgeschlagenen Anmeldeversuche erreicht ist, wird das Konto gesperrt und es erscheint eine Fehlermeldung mit der Aufforderung, sich an den Administrator zu wenden.

Sie können sich nun nicht mehr anmelden, weder via Swyx Control Center, noch via Client oder Endgerät, solange der Administrator Ihr Konto nicht wieder aktiviert hat.

Siehe auch 4.7 Anmeldeeinstellungen festlegen, Seite 22.

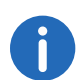

Die Anzahl fehlgeschlagener Anmeldungen wird nach einer erfolgreichen Anmeldung auf Null gesetzt.

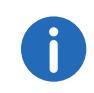

Die Anzahl fehlgeschlagener Anmeldungen spielt keine Rolle, wenn der Administrator die erzwungene Änderung des Kennworts eingestellt hat und der Benutzer sich dennoch mit seinem alten Kennwort anzumelden versucht.

# 2.4 Kennwort zurücksetzen

Sie können Ihr Kennwort zurücksetzen und sich ein neues zusenden lassen.

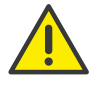

Sie können Ihr Kennwort nur zurücksetzen lassen, wenn eine E-Mail-Adresse für Sie in Swyx Control Center hinterlegt wurde.

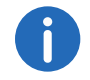

Diese Funktion steht in SwyxON nicht zur Verfügung.

### So setzen Sie Ihr Kennwort zurück

- Klicken Sie auf der Anmeldeseite auf Kennwort zurücksetzen.
   ✓ Sie werden zur Seite Kennwort zurücksetzen weitergeleitet.
- 2 Geben Sie in das Eingabefeld Ihre E-Mail-Adresse oder Ihren Benutzernamen ein.
  - ✓ Ihr neues Kennwort wird Ihnen in Kürze via E-Mail zugesendet.
- 3 Klicken Sie in der E-Mail auf den entsprechenden Link.
  - ✓ Sie werden zur Seite Kennwort ändern weitergeleitet, siehe Abschnitt Erzwungene Änderung des Kennworts, Seite 9.

# **3 Benutzeroberfläche und Menüführung**

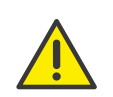

Sie können die volle Funktionalität von Swyx Control Center nur nutzen, wenn in Ihren Browser-Einstellungen Cookies und Pop-Ups zugelassen sind.

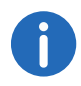

Die auf der Benutzeroberfläche angezeigten Elemente sind kontextund/oder profilbezogen, d. h. für jeden Benutzer unterschiedlich.

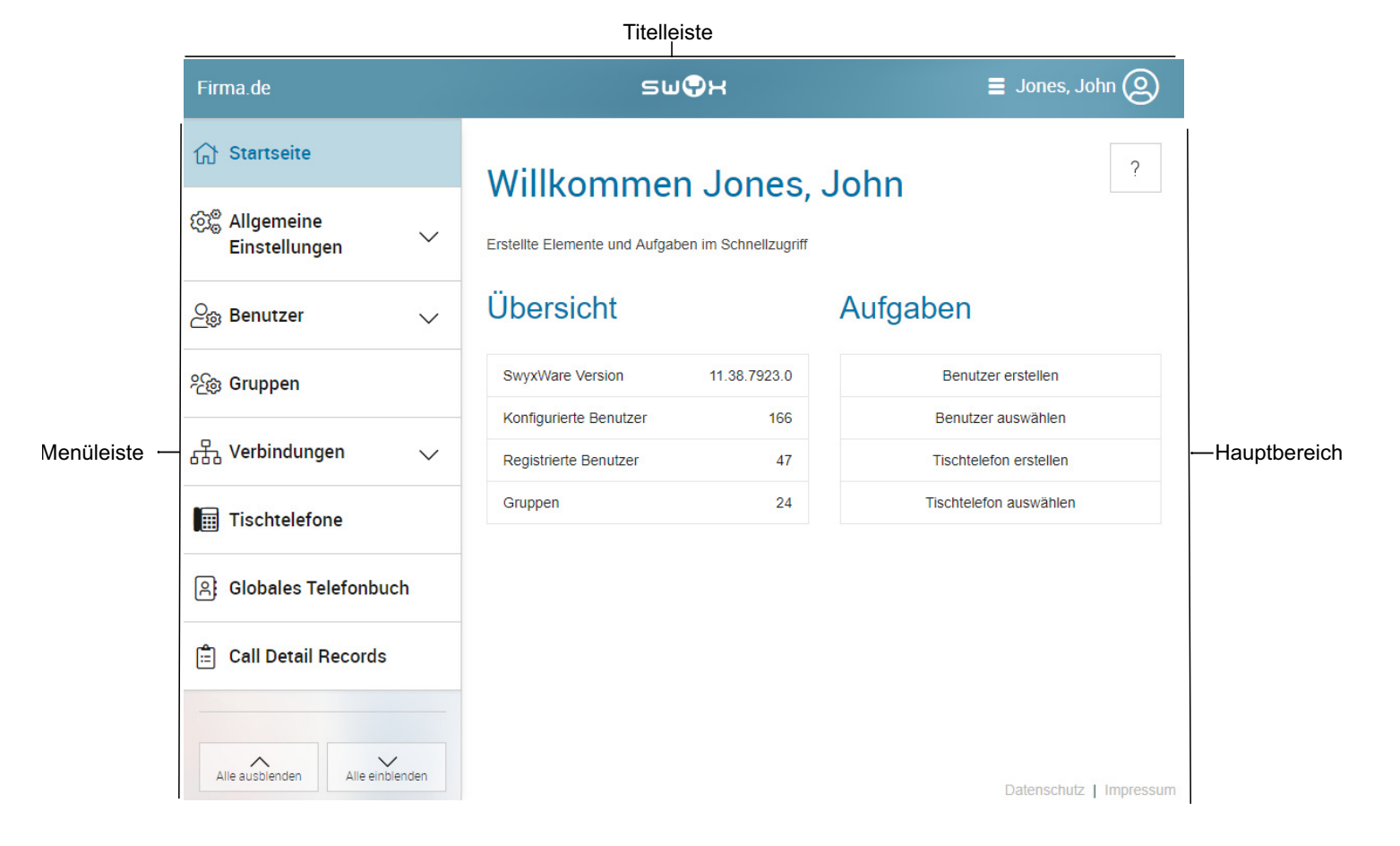

Abb. 3-1: Startseite (Beispiel zur Veranschaulichung)

#### **Titelleiste**

Auf der Titelleiste werden Ihr Name und Ihr Benutzerbild angezeigt.

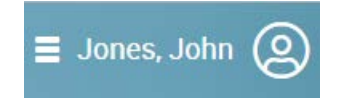

Mit einem Klick auf Ihren Namen gelangen Sie zu Ihren Profilinformationen, der Sprachauswahl und der Abmeldeoption.

Unter der Titelleiste werden Informationen zu Ihren aktuellen Einstellungen angezeigt. Mit einem Klick auf  $\mathbf{X}$  können Sie die Informationen ausblenden.

#### Menüleiste

Links auf jeder Seite sehen Sie das Menü, das Ihnen Zugang zu Einstellungen und Informationen bietet.

Mithilfe der Pfeiltasten können Sie Untermenüpunkte ein- bzw. ausblenden.

| Schaltfläche | Erläuterung                                                                                                   |
|--------------|----------------------------------------------------------------------------------------------------|
| $\checkmark$ | Untermenüpunkte einblenden                                                                                    |
| ^            | Untermenüpunkte ausblenden                                                                                    |
| <            | Menü vollständig ausblenden<br>(erscheint nur, wenn Sie mit dem Mauszeiger über<br>der Menüleiste verbleiben) |
| >            | Menü vollständig einblenden                                                                                   |

### Hauptbereich

Auf der Startseite erscheint im Hauptbereich eine Übersicht Ihrer erstellten Systemeinheiten (z. B. Benutzer, Tischtelefone u.a.) mit Schaltflächen für den schnellen Zugriff auf Ihre Aufgaben - mit einem Klick gelangen Sie zu dem entsprechenden Menüpunkt. Zusätzlich erscheinen ggf. die Kontaktdaten Ihres Resellers.

Auf den Menüseiten erscheinen im Hauptbereich verschiedene Einstellungen sowie Schaltflächen, die Zugang zu Konfigurationsassistenten bieten. Zusätzlich bieten einige Hauptmenüpunkte ebenfalls Schaltflächen für den schnellen Zugriff auf Einstellungen, die in den Untermenüpunkten verfügbar sind.

# 3.1 Navigieren und Einstellungen festlegen

0

Die Einstellungsoptionen auf Menüseiten und in Konfigurationsassistenten sind abhängig von Ihrem Administrationsprofil und Ihrer SwyxWare Lösung.

Zum Erstellen von Systemeinheiten sowie zum Festlegen grundlegender Einstellungen stehen Ihnen auf den entsprechenden Menüseiten Konfigurationsassistenten zur Verfügung. Mit den Schaltflächen **Weiter**, **Zurück** und **Abbrechen** können Sie innerhalb der Konfigurationsassistenten navigieren. In der Regel werden Ihnen im vorletzten Schritt zusätzlich optionale Einstellungen angeboten.

Auf den Menüseiten finden Sie auf verschiedenen Tabs weiterführende Einstellungen, die Sie im Anschluss an das Erstellen festlegen können.

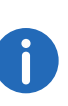

Bei fehlerhaften bzw. fehlenden Eingaben erscheinen ein ? sowie ein roter Rand um das entsprechende Feld. Eine erläuternde Fehlermeldung erscheint, wenn Sie mit dem Mauszeiger auf dem Feld verbleiben.

Mithilfe des Navigationspfads in Konfigurationsassistenten und auf Menüseiten können Sie sich orientieren und mit einem Klick zu einem vorangegangenen Schritt bzw. zu einem übergeordneten Menüpunkt zurückkehren.

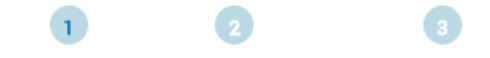

14

#### Startseite /

# 3.2 Suchen und Filtern in Listen

In Listen können Sie mit einem Klick auf  ${f T}$  in einem Spaltentitel Listen nach Suchbegriffen filtern.

|         | Erläuterung           |
|---------|-----------------------|
|         | Zeichenfolge eingeben |
| T       | Kein aktiver Filter   |
| Ũ       | Aktiver Filter        |
| Filtern | Filter anwenden       |
| Löschen | Filter aufheben       |

Mit einem Klick auf den Spaltentitel wird ein Pfeil  $\uparrow$  eingeblendet, der anzeigt, ob die Spalte alphabetisch auf- oder absteigend sortiert ist. Mit einem erneuten Klick wird die Sortierung umgekehrt bzw. der Pfeil wieder ausgeblendet.

Mit einem Klick auf **>** erscheinen weitere Informationen.

Mit einem Klick auf **Elemente pro Seite** können Sie festlegen, wie viele Listenelemente pro Seite angezeigt werden.

# 3.3 Anrufe starten aus Listen

In Listen können Sie mit einem Klick auf  $\checkmark$  in der Zeile des entsprechenden Benutzers Anrufe via Swyxlt! an diesen Benutzer starten.

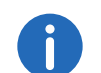

Zu diesem Zweck müssen Sie Swyxlt! in Ihrer Systemsteuerung als Standardprogramm für tel: URL festlegen.

Als Benutzer ohne Administratorrechte können Sie auf der Startseite

durch Klicken auf 🥜 bzw. 🖂 Ihren Administrator anrufen bzw. eine E-Mail aus Ihrem Standard-E-Mail-Programm heraus an ihn senden.

# 4 Allgemeine Einstellungen bearbeiten

Unter **Allgemeine Einstellungen** können Sie Einstellungen festlegen, die serverweit für alle Benutzer, Standorte, Tischtelefone etc. gelten.

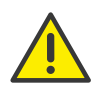

Beachten Sie bei der Speicherung und Verarbeitung von personenbezogenen Daten die jeweils anwendbaren gesetzlichen Datenschutzbestimmungen.

Die Einstellungsoptionen auf Menüseiten und in Konfigurationsassistenten sind abhängig von Ihrem Administrationsprofil und Ihrer SwyxWare Lösung.

Anmelde- und Rufnummernbereichs-Einstellungen festlegen

# 4.1 Anmelde- und Rufnummernbereichs-Einstellungen festlegen

#### **Proxy-Server**

Bei der Online-Lizenzierung mit Lizenzabfrage durch den Swyx Lizenzserver muss eine dauerhafte Internetverbindung zu Ihrem SwyxServer bestehen, siehe auch https://help.swyx.com/cpe/13.00/ Administration/Swyx/de-DE/index.html#context/help/ online licensing \$.

Wenn Sie zu diesem Zweck einen Proxy-Server verwenden, müssen Sie die erforderlichen Einstellungen entweder bei der Installation oder in Swyx Control Center festlegen, siehe auch https://help.swyx.com/cpe/13.00/Administration/Swyx/de-DE/index.html#context/help/configu-re\_swyxware\_\$.

### So legen Sie einen Proxy-Server fest

1 Wählen Sie im Menü Allgemeine Einstellungen | System.

| Bezeichnung            | Erläuterung                                                                             |
|------------------------|-----------------------------------------------------------------------------------------|
| Verbindung testen      | Klicken Sie auf die Schaltfläche, um die<br>Verbindung zum Swyx Lizenzserver zu testen. |
| Proxy aktivieren       | Aktivieren Sie das Kontrollkästchen, um die<br>Proxy-Einstellungen zu aktivieren.       |
| Proxy-Adresse          | Geben Sie die IP-Adresse oder den DNS-Namen<br>des Proxy-Servers ein.                   |
| Proxy-Port             | Geben Sie den Port des Proxy-Servers ein.                                               |
| Proxy-<br>Benutzername | Geben Sie einen Benutzernamen für die Authen-<br>tisierung am Proxy-Server ein.         |
| Proxy-Kennwort         | Geben Sie ein Kennwort für die Authentisierung<br>am Proxy-Server ein.                  |

### 2 Klicken Sie auf Speichern.

### Interner Rufnummernbereich

Unter internen Rufnummern können Benutzer von anderen Benutzern erreicht werden, die demselben oder einem anderen vernetzten Standort zugeordnet sind. Zu diesem Zweck muss ein Rufnummernbereich festgelegt sein, aus dem die internen Rufnummern gewählt werden können, siehe auch https://help.swyx.com/cpe/13.00/Administration/Swyx/ de-DE/index.html#context/help/number\_mapping\_\$.

Für interne Rufnummern gelten die folgenden Vorgaben:

- Einem Benutzer können mehrere interne Rufnummern zugeordnet werden.
- Interne Rufnummern dürfen von der Durchwahl der externen Rufnummer abweichen.

Beispiel: Externe Rufnummer +49 231 5666 227 -> Interne Rufnummer 5227

- Die maximale Anzahl an Ziffern für interne Rufnummern beträgt 10.
- Die niedrigste und die höchste Rufnummer des Rufnummernbereichs müssen die gleiche Anzahl an Ziffern haben.
   Beispiel: 111-999
- Interne Rufnummern dürfen sich nicht mit anderen im System verwendeten Rufnummern oder Kennzahlen überschneiden.

Beispiel: Eine interne Rufnummer darf nicht mit einer "0" beginnen, wenn diese für die Amtsholung des Standorts verwendet wird.

• Eine interne Rufnummer darf nicht in einer bereits vergebenen internen Rufnummer enthalten sein.

#### Beispiele:

Benutzer 1 hat die interne Rufnummer 12345; Benutzer 2 darf nicht die interne Rufnummer 1234 haben, 1235 wäre jedoch möglich.

| Bezeichnung                     | Erläuterung                                                                                                |
|---------------------------------|----------------------------------------------------------------------------------------------------|
| Niedrigste interne<br>Rufnummer | Geben Sie die niedrigste der Rufnummern ein,<br>die den Benutzern an SwyxServer zugeordnet<br>werden kann. |
| Höchste interne<br>Rufnummer    | Geben Sie die höchste der Rufnummern ein, die<br>den Benutzern an SwyxServer zugeordnet<br>werden kann.    |

#### Anmeldungen und Anrufe unterbinden

Für die Wartung von SwyxServer kann es erforderlich sein, Anmeldungen an und Anrufe via SwyxServer zu unterbinden. Sobald die Optionen aktiviert sind können sich Benutzer nicht mehr anmelden und/oder Anrufe starten. Bestehende Gespräche werden nicht unterbrochen. So können Sie ab Aktivierung der Option warten, bis alle Gespräche beendet sind und dann den Server stoppen.

| Bezeichnung                | Erläuterung                                                                                        |
|----------------------------|----------------------------------------------------------------------------------------------------|
| Anmeldungen<br>unterbinden | Aktivieren Sie das Kontrollkästchen, damit keine<br>Anmeldung an SwyxServer möglich ist.           |
| Anrufe unterbinden         | Aktivieren Sie das Kontrollkästchen, damit keine<br>Anrufe via SwyxServer gestartet werden können. |

### Öffentliche IP-Adresse für SIP

In SwyxWare for DataCenter wird SwyxServer (FrontEnd-Server) im Netzwerk eines Diensteanbieters installiert. Ein solches Netzwerk wird meist durch eine Firewall zum Internet geschützt. Dabei wird eine direkte Kommunikation von außen in das private Netzwerk hinter der Firewall nicht zugelassen, sondern der gesamte Datenverkehr passiert einen Sicherungsserver. Angesprochen wird der SwyxServer, der im privaten Netzwerk steht, von außen (Internet) über einen Weiterleitungsserver. Dieser Weiterleitungsserver besitzt eine öffentliche IP-Adresse und leitet die Kommunikation weiter an SwyxServer, der nur eine private IP-Adresse innerhalb des Netzwerks besitzt.

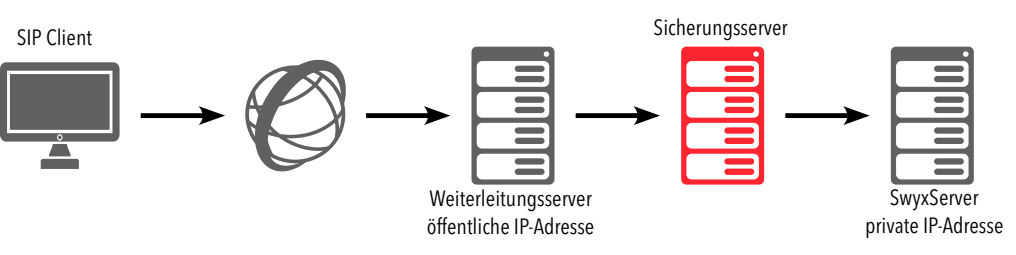

SIP-Clients wie z. B. Swyxlt!, die sich über das Internet als SwyxWare-Benutzer anmelden möchten, müssen als SwyxServer (=SIP Registrar/ Proxy) die öffentliche IP-Adresse des Weiterleitungsservers konfigurieren. Dieser Weiterleitungsserver leitet die Anmeldung und auch alle anderen CallControl-Nachrichten an SwyxServer weiter.

Bei der Kommunikation mit den SIP-Clients, die sich über das Internet mit SwyxServer verbinden, benötigt SwyxServer diese öffentliche IP-Adresse, um sie als Absender anzugeben. Aus diesem Grund muss SwyxServer bekannt gemacht werden, über welche öffentliche IP-Adresse er von außen erreicht werden kann.

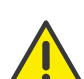

In einer standardmäßigen SwyxWare Installation funktioniert die Angabe einer öffentlichen IP-Adresse des Weiterleitungsservers nicht. Hier sind typischerweise interne Clients (innerhalb des Firmennetzes) und externe Clients (im Internet) gemischt. In einem solchen Fall muss für die externen Clients ein SwyxServer Zugang via VPN eingerichtet werden.

#### SwyxWare auf Systemen mit mehreren IP-Adressen

In speziellen Szenarien kann es vorkommen, dass der Computer, auf dem SwyxServer installiert ist, mehrere IP-Adressen verwendet, siehe

https://www.swyx.de/produkte/support/wissensdatenbank/artikel-details/swyxknowledge/kb2521.html

Siehe auch https://help.swyx.com/cpe/13.00/Administration/Swyx/de-DE/index.html#context/help/SIP\_\$.

| Bezeichnung                        | Erläuterung                                                                                                    |
|------------------------------------|----------------------------------------------------------------------------------------------------|
| Öffentliche IP-<br>Adresse für SIP | Geben Sie die öffentliche IP-Adresse ein, über<br>die SwyxServer von außen erreicht werden kann,<br>wenn der Server hinter einer Firewall betrieben<br>wird.<br>Lassen Sie das Feld leer, wenn keine öffentliche<br>IP-Adresse benötigt wird. |

# 4.2 Lizenzinformationen abrufen

Sie können Informationen zum Umfang Ihrer Lizenzen vom Swyx Lizenz-Server abrufen, siehe auch 5 **Online-Lizenzierung**, Seite 44 bzw. 6 **Lizen***zierung via Lizenzschlüssel*, Seite 51

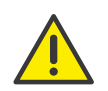

Für die Bereitstellung von Yealink-Tischtelefonen in SwyxWare for DataCenter ist es erforderlich, dass Sie sich einmalig mit dem Swyx Lizenz-Server unter https://license.swyx.com verbinden. Klicken Sie dafür auf **Aktivieren**.

Siehe auch 4.14.1 *Firmware an Endgeräte verteilen*, Seite 32 und 12 *Endgeräte*, Seite 100.

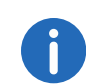

Wenn Ihre Lizenzierung in Kürze abläuft oder nicht ausreichend ist, erscheint eine entsprechende Warnung in der Titelleiste.

### So rufen Sie Lizenzinformationen ab

- 1 Wählen Sie im Menü Allgemeine Einstellungen | Lizenzen und Funktionen.
  - ✓ Bei Online-Lizenzierung und f
    ür SwyxON Benutzer erscheint die Liste Ihrer lizenzierten Funktionsprofile.
  - ✓ Bei Lizenzierung via Lizenzschlüssel erscheint die Liste Ihrer registrierten Lizenzen.

Für Lizenzinformationen bei Lizenzierung via Lizenzschlüssel siehe Lizenzinformationen bei Lizenzierung via Lizenzschlüssel, Seite 19. Für Informationen zu Funktionsprofilen in SwyxWare siehe auch https:// help.swyx.com/cpe/13.00/Administration/Swyx/de-DE/ index.html#context/help/profiles\_\$.

### Lizenzinformationen bei Online-Lizenzierung

| Bezeichnung | Erläuterung                                                                                                    |
|-------------|----------------------------------------------------------------------------------------------------|
| Name        | Name des Funktionsprofils                                                                                                   |
| Lizenziert  | Anzahl der lizenzierten Funktionsprofile                                                                                    |
| Verwendet   | Anzahl der aktuell verwendeten Funktionsprofile                                                                             |
| Frei        | Anzahl der lizenzierten, nicht verwendeten<br>Funktionsprofile                                                              |
| Ablaufdatum | Datum, ab dem die Lizenzierung ihre Gültigkeit<br>verliert, d. h. die entsprechenden Funktionsprofile<br>deaktiviert werden |

#### 2 Klicken Sie auf Benutzerbezogene Funktionen.

 Es erscheint die Liste Ihrer lizenzierten Zusatzfunktionen, die bestimmten Benutzern zugeordnet sind.

| Bezeichnung | Erläuterung                                                                                                    |
|-------------|----------------------------------------------------------------------------------------------------|
| Name        | Name der Funktion                                                                                                    |
| Lizenziert  | Anzahl der lizenzierten Funktionen                                                                                    |
| Verwendet   | Anzahl der aktuell verwendeten Funktionen                                                                             |
| Frei        | Anzahl der lizenzierten, nicht verwendeten Funk-<br>tionen                                                            |
| Ablaufdatum | Datum, ab dem die Lizenzierung ihre Gültigkeit<br>verliert, d. h. die entsprechenden Funktionen<br>deaktiviert werden |

- 3 Klicken Sie auf Kundensystem-bezogene Funktionen.
  - Es erscheint die Liste Ihrer lizenzierten Funktionen, die pro Swyx-Ware System abgerechnet werden und allen Benutzern zur Verfügung stehen.

| Bezeichnung | Erläuterung                                                                                                    |
|-------------|----------------------------------------------------------------------------------------------------|
| Name        | Name der Funktion                                                                                                    |
| Lizenziert  | Anzahl der lizenzierten Funktionen                                                                                    |
| Verwendet   | Anzahl der aktuell verwendeten Funktionen                                                                             |
| Frei        | Anzahl der lizenzierten, nicht verwendeten Funk-<br>tionen                                                            |
| Ablaufdatum | Datum, ab dem die Lizenzierung ihre Gültigkeit<br>verliert, d. h. die entsprechenden Funktionen<br>deaktiviert werden |

Klicken Sie auf Lizenzinformationen aktualisieren, um die aktuellen Informationen vom Lizenz-Server abzurufen.

0

In SwyxON erscheinen als Lizenzinformationen Ihre Funktionsprofile, Konferenzräume und Faxkanäle inklusive der maximal verfügbaren Anzahl, siehe auch https://help.swyx.com/swyxon/1.00/Partner/Swyx/ de-DE/index.html#context/help/ordering\_contingents\_\$ und https:// help.swyx.com/swyxon/1.00/Partner/Swyx/de-DE/index.html#context/ help/ordering\_conference\_rooms\_\$.

# 4.3 Lizenz-Aktivierungsschlüssel eingeben

Wenn Ihr System online lizenziert wurde, können Sie im Swyx Control Center einen neuen Aktivierungsschlüssel eingeben, z.B. im Fall einer Funktionserweiterung oder nachdem die Evaluierungszeit abgelaufen ist.

Den Aktivierungsschlüssel erhalten Sie von Ihrem Diensteanbieter, siehe auch 5 **Online-Lizenzierung**, Seite 44

## So geben Sie einen Aktivierungsschlüssel ein

- 1 Wählen Sie im Menü Allgemeine Einstellungen | Lizenzen und Funktionen.
- 2 Klicken Sie auf Aktivierungsschlüssel eingeben.
  - ✓ Es erscheint das Eingabefeld Aktivierungsschlüssel.

- 3 Geben Sie den Aktivierungsschlüssel ein.
- 4 Klicken Sie auf Aktivieren.Die Aktivierung kann einige Zeit in Anspruch nehmen.
- 5 Klicken Sie ggf. auf Lizenzinformationen aktualisieren, um die Lizenzierung zu prüfen.
  - Die Aktivierung ist abgeschlossen und die bestellten Funktionen sind f
    ür Sie verf
    ügbar.

# 4.4 Funktionsprofile zuordnen

Sie können Benutzern Funktionsprofile zuordnen.

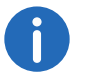

Wenn die Zuordnung nicht möglich ist, ist keine Lizenz für das Funktionsprofil vorhanden.

### So ordnen Sie Benutzern Funktionsprofile zu

- 1 Wählen Sie im Menü Allgemeine Einstellungen | Lizenzen und Funktionen.
- 2 Klicken Sie auf Funktionsprofile.
   ✓ Es erscheint die Liste Ihrer lizenzierten Funktionsprofile.

| Bezeichnung | Erläuterung                                                |
|-------------|------------------------------------------------------------|
| Name        | Name der Funktion                                          |
| Lizenziert  | Anzahl der lizenzierten Funktionen                         |
| Verwendet   | Anzahl der aktuell verwendeten Funktionen                  |
| Frei        | Anzahl der lizenzierten, nicht verwendeten Funk-<br>tionen |

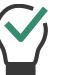

Das Unendlichsymbol bedeutet, dass die Anzahl unbegrenzt ist.

3 Ziehen Sie einen der Benutzer auf der rechten Seite via Drag und Drop auf ein Funktionsprofil in der Tabelle auf der linken Seite. Um die Zuordnung aufzuheben, ordnen Sie dem Benutzer ein anderes Profil zu.

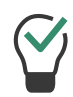

Verwenden Sie die Suchleiste über der Liste aller Benutzer, um nach Benutzern zu suchen. Klicken Sie zum Beenden der Suche auf Alle anzeigen.

✓ Der Benutzer kann die enthaltenen Funktionen nutzen, sobald er sich an SwyxServer anmeldet

### Lizenzinformationen bei Lizenzierung via Lizenzschlüssel

| Bezeichnung | Erläuterung                                                     |
|-------------|-----------------------------------------------------------------|
| Produkt     | Name des Produkts                                               |
| Permanent   | Anzahl der dauerhaften Lizenzen für das Produkt                 |
| Temporär    | Anzahl der Lizenzen für eine zeitlich begrenzte<br>Installation |

4 Klicken Sie auf 🗸, um weitere Informationen zu erhalten.

| Bezeichnung    | Erläuterung                         |
|----------------|-------------------------------------|
| Produktdetails | Exakte Bezeichnung des Produkts     |
| Тур            | Permanent oder temporär             |
| Anzahl         | Anzahl der Lizenzen für das Produkt |

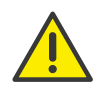

Achten Sie darauf, eine ausreichende Anzahl von Benutzerlizenzen für ein Optionspaket zu erwerben, da einige Optionspakete in der Anzahl der Lizenzen der gesamten Benutzerzahl entsprechen müssen. Nach der Installation eines Optionspakets steht immer das Minimum der Benutzerlizenzen zur Verfügung.

Wenn Sie nach der Installation eines Optionspakets zu wenig Benutzer haben, können Sie die Lizenz für das Optionspaket wieder entfernen. Anschließend haben Sie wieder die ursprüngliche Anzahl der Benutzer. Wenden Sie sich an Ihren Händler, um ein Optionspaket mit ausreichender Benutzeranzahl zu erhalten. In SwyxWare for DataCenter ist dieser Tab nicht verfügbar, wenn Sie in SwyxWare die Option "Lizenz-Server benutzen" aktiviert haben. Wenn Sie den Lizenz-Server selber administrieren, finden Sie hier nur eine Lizenz. Siehe auch https://help.swyx.com/cpe/13.00/Administration/ Swyx/de-DE/index.html#context/help/preconfigured\_users\_\$.

Für das Zuordnen von Benutzern zu Funktionsprofilen siehe *Funktionsprofile zuordnen*, Seite 18.

# 4.5 Verbindung mit Cloud-Diensten

Um die Funktionalität von Swyx Meeting und Swyx Messenger sicherzustellen, müssen Sie Ihre Installation mit entsprechenden Swyx Cloud-Diensten verbinden.

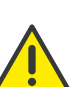

Die Verbindung mit Cloud-Diensten wird auf den Domänennamen registriert, den Sie unter den Anmeldeeinstellungen festgelegt haben, siehe *Domäne (nicht in SwyxON und SDC)*, Seite 23.

Nachdem die Verbindung hergestellt wurde, können Sie den Domänennamen nicht mehr verändern.

Wenn Sie keinen Domänennamen eingegeben haben, wird während der Verbindung mit Cloud-Diensten ein zufälliger Name generiert, wie z. B. "5wmoue.swyx.net".

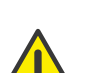

Für die zur Verfügungstellung des Swyx Messenger / Swyx Meeting -Dienstes werden benutzerbezogene Daten an unseren Auftragsverarbeiter Voiceworks B.V. (ebenfalls Teil der Enreach der Grundlage (addurade) auf eines entsprechenden Auftragsverarbeitungsvertrages übermittelt und dort verarbeitet. Durch die Nutzung der Produkte werden verschiedene Daten wie IP-Login-Daten, Chat-Nachrichten, Adresse, Namen der Kommunikationspartner, Nummer der Einwahl (Swyx Meeting), versendete Dateien und Screenshare Inhalte (Swyx Meeting) übermittelt. Bitte beachten Sie dazu Ihre Informationspflichten nach Art. 13/14 DSGVO gegenüber Ihren Nutzern.

20

Die Bereitstellung von Cloud-Diensten kann sich abhängig von Ihrer SwyxWare Variante unterscheiden:

SwyxWare/SwyxWare for DataCenter (lizenziert via Lizenzschlüssel)

SwyxWare (Online-Lizenzierung)

SwyxON

# 4.5.1 SwyxWare/SwyxWare for DataCenter (lizenziert via Lizenzschlüssel)

Voraussetzungen:

- Gültige permanente Lizenzen
- "Neuer Swyx Messenger" ist via Konfigurationsassistent aktiviert, siehe Schritt 26 unter

help.swyx.com/cpe/13.00/Administration/Swyx/de-DE/ index.html#context/help/configure\_swyxware\_\$

Wenn die Voraussetzungen nicht erfüllt sind, wenden Sie sich an Ihren Swyx Partner oder Distributor, um Swyx Messenger und Swyx Meeting für die Installation manuell zu aktivieren.

# So verbinden Sie Ihr System mit den Cloud-Diensten

- 1 Wählen Sie im Menü Allgemeine Einstellungen | Lizenzen und Funktionen.
- 2 Klicken Sie auf **Mit Cloud-Diensten verbinden** und bestätigen Sie den Vorgang.
  - Es wird eine automatische Bestellanfrage an das technische Personal weitergeleitet.

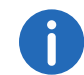

Unter Umständen kann es bis zu 24 Stunden dauern, bis Sie die neuen Funktionen nutzen können.

# 4.5.2 SwyxWare (Online-Lizenzierung)

Voraussetzungen:

- Die Installation erfolgte mit einem gültigen Aktivierungsschlüssel
- "Neuer Swyx Messenger" ist via Konfigurationsassistent aktiviert, siehe Schritt 26 unter

help.swyx.com/cpe/13.00/Administration/Swyx/de-DE/ index.html#context/help/configure\_swyxware\_\$

### So verbinden Sie Ihr System mit den Cloud-Diensten

- 1 Wählen Sie im Menü Allgemeine Einstellungen | Lizenzen und Funktionen.
- 2 Klicken Sie auf **Mit Cloud-Diensten verbinden** und bestätigen Sie den Vorgang.
  - ✓ Es erscheint die Meldung Die Verbindung mit Cloud-Diensten wurde hergestellt. Swyx Messenger und Swyx Meeting werden für Ihre SwyxWare aktiviert und können sofort verwendet werden.

# 4.5.3 SwyxON

Es sind keine weiteren Schritte notwendig. Swyx Messenger und Swyx Meeting werden standardmäßig bereitgestellt.

# 4.5.4 Zustand der Verbindung überprüfen

Bei Problemen mit den Cloud-Diensten können Sie den aktuellen Verbindungszustand zwischen dem UC-Tenant und den Cloud-Diensten schnell überprüfen.

# So überprüfen Sie die Verbindung mit Cloud-Diensten

- 1 Wählen Sie im Menü Startseite.
  - Im Bereich Übersicht, in der Zeile Cloud-Verbindung sehen Sie einen der folgenden Zustände:

| Bezeichnung        | Erläuterung                                                                                                    |
|--------------------|----------------------------------------------------------------------------------------------------|
| Nicht erforderlich | Verwendung der Cloud-Dienste ist von Ihnen<br>nicht beantragt.                                                                                         |
| Nicht verbunden    | Verwendung der Cloud-Dienste ist beantragt. Sie<br>müssen Ihr System mit den Cloud-Diensten<br>verbinden, siehe <i>Verbindung mit Cloud-Diensten</i> . |
| Hergestellt        | Verbindung wurde hergestellt, Cloud-Dienste<br>werden verwendet.                                                                                       |

| Bezeichnung                                     | Erläuterung                                                                                                    |
|-------------------------------------------------|----------------------------------------------------------------------------------------------------|
| Hergestellt<br>(Dienstleistungen<br>ausstehend) | Verbindung wurde hergestellt, aber die<br>automatische Einrichtung der Dienste ist noch<br>nicht abgeschlossen.                                                                    |
| Hergestellt (Warten<br>auf Bestätigung)         | Verbindung wurde hergestellt. Eine manuelle<br>Bestätigung vom Provider ist notwendig. Bitte<br>kontaktieren Sie den Support, wenn dieser<br>Zustand mehr als 24 Stunden andauert. |
| Unterbrochen                                    | Verbindung ist unterbrochen.                                                                                                    |
| Deaktiviert                                     | Die Cloud-Dienste sind deaktiviert.                                                                                                    |

# 4.6 DCF-Bereitstellung konfigurieren

Sie können die DCF-Bereitstellung (Provisioning) von zertifizierten SIP-Telefonen und DECT-Systemen im lokalen Netzwerk konfigurieren, siehe auch Kapitel 12 **Endgeräte**, Seite 100.

### So konfigurieren Sie die Bereitstellung

- 1 Wählen Sie im Menü Allgemeine Einstellungen | System.
- 2 Klicken Sie auf Bereitstellung.

#### ezeichnung Erläuterung

| SIP-<br>Anmeldedaten<br>des Geräts<br>zurücksetzen | Klicken Sie auf die Schaltfläche, wenn sich die DECT-<br>Handsets nach einer Wiederherstellung der SwyxWare/<br>NetPhone-Datenbank für die entsprechend<br>zugeordneten Benutzer automatisch anmelden sollen,<br>siehe 12.2.2.3 <b>DECT-Handsets bearbeiten</b> , Seite 116 |
|----------------------------------------------------|----------------------------------------------------------------------------------------------------|
| Aktivierung bei                                    | Wenn Sie diese Option aktivieren, müssen sich alle                                                                                                    |
| zertifizierten                                     | Benutzer von zertifizierten SIP-Telefonen einmalig                                                                                                    |
| Telefonen                                          | authentisieren, bevor Sie das entsprechende Endgerät                                                                                                    |
| erforderlich                                       | verwenden können.                                                                                                    |

| Bezeichnung                                                         | Erläuterung                                                                                                    |
|---------------------------------------------------------------------|----------------------------------------------------------------------------------------------------|
| URL-Auto-<br>Erkennung<br>(nicht in<br>SwyxON und<br>SDC)           | Aktivieren Sie das Kontrollkästchen, wenn die IP-<br>Adresse des SwyxServers im lokalen Netzwerk<br>automatisch aufgelöst werden soll.                              |
| Host-Name für<br>Bereitstellungs-<br>URL                            | Wenn Sie die Option "URL-Auto-Erkennung"<br>deaktivieren, können Sie die IP-Adresse oder den Host-<br>Namen des entsprechenden Bereitstellungs-Servers<br>eingeben. |
| Provisionie-<br>rungs-URL<br>(nicht in<br>SwyxON und<br>SDC)        | URL, die für die Bereitstellung von Telefonen<br>verwendet wird. Klicken Sie auf [], um den Pfad in Ihre<br>Zwischenablage zu kopieren.                             |
| RPS IP aktuali-<br>sieren (nur<br>SwyxON und<br>SDC)                | Klicken Sie auf die Schaltfläche, um die IP-Adresse des<br>Servers für die Bereitstellung zu aktualisieren.                                                         |
| Administratives<br>Gerätekennwor<br>t für zertifizierte<br>Telefone | Siehe Administratives Kennwort für zertifizierte Yealink-<br>SIP-Telefone anzeigen lassen, Seite 21.                                                                |

3 Klicken Sie auf Speichern.

# 4.6.1 Administratives Kennwort für zertifizierte Yealink-SIP-Telefone anzeigen lassen

Für zertifizierte Yealink-SIP-Telefone können Sie herstellerspezifische Einstellungen via Web-Oberfläche des Herstellers festlegen. Die IP-Adresse finden Sie am Gerät unter **Menü | Status**. Sie können sich mit dem Benutzernamen "admin" anmelden. Alternativ können Sie die Einstellungen direkt am Gerät unter **Menü | Einstellungen | Erweiterte Einstellungen** festlegen.

Um Zugang zu den Einstellungen zu erhalten, benötigen Sie das administrative Kennwort. Das Kennwort wird bei der Installation Ihres Kundensystems automatisch festgelegt und gilt für alle bereitgestellten zertifizierten Yealink-SIP-Telefone in Ihrem Netzwerk. Das Kennwort kann nicht geändert werden.

### So lassen Sie sich das administrative Kennwort anzeigen

- 1 Wählen Sie im Menü Allgemeine Einstellungen | System.
- 2 Klicken Sie auf Bereitstellung.
- 3 Klicken Sie im Feld Administratives Gerätekennwort für zertifizierte
  - Telefone auf
  - ✓ Das Kennwort wird angezeigt. oder
- 4 Klicken Sie auf
  - ✓ Das Kennwort ist in Ihrer Zwischenablage gespeichert.

# 4.7 Anmeldeeinstellungen festlegen

Sie können serverweite Kennworteinstellungen festlegen sowie das UPN-Suffix als Teil des Benutzernamens, mit dem sich alle Benutzer an Swyx-Server anmelden können. Als UPN-Suffix können Sie den Domänennamen oder einen Alias verwenden.

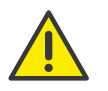

Zur Anmeldung an Swyxlt! kann aktuell nur der Anzeigename verwendet werden. Den Anzeigenamen können Sie unter Administration festlegen, siehe Abschnitt 9.3 *Allgemeine Einstellungen für Benutzer bearbeiten*, Seite 70.

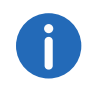

Diese Funktion steht in SwyxON nicht zur Verfügung.

### So legen Sie die Anmeldeeinstellungen fest

- 1 Wählen Sie im Menü Allgemeine Einstellungen | System.
- 2 Klicken Sie auf Anmeldung.

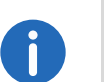

Anmeldungen an Endgeräten und SIP-Registrierungen wie auch Authentifizierung über Windows-Benutzerkonten sind von diesen Kennwort-Einstellungen nicht betroffen.

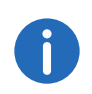

Unabhängig von den Kennwort-Einstellungen wird der Versuch, das bisherige Kennwort bei der Änderung erneut zu vergeben, vom System geprüft und nicht zugelassen.

| ĭ        |  |  |
|----------|--|--|
| <u> </u> |  |  |

Die Zwei-Faktor-Authentisierung ist, außer für SwyxON, per Voreinstellung deaktiviert. Für SwyxON ist die Option nicht deaktivierbar.

| Bezeichnung                                                             | Erläuterung                                                                                                    |
|-------------------------------------------------------------------------|----------------------------------------------------------------------------------------------------|
| Komplexe<br>Benutzerkennwörter<br>erzwingen                             | Aktivieren Sie das Kontrollkästchen, wenn<br>Benutzer ein komplexes Kennwort verwenden<br>sollen.<br>Existierende Benutzerkonten bleiben von der<br>Richtlinie solange unberührt, bis ein Benutzer von<br>sich aus sein Kennwort ändert oder der<br>Administrator für ihn eine Kennwort-Änderung<br>erzwingt.<br>In SwyxON ist die Richtlinie für komplexe<br>Kennwörter per Voreinstellung erzwungen und<br>kann von keinem Administrator aufgehoben<br>werden. |
| Kennwortänderung<br>bei Erstanmeldung<br>für neue Benutzer<br>erzwingen | Aktivieren Sie das Kontrollkästchen, damit neu<br>konfigurierte Benutzer nach der ersten<br>Anmeldung aufgefordert werden, das Kennwort<br>selbstständig neu zu erstellen. So kennt<br>ausschließlich der Benutzer selbst sein Passwort.                                                                                                    |
| Zwei-Faktor-Authen-<br>tisierung aktivieren                             | Aktivieren Sie das Kontrollkästchen, damit<br>Administratoren sich zusätzlich zu Benutzername<br>und Kennwort via PIN an Swyx Control Center<br>authentisieren müssen, siehe auch 2 <b>Anmelden</b><br><b>und Abmelden</b> , Seite 8.                                                                                                    |

| Bezeichnung                                                                     | Erläuterung                                                                                                    |
|---------------------------------------------------------------------------------|----------------------------------------------------------------------------------------------------|
| Benutzer nach max.<br>Anzahl<br>fehlgeschlagener<br>Anmeldungen<br>deaktivieren | Aktivieren Sie das Kontrollkästchen, wenn<br>Benutzerkonten nach einer festgelegten Anzahl<br>fehlgeschlagener Anmeldungen, (z. B. Kennwort<br>mehrmals falsch eingegeben), vom System<br>gesperrt werden sollen.<br>Die entsprechenden Benutzer werden deaktiviert<br>und können keine Endgeräte oder Clients<br>verwenden.<br>Systemadministratoren werden nicht gesperrt.                                                                                                    |
| Maximale Anzahl<br>fehlgeschlagener<br>Anmeldungen                              | Legen Sie fest nach wie vielen fehlgeschlagenen<br>Anmeldungen ein Benutzerkonto gesperrt wird.<br>Die Anzahl fehlgeschlagener Anmeldungen wird<br>nach einer erfolgreichen Anmeldung für den<br>entsprechenden Benutzer auf Null gesetzt.<br>Nach dem Neustart der SwyxServer Dienste oder<br>nach dem Wechsel zwischen Master- und<br>Standby-Server wird diese Anzahl bei allen<br>Benutzern auf Null gesetzt.<br>Die Anzahl fehlgeschlagener Anmeldungen<br>spielt keine Rolle, wenn der Administrator die<br>erzwungene Änderung des Kennworts eingestellt<br>hat und der Benutzer sich dennoch mit seinem<br>alten Kennwort anzumelden versucht. |
| Domäne (nicht in<br>SwyxON und SDC)                                             | Geben Sie die Domäne des SwyxServers ein.<br>Diese dient als UPN-Suffix für den<br>Benutzernamen, der für die Anmeldung an<br>SwyxWare Administration und Clients verwendet<br>wird.<br>Zur Anmeldung an SwyxIt! kann aktuell nur der<br>Anzeigename verwendet werden.<br>Darüber hinaus wird der Domänennamen für die<br>Registrierung an Swyx Cloud-Diensten<br>verwendet, siehe Verbindung mit Cloud-<br>Diensten, Seite 19.                                                                                                    |

4.8 E-Mail-Server festlegen

Alle aufgezeichneten Voicemails und Willkommens-E-Mails werden über den von Ihnen festgelegten E-Mail-Server an die SwyxWare Benutzer zugestellt.

# So legen Sie die Einstellungen für den E-Mail-Server fest

- 1 Wählen Sie im Menü Allgemeine Einstellungen | System.
- 2 Klicken Sie auf E-Mail-Server.

| Bezeichnung                              | Erläuterung                                                                                                    |
|------------------------------------------|----------------------------------------------------------------------------------------------------|
| SMTP aktivieren                          | Aktivieren Sie das Kontrollkästchen, um die<br>SMTP-Einstellungen zu aktivieren.                                                                                                    |
| SMTP-Mail-Server                         | Geben Sie die eindeutige Adresse des von Ihnen<br>verwendeten E-Mail-Servers ein.<br>Zulässige Formate: Symbolischer Name, DNS-<br>Name, IP-Adresse                                                                                                    |
| SMTP-Port                                | Geben Sie den SMTP-Port ein, über den der E-<br>Mail-Server erreichbar ist.                                                                                                    |
| Senderadresse                            | Geben Sie die E-Mail-Absenderadresse für alle<br>Voicemails und Willkommens-E-Mails ein, die via<br>SwyxServer an SwyxWare Benutzer zugestellt<br>werden (z. B. SwyxServer@company.com).<br>Die Adresse muss in Abhängigkeit vom<br>verwendeten E-Mail-Server gewählt werden.<br>Einige E-Mail-Server unterstützen eine völlig freie<br>Wahl von Absenderadressen, andere erfordern,<br>dass die Adresse so bei Ihnen hinterlegt ist. In<br>jedem Fall sollte die Domänen-Bezeichnung (z. B.<br>"@company.com") identisch mit einer der durch<br>den E-Mail-Server verwalteten Domänen sein. |
| SMTP-<br>Authentifizierung<br>aktivieren | Aktivieren Sie das Kontrollkästchen, um die<br>Authentisierung am E-Mail-Server nach<br>Spezifikation RFC 2554 zu aktivieren.<br>Unterstützte Verfahren: "LOGIN", "PLAIN",<br>"CRAM-MD5"                                                                                                    |

3 Klicken Sie auf Speichern.

| Bezeichnung   | Erläuterung                                                                                   |
|---------------|-----------------------------------------------------------------------------------------------|
| Benutzername  | Geben Sie einen Benutzernamen zur Authentisie-<br>rung von SwyxServer am E-Mail-Server ein.   |
| Kennwort      | Geben Sie ein Kennwort zur Authentisierung von<br>SwyxServer am E-Mail-Server ein.            |
| SSL verwenden | Aktivieren Sie das Kontrollkästchen, um die<br>Verbindung zum E-Mail-Server zu verschlüsseln. |

- 3 Klicken Sie auf **Test-E-Mail senden**, um eine E-Mail über den festgelegten E-Mail-Server an die festgelegte Absenderadresse zu senden.
- 4 Klicken Sie auf Speichern.

# 4.9 Voicemail-Einstellungen festlegen

Sie können eine Standard-Voicemail-Ansage festlegen, die serverweit für alle zukünftig erstellten Benutzer verwendet wird. Zusätzlich können Sie den Codec für Voicemail-Aufzeichnungen wählen.

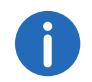

Die Voicemail-Funktion steht nur zur Verfügung, wenn diese im Funktionsprofil eines Benutzers aktiviert ist.

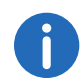

Wenn der Anrufer während der Ansage der Voicemail die DTMF-Ziffer '0'eingibt, bricht die Voicemail ab und der Anrufer wird sofort mit der Zentrale verbunden. Siehe auch https://help.swyx.com/cpe/13.00/ Administration/Swyx/de-DE/index.html#context/help/auto\_attendant\_\$.

### So legen Sie die Voicemail-Einstellungen fest

1 Wählen Sie im Menü Allgemeine Einstellungen | System. Klicken Sie auf Voicemail.

| Bezeichnung                   | Erläuterung                                                                                                    |
|-------------------------------|----------------------------------------------------------------------------------------------------|
| Standard-Voicemail-<br>Ansage | In der Dropdown-Liste erscheinen alle in der<br>Datenbank gespeicherten Ansage-Dateien, siehe<br>auch https://help.swyx.com/cpe/13.00/<br>Administration/Swyx/de-DE/index.html#context/<br>help/tab_files_\$.<br>Die Dateien haben das Audioformat "16 kHz 16<br>Bit PCM mono".                                                                                                    |
| £.                            | Klicken Sie auf die Schaltfläche, um nach Dateien<br>in einem beliebigen wav-Format im Netzwerk zu<br>suchen. Nach Auswahl einer wav-Datei wird diese<br>in das o.g. Format konvertiert und in der<br>Datenbank abgelegt.<br>Die bei diesem Vorgehen zur Konvertierung<br>verwendeten Windows-Funktionen<br>verschlechtern unter Umständen die<br>Audioqualität. Verwenden Sie in diesem Fall<br>anstelle der Windows-Konvertierung ein profes-<br>sionelles Konvertierungsprogramm um WAV-<br>Dateien im o.g. Format zu erzeugen.<br>Ansagen können Sie z. B. via Swyxlt! aufnehmen<br>(Menü <b>Einstellungen   Ansagen-Assistent</b> , siehe<br>auch https://help.swyx.com/cpe/13.00/Client/<br>Swyx/de-DE/index.html#context/help/recor-<br>ding_wizard_\$). |
| Ŵ                             | Klicken Sie auf die Schaltfläche, um die<br>ausgewählte Ansage zu löschen. Sie können nur<br>selbst erstellte Dateien löschen.                                                                                                    |
|                               | Klicken Sie auf die Schaltfläche, um die aktuell<br>ausgewählte Ansage testweise abzuspielen.                                                                                                    |
| <b>I</b> >                    | Klicken Sie auf die Schaltfläche, um die Lautstärke<br>für das testweise Abspielen anzupassen.                                                                                                    |
|                               | Klicken Sie auf die Schaltfläche, um die aktuell<br>ausgewählte Datei herunterzuladen.                                                                                                    |

| Bezeichnung                 | Erläuterung                                                                                                    |
|-----------------------------|----------------------------------------------------------------------------------------------------|
| Codec für<br>Aufzeichnungen | Audio-Anhänge werden standardmäßig als wav-<br>Dateien (Microsoft Wave Audio GSM) versandt.<br>Alternativ können weitere eingebaute oder<br>benutzerdefinierte Kompressionen verwendet<br>werden, um die Größe der Anhänge zu reduzie-<br>ren. Die zu verwendende Kompression kann für<br>alle Benutzer, oder individuell für jeden Benutzer<br>eingestellt werden.<br><b>Microsoft wav Audio G711</b><br>wav-Datei, G.711 komprimiert<br><b>Microsoft wav Audio GSM</b><br>wav-Datei, GSM komprimiert<br>(Standardeinstellung nach der Installation)<br><b>Microsoft wav Audio PCM</b><br>Standard-wav-Datei, unkomprimiert |

2 Klicken Sie auf Speichern.

# 4.10 Remote Connector Einstellungen festlegen

Via Remote Connector können Sie eine Verbindung mit SwyxServer herstellen, wenn Sie sich außerhalb Ihres Firmennetzwerks (LAN oder VPN) befinden. Die Verschlüsselung erfolgt über TLS. Für den Aufbau einer sicheren Remote Connector-Verbindung werden digitale X.509-Zertifikate verwendet. SwyxIt! Benutzer benötigen zu diesem Zweck ein gültiges Client-Zertifikat, das Sie in Swyx Control Center erzeugen können, siehe 9.8 *Remote Connector Client-Zertifikate erstellen*, Seite 73. Siehe auch https://help.swyx.com/cpe/13.00/Administration/Swyx/de-DE/index.html#context/help/cross\_network\_connection\_\$ und https:// help.swyx.com/cpe/13.00/Administration/Swyx/de-DE/index.html#context/help/configure\_remote\_connector\_\$.

In SwyxON können Sie die Remote Connector Einstellungen nicht bearbeiten.

Zusätzlich können Sie sich via Swyx Control Center die Swyx Mobile Konfiguration anzeigen lassen und die URL zur Konfiguration Ihres Swyx Mobile Clients aufrufen. Siehe auch 9.18 *Swyx Mobile konfigurieren und die Swyx Mobile Konfiguration ansehen*, Seite 90.

### So legen Sie Remote Connector Einstellungen für Mobile Clients fest

- 1 Wählen Sie im Menü Allgemeine Einstellungen | System.
- 2 Klicken Sie auf Remote Connector.

| Bezeichnung                    | Erläuterung                                                                                                    |
|--------------------------------|----------------------------------------------------------------------------------------------------|
| Remote-Zugriff akti-<br>vieren | Aktivieren Sie das Kontrollkästchen, wenn direkte<br>Internetverbindungen mit Swyx Mobile Clients<br>unterstützt werden sollen.                                                                                                    |
| Authentifizierungss<br>erver   | Geben Sie die öffentliche Server-Adresse (FQDN<br>oder öffentliche IP-Adresse) ein, damit Swyx<br>Mobile und macOS Clients via Internet SwyxSer-<br>ver erreichen können. Die eingetragene öffentli-<br>che Adresse des Authentifizierungsdienstes muss<br>in den entsprechenden Einstellungen auf den<br>Client-Rechnern konfiguriert werden.<br>Wenn Sie einen anderen als den Standardport<br>9101 verwenden, muss dieser Port in den Client-<br>Einstellungen explizit eingegeben werden.<br>Siehe auch https://help.swyx.com/cpe/13.00/<br>Administration/Swyx/de-DE/index.html#context/<br>help/mobile_clients_\$. |
| Authentifizierungs-<br>port    | Geben Sie den Port ein, damit die Swyx Mobile<br>Clients via Internet SwyxServer erreichen können.                                                                                                    |
| Remote-Connector-<br>Server    | Geben Sie die öffentliche Server-Adresse des<br>Remote Connector Servers ein. Die Standard-<br>ports sind 16203 oder 57203.<br>Siehe auch https://help.swyx.com/cpe/13.00/<br>Administration/Swyx/de-DE/index.html#context/<br>help/internet_connection_remotecontroler_\$.                                                                                                    |
| Remote-Connector-<br>Port      | Geben Sie den Port des Remote Connector<br>Servers ein.                                                                                                    |

3 Klicken Sie auf Speichern.

## So lassen Sie sich die Swyx Mobile Konfiguration für alle Benutzer anzeigen

- 1 Wählen Sie im Menü Allgemeine Einstellungen | System.
- 2 Klicken Sie auf Remote Connector.
- 3 Klicken Sie auf 🗭 oder 🗳 .

| Bezeichnung                | Erläuterung                                                                                                    |
|----------------------------|----------------------------------------------------------------------------------------------------|
| Interner Server            | SwyxServer Adresse                                                                                                    |
| Externer Server            | Remote Connector Adresse                                                                                                    |
| Servertyp                  | Automatisch durch die Installation festgelegt                                                                                                    |
| Verbindungsmodus           | Auto (voreingestellt)<br>Es wird automatisch das verfügbare Netz<br>verwendet<br>Standard<br>Internet                                                                                                    |
| Verbindungsart             | Business (voreingestellt)<br>Datenübertragung erfolgt via VoIP<br>Private<br>Datenübertragung erfolgt via Mobilfunknetz<br>Request<br>Vor jedem Anruf wird gefragt, welche<br>Verbindungsart verwendet werden soll.                                                                                                    |
| Remote-Connector-<br>Modus | Auto<br>Es wird automatisch versucht eine direkte<br>Verbindung zu SwyxServer herzustellen. Wenn<br>die Verbindung fehlschlägt, z. B. weil Sie sich<br>außer Reichweite Ihres Firmennetzwerks<br>befinden, werden Sie via Remote Connector mit<br>SwyxServer verbunden.<br>Immer<br>Die Verbindung mit SwyxServer erfolgt immer via<br>Remote Connector.<br>Wenn keine Verbindung via Remote Connector<br>möglich ist, wird nicht versucht eine Verbindung |

0

Wählen Sie im Menü **Benutzer**, wählen Sie den entsprechenden Benutzer aus und klicken Sie auf **Client-Einstellungen** und **Remote Connector**, um sich die Swyx Mobile Konfiguration für einen ausgewählten Benutzer anzeigen zu lassen.

# 4.11 Intersite-Verbindungen synchronisieren

Durch die Einrichtung eines SwyxLinks kann eine Verbindung zwischen zwei oder mehreren SwyxServern realisiert werden. Durch die Konfiguration dieses Links sind Statusinformationen (verfügbar, abwesend usw.), Collaboration-, Video- und Instant Messaging-Funktion serverübergreifend verfügbar. Zusätzlich werden die Benutzer einer Site im globalen Telefonbuch der anderen Site angezeigt - und umgekehrt. Siehe auch https://help.swyx.com/cpe/13.00/Administration/Swyx/de-DE/index.html#context/help/intersite\_presence\_\$. In Swyx Control Center können Sie Intersite-Verbindungen synchronisieren oder die bestehende Intersite-Verbindungen löschen.

### So synchronisieren Sie Intersite-Verbindungen

- 1 Wählen Sie im Menü Allgemeine Einstellungen | System | Intersite-Verbindungen.
- 2 Klicken Sie auf Synchronisation starten.
  - ✓ Alle aufgelisteten SwyxWare Sites werden miteinander synchronisiert.
- 3 Klicken Sie in der Zeile der entsprechenden SwyxWare Site auf 🛄, um die Intersite-Verbindung zu löschen.
  - Die Intersite-Verbindung ist gelöscht. Die Site ist nicht mehr Teil des Synchronisierungsprozesses.

# 4.12 Dateien bearbeiten

Bei der SwyxWare Installation werden globale Dateien für alle Benutzer angelegt. Diese Dateien umfassen z. B. alle Klingeltöne, Wartemusik, Ansagen und Skripte sowie eine individuell anpassbare Vorlage für Willkommens-E-Mails, allerdings keine Faxdateien. Diese Dateien können vom Administrator bearbeitet werden. Benutzerspezifischen Dateien können auch für einzelne Benutzer bearbeitet werden, siehe 9.13 *Benutzerspezifische Dateien bearbeiten*, Seite 85

Die Dateien werden gemäß ihrer Zuordnung auf den folgenden Tabs angezeigt:

• Benutzer

Benutzerdateien sind einem einzelnen Benutzer zugeordnet. Nur der Benutzer selber, ein Administrator oder SwyxServer, wenn er z. B. Skripte des Call Routing Managers abarbeitet, haben Zugriff auf diese Dateien. Alle mit einem Swyxlt! bzw. der SwyxWare Administration erzeugten Dateien wie z. B. Skripte und Ansagen werden als private Dateien abgespeichert. Ausnahme ist die Datei "Name.wav", die den Namen des Benutzers enthält.

• Benutzer-Standard

Benutzer-Standard-Dateien werden bei der Installation für einen bestimmten Benutzer (z. B. Zentrale) als Standarddatei in der Datenbank abgelegt. Dieser Benutzer kann diese Dateien unverändert benutzen.

• Global

Globale Dateien (z. B. Skins oder Call Routing Manager-Regeln) können von jedem Benutzer verwendet werden.

Die globalen Dateien bieten z. B. dem Administrator die Möglichkeit, Vorlagen für alle SwyxWare Benutzer anzulegen. Hier kann eine firmenweit einheitliche Skin abgelegt werden, welche die Benutzer nach ihren Wünschen weiter ausgestalten können oder ein Call Routing-Skript, welches die Benutzer mit ihrer persönlichen Ansage und Nummer personalisieren.

Globale Dateien mit dem gleichen Namen wie eine Systemdatei werden bevorzugt, Sie sollen eine neue globale Ansage mit dem Namen "Standardansage.wav" wie die mitgelieferte gleichnamige Systemstandard-Datei abspeichern.

• Systemstandard

Systemstandard-Dateien werden bei der SwyxWare Installation in der Datenbank abgelegt und bei einer Aktualisierung ggf. erneuert. 0

Wenn eine Benutzer-Standard oder Globale Datei vom Benutzer verändert wird, wird die geänderte Datei unter **Benutzer** angezeigt und durch eine spätere SwyxWare Aktualisierung nicht mehr verändert.

Globale Dateien bleiben bei einer SwyxWare-Aktualisierung immer unverändert erhalten.

Sie können Dateien hinzufügen, löschen oder unter anderem Namen speichern. Die Gesamtgröße aller für diesen Benutzer angelegten Dateien (außer Faxdateien) wird angegeben.

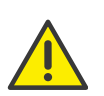

Beachten Sie bei der Speicherung und Verarbeitung von personenbezogenen Daten die jeweils anwendbaren gesetzlichen Datenschutzbestimmungen.

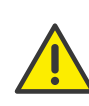

Personenbezogene Daten können nicht automatisch aus der Datenbank gelöscht werden. Um die geltenden Datenschutzbestimmungen zu erfüllen, müssen Sie ggf. die entsprechenden Einträge manuell löschen.

### So verwalten Sie die Dateien

1 Wählen Sie im Menü Benutzer.

 $\checkmark$  Bei Administratoren erscheint die Liste aller Benutzer.

2 Klicken Sie als Administrator in der Zeile des entsprechenden

Benutzers auf 🔪 .

- 3 Klicken Sie auf den zusätzlich erschienenen Untermenüpunkt Dateien.
- 4 Wählen Sie den gewünschten Tab **Benutzer** bzw. **Benutzer-Standard** usw.

✓ Es erscheint die Liste der benutzerspezifischen Dateien.

5 Aktivieren Sie das Kontrollkästchen in der Zeile der gewünschten Datei, um diese auszuwählen und klicken Sie anschließend auf eine der folgenden Schaltflächen:

|          | Bezeichnung                                                                                                    | Erläuterung                                                                                                    | В   | ezeichnung   | Erläuterung                                                                                                    |  |  |
|----------|----------------------------------------------------------------------------------------------------|----------------------------------------------------------------------------------------------------|-----|--------------|----------------------------------------------------------------------------------------------------|--|--|
|          | Ţ                                                                                                    | Klicken Sie auf die Schaltfläche, um die Datei<br>herunterzuladen.                                                                           | U   | Umfang       | <ul> <li>Benutzer</li> <li>Diese Datei soll dem Benutzer direkt zugeordnet<br/>werden. Sie steht nur dem ausgewählten</li> <li>Benutzer zur Verfügung.</li> <li>Benutzer-Standard</li> <li>Diese Datei steht allen Benutzern, die an diesem</li> <li>SwyxServer angemeldet sind zur Verfügung</li> </ul> |  |  |
|          | 圓                                                                                                    | Klicken Sie auf die Schaltfläche, um die Datei zu<br>löschen. Sie können mehrere zu löschende<br>Dateien auswählen.                          |     |              |                                                                                                    |  |  |
|          | Ø                                                                                                    | Klicken Sie auf die Schaltfläche, um die<br>Eigenschaften der Datei zu bearbeiten, siehe So<br><i>fügen Sie eine Datei hinzu</i> , Seite 28. | К   | Kategorie    | Legen Sie die Kategorie fest, zu der diese Datei<br>gehört.                                                                                                    |  |  |
|          | >                                                                                                    | Klicken Sie auf die Schaltfläche, um nähere Infor-<br>mationen zur Datei anzuzeigen (Größe, Datum<br>der letzten Änderung).                  |     |              | Folgende Kategorien stehen zur Verfügung:<br>• Ruftöne<br>• Fax Deckblatt Grafiken<br>• Fax Deckblätter                                                                                                    |  |  |
| So füger | n Sie eine Datei hi                                                                                                    | nzu                                                                                                    |     |              | <ul> <li>Fax Briefkopf</li> <li>Call Routing Skripte</li> </ul>                                                                                                    |  |  |
|          | <ul> <li>1 Wählen Sie im Menü Benutzer.</li> <li>✓ Bei Administratoren erscheint die Liste aller Benutzer.</li> </ul>                                         |                                                                                                    |     |              | <ul> <li>Beispiel-Call Routing Skripte</li> <li>Bitmaps</li> <li>Beispieler Skripte</li> </ul>                                                                                                    |  |  |
|          | 2 Klicken Sie als Administrator in der Zeile des entsprechenden<br>Benutzers auf                                                                              |                                                                                                    |     |              | <ul><li> Vorlagen</li><li> Ansagen</li></ul>                                                                                                    |  |  |
|          | 3 Klicken Sie auf de                                                                                                    | n zusätzlich erschienenen Untermenüpunkt <mark>Dateien.</mark>                                                                               |     |              | <ul><li>System-Ansagen</li><li>Beispiel-Ansagen</li></ul>                                                                                                    |  |  |
|          | <ul> <li>4 Wählen Sie den gewünschten Tab Benutzer bzw. Benutzer-Standard usw.</li> <li>✓ Es erscheint die Liste der benutzerspezifischen Dateien.</li> </ul> |                                                                                                    |     |              | Wartemusik     Mitschnitte                                                                                                    |  |  |
|          |                                                                                                    |                                                                                                    |     |              | <ul><li>Skins</li><li>Andere</li></ul>                                                                                                    |  |  |
|          | ✓ Es erscheint de                                                                                                    | r Konfigurationsassistent Datei hochladen.                                                                                                   | Ber | Benutzer     | Wählen Sie aus der Dropdown-Liste einen<br>Benutzer aus, dem die Datei zugeordnet werden                                                                                                    |  |  |
|          | Bezeichnung                                                                                                    | Erläuterung                                                                                                    |     |              | soll.                                                                                                    |  |  |
|          |                                                                                                    | Klicken Sie auf die Schaltfläche, um eine Datei<br>von Ihrer Festplatte hochzuladen.                                                         | В   | Beschreibung | Geben Sie ggf. eine Beschreibung ein.                                                                                                    |  |  |

Name

Legen Sie fest, unter welchem Namen die ausgewählte Datei in der Datenbank abgelegt werden soll.

|      | Bezeichnung                                                                                   | Erläuterung                                                                                                    |  |                         |
|------|-----------------------------------------------------------------------------------------------|----------------------------------------------------------------------------------------------------|--|-------------------------|
|      | Datai Eiganschaften                                                                           | Privat                                                                                                    |  | Bezeichnung             |
|      | Dater-Ligenschaften                                                                           | Diese Datei ist nur dem Benutzer selber z. B. in<br>einem seiner Skripte zugänglich.                                                                 |  | Datei mit<br>Wartemusik |
|      |                                                                                               | Beispiel: Call Routing-Skript mit Kennwort.                                                                                                    |  |                         |
|      |                                                                                               | <b>Ausgeblendet</b><br>Diese Datei erscheint nicht in den Auswahl-<br>Dropdown-Listen.                                                               |  |                         |
|      |                                                                                               | Beispiel: Die Datei '20m.wav' (zwanzig Minuten)<br>gehört zur Zeitansage und erscheint nicht bei der<br>Auswahl einer Begrüßungsansage.              |  | <u>£</u>                |
|      |                                                                                               | <b>System</b><br>Diese Datei wurde bei der Installation angelegt<br>und ist immer schreibgeschützt. (Diese Option<br>kann nicht verändert werden.)   |  |                         |
|      | <ul> <li>6 Klicken Sie auf Spe</li> <li>✓ Die neue Datei</li> <li>dard.</li> <li>✓</li> </ul> | eichern.<br>erscheint in der Liste <mark>Benutzer</mark> bzw. <mark>Benutzer-Stan-</mark>                                                            |  |                         |
| 3    | Wartemusik                                                                                    | festlegen                                                                                                    |  | 圓                       |
|      | Sie können eine Da<br>enthält, die während                                                    | tei hochladen, die Wartemusik bzw. eine Ansage<br>des Haltens von Gesprächen abgespielt wird.                                                        |  |                         |
| Ð    | Die mit SwyxWare a<br>temusic" komponier<br>nen zu professione                                | usgelieferten Wartemusiken wurden von "corpora-<br>t und zur Verfügung gestellt. Weitere Informatio-<br>Ilen Musik- und Sprachlösungen finden Sie im |  | <b>•</b> )              |
|      | Internet unter www.                                                                           | corporate-music.de sowie www.gema.de.                                                                                                    |  | •                       |
| lege | en Sie die Wartemus                                                                           | sik fest                                                                                                    |  | •                       |

- 1 Wählen Sie im Menü Allgemeine Einstellungen | System.
- 2 Klicken Sie auf Wartemusik.

| eichnung           | Erläuterung                                                                                                    |
|--------------------|----------------------------------------------------------------------------------------------------|
| ei mit<br>rtemusik | In der Dropdown-Liste erscheinen alle in der<br>Datenbank gespeicherten Ansage-Dateien, siehe<br>auch https://help.swyx.com/cpe/13.00/<br>Administration/Swyx/de-DE/index.html#context/<br>help/tab_files_\$.<br>Die Dateien haben das Audioformat "16 kHz 16<br>Bit PCM mono".                                                                                                    |
| £                  | Klicken Sie auf die Schaltfläche, um nach Dateien<br>in einem beliebigen wav-Format im Netzwerk zu<br>suchen. Nach Auswahl einer wav-Datei wird diese<br>in das o.g. Format konvertiert und in der<br>Datenbank abgelegt.<br>Die bei diesem Vorgehen zur Konvertierung<br>verwendeten Windows-Funktionen<br>verschlechtern unter Umständen die<br>Audioqualität. Verwenden Sie in diesem Fall<br>anstelle der Windows-Konvertierung ein profes-<br>sionelles Konvertierungsprogramm um WAV-<br>Dateien im o.g. Format zu erzeugen. |
|                    | Klicken Sie auf die Schaltfläche, um die<br>ausgewählte Ansage zu löschen. Sie können nur<br>selbst erstellte Dateien löschen.                                                                                                    |
|                    | Klicken Sie auf die Schaltfläche, um die aktuell<br>ausgewählte Ansage testweise abzuspielen.                                                                                                    |
| <b>I</b> >         | Klicken Sie auf die Schaltfläche, um die Lautstärke<br>für das testweise Abspielen anzupassen.                                                                                                    |
| •                  | Klicken Sie auf die Schaltfläche, um die aktuell<br>ausgewählte Datei herunterzuladen.                                                                                                    |

| Bezeichnung                 | Erläuterung                                                                                                    |
|-----------------------------|----------------------------------------------------------------------------------------------------|
| Codec für<br>Aufzeichnungen | Audio-Anhänge werden standardmäßig als wav-<br>Dateien (Microsoft Wave Audio GSM) versandt.<br>Alternativ können weitere eingebaute oder<br>benutzerdefinierte Kompressionen verwendet<br>werden, um die Größe der Anhänge zu reduzie-<br>ren. Die zu verwendende Kompression kann für<br>alle Benutzer, oder individuell für jeden Benutzer<br>eingestellt werden.<br><b>Microsoft wav Audio G711</b><br>wav-Datei, G.711 komprimiert<br><b>Microsoft wav Audio GSM</b><br>wav-Datei, GSM komprimiert<br>(Standardeinstellung nach der Installation)<br><b>Microsoft wav Audio PCM</b><br>Standard-wav-Datei, unkomprimiert |

# 4.14 Software an Clients oder Endgeräte verteilen

Sie können aktuellere Clients oder Firmware-Versionen verteilen. Die Versionskontrolle erfolgt via Swyx Versions-Server.

Wenn eine aktuellere Version zur Verfügung steht, haben Sie die folgenden Optionen, um die Daten der Version vom Swyx Versions-Server für die Verteilung an die registrierten Benutzer bzw. Endgeräte in Ihrem Netzwerk freizugeben:

- Manuell: Prüfen ob eine aktuellere Version auf dem Swyx Versions-Server zur Verfügung steht und geben Sie diese für die Verteilung frei
- Automatisch: Aktuellere Version automatisch für die Verteilung freigeben, sobald diese auf dem Swyx Versions-Server zur Verfügung steht (Auto-Sync).

### So geben Sie eine Version manuell frei

- 1 Wählen Sie im Menü Allgemeine Einstellungen | Versionen.
- **2** Wähen Sie den gewünschten Tab:

| Bezeichnung              | Erläuterung                             |
|--------------------------|-----------------------------------------|
| SwyxSoluti-<br>ons GmbH  | SwyxIt! Clients                         |
| Deutsche Tele-<br>kom AG | NetPhone Clients                        |
| Yeahlink AG              | Firmware für zertifizierte SIP-Telefone |
| Ascom                    | Firmware für DECT 800-Systeme           |

✓ Es erscheint die Liste von verfügbaren Versionen:

| Bezeichnung                                                                                                    | Erläuterung         |            |
|----------------------------------------------------------------------------------------------------|---------------------|------------|
| Hersteller                                                                                                    | Software-Hersteller |            |
| Variante                                                                                                    | Name der Software   |            |
| Server-VersionVersion der Software, die auf dem Swyx Versions-Se<br>zur Verfügung stehtLokale VersionVersion, die auf Ihrem SwyxServer oder NetPhone<br>Server zur Verfügung steht |                     |            |
|                                                                                                    |                     | Verteilung |

- 3 Klicken Sie in der Zeile der entsprechenden Software auf [], um eine aktuellere Software-Version in die Datenbank herunterzuladen.
  - Es wird die auf dem Server verfügbare URL kopiert, über welche die Version verteilt werden kann.
- 4 Klicken Sie auf ✓, um die Software in Ihrem Netzwerk zur Verfügung zu stellen, oder

Klicken Sie auf  $\bigotimes$ , um die Freigabe anzuhalten, oder

Klicken Sie auf  $\checkmark$ , um die Aktualisierungsinformationen zu überprüfen und ggf. zu bearbeiten, siehe So bearbeiten Sie die Aktualisierungsinformationen, Seite 31.

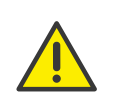

Wenn Sie die URL der lokalen Version verändern möchten, z. B. um die Software via lokalem FTP-Server bereitzustellen, stellen Sie sicher, dass die eingetragene lokale Version mit der Version des Softwarepakets übereinstimmt.

### So geben Sie Versionen automatisch frei

- 1 Wählen Sie im Menü Allgemeine Einstellungen | Versionen.
- 2 Wählen Sie den gewünschten Tab
  - ✓ Es erscheint die Liste von verfügbaren Versionen.
- Klicken Sie auf C, um die Version f
  ür die automatische Verteilung freizugeben.
   Es sind Ihrerseits keine weiteren Schritte erforderlich.

### So bearbeiten Sie die Aktualisierungsinformationen

- 1 Wählen Sie im Menü Allgemeine Einstellungen | Versionen.
- 2 Wählen Sie den gewünschten Tab.
   ✓ Es erscheint die Liste von verfügbaren Versionen.
- 3 Klicken Sie in der Zeile der entsprechenden Version auf ✓ Das Dialogfenster Version aktualisieren öffnet sich.

| Bezeichnung                                               | Erläuterung                                                                                      |                |
|-----------------------------------------------------------|--------------------------------------------------------------------------------------------------|----------------|
| VendorID                                                  | Firmware-Hersteller                                                                              |                |
| DeviceTypeIDModell des EndgerätsVarianteName der Firmware |                                                                                                  |                |
|                                                           |                                                                                                  | Server-Version |
| Annehmen                                                  | Klicken Sie auf die Schaltfläche, um diese Version für<br>eine eventuelle Verteilung anzunehmen. |                |
| URL der<br>Server-Version                                 | Die Adresse der Server-Version.                                                                  |                |
| Lokale Version                                            | Version, die auf Ihrem SwyxServer oder NetPhone<br>Server zur Verfügung steht.                   |                |

| Bezeichnung                  | Erläuterung                                                                                                    |
|------------------------------|----------------------------------------------------------------------------------------------------|
| URL der loka-<br>len Version | Die Adresse der lokalen Version                                                                                                    |
| Version<br>verteilen         | Aktivieren Sie das Kontrollkästchen, um die Version für<br>Clients/Endgeräte zur Verfügung zu stellen.<br>(Nur möglich, wenn die Version für die Verteilung<br>angenommen wurde.)                                           |
| Auto-Sync                    | Aktivieren Sie das Kontrollkästchen, um die Version für<br>die automatische Verteilung freizugeben.<br>(Nur möglich, wenn die Version für die Verteilung<br>angenommen wurde.)                                              |
| Reset                        | Klicken Sie auf die Schaltfläche, wenn Sie wieder die<br>alte Version verwenden möchten, die zum Zeitpunkt<br>der SwyxWare-Installation zur Verfügung stand.<br>(Nur möglich, wenn <b>Version verteilen</b> aktiviert ist.) |

4 Klicken Sie auf Speichern.

# 4.14.1 Firmware an Endgeräte verteilen

Bei der Bereitstellung von Endgeräten wird die aktuelle Firmware übertragen. Wenn eine aktuellere Firmware zur Verfügung steht, können Sie diese an die entsprechenden Modelle verteilen.

### So aktualisieren Sie die Firmware

- 1 Wählen Sie im Menü Allgemeine Einstellungen | Versionen.
- 2 Klicken Sie auf den Tab mit dem entsprechenden Herstellernamen.
- 3 Klicken Sie in der Zeile der entsprechenden Firmware auf [], um eine aktuellere Firmware-Version in die Datenbank herunterzuladen.
  - Es wird die auf dem Server verfügbare URL kopiert, über welche die Version verteilt werden kann.
- 4 Klicken Sie auf 🗸, um die Firmware in Ihrem Netzwerk zu verteilen.

Wenn Sie im zweiten Schritt auf *C* klicken, wird die Software für die automatische Verteilung freigegeben. Es sind Ihrerseits keine weiteren Schritte erforderlich.

Klicken Sie auf  $\bigotimes$ , um die Verteilung zu deaktivieren.

Klicken Sie auf  $\swarrow$ , um die Firmware-URL zu überprüfen und ggf. zu bearbeiten und klicken Sie anschließend auf **Speichern**.

# 4.15 Client-Einstellungen für alle Benutzer festlegen

Sie können Einstellungen festlegen, die serverweit für alle SwyxWare Telefonie-Clients gelten.

### So legen Sie Einstellungen für Swyxlt! fest

1 Wählen Sie im Menü Allgemeine Einstellungen | Client-Einstellungen.

# ezeichnung Erläuterung

Standard<br/>Swyxlt! Skin-<br/>Datei für MS<br/>TeamsWählen Sie eine Skin aus, die serverweit als Standard-<br/>skin für Swyxlt! Connector für Microsoft Teams<br/>verwendet werden soll.Standard-Skin<br/>(Swyxlt!)Wählen Sie eine Skin aus, die serverweit als Standard-<br/>skin für Swyxlt! verwendet werden soll. Die Einstellung<br/>wird von allen Benutzern übernommen, die in der<br/>Benutzerkonfiguration die "Standardskin" festgelegt<br/>haben.

#### ezeichnung Erläuterung

| Standardverze<br>ichnis für<br>Client-<br>Mitschnitte | Legen Sie das Standard-Verzeichnis fest, in der die<br>Sprachaufzeichnungen des Benutzers gespeichert<br>werden sollen (Standardeinstellung:<br>%APPDATA%\Swyx\Recording).<br>Sie können Platzhalter verwenden:<br><b>Umgebungsvariable %APPDATA%</b><br>%APPDATA% ist auf dem Client-Computer definiert<br>und bezeichnet das Verzeichnis der Anwendungsdater<br>dieses Benutzers. |
|-------------------------------------------------------|----------------------------------------------------------------------------------------------------|
|                                                       | z. B. %APPDATA%\Mitschnitte SwyxWare Benutzername [username] Der Platzbalter [username] wird von Sweyltt durch den                                                                                                    |

Der Platzhalter [username] wird von Swyxlt! durch den aktuellen SwyxWare Benutzernamen ersetzt. Damit können die Aufzeichnungen in einem Verzeichnis innerhalb der Domäne gespeichert werden:

z. B. \\fileserver\callrecordings\[username]\

In der Standardeinstellung ist der Pfad:

%APPDATA%\Swyx\Recording

Damit werden alle Mitschnitte lokal unter den Anwendungsdaten des Benutzerkontos abgelegt, unter dem Swyxlt! läuft. Wenn der Benutzer seine Mitschnitte auch von anderen Computern aus bearbeiten können soll, legen Sie eine Freigabe für den Benutzer innerhalb des Netzwerks an und legen Sie den Pfad für die Client-Mitschnitte entsprechend fest.

Für das benutzerspezifische Festlegen eines anderen Verzeichnisses siehe 9.12.3 *Gesprächsmitschnitte aktivieren*, Seite 85.

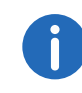

Für das Speichern von Swyxlt! Mitschnitten wird das Windows-Benutzerkonto verwendet, unter dem Swyxlt! gestartet wurde.

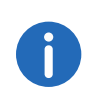

Mitschnitte abhören können SwyxPhone Benutzer nur, wenn sie sich mit Swyxlt! an SwyxServer anmelden, siehe auch https://help.swyx.com/cpe/13.00/Client/Swyx/de-DE/index.html#context/help/login\_\$.

2 Klicken Sie auf Speichern.

### So legen Sie SIP-Client-Einstellungen fest

- 1 Wählen Sie im Menü Allgemeine Einstellungen | Client-Einstellungen.
- 2 Klicken Sie auf SIP-Client Einstellungen.

| Bezelchnund | l Erlauterund |
|-------------|---------------|
|             |               |

| Standard-<br>Anmeldemod<br>us für SIP-<br>Endgeräte                                 | Wählen Sie, ob ein SIP-Endgerät sich bei der<br>Anmeldung authentifizieren muss oder nicht.      |  |
|-------------------------------------------------------------------------------------|--------------------------------------------------------------------------------------------------|--|
| Standard-<br>Realm für SIP-<br>Endgeräte                                            | Geben Sie den Standard-Realm (FQDN oder IP-<br>Adresse) für alle Benutzer an dem SwyxServer ein. |  |
| <b>STUN-Server</b> Geben Sie den STUN-Server ein, den die SIP-Endgebenutzen sollen. |                                                                                                  |  |
| STUN-Port                                                                           | Geben Sie den zugehörigen Port für den STUN-Server<br>ein (Standardwert: 3478).                  |  |

3 Klicken Sie auf Speichern.

# 4.16 Auf die SwyxWare Administration zugreifen

Einige Einstellungen für UC Tenants bzw. SwyxServer sind nur via Swyx-Ware Administration verfügbar. Für die Fernadministration ist Folgendes erforderlich:

- Installation von SwyxWare Administration auf dem Rechner, von dem aus der Zugriff erfolgen soll
- Installation des Fernzugriffs-Tools Remote Admin Connector auf dem Rechner, von dem aus der Zugriff erfolgen soll

- Authentifizierungs-Token (SwyxON) oder SwyxWare Anmeldedaten
- IP-Adresse und Port bzw. FQDN des UC Tenants bzw. SwyxServers

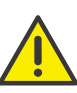

Remote Admin Connector muss in jedem Fall vor der Installation der SwyxWare Administration installiert werden. Wenn bereits eine Swyx-Ware Administration Installation vorhanden ist, müssen Sie das Programm deinstallieren und nach der Installation von Remote Admin Connector erneut installieren.

### So installieren Sie Remote Admin Connector

Remote Admin Connector ist im SwyxWare Installationspaket enthalten, muss jedoch via Kommandozeilenparameter installiert werden.

- 1 Navigieren Sie zu dem Ordner, in dem das Installationspaket gespeichert ist.
- 2 Führen Sie den folgenden Befehl in der Kommandozeile aus: msiexec /i AdminL4.msi RemoteAdminConnector=L ✓ Es erscheint das SwyxWare Setup.
- 3 Wählen Sie aus der Liste **Remote Admin Connector**, klicken Sie auf **Weiter >** und bestätigen Sie ihre Eingaben.

Sie können Remote Admin Connector via Windows-Systemsteuerung deinstallieren.

### So melden Sie sich bei Remote Admin Connector an

- 1 Öffnen Sie Remote Admin Connector.
  - Es erscheint ein Fenster zur Anzeige des aktuellen Verbindungsstatus.
- 2 Klicken Sie auf UC Tenant auswählen.
  - Es erscheint Remote Admin Connector, ggf. mit der Liste der UC Tenants, für die Sie zuletzt Einstellungen via SwyxWare Administration festgelegt haben.
- 3 Wählen Sie einen UC Tenant aus der Liste, klicken Sie auf **Connect** und geben Sie das entsprechende Authentifizierungs-Token ein oder

klicken Sie auf **Add Tenant Address** und geben Sie IP-Adresse und Port oder FQDN des UC Tenants bzw. des SwyxServers ein, für den Sie Einstellungen in der SwyxWare Administration festlegen möchten.

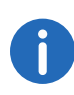

IP-Adresse und Port sowie das Authentifizierungs-Token finden Sie im SwyxON Portal unter dem entsprechenden UC Tenant | Allgemeine Einstellungen | UC Administration.

- Es erscheint ein Fenster zur Anzeige des aktuellen Verbindungsstatus.
- 4 Starten Sie die SwyxWare Administration.
- 5 Wählen Sie in der SwyxWare Administration RemoteComputer und geben Sie in das Feld 127.0.0.1 als Zieladresse ein.
   ✓ Es erscheint der SwyxWare Administration Anmeldedialog.
- 6 Wählen Sie Anmeldung mit Authentifizierungs-Token und geben Sie das Authentifizierungs-Token im entsprechenden Feld ein oder

klicken Sie auf **User Name Authentication** und geben Sie ggf. im entsprechenden Feld die PIN ein, die in der Zwei-Faktor-Authentisierungs-App auf Ihrem Smartphone erscheint.

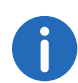

**User Name Authentication** ist nur verfügbar, wenn Sie über SwyxWare Anmeldedaten verfügen und ggf. die Zwei-Faktor-Authentisierung eingerichtet haben, siehe auch 2 **Anmelden und Abmelden**, Seite 8.

- ✓ Es erscheint die entsprechende SwyxWare Administration.
- 7 Klicken Sie im **Remote Admin Connector** Statusfenster ggf. auf **UC Tenant auswählen**, um einen anderen UC Tenant auszuwählen.
- 8 Klicken Sie im **Remote Admin Connector** Statusfenster ggf. auf **Trace-Dateien herunterladen**, um SwyxWare Trace-Dateien herunterzuladen.
- 9 Aktivieren Sie das entsprechende Kontrollkästchen, um eine Komponente auszuwählen, für die Sie Traces herunterladen möchten.

Klicken Sie ggf. auf das Pluszeichen, um Unterkomponenten einzublenden.

# 4.17 Codec-Filter festlegen

Sie können Codec-Filter serverweit für alle Benutzer festlegen sowie in den Benutzereinstellungen der einzelnen Benutzer bearbeiten.

Via Codec-Filter legen Sie die zugelassenen Codecs für Anrufe fest. Codecs definieren wie stark Sprachdaten komprimiert werden, d. h. wie hoch die Sprachqualität bei Gesprächen ist. Zusätzlich können Sie in den Benutzereinstellungen das T.38-Protokoll beim Aufbau einer Faxverbindung ausfiltern, um Kompatibilität mit IP-Adaptern sicherzustellen, die bestimmte Varianten des Protokolls nicht unterstützen.

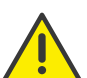

Eingehende Anrufe mit nicht zugelassenen Codecs werden abgelehnt und es erscheint eine Fehlermeldung.

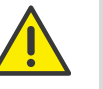

Wenn Sie keinen Codec zulassen, sind keine Telefongespräche möglich.

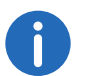

Bei Neuinstallation und Aktualisierung von SwyxWare ist der Codec-Filter per Voreinstellung deaktiviert, d. h. alle Codecs sind zugelassen.

### So legen Sie den Codec-Filter für alle Benutzer fest

- 1 Wählen Sie im Menü Allgemeine Einstellungen | System.
- 2 Klicken Sie auf Standard-Codec-Filter.

|--|

| Server-<br>Voreinstellung | Nur in Benutzereinstellungen verfügbar:<br>Aktivieren Sie das Kontrollkästchen, wenn der unter |  |
|---------------------------|------------------------------------------------------------------------------------------------|--|
| verwenden                 | Allgemeine Einstellungen festgelegte Standard-                                                 |  |
|                           | Codec-Filter für den ausgewählten Benutzer verwendet                                           |  |
|                           | werden soll.                                                                                   |  |

| Bezeichnung                                                                                                    | Erläuterung                                                                                                    |                                                                                          | Bezeichnung                                                                                         | Erläuterung                                                                                                    |
|----------------------------------------------------------------------------------------------------|----------------------------------------------------------------------------------------------------|------------------------------------------------------------------------------------------|----------------------------------------------------------------------------------------------------|----------------------------------------------------------------------------------------------------|
| Folgende<br>Codecs<br>zulassen                                                                                                    | Aktivieren Sie das Kontrollkästchen, um einzelne<br>Codecs auszuwählen, die verwendet werden dürfen.<br>Wenn das Kontrollkästchen deaktiviert ist, sind<br>automatisch alle Codecs zugelassen.<br>Wenn Sie das Kontrollkästchen aktivieren und keinen<br>Codec auswählen, sind keine Telefongespräche<br>möglich.                                                 |                                                                                          | T.38 aus erster<br>Aushandlung<br>(SIP INVITE)<br>entfernen                                         | Aktivieren Sie da<br>zu aktivieren.<br>T.38 wird aus der<br>Die Faxgeräte ba<br>Sprachverbindur<br>des Fax-Tons (CE<br>T.38 um. |
| G.722 (ca. 84<br>kBit/s pro<br>Anruf)                                                                                                    | G.722 (ca. 84<br>kBit/s pro<br>Anruf) Aktivieren Sie das Kontrollkästchen, um diesen Codec<br>zuzulassen.<br>Sprache, hohe Bandbreite. Die Sprachdaten werden in<br>HD-Audio-Qualität übertragen                                                                                                    | Umschalten<br>auf T.38 durch<br>den Sender<br>verhindern                                 | Aktivieren Sie das<br>zu aktivieren.<br>• Das empfanger<br>des Fax-Tons (C                          |                                                                                                    |
| G.711a (ca. 84Aktivieren Sie das Kontrollkästchen, um diesen CodeckBit/s prozuzulassen.Anruf)Sprache, hohe Bandbreite. Die Sprachdaten werden<br>kaum komprimiert. |                                                                                                    | Alternativ kann<br>sendende Faxg<br>IP-Adapter unte<br>Sender nicht. V<br>unterdrückt Sw |                                                                                                    |                                                                                                    |
| G.711µ(ca.84<br>kBit/s pro<br>Anruf)                                                                                                    | <ul> <li>3.711µ(ca.84 Aktivieren Sie das Kontrollkästchen, um diesen Codec</li> <li>cBit/s pro</li> <li>Anruf) Sprache, hohe Bandbreite. Die Sprachdaten werden kaum komprimiert.</li> </ul>                                                                                                    |                                                                                          | <ul> <li>durch den Send</li> <li>Wenn es sich b<br/>kombiniertes Te<br/>wird bei aktivie</li> </ul> |                                                                                                    |
| G.729 (ca. 24<br>kBit/s pro<br>Anruf)                                                                                                    | Aktivieren Sie das Kontrollkästchen, um diesen Codec<br>zuzulassen.<br>Sprache, geringe Bandbreite. Die Sprachdaten werden<br>stark komprimiert.                                                                                                    | 4 18                                                                                     | Fynerten                                                                                            | Datenübertrag                                                                                                    |
| Fax over IP<br>(T.38, ca. 20<br>kBit/s pro<br>Anruf)                                                                                                    | Aktivieren Sie das Kontrollkästchen, um dieses Protokoll<br>zuzulassen.<br>Fax - es wird das spezielle Fax-Protokoll T.38 verwendet,<br>das die Gegebenheiten eines IP-Netzwerks<br>berücksichtigt.                                                                                                    | 4.10                                                                                     | Unter dem I<br>Möglichkeit eir<br>nenten der Swy                                                    | Menüpunkt Expe<br>nige spezifische Ei<br>xWare zu veränder                                                                      |
| Verhalten<br>beim<br>Faxempfang                                                                                                    | Nur in Benutzereinstellungen verfügbar:<br>Beim Aufbau einer Faxverbindung wird zwischen den<br>beteiligten Geräten das T.38-Protokoll ausgehandelt.<br>Bestimmte Varianten dieser Aushandlung werden von<br>einigen IP-Adaptern ggf. nicht unterstützt. Verwenden<br>Sie die weiteren Fax-/T.38-Optionen, um Kompatibilität<br>mit solchen Geräten herzustellen. |                                                                                          | "Experten-Eins<br>Administratore<br>Auswirkungen<br>unterlassen Sie<br>die möglichen                | stellungen" sind<br>en vorgesehen<br>auf die Swyx<br>e jegliche Änderun<br>i Folgen Ihrer Einst                                 |

as Kontrollkästchen, um diese Option ersten Verbindungsanfrage entfernt. uen stattdessen erst eine ng auf und schalten danach aufgrund D-Ton, 2100Hz) auf das Faxprotokoll as Kontrollkästchen, um diese Option nde Faxgerät schaltet nach Erkennung

- CED-Ton, 2100Hz) auf T.38 um. die Umschaltung auf T.38 durch das gerät vorgenommen werden. Manche erstützen das Umschalten durch den Nenn diese Option aktiviert ist, vyxServer ein Umschalten auf T.38 der.
- bei der empfangenden Seite um ein elefon-/Faxgerät (Faxweiche) handelt, erter Option "Umschalten auf T.38 der verhindern" eine Faxjung unmöglich.

# gen festlegen

erten-Einstellungen haben Sie die instellungen für verschiedene Komporn.

für erfahrene SwyxWare nur können schwerwiegende und Ware Konfiguration haben. Bitte igen in diesem Bereich, wenn Sie über ellungen nicht sicher sind.

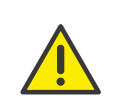

In früheren SwyxWare Versionen wurden diese Einstellungen via Registry Keys festgelegt.

Bei einer System-Aktualisierung auf v12.30 oder neuer werden via Registry Keys festgelegte Parameter nicht verändert und in die Datenbank übernommen. Alle zukünftigen Änderungen müssen in den "Experten-Einstellungen" vorgenommen werden. Dies gilt ebenso für eine Neuinstallation der Software.

### Welche Experten-Einstellungen werden angezeigt?

Die Experten-Einstellungen sind auf Tabs in unterschiedlichen/mehreren Themen zusammengefasst. Die einzelnen Tabs sind unter folgenden Voraussetzungen sichtbar:

| Tab-Bezeichnung | Anzeige-Voraussetzungen                                                                                                    |
|-----------------|----------------------------------------------------------------------------------------------------|
| lpPbxIMAP4      | Sichtbar, wenn SwyxServer erfolgreich gestartet ist.                                                                                                    |
| IpPbxSrv        | <ul> <li>Sichtbar, wenn</li> <li>mindestens ein Client bzw. Endgerät<br/>verbunden ist,</li> <li>mindestens ein Anruf ausgeführt wird.</li> </ul>                                                                                |
| LinkMgr         | Sichtbar, wenn mindestens ein SIP-Trunk regist-<br>riert wurde.                                                                                                    |
| PhoneMgr        | <ul> <li>Sichtbar, wenn</li> <li>mindestens ein Endgerät (HFA) angeschlossen<br/>und konfiguriert ist,</li> <li>mindestens eine Firmwareaktualisierung für<br/>eines der angeschlossenen Endgeräte<br/>verfügbar ist.</li> </ul> |

# Welche Administratoren können die Experten-Einstellungen sehen und bearbeiten?

Als SwyxWare Administrator haben Sie vollen Zugriff auf die Experten-Einstellungen.

Die Experten-Einstellungen können nur von folgenden SwyxON Administratoren bearbeitet bzw. gesehen werden:

| SwyxON<br>Administratorprofil      | PlatformExpertSettingsRW | ServerExpertSettingsRW | ServiceExpertSettingsRW | ExpertSettingsRO |
|------------------------------------|--------------------------|------------------------|-------------------------|------------------|
| Advanced Platform<br>Administrator | <b>√</b>                 | <b>~</b>               | <b>~</b>                | ✓                |
| Platform Administrator             | -                        | ✓                      | ✓                       | $\checkmark$     |
| Advanced Partner<br>Administrator  | -                        | ✓                      | ✓                       | ~                |
| Support Administrator              | -                        | -                      | -                       | ✓                |
| Partner Administrator              | -                        | -                      | -                       | ✓                |
| UC Tenant Administrator            | -                        | -                      | -                       | $\checkmark$     |

✓ = zugelassen für dieses Administrationsprofil

### So legen Sie die Experten-Einstellungen fest

- 1 Öffnen Sie rechts in der Titelleiste Ihr Benutzerprofil.
- 2 Wählen Sie Ansicht | Experten-Modus aktivieren.
  - ✓ Der Experten-Modus ist aktiviert. In der Titelleiste erscheint das Warndreieck-Symbol.
- 3 Wählen Sie im Menü Allgemeine Einstellungen | Experten-Einstellungen.
- 4 Wählen Sie den entsprechenden Tab und legen Sie die benötigten Einstellungen fest.

Sie können folgende Einstellungen festlegen:
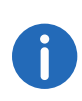

In den Feldern mit den booleschen Werten ("True" oder "False"), bedeutet die "0", dass die Option deaktiviert ist. "1" bedeutet die Option ist aktiv.

| <b>Tab</b> | Bezeichnung                 | Erläuterung                                                                                                    |  |
|------------|-----------------------------|----------------------------------------------------------------------------------------------------|--|
| 4          | FetchOnlyVoi-<br>cemails    | <ul> <li>Legen Sie fest, ob der X-IpPbxHeader für eine<br/>IMAP-Suche (Fernabfrage) verwendet werden<br/>soll.</li> <li>Standardwert = 1 (X-IpPbxHeader wird<br/>NICHT verwendet). Alle E-Mails werden<br/>abgefragt und nach Voicemails wird lokal sor-<br/>tiert.</li> </ul>                         |  |
| IprbxIMAr4 | FetchTimeout                | Legen Sie das Intervall für den FETCH-Befehl (E-<br>Mails-Abfrage) fest.<br>• Wenn nichts eingegeben wurde, wird der<br>Standardwert (30 Sekunden) verwendet.                                                                                                    |  |
|            | FetchUnDele-<br>ted         | Wenn gesetzt und gleich "1", wird das IpPbl-<br>MAP4-Modul bei der E-Mail-Suche den Befehl<br>"UNDELETED" anstelle von "NOT DELETED"<br>verwenden.<br>Dies ist als Workaround für den Domino Mail<br>Server erforderlich, da dieser Server den "NOT<br>DELETED"-Befehl nicht unterstützt.              |  |
|            | SearchUseFrom               | <ul> <li>Legen Sie fest, ob der FROM-Header für eine<br/>IMAP-Suche (Fernabfrage) verwendet werden<br/>soll. (Dies funktioniert NICHT mit Exchange 2007<br/>und 2010).</li> <li>Standardwert = 0 (FROM-Header wird<br/>verwendet)</li> </ul>                                                           |  |
|            | SearchZero-<br>LengthString | <ul> <li>Die Null-Längen-Zeichenkette wird bei der IMAP-Suche verwendet, um SwyxWare Voicemails zu identifizieren (Fernabfrage).</li> <li>Der Standardwert ist "".<br/>Für eine erfolgreiche IMAP-Suche benötigt<br/>Exchange 2007 / 2010 den Wert " "<br/>("<leerzeichen>").</leerzeichen></li> </ul> |  |

| Tab      | Bezeichnung                                                | Erläuterung                                                                                                    |  |
|----------|------------------------------------------------------------|----------------------------------------------------------------------------------------------------|--|
|          | UseAuthentica-<br>tePlain                                  | Legen Sie fest, ob IMAP sich mit dem<br>Mechanismus AUTHENTICATE PLAIN oder<br>LOGIN authentifiziert (AUTHENTICATE PLAIN<br>unterstützt UTF-8; LOGIN unterstützt lediglich<br>ASCII-Symbolcodierung).<br>• Standardwert = 0 (AUTHENTICATE PLAIN)                                                                                                    |  |
|          | CallNotificatio-<br>nOn2ndCallDi-<br>sabled                | <ul> <li>Legen Sie fest, ob die Rufbenachrichtigung auf<br/>der zweiten Leitung trotzdem angezeigt werden<br/>soll, wenn der Zweitanruf deaktiviert ist.</li> <li>Standardwert = 1 (Anrufbenachrichtigung wird<br/>NICHT angezeigt)</li> </ul>                                                                                                    |  |
| lpPbxSrv | CDRFor Auxilia-<br>ry Calls Disabled                       | <ul> <li>Legen Sie fest, ob CDR-Einträge auch für CTI+<br/>Zusatzrufe (auxiliary call, Anrufe von/zum CTI+<br/>gesteuerten Endgerät) geschrieben werden<br/>sollen.</li> <li>Standardwert ist 0 (CDRs für Zusatzrufe werden<br/>NICHT geschrieben).</li> </ul>                                                                                                    |  |
|          | EnableTrunk-<br>CallEarlyMedia                             | <ul> <li>Legen Sie fest, ob die Media-Bridging-<br/>Funktionalität verwendet werden soll.</li> <li>Standardwert = 1 (Media-Bridge wird<br/>verwendet.)</li> </ul>                                                                                                    |  |
|          | ExclusiveMe-<br>diaFileEP                                  | <ul> <li>Legen Sie fest, ob der Exklusivmodus des<br/>Medienmanagers für Playfile-Endpunkte<br/>verwendet werden soll. Dieser Modus sollte<br/>aktiviert werden, wenn in gehaltenen Rufen die<br/>Warteansage immer von Beginn an abgespielt<br/>werden soll.</li> <li>Standardwert = 1 (Der Exklusivmodus ist<br/>deaktiviert).</li> </ul>                                          |  |
|          | Phone Call Lis-<br>t Entry Call Forls-<br>First Redirector | <ul> <li>Legen Sie fest, ob die Anrufanzeige im Client<br/>auch das ursprüngliche Anrufsziel vor der</li> <li>Weiterleitung enthalten soll. Dieser Modus sollte<br/>aktiviert werden, wenn in gehaltenen Rufen die</li> <li>Warteansage immer von Beginn an abgespielt<br/>werden soll.</li> <li>Standardwert = 1 (Das ursprüngliche Anrufziel<br/>wird NICHT angezeigt).</li> </ul> |  |

T

| ab | Bezeichnung                                              | Erläuterung                                                                                                    |
|----|----------------------------------------------------------|----------------------------------------------------------------------------------------------------|
|    | RFC2833DTMF<br>PayloadType                               | Legen Sie den RTP-Payload-Type zur<br>Kennzeichnung von DTMF-Signalen gemäß<br>RFC2833 fest.<br>• Standardwert = 101 (DTMF)                                                                                                    |
|    | SkipGroupCall-<br>MembersWit-<br>hActiveAway             | <ul> <li>Legen Sie fest, ob bei einem Gruppenanruf die<br/>Gruppenmitglieder mit dem Status "Abwesend"<br/>nicht berücksichtigt werden sollen.</li> <li>Standardwert = 0 (Gruppenmitglieder mit<br/>"Abwesend" bekommen die Anrufe mit).</li> </ul>                                                                    |
|    | SkipGroupCall-<br>MembersWit-<br>hActiveDoNotD<br>isturb | <ul> <li>Legen Sie fest, ob bei einem Gruppenanruf die<br/>Gruppenmitglieder mit dem Status "Nicht stören"<br/>nicht berücksichtigt werden sollen.</li> <li>Standardwert = 0 (Gruppenmitglieder auf<br/>"Nicht stören" bekommen die Anrufe mit).</li> </ul>                                                            |
|    | SuppressInter-<br>nalNumbers                             | <ul> <li>Legen Sie fest, ob bei einem internen Anruf die<br/>Anzeige der Rufnummer unterdrückt werden soll,<br/>wenn der Benutzer die Funktion "Rufnummer<br/>unterdrücken" aktiviert hat.</li> <li>Standardwert = 0 (Die Rufnummer bei internen<br/>Anrufen wird immer angezeigt).</li> </ul>                         |
|    | SuppressNa-<br>mes                                       | <ul> <li>Legen Sie fest, ob bei einem internen Anruf der<br/>Kontaktnamenanzeige unterdrückt werden soll.</li> <li>Standardwert = 0 (Der Kontaktname bei inter-<br/>nen Anrufen wird angezeigt)</li> </ul>                                                                                                    |
|    | TrunkCallRetry-<br>OnBusyOrRe-<br>ject                   | Legen Sie fest, ob Rufwiederholung auch bei<br>einem Anruf über den Trunk erfolgen soll, der<br>durch "Busy" oder "Reject" getrennt wurde.<br>• Standardwert = 0 (keine Rufwiederholung)                                                                                                    |
|    | TrunkCallRetry-<br>OnTonesAvaila-<br>ble                 | Legen Sie fest, ob die Rufwiederholung<br>unterbrochen werden soll, sobald ein 183-<br>Sitzungsfortschritt mit SDP für diese Leitung<br>empfangen wurde. Wenn gestoppt, hört der<br>Anrufer "Early"-Töne (Alert usw.), die von der<br>Vermittlungsstelle generiert werden.<br>• Standardwert = 0 (Rufwiederholung wird |

Standardwert = 0 (Rufwiederholung NICHT unterbrochen).

| Tab      | Bezeichnung                                       | Erläuterung                                                                                                    |
|----------|---------------------------------------------------|----------------------------------------------------------------------------------------------------|
|          | TrunkRecor-<br>dingForAuxilia-<br>ryCallsDisabled | Legen Sie fest, ob Trunk-Mitschnitte bei<br>Zusatzanrufen (auxiliary call, Anrufe von/zum<br>CTI+ gesteuerten Endgerät) aufgenommen<br>werden sollen.<br>• Standardwert = 1 (Mitschnitte werden<br>aufgenommen) |
|          | WritePhone-<br>CallListEntry-<br>OnGroupCall      | Legen Sie fest, ob Gruppenanrufe im Rufjournal<br>registriert werden.<br>• Standardwert = 1 (Gruppenanrufe werden<br>registriert).                                                                              |
|          | StunRefresh                                       | <ul> <li>Legen Sie die Aktualisierungszeit in<br/>Millisekunden für die STUN-Verbindung fest.</li> <li>Standardwert = 10000 (entspricht 10 Sekunden).</li> </ul>                                                |
| LinkMgr  | SIPNetworkPro-<br>videdNumber                     | Legen Sie hier eine feste trunkspezifische NPN<br>(netowrk provided number) fest, welche ggf. die<br>vom Server übermittelte Nummer überschreibt.                                                               |
|          | ForwardAOC-<br>Messages                           | <ul> <li>Legen Sie fest, ob via Trunk AOC-Nachrichten<br/>(Advice of Charge) übermittelt werden sollen.</li> <li>Standardwert =1 (AOC-Nachrichten werden<br/>übermittelt)</li> </ul>                            |
|          | AddExchange-<br>HistoryInfo                       | Legen Sie fest, ob das "SIP History-Info"-Header-<br>Feld in die INVITEs für MS Exchange-Support auf<br>dem Trunk hinzugefügt werden soll.<br>• Standardwert = 0 (keine "SIP History-Info"-Fel-<br>der)         |
| PhoneMgr | AutoFirmwa-<br>reUpdate                           | <ul> <li>Legen Sie fest, ob das Firmware-Update von allen<br/>Telefonen ohne Aufforderung durchgeführt wird.</li> <li>Standardwert = 0 (Die Aufforderung wird<br/>angezeigt).</li> </ul>                        |

| Tab                            | Bezeichnung                                      | Erläuterung                                                                               |    |
|--------------------------------|--------------------------------------------------|-------------------------------------------------------------------------------------------|----|
| Swyx.Core.PresenceSync.MsTeams | Siehe Benutzer-S<br>synchronisieren,             | Status mit Microsoft Teams<br>Seite 40.                                                   |    |
| Telemetrie                     | Auf dieser Seite<br>des SwyxServer<br>vornehmen. | werden Informationen zu dem aktuellen Zustar<br>angezeigt. Sie können keine Einstellungen | ٦d |

# 4.19 Benutzer-Status mit Microsoft Teams synchronisieren

Der Präsenzstatus sowie einige Aktivitäten eines SwyxWare Benutzers können anderen Teilnehmern, die am selben SwyxServer registriert sind, angezeigt werden. Diese Möglichkeit können Sie für den Benutzer festlegen, siehe 9.7 **Anruf- und Statussignalisierung festlegen**, Seite 72

Wenn ein SwyxWare Benutzer auch über einen Microsoft Teams Account verfügt, kann sein Microsoft Teams Status an SwyxServer weitergeleitet und mit den SwyxWare Statusinformationen synchronisiert werden.

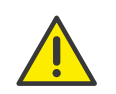

Das System erkennt anhand der übereinstimmenden E-Mail-Adressen, welchem Microsoft Teams-Benutzer der SwyxWare Benutzer zugeordnet wird. Stellen Sie sicher, dass die in der Benutzerkonfiguration eingegebene E-Mail-Adresse mit dem Kontonamen (name.surname@company.com) des entsprechenden MS Teams-Benutzer-Kontos übereinstimmt, siehe 9.2 **Benutzer** *erstellen*, Seite 67.

- Weitere Informationen zum Microsoft Teams Benutzerstatus: https://docs.microsoft.com/de-de/microsoftteams/presenceadmins#presence-states-in-teams
- Weitere Informationen zum SwyxWare-Benutzerstatus: https://help.swyx.com/cpe/latest.version/Client/Swyx/de-DE/ index.html#context/help/status\_signalling\$

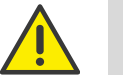

Die Daten von Microsoft Teams an SwyxWare werden im Netzwerkverkehr verschlüsselt übertragen.

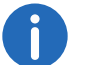

Diese Funktion wird nicht im Standby-Szenario unterstützt.

#### Voraussetzungen

### 4.19.1 Voraussetzungen

Vor der Konfiguration in Swyx Control Center müssen folgende Voraussetzungen erfüllt werden:

#### Installation auf SwyxServer

Die Funktion "MS Teams Benutzerstatus" muss während der SwyxServer Installation aktiviert worden sein. Als Folge wird der entsprechende Swyx-Server Dienst "SwyxMsTeamsPresenceSync" installiert.

https://help.swyx.com/cpe/latest.version/Administration/Swyx/de-DE/ index.html#context/help/run\_setup\_\$

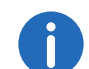

Die Funktion "MS Teams Benutzerstatus" wird bei der ersten Installation oder Aktualisierung standardmäßig nicht installiert.

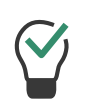

Wenn der Dienst noch nicht installiert wurde, führen Sie die SwyxServer Installationsdatei erneut aus: Wählen Sie im ersten Schritt die Option Ändern und aktivieren Sie im nächsten Schritt unter Telefonie die Funktion MS Teams Benutzerstatus. Anschließend lassen Sie den Konfigurationsassistenten erneut durchlaufen.

#### Installation des Solution AddOn (Nur für SwyxON)

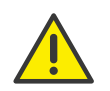

Wenn Ihr SwyxWare System in einer SwyxON Umgebung installiert ist, muss ein zusätzlicher Schritt via SwyxON Administration durchgeführt werden: Installieren Sie den MS Teams Sync-Dienst als Solution AddOn auf Ihrem UC Tenant, siehe https://help.swyx.com/swyxon/1.00/Partner/Swyx/de-DE/index.html#context/help/solution\_addOn\_\$

#### **Registrierung auf Ihrem Microsoft Teams Tenant**

Auf Ihrem Microsoft Teams-Tenant im Azure Active Directory müssen Sie den "SwyxMsTeamsPresenceSync"-Dienst registrieren.

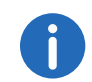

Der Dienst läuft unter dem Konto eines Microsoft Teams Benutzers. Wir empfehlen, für diese Zwecke einen speziellen Benutzer anzulegen.

# So registrieren Sie den "SwyxMSTeamsPresenceSync"-Dienst im Azure AD

- **1** Folgen Sie den initialen Schritten der folgenden Anleitung an: https://docs.microsoft.com/de-de/azure/active-directory/develop/ quickstart-register-app
- 2 Legen Sie unter App registrations | Add registration die folgenden Einstellungen fest:

| ezeichnung    | Frlauterung |
|---------------|-------------|
| C2CICILIUII G | Enducedung  |

Name Geben Sie eine Bezeichnung der Service-Registrierung ein.

z.B.:SwyxMSTeamsPresenceSync

SupportedWählen Sie die Option "Accounts in this organizational<br/>directory only (YOURDOMAIN only - Single tenant)".

#### ezeichnung Erläuterung

Redirect URIWählen Sie aus der Dropdown-Liste Public client/<br/>native und geben Sie "http://localhost/" ein.

- 3 Speichern Sie Ihre Änderungen.
  - ✓ Ihre Registrierung erscheint in der entsprechenden Liste unter App registrations.
- 4 Öffnen Sie die Registrierung des "SwyxMSTeamsPresenceSync"-Dienstes.
  - ✓ Oben werden die Application (client) ID und die Directory (tenant) ID angezeigt.
- 5 Kopieren Sie die oben genannten IDs für die spätere Konfiguration in Swyx Control Center, siehe So geben Sie die Azure AD-Registrierungsdaten unter den Experten-Einstellungen ein.
- 6 Wählen Sie Authentication | Advanced settings und setzen Sie Allow public client flows auf Yes.
- 7 Fügen Sie die folgenden API-Berechtigungen unter **API permissions** | **Add permission** hinzu, siehe "Hinzufügen von Berechtigungen für den Zugriff auf Microsoft Graph" unter:

https://docs.microsoft.com/de-de/azure/active-directory/develop/ quickstart-configure-app-access-web-apis#more-on-api-permissionsand-admin-consent

Sie müssen folgende Berechtigungen hinzufügen:

- Presence.Read
- Presence.Read.All
- User.Read
- User.ReadBasic.All
- 8 Weisen Sie jede API-Berechtigung Ihrer registrierten Domain zu, indem sie in der Spalte **Status** auf **Consent** klicken.

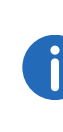

Es ist erforderlich, dass Sie eine Administratoreinwilligung für die Berechtigungen erteilen, siehe "Schaltfläche "Administratorzustimmung" unter https://docs.microsoft.com/de-de/ azure/active-directory/develop/quickstart-configure-app-access-webapis#more-on-api-permissions-and-admin-consent

✓ Jede benötigte API-Zulassung ist Ihrer Domain zugewiesen:

| + Add a permission 🗸 Grant admin consent for | swyxq |
|----------------------------------------------|-------|
|----------------------------------------------|-------|

| API / Permissions name | Туре      | Description                                           | Admin consent req | Status               |
|------------------------|-----------|-------------------------------------------------------|-------------------|----------------------|
| →Microsoft Graph (4)   |           |                                                       |                   |                      |
| Presence.Read          | Delegated | Read user's presence information                      | 65                | 🧭 Granted for swyxqa |
| Presence.Read.All      | Delegated | Read presence information of all users in your organi | 94                | 🧭 Granted for swyxqa |
| User.Read              | Delegated | Sign in and read user profile                         | 12 ···            | 🥝 Granted for swyxqa |
| User.ReadBasic.All     | Delegated | Read all users' basic profiles                        | 2-                | 🥝 Granted for swyxqa |

**9** Befolgen Sie die nächsten Schritte unter Konfiguration in Swyx Control Center

### 4.19.2 Konfiguration in Swyx Control Center

Sie müssen unter den Experten-Einstellungen die Azure AD-Registrierungsdaten eingeben:

### So geben Sie die Azure AD-Registrierungsdaten unter den Experten-Einstellungen ein

- 1 Öffnen Sie rechts in der Titelleiste Ihr Benutzerprofil.
- 2 Wählen Sie ggf. Ansicht | Experten-Modus aktivieren.
   ✓ Der Experten-Modus ist aktiviert. In der Titelleiste erscheint das Warndreieck-Symbol.
- 3 Wählen Sie im Menü Allgemeine Einstellungen | Experten-Einstellungen.
- 4 Wählen Sie den Tab MsTeamsPresenceSync und geben Sie die benötigten Daten ein:

| Bezeichnung | Erläuterung                                                                                                    |
|-------------|----------------------------------------------------------------------------------------------------|
| Aktiviert   | <ul> <li>Nach der SwyxWare/NetPhone installation ist der<br/>Dienst "MSTeams Presence Sync" standardmäßig<br/>deaktiviert.</li> <li>Geben Sie in dem Feld den Wert "1", um den<br/>Dienst zu aktivieren.</li> <li>0 - MSTeams Presence Sync ist deaktiviert<br/>(Standardwert)</li> <li>1 - MSTeams Presence Sync ist aktiviert</li> </ul> |

|  | Bezeichnung               | Erläuterung                                                                                                    |
|--|---------------------------|----------------------------------------------------------------------------------------------------|
|  | MsTeamsAppGuid            | Geben Sie die "Application (client) ID", die bei<br>der Registrierung des Dienstes generiert wurde,<br>siehe So registrieren Sie den "SwyxMSTeamsPre-<br>senceSync"-Dienst im Azure AD, Schritt <b>(4)</b><br>z.B. 33733f45-cfce-4d1e-9d17-0xxxxx0xx000                                                                                          |
|  | MsTeamsAzureAdInstanceUrl | Geben Sie die URL von Ihrem Microsoft Teams-<br>Tenant ein, inklusive der "Directory (tenant) ID",<br>die bei der Registrierung des Dienstes generiert<br>wurde, siehe So registrieren Sie den "SwyxMSTe-<br>amsPresenceSync"-Dienst im Azure AD, Schritt (4)<br>z.B. https://login.microsoftonline.com/33733f45-<br>cfce-4d1e-9d17-0xxxxx0xx000 |
|  | MsTeamsUserName           | Geben Sie die Anmeldedaten Ihres Microsoft                                                                                                    |
|  | MsTeamsPassword           | Teams Benutzerkontos mit entsprechenden<br>Zugriffsrechten.                                                                                                    |
|  |                           |                                                                                                    |

- 5 Speichern Sie Ihre Eingaben.
- 6 Starten Sie den Dienst "SwyxMSTeamsPresenceSync" auf SwyxServer erneut, um die eingegebenen Parameter in Kraft zu setzen.

### 4.19.3 Überprüfung der Funktionalität

Die Funktionalität der Anwendung können Sie in Swyxlt! überprüfen.

Der Status des Microsoft Teams Benutzers wird spätestens nach fünf Sekunden auf folgende Weise in SwyxWare übernommen:

| In MS Teams<br>(gesetzt vom<br>Benutzer) | In MS Teams<br>(automatisch gesetzt,<br>basierend auf Aktivität) | Daraus folgender SwyxWare<br>Status |
|------------------------------------------|------------------------------------------------------------------|-------------------------------------|
| Verfügbar                                | Verfügbar                                                        | Erreichbar                          |
|                                          | Verfügbar außer Haus                                             | Erreichbar                          |
| Beschäftigt                              | Beschäftigt                                                      | Abwesend                            |
|                                          | Am Telefon                                                       | Spricht gerade                      |
|                                          | In einer Besprechung                                             | Abwesend                            |

| In MS Teams<br>(gesetzt vom<br>Benutzer) | In MS Teams<br>(automatisch gesetzt,<br>basierend auf Aktivität) | Daraus folgender SwyxWare<br>Status           |
|------------------------------------------|------------------------------------------------------------------|-----------------------------------------------|
|                                          | Am Telefon - abwesend                                            | Spricht gerade                                |
| Nicht stören                             | -                                                                | Nicht stören                                  |
|                                          | Hält Präsentation                                                | Spricht gerade                                |
|                                          | Fokussierung                                                     | Nicht stören                                  |
| Abwesend                                 | Abwesend                                                         | Abwesend                                      |
|                                          | Abwesend; zuletzt<br>anwesend um <zeit></zeit>                   | Abwesend                                      |
| Bin gleich<br>zurück                     | -                                                                | Abwesend                                      |
| Als offline<br>anzeigen                  | -                                                                | Abwesend                                      |
|                                          | Offline                                                          |                                               |
|                                          | Status unbekannt                                                 | Neine Synchronisierung mit<br>Microsoft Teams |
|                                          | Nicht im Büro                                                    |                                               |

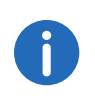

Der Statustext, den ein SwyxWare Benutzer in einem Client gesetzt hat, bleibt von der Synchronisation unbetroffen.

# 5 Online-Lizenzierung

Swyx bietet verschiedene Lizenzierungsmodelle, die sich auf die Anforderungen Ihres Unternehmens abstimmen lassen.

Technisch kann die Lizenzierung auf den folgenden Wegen erfolgen:

- Lizenzierung via Lizenzschlüssel, bei welcher der erworbene Lizenzschlüssel während der Installation einmalig überprüft wird und
- Online-Lizenzierung, die zur Überprüfung der Lizenzgültigkeit eine dauerhafte Internet-Verbindung mit dem Swyx Lizenzserver erfordert.

0

Die Online-Lizenzierung steht nicht für SwyxON und SwyxWare for DataCenter zur Verfügung.

Die Online-Lizenzierung wird für Neuinstallationen ab SwyxWare Version 11.50 unterstützt.

#### Bestellung

Die Bestellung von Lizenzen erfolgt via Swyx Operator-Webportal durch Ihren Diensteanbieter. Es wird die Anzahl der von Ihnen bestellten Funktionsprofile bzw. Zusatzfunktionen lizenziert, siehe *Funktionsprofile*, Seite 44. und *Zusatzfunktionen*, Seite 47

#### Aktivierungsschlüssel verwenden

Den von Ihrem Anbieter erhaltenen Aktivierungsschlüssel müssen Sie während der SwyxWare Installation im Konfigurationsassistenten eingeben.

In Swyx Control Center können Sie den Aktivierungsschlüssel nachträglich eingeben, z.B. bei einer Funktionserweiterung, siehe Schritt 4.3 *Lizenz-Aktivierungsschlüssel eingeben*, Seite 18.

#### Lizenzserver

Die Gültigkeit der Lizenzen wird ständig vom Swyx Lizenzserver überprüft. Wenn es z. B. aufgrund von Netzwerkproblemen zu einem Abbruch der Verbindung zwischen SwyxServer und dem Swyx Lizenzserver kommt, werden die technischen Ansprechpartner automatisch informiert. Da die Lizenzen lokal auf SwyxServer gespeichert werden, kann SwyxWare einige Tage ohne Synchronisation mit dem zentralen Swyx Lizenzserver betrieben werden.

# 5.1 Mieten vs Kaufen

Bei der Online-Lizenzierung können Sie zwischen den folgenden Varianten wählen:

- Swyx Kaufmodell
- Swyx Flex

#### Swyx Kaufmodell

Sie können Funktionen für eine dauerhafte Verwendung kaufen.

Die bestellten Funktionen können Sie jederzeit erweitern, z.B. Basic-Funktionsprofil auf Professional upgraden.

Um Software-Aktualisierungen außerhalb der Garantie zu beziehen, müssen Sie zusätzlich eine Updatevereinbarung mit Ihrem Diensteanbieter abschließen.

Die Updatevereinbarung kann auch nachträglich abgeschlossen werden. In diesem Fall wird aber die volle Benutzungsdauer ab dem Liefertermin abgerechnet.

#### Swyx Flex

Sie können Funktionen auf monatlicher Basis mieten und flexibel verwenden. Die entsprechenden Lizenz-Abonnements können Sie über Ihren Diensteanbieter bestellen und den Umfang jederzeit anpassen.

Durch die enthaltenen Software-Aktualisierungen bleibt SwyxWare immer auf dem aktuellen Stand.

# 5.2 Funktionsprofile

In Funktionsprofilen werden die benötigten SwyxWare Funktionen zusammengefasst.

Standardmäßig werden die folgenden Funktionsprofile angeboten:

- Basic
- Professional

#### • Premium

Die Funktionsprofile beinhalten die folgenden Funktionen:

|                                                                                               | Funktionsprofile |                   |              |
|-----------------------------------------------------------------------------------------------|------------------|-------------------|--------------|
| Funktionen                                                                                    | Basic            | Profes-<br>sional | Premium      |
| Telefonanlagen- und UC-<br>Funktionalität ( inkl. Desktop-<br>Clients für Windows und macOS ) | ~                | ~                 | ~            |
| Verbindungen: Sprach- und<br>Faxkanäle                                                        | V                | $\checkmark$      | $\checkmark$ |
| SwyxAdHocConference                                                                           | ✓                | ✓                 | ✓            |
| SwyxBCR (Basic Call Routing)                                                                  | ✓                | $\checkmark$      | $\checkmark$ |
| SwyxECR (Extended Call Routing)                                                               | ✓                | ✓                 | ✓            |
| Swyx Meeting 2                                                                                | ✓                | $\checkmark$      | $\checkmark$ |
| Swyx Mobile                                                                                   |                  | ✓                 | ✓            |
| SwyxConference                                                                                |                  | $\checkmark$      | $\checkmark$ |
| SwyxRecord                                                                                    |                  | ✓                 | ✓            |
| SwyxFax                                                                                       |                  | $\checkmark$      | $\checkmark$ |
| SwyxCTI+                                                                                      |                  |                   | ✓            |
| SwyxMonitor                                                                                   |                  |                   | ✓            |
| Swyx VisualContacts                                                                           |                  |                   | ✓            |

### Einzelne Funktionen: Leistungsmerkmale

| Funktionsname       | Erläuterung                                                      |
|---------------------|------------------------------------------------------------------|
| SwyxAdHocConference | Dial-in-Konferenzen mit 3 internen und/oder externen Teilnehmern |

| Funktionsname                                | Erläuterung                                                                                                    |
|----------------------------------------------|----------------------------------------------------------------------------------------------------|
| <b>SwyxBCR</b><br>(Basic Call Routing)       | Verwendung des Call Routing Managers.<br>Dieser ist eine zusätzliche Komponente von<br>Swyxlt!, die dem Anwender die Festlegung<br>von einfachen Rufweiterleitungen ermöglicht.                                                                                                    |
| <b>SwyxECR</b><br>(Extended Call<br>Routing) | Die Funktion enthält die volle Nutzung des<br>Grafischen Skript Editors. Dieser ist eine<br>zusätzliche Komponente der Swyxlt! Software,<br>die dem Anwender eine komfortable<br>Oberfläche bietet, um insbesondere<br>komplexe Regeln für die Rufbehandlung<br>übersichtlich zu definieren und darzustellen.<br>Bestimmte Funktionen stellt Ihnen nur der<br>Grafische Skript Editor zur Verfügung, wie z. B.<br>den Zugriff auf E-Mail-Verzeichnisse, das<br>Erstellen von Warteschlangen oder die<br>Erweiterung durch eigene Skripte. Er ist eine<br>wesentliche Erweiterung des Call Routing<br>Managers. |
| Swyx Meeting (Basis<br>Version)              | WebRTC-basierter Webkonferenzdienst.<br>Maximal 2 Teilnehmer: 1 Moderator + 1 Gast                                                                                                    |
| Swyx Mobile                                  | Integration von Mobiltelefonen mit "One<br>Number"-Konzept und Telefonie über<br>Datenverbindungen mit Apps für Android<br>und iOS                                                                                                    |
| SwyxConference                               | Dial-in-Konferenzen mit beliebig vielen inter-<br>nen und externen Teilnehmern.                                                                                                    |
| SwyxRecord                                   | Die Aufzeichnungsfunktion ermöglicht es,<br>Telefongespräche mit dem Windows-Client<br>aufzuzeichnen, abzuspeichern und<br>weiterzuleiten. Für Benutzer mit anderen<br>Endgeräten wie z. B. SwyxPhones, SIP-<br>Telefone, GSM-Telefone oder Swyxlt! im CTI-<br>Modus), können die Gespräche direkt auf der<br>Trunk-Verbindung aufgezeichnet werden.                                                                                                    |

| Funktionsname       | Erläuterung                                                                                                    |
|---------------------|----------------------------------------------------------------------------------------------------|
| SwyxFax             | Verwendung zentraler, serverbasierter<br>Faxdienste mit dem Windows-Client. Versand<br>von Faxnachrichten aus jeder Anwendung mit<br>Druckfunktion heraus.                                                                                                    |
| SwyxCTI+            | Macht jedes beliebige Telefon (wie z.B. DECT,<br>SIP oder analog) zur Nebenstelle für ein- und<br>ausgehende Anrufe mit dem Windows-Client.                                                                                                    |
| SwyxMonitor         | Permanente Rufaufzeichnungen ein- oder<br>ausgehender externer Gespräche, stilles<br>Aufschalten auf Gespräche (Silent Call<br>Intrusion).                                                                                                    |
| Swyx VisualContacts | Integration von Kontaktinformationen, die in<br>den verschiedenen Applikationen im<br>Unternehmen gespeichert sind (wie z. B.<br>Warenwirtschaft, CRM oder sonstige<br>Datenbanken). Schnelle<br>Rufnummernidentifizierung und Kontaktsuche<br>direkt im Windows-Client. |

Bei der Buchung von Funktionsprofilen müssen Sie die folgenden Informationen beachten:

#### Lizenzen für Clients

Die Anzahl der Telefonie-Clients, die sich an SwyxServer anmelden können, ist pro Benutzer auf vier begrenzt. Das heißt, ein Benutzer kann sich z. B. mit einem Desktop Client, einem SwyxPhone am Arbeitsplatz, einem weiteren SwyxPhone im Konferenzraum und via Swyx Mobile-App gleichzeitig anmelden.

#### SwyxConference

Für die Nutzung von Konferenzen müssen Sie ggf. die maximale Anzahl der Anrufe zu einem Standort entsprechend erweitern.

#### Swyx VisualContacts

Die technische Voraussetzung für diese Funktion ist die Installation der Anwendung von ESTOS bzw. C4B. Die entsprechenden Server-Lizenzen sind nicht Teil der Swyx Lizenzierung und müssen einmalig gekauft werden.

#### Sprach- und Fax-Kanäle

Die Anzahl von Sprach- und Fax-Kanal-Lizenzen definiert, wie viele Telefonate oder Faxsendungen parallel auf SwyxServer durchgeführt werden können. Sprach- und Fax-Kanäle sind grundsätzlich kostenfrei, ihre maximale Anzahl ist jedoch durch die folgende Regel begrenzt:

• Die Anzahl von Sprachkanälen darf die doppelte Anzahl von bestellten Funktionsprofilen nicht überschreiten.

Beispiel

Wenn Sie 50 Funktionsprofile bestellt haben, dürfen bis zu 100 Sprachkanäle verwendet werden.

• Die Anzahl von Faxkanälen darf die gesamte Anzahl von bestellten Professional- und Premium-Funktionsprofilen nicht überschreiten.

Beispiel

Wenn Sie 20 Professional und 10 Premium Funktionsprofile bestellt haben, dürfen bis zu 30 Faxkanäle verwendet werden.

Die Anzahl der internen Gespräche, d. h. der Telefonate zwischen Benutzern desselben SwyxServers ist nicht begrenzt.

Beim Wählen einer Notfallrufnummer (z. B. 112), besteht keine Möglichkeit, einen Sprachkanal automatisch freizustellen, wenn alle Sprachkanäle bereits durch externe Telefonate besetzt sind. Konfigurieren Sie eine ausreichende Anzahl von Sprachkanälen, um immer eine ausreichende Kapazität für externe Verbindungen zu

#### SwyxMonitor

gewährleisten.

STOP

Die Funktion SwyxMonitor umfasst zwei Möglichkeiten: die permanente Rufaufzeichnung und das Aufschalten auf ein Gespräch (Silent Call Intrusion).

• Permanente Rufaufzeichnung

Auf jeder Trunk-Verbindung können für ausgewählte interne Nummern die Gespräche permanent mitgeschnitten werden. Dabei kann festgelegt werden, ob eine oder beide Seiten des Gesprächs aufgezeichnet werden. Diese Möglichkeit wird oft in Callcenter-Szenarien zu Trainingszwecken eingesetzt oder bei Gesprächen, in denen wichtige Transaktionen beauftragt werden.

 Stilles Aufschalten auf ein Gespräch (Silent Call Intrusion) In einem Callcenter kann der Supervisor sich mit seinem Swyxlt! auf ein bestehendes Gespräch aufschalten und mithören, dem sprechenden Callcenter-Agenten Anweisungen geben (z. B. eine Argumentationshilfe) oder sogar aktiv am Gespräch teilnehmen.

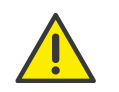

Es liegt in Ihrer Verantwortung, bei dem Einsatz des Optionspaketes SwyxMonitor die jeweils anwendbaren gesetzlichen Bestimmungen zu beachten.

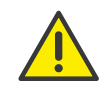

SwyxMonitor-Funktionen sind nur bei deaktiviertem CTI-Modus verfügbar.

# 5.3 Zusatzfunktionen

Zusätzlich zu den bestellten Funktionsprofilen können Sie Zusatzfunktionen bestellen und einzeln den gewünschten Benutzern zuordnen.

Die Anzahl der Zusatzfunktionen darf die Anzahl der bestellten Funktionsprofile nicht überschreiten. Einige Zusatzfunktionen dürfen nur mit Professional- oder Premium-Funktionsprofilen bestellt werden.

Beispiel:

Sie haben 50 Basic-, 30 Professional- und 20 Premium-Funktionsprofile bestellt. Sie können zusätzlich bis zu 100 System-Telefon, nur bis zu 50 Visual-Groups (Professional + Premium) und nur bis zu 20 Swyx Connector für DATEV (Premium) Zusatzfunktionen bestellen.

Sie dürfen die folgenden Zusatzfunktionen in Abhängigkeit von bereits erworbenen Funktionsprofilen bestellen:

|                        | Erworbene Funktionsprofile: |                   |         |
|------------------------|-----------------------------|-------------------|---------|
| Zusatzfunktion         | Basic                       | Professio-<br>nal | Premium |
| Systemtelefon-Lizenzen | <b>√</b>                    | <b>√</b>          | ✓       |

|                                                 | Erworbene Funktionsprofile: |                   |              |
|-------------------------------------------------|-----------------------------|-------------------|--------------|
| Zusatzfunktion                                  | Basic                       | Professio-<br>nal | Premium      |
| Feature Pack für zertifizierte SIP-<br>Telefone | ✓                           | $\checkmark$      | ✓            |
| Swyx Connector für Notes                        | ✓                           | ✓                 | ✓            |
| Swyx Meeting                                    | $\checkmark$                | $\checkmark$      | $\checkmark$ |
| Swyx Analytics by aurenz                        | ✓                           | ✓                 | ✓            |
| Swyx Connector für Microsoft<br>Teams           | $\checkmark$                | $\checkmark$      | $\checkmark$ |
| Swyx VisualGroups Standard                      |                             | ✓                 | ✓            |
| Swyx VisualGroups Enhanced                      |                             | $\checkmark$      | <b>√</b>     |
| Swyx Connector für DATEV                        |                             |                   | <b>√</b>     |

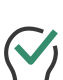

Sie können eine Zusatzfunktion einem beliebigen Benutzer zuordnen. D. h. wenn Sie dem Benutzer lediglich ein Basic Funktionsprofil zugeordnet haben, dürfen Sie ihm auch Zusatzfunktionen zuordnen, die Professional oder Premium Funktionsprofile voraussetzen.

#### Zusatzfunktionen: Leistungsmerkmale

| Funktionsname                                      | Erläuterung                                                                                                    |
|----------------------------------------------------|----------------------------------------------------------------------------------------------------|
| Systemtelefon                                      | Zusatzfunktionen für Systemtelefone (Unify),<br>z. B. server-basierte Anruflisten,<br>Telefonbücher und erweiterte CTI-Funktionen<br>mit dem Windows-Client                                                                                                    |
| Feature Pack für<br>zertifizierte SIP-<br>Telefone | Erweiterte SwyxWare Funktionalitäten wie CTI,<br>Integration des globalen Telefonbuchs sowie<br>verschiedene Systemtelefonfunktionen, mit<br>zertifizierten Drittanbieter-SIP-Telefonen. Der<br>Funktionsumfang ist abhängig von Anbieter<br>und Telefonmodell. |

| Funktionsname                         | Erläuterung                                                                                                    |
|---------------------------------------|----------------------------------------------------------------------------------------------------|
| Swyx Connector für<br>Notes           | Integration in Lotus/IBM/HCL Notes,<br>kalenderbasierte Rufumleitungen, Wählen aus<br>beliebigen Kontaktdatenbanken,<br>Rufnummernidentifizierung                             |
| Swyx Meeting                          | WebRTC-basierter Webkonferenzdienst<br>Maximal 25 Teilnehmer: 1 Moderator + 24<br>Gäste                                                                                       |
| Swyx Analytics<br>by aurenz           | Erweiterung zur Analyse der<br>Unternehmenskommunikation auf Basis der<br>erzeugten Gesprächsdaten                                                                            |
| <b>Swyx VisualGroups</b><br>Standard  | Mit VisualGroups erhalten Abteilungen mit<br>einem hohen Anruferaufkommen eine<br>optimale Warteschlangenlösung mit nahtloser<br>Integration in die Swyxlt! Bedienoberfläche. |
| <b>Swyx VisualGroups</b><br>Enhanced  | Zusätzlich bietet VisualGroups Enhanced eine<br>Statistikfunktion.                                                                                                    |
| Swyx Connector für<br>DATEV           | Integration von Swyx Telefoniefunktionen in<br>DATEV Anwendungen                                                                                                    |
| Swyx Connector für<br>Microsoft Teams | Integration von Swyxlt! Telefoniefunktionen in<br>Microsoft Teams                                                                                                    |

Bei der Buchung von Zusatzfunktionen müssen auch folgende Informationen beachtet werden:

#### Lizenzen für Tischtelefone

Beim Einsatz von SwyxWare kann man zusätzlich zu dem Telefonie-Client auch mit Tischtelefonen telefonieren.

Für jedes Tischtelefon, das mit SwyxWare betrieben werden soll, muss eine eigene Lizenz erworben werden. Wenn Telefone, z.B. SwyxPhones, im Rahmen einer SwyxWare Installation erworben werden, ist diese Einzellizenz inbegriffen, d. h. entweder erkennt SwyxServer das Swyx-Phone automatisch (Whitelist), oder es muss eine Einzellizenz für das Systemtelefon eingegeben werden.

| Tischtelefon                                  | Lizenztyp                                   |
|-----------------------------------------------|---------------------------------------------|
| SwyxPhone                                     | Whitelist                                   |
| <b>Systemtelefon</b><br>(Endgeräte von Unify) | Systemtelefonlizenz (bereits enthalten)     |
| Zertifizierte SIP-Telefone                    | Feature Pack für zertifizierte SIP-Telefone |

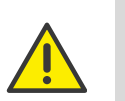

Wenn ein Tischtelefon sich auf Grund fehlender Lizenzen nicht anmelden kann und Ihnen keine Lizenzen vorliegen, wenden Sie sich bitte an den Lieferanten dieses Tischtelefons.

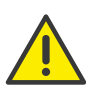

Eine Tischtelefon-Lizenz beinhaltet keine Benutzerlizenz, sie dient lediglich der Autorisierung des Systemtelefons an SwyxServer.

| • |  |
|---|--|
|   |  |
| _ |  |

Wenn ein Benutzer gleichzeitig an SwyxServer mit einem Swyxlt! und einem Tischtelefon angemeldet ist, benötigt er dafür zwar nur eine Benutzerlizenz, aber zusätzlich eine Lizenz für das Tischtelefon, wenn es sich nicht um ein SwyxPhone handelt.

#### Swyx VisualGroups

Die Anzahl an Warteschlangen, die in einer Kundeninstanz eingesetzt werden, ist nicht limitiert. Ein Benutzer kann dabei einer nicht limitierten Anzahl an Warteschlangen mit einer Nutzerlizenz zugeordnet werden. In der SwyxWare Variante für die Installation im Kundennetzwerk ist die Benutzerlizenz floating-basiert, d.h. es werden nur so viele Benutzerlizenzen benötigt, wie Benutzer in VisualGroups Warteschlangen angemeldet sind.

Statistiken, Reporting und Wallboards sind nur in der Enhanced-Version enthalten.

| Funktion                      | Swyx Visual-<br>Groups | Swyx Visual-<br>Groups Enhan-<br>ced |
|-------------------------------|------------------------|--------------------------------------|
| Warteschlange                 | enthalten              | enthalten                            |
| Statistiken                   |                        | enthalten                            |
| Reporting                     |                        | enthalten                            |
| Verwaltung entgangener Anrufe |                        | enthalten                            |
| Wallboard                     |                        | enthalten                            |

#### Swyx Connector für DATEV

Die technische Voraussetzung für diese Funktion ist die Installation der Anwendung von ESTOS bzw. C4B. Die entsprechenden Server-Lizenzen sind nicht Teil des Swyx Flex Models und müssen einmalig gekauft werden.

#### Swyx Analytics by aurenz

Diese Funktion muss für die Gesamt-Benutzeranzahl Ihres Systems gebucht werden.

## 5.4 Evaluierungs-Installation

Die Evaluierungs-Installation ist auf 30 Tage begrenzt. Somit können bis zu fünf Benutzer gleichzeitig SwyxWare nutzen.

Folgende Lizenzen sind dabei enthalten:

| Lizenz                                      | Anzahl |
|---------------------------------------------|--------|
| Funktionsprofil "Premium"                   | 5      |
| Systemtelefon                               | 5      |
| Feature Pack für zertifizierte SIP-Telefone | 5      |
| Swyx Connector für Notes                    | 5      |
| Swyx Connector für Microsoft Teams          | 5      |

| Lizenz                      | Anzahl |
|-----------------------------|--------|
| Swyx Connector für DATEV    | 5      |
| Swyx Analytics by aurenz    | 5      |
| SwyxConference              | 2      |
| Faxkanäle                   | 2      |
| Sprachkanäle                | 10     |
| Swyx VisualGroups Enhanced  | 5      |
| Swyx Meeting (Basisversion) | 5      |

# 5.5 Abrechnung

Beim Swyx Kaufmodell erfolgt die Abrechnung einmalig zum Lieferdatum. Eine Updatevereinbarung wird monatlich in Rechnung gestellt.

Die Abrechnung für Swyx Flex erfolgt monatlich gemäß dem Nutzungsbericht.

Die lizenzierten Funktionsprofile können Sie den gewünschten Benutzern zuordnen. Jedem Benutzer kann nur ein Funktionsprofil zugeordnet werden. Zusätzlich ist es möglich, jedem Benutzer eine Zusatzfunktion oder mehrere unterschiedliche Zusatzfunktionen zuzuordnen. Abgerechnet wird die Anzahl der bestellten Funktionsprofile und Zusatzfunktionen.

Beispiel:

Sie haben 20 Premium-, 30 Professional- und 50 Basic-Funktionsprofile bestellt. Die bestellten Profile dürfen insgesamt 100 Benutzern zugeordnet werden. 100 Funktionsprofile werden entsprechend im Nutzungsbericht erfasst.

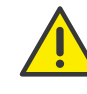

Bei der Online-Lizenzierung wird immer die bestellte Anzahl von Funktionsprofilen abgerechnet. Wenn Sie einem Benutzer das Funktionsprofil "Deaktiviert" zuordnen, geben Sie lediglich die bestellte Kapazität für einen anderen frei, die Abrechnung erfolgt weiterhin.

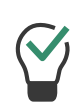

Sie können im Voraus weitere Benutzer konfigurieren, auch wenn die bestellte Anzahl von Funktionsprofilen dadurch überschritten wird. Ordnen Sie den neuen Benutzern das Funktionsprofil "Deaktiviert" zu und bestellen nach Bedarf später.

# 6 Lizenzierung via Lizenzschlüssel

Swyx bietet verschiedene Lizenzierungsmodelle, die sich auf die Anforderungen Ihres Unternehmens abstimmen lassen.

Technisch kann die Lizenzierung auf den folgenden Wegen erfolgen:

- Online-Lizenzierung, die zur Überprüfung der Lizenzgültigkeit eine dauerhafte Internet-Verbindung mit dem Swyx Lizenzserver erfordert.
- Lizenzierung via Lizenzschlüssel bei welcher der erworbene Lizenzschlüssel während der Installation einmalig überprüft wird.

# 6.1 Lizenzverfahren

Während der Erstinstallation werden Sie nach Lizenzschlüsseln gefragt. Diese Lizenzschlüssel sind zeitlich auf 30 Tage begrenzt. Die temporären Lizenzschlüssel werden Ihnen als PDF zugesandt. Innerhalb dieser 30 Tage haben Sie die Möglichkeit, durch Registrierung zeitlich unbegrenzte (permanente) Schlüssel für Ihre SwyxWare-Installation zu erhalten.

Permanente Lizenzschlüssel werden mit Hilfe der SwyxWare Administration angefordert. Es werden neben den Kundendaten auch Hardware-Informationen des Rechners, auf dem SwyxWare installiert ist, in Form von Prüfsummen erfasst. Die Verwendung von Prüfsummen stellt sicher, dass Swyx nicht in Kenntnis Ihrer tatsächlichen Hardware-Informationen gelangt. Diese Daten werden an Swyx gesendet. Swyx leitet daraus den permanenten Schlüssel für Ihre SwyxWare-Installation ab, der Ihnen nach Erstellung zugesandt wird. Die Installation von SwyxWare auf einem anderen System (z. B. bei Ausfall des bisher genutzten Systems) erfordert eine Wiederholung des Registrierungsvorgangs.

Die Datei, die bei der Anforderung des permanenten Lizenzschlüssels erzeugt wird, enthält verschlüsselte Angaben über die Hardware des Computers, auf dem das Produkt installiert ist. Achten Sie bitte darauf, dass Sie die Anforderung des Lizenzschlüssels auf dem System erstellen, das Sie später auch einsetzen möchten.

Bei Nachkauf von Lizenzen können weitere Lizenzschlüssel hinzugefügt werden, um eine vorhandene Lizenz zu erweitern. Siehe *Benutzerlizenz*, Seite 52.

Swyx verpflichtet sich, die erfassten Daten nur zum Zwecke der Lizenzierung zu verwenden.

Weitere Information entnehmen Sie bitte den im Lieferumfang enthaltenen Lizenzbedingungen.

### **Evaluierungs-Installation**

Eine Evaluierungs-Installation ist auf 30 Tage begrenzt. Somit können bis zu fünf Benutzer gleichzeitig SwyxWare nutzen. Innerhalb dieser Frist können Sie nach Erwerb von SwyxWare mit Hilfe der SwyxWare Administration einen gültigen Lizenzschlüssel eingeben und anschließend aus der SwyxWare Administration heraus einen permanenten Lizenzschlüssel anfordern.

### Update-Lizenzen (kb2876)

Möchten Sie eine ältere Version aktualisieren, so benötigen Sie sogenannte Update-Lizenzen. In Verbindung mit einer bereits vorhandenen Lizenzierung erlaubt eine Update-Lizenz die Installation einer neueren Software-Version.

Bevor eine neue Version installiert wird, muss die benötigte Update-Lizenz mit der passenden Benutzeranzahl vorliegen. SwyxWare wird erst nach der Eingabe der Update-Lizenz wieder zur Verfügung stehen.

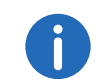

Möchten Sie eine ältere Version aktualisieren, so kontaktieren Sie bitte Ihren Swyx-Partner oder den Support.

#### Anzahl der Update-Lizenzen

Sie benötigen Update-Lizenzen für alle Benutzer einer SwyxWare.

Beispiel:

Wenn Sie SwyxWare mit 100 Benutzern betreiben, brauchen Sie eine Update-Lizenz für 100 Benutzer.

### 6.1.1 SwyxWare for DataCenter Lizenzverfahren

Die Lizenzierung des Lizenzservers verläuft ebenso wie die Lizenzierung von SwyxWare. Bei der Installation wird ein vorläufiger Lizenzschlüssel eingegeben, der in dem beschriebenen Verfahren permanent gemacht wird. Eine Kundeninstallation wird dann durch das Anmelden am Lizenzserver lizenziert. Dabei werden täglich die konfigurierten Daten erfasst und zu monatlichen Nutzungsberichten zusammengefasst. Diese werden dem Diensteanbieter und Swyx zugesandt. Auf Basis dieser Berichte kann dann die Abrechnung erfolgen.

Der BackEnd-Server, der der Verwaltung der Lizenzen und dem Reporting dient, benötigt eine spezielle Lizenz.

### 6.1.2 Benutzerlizenz

Je nach Variante wird die Lizenzierung entweder per angemeldetem Benutzer (SwyxWare), per konfiguriertem Benutzer (SwyxWare for Data-Center) oder per bestelltem Benutzer (SwyxON) vorgenommen.

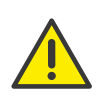

Nach der Installation eines Optionspaketes wird die Gesamtanzahl der Benutzerlizenzen auf die Anzahl der Optionspaketlizenzen reduziert. Achten Sie bitte darauf, eine ausreichende Anzahl von Optionspaket-Lizenzen zu erwerben.

#### Beispiel:

Haben Sie eine SwyxWare-Installation mit 100 Benutzern installiert und fügen eine Lizenz für ein weiteres Optionspaket mit 80 Benutzern hinzu, so können anschließend nur 80 Benutzer gleichzeitig an SwyxServer angemeldet sein.

#### Beispiel:

Wenn 100 Benutzerlizenzen vorhanden sind und der Kunde 150 Optionspaket-Lizenzen erwirbt, stehen nach dem Hinzufügen der Lizenzen lediglich 100 Benutzerlizenzen inklusive Optionspaket zur Verfügung.

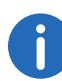

Haben Sie nach der Installation eines Optionspaketes zu wenige Benutzer, so können Sie die Lizenz für das Optionspaket wieder entfernen. Anschließend haben Sie wieder die ursprüngliche Anzahl der Benutzer. Wenden Sie sich an Ihren Händler, um ein Optionspaket mit ausreichender Benutzeranzahl zu erhalten. Eine Änderung der installierten Software-Version ist nicht in der Benutzerlizenz inbegriffen, siehe *Update-Lizenzen (kb2876)*, Seite 51.

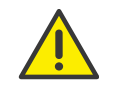

1

In SwyxWare for DataCenter und SwyxON werden die zugeordneten Funktionen pro konfiguriertem bzw. bestelltem Benutzer im Nutzungsbericht erfasst, auch wenn dieser Benutzer abgemeldet oder deaktiviert ist.

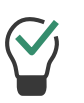

In SwyxWare for DataCenter können Sie dem deaktivierten Benutzer das Funktionsprofil "Deaktiviert" ("Deactivated") zuordnen, damit der Benutzer nicht abgerechnet wird.

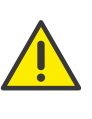

In SwyxON wird immer die bestellte Anzahl von Benutzern für ein Funktionsprofil abgerechnet. Wenn Sie einem Benutzer das Funktionsprofil "Deaktiviert" zuordnen, geben Sie lediglich die bestellte Kapazität für einen anderen frei.

 $\mathbf{\mathbf{i}}$ 

In SwyxON können Sie im Voraus weitere Benutzer konfigurieren, auch wenn die bestellte Anzahl dadurch überschritten wird. Ordnen Sie den neuen Benutzern das Funktionsprofil "Deaktiviert" zu und bestellen nach Bedarf später.

### 6.1.3 Lizenzen für Clients

Die Anzahl der Telefonie-Clients, die sich am SwyxServer anmelden können, ist pro Benutzer auf vier begrenzt. Das heißt, ein Benutzer kann sich z. B. mit einem Desktop Client, einem SwyxPhone am Arbeitsplatz, einem weiteren SwyxPhone im Konferenzraum und über die Swyx Mobile-App gleichzeitig anmelden.

#### Lizenzen für Tischtelefone

Beim Einsatz von SwyxWare kann man zusätzlich zu dem Telefonie-Client auch mit Tischtelefonen telefonieren.

Für jedes Tischtelefon, das mit SwyxWare betrieben werden soll, muss eine eigene Lizenz erworben werden. Wenn Telefone, z.B. SwyxPhones, im Rahmen einer SwyxWare Installation erworben werden, ist diese Einzellizenz inbegriffen, d. h. entweder erkennt SwyxServer das Swyx-Phone automatisch (Whitelist) oder es muss eine Einzellizenz für das Systemtelefon eingegeben werden.

| Tischtelefon                           | Lizenztyp                                   |
|----------------------------------------|---------------------------------------------|
| SwyxPhone                              | Whitelist                                   |
| Systemtelefon<br>(Endgeräte von Unify) | Systemtelefonlizenz                         |
| Zertifizierte SIP-Telefone             | Feature Pack für zertifizierte SIP-Telefone |

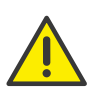

Wenn ein Tischtelefon sich auf Grund fehlender Lizenzen nicht anmelden kann und Ihnen keine Lizenzen vorliegen, wenden Sie sich bitte an den Lieferanten dieses Tischtelefons.

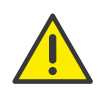

Eine Tischtelefon-Lizenz beinhaltet keine Benutzerlizenz, sie dient lediglich der Autorisierung des Systemtelefons an SwyxServer.

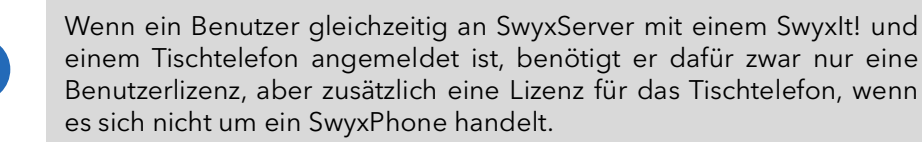

#### Lizenzen für Swyx Mobile

Die Funktionen von SwyxWare können auch unterwegs von mobilen Endgeräten aus genutzt werden. Hierzu muss

• der Administrator für den Benutzer die Option Swyx Mobile verfügbar machen (in den Benutzereigenschaften auf der Registerkarte **Rechte**)

 der Benutzer selber -oder der Administrator f
ür ihn- in den Umleitungen auf der Registerkarte Mobile Erweiterungen die Nutzung von Swyx Mobile aktivieren

Die Swyx Mobile-Lizenzen sind Einzellizenzen und gelten für die Anzahl der Benutzer, die diese Option in ihren Umleitungen aktiviert haben.

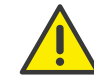

Die Swyx Mobile-Lizenz ist eine Zusatzlizenz für einen bereits eingerichteten und lizenzierten Benutzer.

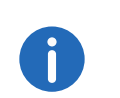

Der spezielle Benutzer MobileExtensionManager, der innerhalb von SwyxWare für Swyx Mobile angelegt wird, benötigt keine eigene Benutzerlizenz.

### 6.1.4 Lizenzierung der Datenkanäle

#### Sprachkanal-Lizenzen

Die Anzahl der Sprachkanäle wird lizenziert. Unter einem Sprachkanal wird die Verbindung aus dem eigenen Netzwerk verstanden, in dem SwyxServer installiert ist, hinaus zu einem Endgerät, das an einem anderen Netzwerk angeschlossen ist. Dabei wird unterschieden zwischen der Art der Sprachkanäle:

- Sprachkanäle via ISDN ins öffentliche Telefonnetz oder über SIP Gateway-Trunks werden per konfiguriertem Sprachkanal lizenziert
- Sprachkanäle via IP zu einem anderen Standort (SwyxLink oder SIP-Trunk) werden nur berechnet, wenn ein aktiver Ruf über diese Verbindung besteht

#### Beispiel:

Eine SwyxWare-Installation verfügt über 8 ISDN-Kanäle. Weiterhin ist eine Filiale mit maximal 4 Kanälen angebunden (SwyxLink) und ein SIP-Trunk zu einem Provider eingerichtet mit maximal 10 Kanälen. Insgesamt sind 22 Kanäle eingerichtet.

In diesem Fall sollten mindestens 9 Kanäle Lizenziert werden.

Sind nun 16 Kanäle lizenziert, so sind damit 8 Kanäle über den ISDN-Trunk erfasst und weitere 8 Kanäle für gleichzeitige Rufe über den SwyxLink-Trunk und den SIP-Trunk verfügbar. Sind z. B. alle 4 SwyxLink-Verbindungen und 4 SIP-Trunk-Verbindungen aktiv, so kann kein weiterer Ruf über den SwyxLinkbzw. SIP-Trunk initiiert werden.

Die Anzahl der internen Gespräche, d. h. der Telefonate zwischen Benutzern desselben SwyxServers ist nicht begrenzt.

STOP

Beim Wählen einer Notfallrufnummer (z.B. 112), besteht keine Möglichkeit, einen Sprachkanal automatisch freizustellen, wenn alle Sprachkanäle bereits durch externe Telefonate besetzt sind. Lizenzieren Sie eine ausreichende Anzahl von Sprachkanälen, um immer die genügende Kapazität für externe Verbindungen zu gewährleisten.

#### **Faxkanal-Lizenzen**

Die Anzahl der konfigurierten Faxkanäle wird lizenziert. Dabei wird nicht unterschieden zwischen der Art der Faxkanäle, z. B. ISDN ins öffentliche Telefonnetz oder IP zu einem anderen Standort (SwyxLink).

### 6.1.5 Optionen und Optionspakete

Für bestimmte Einsatzszenarien werden Zusatzmodule angeboten, die den Funktionsumfang der SwyxWare erheblich erweitern. Diese Zusatzmodule sind entweder als Optionspakete (z. B. Extended Call Routing für alle Benutzer eines SwyxServer) oder als Optionen (Einzellizenzen, z. B. SwyxFax nur für eine bestimmte Anzahl von Benutzern) realisiert.

#### SwyxBCR (Basic Call Routing)

Die Option "SwyxBCR" für SwyxWare for DataCenter enthält die Nutzung des Call Routing Managers.

#### SwyxECR (Extended Call Routing)

Das Optionspaket enthält die volle Nutzung des Grafischen Skript Editors. Dieser ist eine zusätzliche Komponente der Swyxlt!-Software, die dem Anwender eine komfortable Oberfläche bietet, um insbesondere komplexe Regeln für die Rufbehandlung übersichtlich zu definieren und darzustellen.

Bestimmte Funktionen stellt Ihnen nur der Grafische Skript Editor zur Verfügung, wie z. B. den Zugriff auf E-Mail-Verzeichnisse, das Erstellen

von Warteschlangen oder die Erweiterung durch eigene Skripte. Er ist eine wesentliche Erweiterung des Call Routing Managers.

#### SwyxConference

Das Optionspaket bietet ein professionelles Konferenz-Management. Sie können Konferenzen mit vielen Teilnehmern (mehr als drei) durchführen, virtuelle Konferenzräume einrichten, in welche die einzelnen Teilnehmer sich unabhängig voneinander sowohl aus dem Firmennetz als auch von außen einwählen können.

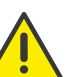

Bitte beachten Sie, dass Sie für die Nutzung von Konferenzen die Anzahl der Rufe zu einem Standort entsprechend erweitern müssen.

#### SwyxAdHocConference

Die Option "SwyxAdHocConference" für SwyxWare for DataCenter bietet für den Benutzer die Möglichkeit, Konferenzen mit drei Benutzern einzuleiten, siehe auch *Funktionsumfang in SwyxWare for DataCenter und SwyxON*, Seite 57

#### SwyxRecord

Ist das Optionspaket "SwyxRecord" installiert, so kann ein Benutzer während eines Telefonats selbstständig mit einem Mausklick das Gespräch aufzeichnen bzw. diese Aufzeichnung wieder beenden. Für Benutzer mit anderen Endgeräten wie z. B. SwyxPhone, SIP-Telefone oder GSM-Telefone (oder auch SwyxIt! im CTI-Modus), können die Gespräche direkt auf der Trunk-Verbindung aufgezeichnet werden.

#### SwyxProfessional

Das Optionspaket "SwyxProfessional" fasst die Optionspakete, SwyxRecord, SwyxConference, SwyxECR, Swyx Mobile und SwyxFax für alle SwyxWare-Benutzer zusammen.

#### SwyxMonitor

1

Diese Funktion steht in SwyxON nicht zur Verfügung.

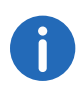

Das Optionspaket SwyxMonitor setzt den Erwerb des Optionspakets SwyxRecord voraus.

Das Optionspaket SwyxMonitor umfasst zwei Möglichkeiten: die permanente Rufaufzeichnung und das Aufschalten auf ein Gespräch (Silent Call Intrusion).

• Permanente Rufaufzeichnung

Auf jeder Trunk-Verbindung können für ausgewählte interne Nummern die Gespräche permanent mitgeschnitten werden. Dabei kann festgelegt werden, ob eine oder beide Seiten des Gesprächs aufgezeichnet werden. Diese Möglichkeit wird oft in Callcenter-Szenarien zu Trainingszwecken eingesetzt oder bei Gesprächen, in denen wichtige Transaktionen beauftragt werden.

Stilles Aufschalten auf ein Gespräch (Silent Call Intrusion)
 In einem Callcenter kann der Supervisor sich mit seinem Swyxlt! auf ein bestehendes Gespräch aufschalten und mithören, dem sprechenden Callcenter-Agenten Anweisungen geben (z. B. eine Argumentationshilfe) oder sogar aktiv am Gespräch teilnehmen.

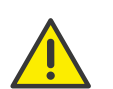

Es liegt in Ihrer Verantwortung, bei dem Einsatz des Optionspaketes SwyxMonitor die jeweils anwendbaren gesetzlichen Bestimmungen zu beachten.

SwyxMonitor-Funktionen sind nur bei deaktiviertem CTI-Modus verfügbar.

#### Swyx Connector für Swyx Connector für Notes

Das Swyx Optionspaket für Swyx Connector für Notes bietet folgende Funktionen:

- Direktes Wählen aus Swyx Connector für Notes
- Swyx Connector für Notes-Kontakte anzeigen (bei eingehendem Ruf, aus Listen)
- Suchfunktion im Eingabefeld von Swyxlt! und im Telefonbuch sucht auch in Swyx Connector für Notes-Kontakten

- Namensauflösung aus Swyx Connector für Notes bei eingehenden Rufen und für die Listensuche
- Swyx Connector für Notes auf der Namenstaste

#### **SwyxFax**

SwyxFax Server ist eine Komponente des SwyxServer. Sie dient dazu, Faxe zu versenden bzw. zu empfangen. SwyxFax nutzt den gleichen Anschluss an das öffentliche Netz wie SwyxServer, also typischerweise einen ISDN-Trunk. Dabei kann SwyxFax Server auf dem gleichen Computer wie die ISDN-Karte des ISDN-Trunk installiert sein, aber auch auf einem anderen permanent laufenden Computer, der über ein IP-Netz mit dem ISDN-Trunk verbunden ist (zur sicheren Übertragung nutzt Swyx-Ware dabei das T.38 Protokoll).

#### Lizenzen für SwyxFax-Benutzer

Die Anzahl der Installationen von SwyxFax Client ist nicht begrenzt. Lizenziert wird die Anzahl der Benutzer, die eine Faxnummer konfiguriert und mindestens eine Faxweiterleitung (zum SwyxFax Client, zur einer E-Mail-Adresse oder auf einem Drucker) eingerichtet haben.

#### SwyxCTI+

Diese Option bietet die Möglichkeit, mit CTI Swyxlt! ein Drittanbieter-Telefon oder ein externes Telefon über dessen Rufnummer zu steuern.

Die Anzahl der Benutzer mit dieser Option muss lizenziert werden.

#### Swyx VisualContacts

Swyx VisualContacts ist eine Option, die einem Swyxlt!-Benutzer den Zugang zu Kontaktdaten aus verschiedenen Datenbanken via ESTOS MetaDirectory ermöglicht.

Jeder Swyxlt!-Benutzer, der die Swyx VisualContacts-Erweiterung benutzen möchte, benötigt eine Swyx VisualContacts-Lizenz. Swyxlt! ruft diese Lizenz bei der Anmeldung am SwyxServer ab, wenn Swyx Visual-Contacts installiert ist.

#### Swyx Connector für DATEV

Swyx Connector für DATEV ist eine Option, die DATEV Telefonie-Funktion in Swyxlt! integriert.

Swyxlt!-Benutzer, die die Integration mit DATEV nutzen, benötigen eine Swyx Connector für DATEV-Lizenz. Swyxlt! ruft diese Lizenz bei der Anmeldung am SwyxServer ab, wenn Swyx Connector für DATEV installiert ist. Benutzer mit Swyx Connector für DATEV-Lizenz benötigen keine zusätzliche Swyx VisualContacts-Lizenz.

#### Swyx Connector für Microsoft Teams

Mit dieser Option können Sie Swyxlt! Funktionen direkt auf der Microsoft Teams Windows Oberfläche benutzen.

#### Feature Pack für zertifizierte SIP-Telefone

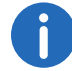

Feature Pack für zertifizierte SIP-Telefone wird im Standby-Szenario (SwyxStandby) nicht unterstützt.

Diese Option bietet die Möglichkeit, erweiterte SwyxWare Funktionalitäten, wie CTI, Integration des globalen Telefonbuchs sowie verschiedene Systemtelefonfunktionen, mit zertifizierten Drittanbieter-SIP-Telefonen zu nutzen. Der Funktionsumfang ist abhängig von Anbieter und Telefonmodell.

#### Swyx VisualGroups

Bei der Lizenzierung von VisualGroups kann der Kunde sich für eine der folgenden Optionen entscheiden:

• Lizenzierung per Benutzer

Die Anzahl an Warteschlangen, die in einer Kundeninstanz eingesetzt werden, ist nicht limitiert. Ein Nutzer kann dabei einer nicht limitierten Anzahl an Warteschlangen mit einer Nutzerlizenz zugeordnet werden. In der SwyxWare Variante für die Installation im Kundennetzwerk ist die Nuterzlizenz floating basiert, d.h. es werden nur so viele Nutzerlizenzen benötigt, wie Nutzer in VisualGroups Warteschlangen angemeldet sind. In SwyxWare for DataCenter sind konfigurierte Benutzer und in SwyxON bestellte Benutzer berücksichtigt.

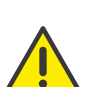

Wenn Lizenzen für die Enhanced-Version aktiv sind, werden Standardlizenzen ungültig.

So ergeben z. B. 1 Enhanced-lizenzierter Benutzer und 6 Standardbenutzer nur eine Enhanced-Lizenzierung.

Statistiken, Reporting und Wallboards sind nur in der Enhanced-Version enthalten.

| Funktion                      | Swyx Visual-<br>Groups | Swyx Visual-<br>Groups Enhan-<br>ced |
|-------------------------------|------------------------|--------------------------------------|
| Warteschlange                 | enthalten              | enthalten                            |
| Statistiken                   |                        | enthalten                            |
| Reporting                     |                        | enthalten                            |
| Verwaltung entgangener Anrufe |                        | enthalten                            |
| Wallboard                     |                        | enthalten                            |

• Lizenzierung per Anzahl der Warteschlangen Die Anzahl an Warteschlangen, die in einer Kundeninstanz eingesetzt wird, muss lizenziert werden.

Die Dokumentation zu Swyx VisualGroups ab Version 1.1 finden Sie auf der Swyx Website.

#### Swyx Analytics by aurenz

Erweiterung zur Analyse der Unternehmenskommunikation auf Basis der erzeugten Gesprächsdaten.

Dieses Optionspaket muss für die Gesamt-Benutzeranzahl Ihres Systems gebucht werden.

#### Swyx Meeting (Basis Version)

WebRTC-basierter Webkonferenzdienst Maximal 2 Teilnehmer: 1 Moderator, 1 Gast

#### Swyx Meeting

WebRTC-basierter Webkonferenzdienst

Maximal 25 Teilnehmer: 1 Moderator, 24 Gäste

# Funktionsumfang in SwyxWare for DataCenter und SwyxON

Die Möglichkeiten, welche die verschiedenen Optionspakete bieten, werden in den Funktionsprofilen abgebildet, die den einzelnen Benutzern zugeordnet werden. Wenn eine weitere Option genutzt werden soll, wird dem Benutzer ein anderes Funktionsprofil zugeordnet, das diese Funktion enthält.

Das Reporting erfasst täglich die verwendeten Funktionen bzw. Cloud-Dienste, die Anzahl der Benutzer, denen diese Funktionen zugeordnet sind, sowie die Anzahl der installierten Sprach- und Faxkanäle und der eingerichteten Konferenzräume. Die kumulierten Daten werden monatlich von dem Lizenzserver sowohl an Swyx als auch an den Provider versandt.

### 6.1.6 SwyxWare-Optionspakete im Überblick

Es stehen folgende Optionspakete zur Verfügung:

| Optionspaket          | SwyxWare-<br>Variante                                                                  | Erläuterung                                                                                                    |
|-----------------------|----------------------------------------------------------------------------------------|----------------------------------------------------------------------------------------------------|
| SwyxProfessio-<br>nal | • SwyxWare                                                                             | Umfasst die OptionspaketeSwyxRe-<br>cord, SwyxConference,SwyxECR,<br>Swyx Mobile und SwyxFax                                                                                                    |
| SwyxRecord            | <ul> <li>SwyxWare</li> <li>SwyxWare</li> <li>for DataCenter</li> <li>SwyxON</li> </ul> | Ist das Optionspaket "SwyxRecord"<br>installiert, so kann ein Benutzer<br>während eines Telefonats<br>selbstständig mit einem Mausklick<br>das Gespräch aufzeichnen bzw. diese<br>Aufzeichnung wieder beenden (nicht<br>im CTI-Modus!). Für Benutzer mit<br>anderen Endgeräten wie z. B.<br>SwyxPhone, SIP-Telefone oder GSM-<br>Telefone (oder auch SwyxIt! im CTI-<br>Modus), können die Gespräche<br>direkt auf der Trunk-Verbindung<br>aufgezeichnet werden. |

| Optionspaket             | SwyxWare-<br>Variante                                                                   | Erläuterung                                                                                                    |
|--------------------------|-----------------------------------------------------------------------------------------|----------------------------------------------------------------------------------------------------|
| SwyxConfe-<br>rence      | SwyxWare                                                                                | Das Optionspaket "SwyxConfe-<br>rence" für SwyxWare bietet ein<br>professionelles Konferenz-Manage-<br>ment.                                                                                                    |
| SwyxAdHoc-<br>Conference | <ul> <li>SwyxWare<br/>for DataCen-<br/>ter</li> <li>SwyxON</li> </ul>                   | Das Optionspaket "SwyxAdHocCon-<br>ference" bietet den Benutzern die<br>Möglichkeit während eines<br>Gesprächs 'ad hoc' Konferenzen mit<br>drei und mehr Teilnehmern<br>einzuleiten. In SwyxWare ist diese<br>Basisfunktion für drei<br>Konferenzteilnehmer enthalten.                                              |
| SwyxBCR                  | <ul> <li>SwyxWare<br/>for DataCen-<br/>ter</li> <li>SwyxON</li> </ul>                   | Dieses Paket enthält die volle<br>Nutzung des Call Routing Managers.<br>Dies ist eine zusätzliche Komponente<br>der Swyxlt!-Software, die dem<br>Anwender eine komplexe,<br>regelbasierte Rufbehandlung<br>ermöglicht. In SwyxWare ist dieses<br>Optionspaket bereits enthalten.                                    |
| SwyxECR                  | <ul> <li>SwyxWare</li> <li>SwyxWare<br/>for DataCen-<br/>ter</li> <li>SwyxON</li> </ul> | Dieses Paket enthält die volle<br>Nutzung des Grafischen Skript<br>Editors. Dieser ist eine zusätzliche<br>Komponente der Swyxlt!-Software,<br>die dem Anwender eine komfortable<br>Oberfläche bietet, um insbesondere<br>komplexe Regeln für die<br>Rufbehandlung übersichtlich zu<br>definieren und darzustellen. |
| SwyxMonitor              | <ul> <li>SwyxWare</li> <li>SwyxWare<br/>for DataCen-<br/>ter</li> </ul>                 | Das Optionspaket "SwyxMonitor"<br>umfasst zwei zusätzliche<br>Möglichkeiten: die permanente<br>Rufaufzeichnung und das<br>Aufschalten auf ein Gespräch (Silent<br>Call Intrusion).                                                                                                    |

| Optionspaket                | SwyxWare-<br>Variante                                                                   | Erläuterung                                                                                                    |
|-----------------------------|-----------------------------------------------------------------------------------------|----------------------------------------------------------------------------------------------------|
| Swyx Meeting                | <ul> <li>SwyxWare</li> <li>SwyxWare<br/>for DataCen-<br/>ter</li> <li>SwyxON</li> </ul> | WebRTC-basierter<br>Webkonferenzdienst                                                                                                    |
| Swyx Analytics<br>by aurenz | <ul> <li>SwyxWare</li> <li>SwyxWare<br/>for DataCen-<br/>ter</li> <li>SwyxON</li> </ul> | Erweiterung zur Analyse der<br>Unternehmenskommunikation auf<br>Basis der erzeugten Gesprächsdaten                                                                                                    |
| SwyxStandby                 | SwyxWare                                                                                | Das Optionspaket SwyxStandby<br>bietet eine verbesserte Verfügbarkeit<br>der SwyxWare-Telefonanlage durch<br>den Einsatz eines zweiten, redundan-<br>ten SwyxServers. Dieser wird auf<br>einem Windows Server installiert und<br>fungiert als Standby-Server. |

### **Cloud-Dienste in SwyxON**

| Systemfunktionen | Beschreibung                                                                      |
|------------------|-----------------------------------------------------------------------------------|
| Basis-System     | Telefonanlagenfunktionalität und Unified<br>Communications                        |
| Faxkanal         | T.38 Unterstützung für den Versand von Fax-<br>Nachrichten                        |
| Konferenzraum    | Teilnahme an Konferenzen mit beliebig vielen<br>internen und externen Teilnehmern |

| Benutzerfunktio<br>nen | Beschreibung                                                                                                    |
|------------------------|----------------------------------------------------------------------------------------------------|
| Basis-User             | Basis-Funktionalität für Benutzer inklusive Desktop<br>Clients für Windows und macOS, Call Routing<br>Manager, Präsenzinformationen, Messaging,<br>Outlook-Integration, CTI, Voicemail, Adhoc-<br>Konferenzfunktion |

| Benutzerfunktio<br>nen         | Beschreibung                                                                                                    |
|--------------------------------|----------------------------------------------------------------------------------------------------|
| Systemtelefon                  | Ermöglicht komfortable Zusatzfunktionen für<br>Systemtelefone wie beispielsweise serverbasierte<br>Anruflisten, Telefonbücher und erweiterte CTI-<br>Funktionen mit Swyxlt!                                                                              |
| Mobility                       | Integration mit Anwendungen für Android und iOS.                                                                                                    |
| Extended Call<br>Routing Basis | Nutzung von unternehmensweiten<br>Rufumleitungen, z.B. als zentrale Rufannahme und<br>-verteilung oder Erstellung von<br>Sprachdialogsystemen (ACD/IVR)                                                                                                  |
| Extended Call<br>Routing User  | Erstellung und Ausführung von komplexen<br>Rufumleitungen mit dem Grafischen Skript Editor<br>individuell pro Benutzer                                                                                                    |
| VisualContacts                 | Integration von Kontaktinformationen, die in den<br>verschiedenen Applikationen im Unternehmen<br>gespeichert sind (bspw. Warenwirtschaft, CRM und<br>sonstige Datenbanken). Schnelle<br>Rufnummernidentifizierung und Kontaktsuche<br>direkt im Swyxlt! |
| CTI+                           | Macht ein Telefon (DECT, SIP oder analoge<br>Telefone) zur Nebenstelle für ein- und ausgehende<br>Anrufe mit Swyxlt!                                                                                                    |
| Recording                      | Die Aufzeichnungsfunktion ermöglicht es,<br>Telefongespräche mit Swyxlt! aufzuzeichnen,<br>abzuspeichern und weiterzuleiten                                                                                                    |
| Fax                            | Nutzung zentraler, serverbasierter Faxdienste mit<br>Swyxlt!. Versand von Faxnachrichten aus jeder<br>Anwendung mit Druckfunktion heraus                                                                                                    |
| Swyx Connector<br>für DATEV    | Ermöglicht das direkte Telefonieren aus DATEV<br>Anwendungen                                                                                                    |
| Swyx Connector<br>für Notes    | Integration in Lotus/IBM/HCL Notes, Wählen aus<br>beliebigen Kontaktdatenbanken,<br>Rufnummernidentifizierung                                                                                                    |

| Benutzerfunktio<br>nen                   | Beschreibung                                                                                                    |
|------------------------------------------|----------------------------------------------------------------------------------------------------|
| Swyx Connector<br>für Microsoft<br>Teams | Integration in Microsoft Teams-Benutzeroberfläche                                                                                                    |
| Swyx Meeting                             | WebRTC-basierter Webkonferenzdienst                                                                                                    |
| Swyx Visual-<br>Groups                   | Mit Swyx VisualGroups erhalten Abteilungen mit<br>einem hohen Anruferaufkommen eine optimale<br>Warteschlangenlösung mit nahtloser Integration in<br>die Swyxlt! Bedienoberfläche. |

# 6.1.7 Lizenzierung der SwyxWare-Varianten im Überblick

|                          | Evaluierungs-<br>Installation | SwyxWare              | SwyxWare for<br>DataCenter/<br>SwyxON |
|--------------------------|-------------------------------|-----------------------|---------------------------------------|
| SwyxServer               | 1 Lizenz                      | 1 Lizenz              | unbegrenzt                            |
| Benutzer                 | 5 Lizenzen                    | Lieferumfang          | -                                     |
| SwyxBCR                  | enthalten                     | enthalten             | pro Benutzer                          |
| SwyxECR                  | 5 Lizenzen                    | Optionspaket          | pro Benutzer                          |
| SwyxFax                  | 5 Lizenzen                    | Option                | pro Benutzer                          |
| SwyxPhone                | 2 Lizenzen                    | Option pro<br>Telefon | pro Telefon/pro<br>Benutzer           |
| SwyxRecord               | 5 Lizenzen                    | Optionspaket          | pro Benutzer                          |
| SwyxConfe-<br>rence      | 5 Lizenzen                    | Optionspaket          | -                                     |
| SwyxMonitor              | 5 Lizenzen                    | Optionspaket          | pro Benutzer/-                        |
| SwyxStandby              | enthalten                     | Optionspaket          | -                                     |
| SwyxAdHoc-<br>Conference | enthalten                     | enthalten             | pro Benutzer                          |

|                                                            | Evaluierungs-<br>Installation               | SwyxWare     | SwyxWare for<br>DataCenter/<br>SwyxON |
|------------------------------------------------------------|---------------------------------------------|--------------|---------------------------------------|
| Swyx<br>Optionspaket<br>für Swyx<br>Connector für<br>Notes | 5 Lizenzen                                  | Optionspaket | pro Benutzer                          |
| Konferenzräume<br>(setzt SwyxCon-<br>ference voraus)       | beliebig                                    | beliebig     | pro<br>eingerichtetem<br>Raum         |
| Sprachkanäle                                               | 4 Kanäle                                    | Lieferumfang | pro Kanal                             |
| Faxkanäle                                                  | 2 Faxkanäle                                 | Lieferumfang | pro Kanal                             |
| Swyx VisualCon-<br>tacts                                   | 5 Lizenzen                                  | Option       | pro Benutzer                          |
| Swyx Connector<br>für Microsoft<br>Teams                   | 5 Lizenzen                                  | Option       | pro Benutzer                          |
| Swyx Connector<br>für DATEV                                | 5 Lizenzen                                  | Option       | pro Benutzer                          |
| Feature Pack für<br>zertifizierte SIP-<br>Telefone         | 5 Lizenzen                                  | Option       | pro Benutzer                          |
| Swyx Visual-<br>Groups Enhan-<br>ced                       | 1<br>Warteschlang<br>e bzw. 5 Lizen-<br>zen | Option       | -                                     |
| SwyxVoicemail                                              | enthalten                                   | enthalten    | pro Benutzer                          |
| SwyxCTI                                                    | enthalten                                   | enthalten    | pro Benutzer                          |
| SwyxCTI+                                                   | 5 Lizenzen                                  | Option       | pro Benutzer                          |
|                                                            |                                             |              |                                       |

Erläuterung:

Option

Optionspaket -- Alle Benutzer müssen lizenziert werden -- Lizenz pro angemeldetem Benutzer

enthalten-- Lizenz ist in der Grundversion enthaltenpro Benutzer-- Lizenz pro konfiguriertem Benutzerpro Kanal-- Lizenz pro konfiguriertem KanalLieferumfang-- Anzahl wird bei der Bestellung festgelegtpro Telefon-- Lizenz pro nicht über Swyx erworbenes Telefon

# 7 Standorte erstellen und bearbeiten

Standort ist eine Eigenschaft von Benutzern und Trunk-Gruppen, in der ortsabhängige Parameter zusammengefasst werden.

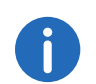

Die Einstellungsoptionen auf Menüseiten und in Konfigurationsassistenten sind abhängig von Ihrem Administrationsprofil und Ihrer SwyxWare Lösung.

#### Standorte erstellen

Einstellungen für Standorte bearbeiten

## 7.1 Standorte erstellen

#### So erstellen Sie einen Standort

- 1 Wählen Sie im Menü Verbindungen | Standorte.
   ✓ Es erscheint die Liste aller Standorte.
- 2 Klicken Sie auf Standort erstellen.
   ✓ Es erscheint der Konfigurationsassistent Standort erstellen.
- 3 Legen Sie die Standorteinstellungen fest.

| Bezeichn<br>ung  | Erläuterung                                                                                         |
|------------------|----------------------------------------------------------------------------------------------------|
| Standort         | Geben Sie einen Namen für den Standort ein.<br>Der Name muss innerhalb von SwyxWare eindeutig sein. |
| Beschreib<br>ung | Geben Sie ggf. eine Beschreibung ein.                                                               |

| Bezeichn<br>ung       | Erläuterung                                                                                                    |
|-----------------------|----------------------------------------------------------------------------------------------------|
| Zeitzone              | Wählen Sie die Zeitzone, der dieser Standort zugeordnet ist.<br>Die Zeitzone dient der Auswertung zeitlicher Beschränkungen, z.B. in<br>der Weiterleitung.                                                                                                    |
|                       | Beispiel                                                                                                    |
|                       | Eine Trunk-Gruppe (z. B. ISDN, Standort Deutschland) darf nur zwischen 18<br>Uhr und 20 Uhr benutzt werden. Wenn ein Benutzer mit dem Standort<br>England um 19:15 Uhr englischer Ortszeit in Deutschland anruft, darf die-<br>ser Anruf nicht über diese Trunk-Gruppe ins ISDN geführt werden, da dort<br>bereits 20:15 Uhr ist (deutsche Ortszeit). |
| Standard-<br>Standort | Aktivieren Sie das Kontrollkästchen, wenn der Standort für alle<br>zukünftig erstellten Benutzer und Trunk-Gruppen als Vorgabe<br>verwendet werden soll.                                                                                                    |
|                       | Bezeichn<br>ung<br>Zeitzone<br>Standard-<br>Standort                                                                                                    |

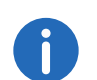

Klicken Sie nach dem nachträglichen Bearbeiten von Einstellungen auf **Speichern**.

- 4 Klicken Sie auf Weiter.
- 5 Legen Sie die Rufnummerneinstellungen für den Standort fest.

| Bezeichnung                               | Erläuterung                                                                                                    |  |
|-------------------------------------------|----------------------------------------------------------------------------------------------------|--|
| Landeskennza<br>hl                        | Geben Sie die Landeskennzahl des Standorts ein.<br>Beispiel: '49' für Deutschland                                                                                                    |  |
| Ortskennzahl                              | Geben Sie die Ortskennzahl des Standorts ohne führende '0' ein.<br>Beispiel: '231' für Dortmund oder '40' für Hamburg                                                                                                    |  |
| Amtsholunge<br>n (getrennt<br>durch ';'): | Geben Sie die Vorwahl für externe Gespräche ein.<br>Standardwert: '0'<br>Sie können an dieser Stelle auch mehrere Amtsholungen durch<br>Semikolon getrennt eingeben, z. B. wenn Sie private und<br>geschäftliche Anrufe durch unterschiedliche Amtsholungen<br>unterscheiden möchten. |  |
| Ferngespräch<br>svorwahl                  | Geben Sie die Vorwahl für Ferngespräche ein.<br>Beispiel: '0' für Deutschland                                                                                                    |  |

| Bezeichnung                                 | Erläuterung                                                                                                    |  |
|---------------------------------------------|----------------------------------------------------------------------------------------------------|--|
| Internationale<br>Vorwahl                   | Geben Sie die Vorwahl für internationale Gespräche ein.<br>Beispiel: '00' für Deutschland                                                                                                    |  |
| Rufnummer<br>für<br>unzustellbare<br>Anrufe | Wählen Sie einen Benutzer aus dem Globalen Telefonbuch, an den<br>Anrufe weitergeleitet werden sollen, die an Rufnummern gehen,<br>die zwar innerhalb des Rufnummernbereichs von SwyxServer<br>liegen, aber keinem Benutzer zugeordnet sind.<br>Die Rufnummer für unzustellbare Anrufe kann auch einem Benutzer<br>an einem gekoppelten SwyxServer zugeordnet sein. |  |

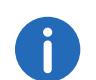

#### 6 Klicken Sie auf Erstellen.

✓ Der Standort erscheint in der Liste der Standorte.

### 7.2 Einstellungen für Standorte bearbeiten

Sie können Standorte ändern (z.B. mit weiteren Amtsholungen erweitern).

#### So bearbeiten Sie einen Standort

1 Wählen Sie im Menü Verbindungen | Standorte.
 ✓ Es erscheint die Liste aller Standorte.

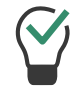

Klicken Sie auf 💙, um weitere Informationen zu erhalten.

2 Klicken Sie in der Zeile des entsprechenden Standorts auf 🖉 . Siehe Schritt Legen Sie die Standorteinstellungen fest., Seite 61

# 7.3 Anzahl der Anrufe zwischen Standorten beschränken

#### So beschränken Sie die Anzahl der Anrufe zwischen Standorten

- 1 Wählen Sie im Menü Verbindungen | Standorte.
  - ✓ Es erscheint die Liste aller Standorte.
- 2 Klicken Sie in der Zeile des entsprechenden Standorts auf  $\mathscr{O}$ .

| Bezeichn<br>ung                                                                                              | Erläuterung                                                                                                    |
|----------------------------------------------------------------------------------------------------|----------------------------------------------------------------------------------------------------|
| Anrufe<br>zwischen<br>den<br>Standorte<br>n<br>beschränk<br>en                                               | Aktivieren Sie das Kontrollkästchen, um die Anzahl der Verbindungen<br>zu/von diesem Standort zu begrenzen.<br>Sie können die Anzahl der möglichen Verbindungen zwischen zwei<br>Standorten begrenzen, um z. B. auch für andere Anwendungen<br>Bandbreite dieser Verbindung zu reservieren. Auch hier gilt, wie bei<br>der Begrenzung der Anrufe über einen Trunk, dass pro Anruf zwischen<br>24 kbit/s (komprimiert) und 84 kbit/s (unkomprimiert) Bandbreite<br>benötigt werden. |
| Maximale<br>Anzahl<br>von<br>Anrufen<br>zwischen<br>diesem<br>Standort<br>und ande-<br>ren<br>Standorte<br>n | Geben Sie die Anzahl der maximalen Verbindungen ein, die zu/von<br>diesem Standort geführt werden dürfen.<br>Zu den Verbindungen gehören außer direkten<br>Gesprächsverbindungen auch alle Verbindungen zu SwyxServer, z. B.<br>zu einem Skript. Wenn z. B. ein Anruf auf Halten gelegt und ein zweiter<br>Anruf aufgebaut wird, bestehen zwei Verbindungen zu SwyxServer.                                                                                                    |

- 3 Klicken Sie auf Speichern.
- 4 Wählen Sie Rufnummern.

Siehe Schritt Legen Sie die Rufnummerneinstellungen für den Standort fest., Seite 61

# 7.4 Standorte löschen

#### So löschen Sie einen Standort

- 1 Wählen Sie im Menü Verbindungen | Standorte.
   ✓ Es erscheint die Liste aller Standorte.
- 2 Klicken Sie in der Zeile des entsprechenden Standorts auf  $\widehat{\square}$ .
- 3 Klicken Sie auf Ja, um den Vorgang zu bestätigen.
  - ✓ Der Standort ist gelöscht und steht nicht mehr zur Verfügung.

# 8 Trunks

Ein Trunk ist ein Anschluss an ein anderes Netzwerk und eine Eigenschaft von Benutzern und Trunk-Gruppen, in der ortsabhängige Parameter zusammengefasst werden. Ein Trunk muss immer Mitglied einer Trunk-Gruppe sein. Die Trunks einer Trunk-Gruppe haben dann gleiche Eigenschaften (wie z. B. das gleiche Verbindungsprotokoll oder gleiche Berechtigungs-Parameter).

In SwyxWare gibt es die folgenden Trunk-Typen:

- ISDN-Trunk (SwyxGate-Leitungen)
- SIP-Trunk
- SIP-Gateway-Trunk
- ENUM-Trunk
- SwyxLink-Trunk (Server-Server-Kopplung)

In Swyx Control Center können Sie sich die wichtigsten Trunk-Einstellungen anzeigen lassen.

Siehe https://help.swyx.com/cpe/13.00/Administration/Swyx/de-DE/ index.html#context/help/Trunks\_TrunkGroups\_\$.

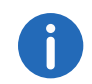

Die Einstellungsoptionen auf Menüseiten und in Konfigurationsassistenten sind abhängig von Ihrem Administrationsprofil und Ihrer SwyxWare Lösung.

Trunk-Einstellungen anzeigen

# 8.1 Trunk-Einstellungen anzeigen

#### So lassen Sie sich die Trunk-Einstellungen anzeigen

Wählen Sie im Menü Verbindungen | Trunks.
 ✓ Es erscheint die Liste aller Trunks.

| Bezeichnung | Erläuterung     |
|-------------|-----------------|
| Name        | Name des Trunks |
| Тур         | Typ des Trunks  |

| Bezeichnung                             | Erläuterung                                                                                                    |
|-----------------------------------------|----------------------------------------------------------------------------------------------------|
| Max. Anzahl<br>gleichzeitiger<br>Anrufe | Anzahl der Anrufe, die gleichzeitig über diesen<br>Trunk geführt werden dürfen<br>Bei einem SIP-Trunk legt der Provider fest, wie<br>viele gleichzeitige Verbindungen maximal<br>möglich sind. Grundsätzlich wird die maximale<br>Anzahl der Kanäle festgelegt durch die<br>Bandbreite zum Provider hin, sowie die Codec-<br>Einstellung, d.h. die Bandbreite pro Gespräch. |
| Aktiviert 🗸 = Trunk ist aktiviert       |                                                                                                    |
| Angemeldet                              | = Trunk ist angemeldet                                                                                                    |

#### So lassen Sie sich die Trunk-Gruppen-Einstellungen anzeigen

- 1 Wählen Sie im Menü Verbindungen | Trunks.
   ✓ Es erscheint die Liste aller Trunks.
- 2 Klicken Sie auf Trunk-Gruppen.✓ Es erscheint die Liste aller Trunk-Gruppen.

| Bezeichnung  | Erläuterung                   |
|--------------|-------------------------------|
| Name         | Name der Trunk-Gruppe         |
| Beschreibung | Beschreibung der Trunk-Gruppe |
| Тур          | Typ der Trunk-Gruppe          |

| Bezeichnung       | Erläuterung                                                                                                    |
|-------------------|----------------------------------------------------------------------------------------------------|
| Profil            | Definiert, wie der Trunk die Rufnummer<br>interpretiert bzw. behandelt<br>Es gibt je nach Trunk-Typ eine Anzahl von<br>vordefinierten Profilen, die zur Verfügung stehen.<br>Für jedes dieser Profile ist das Nummernformat<br>festgelegt. Speziell für SIP-Trunks legt das Profil<br>den Anbieter sowie die notwendigen SIP-<br>Parameter fest.<br>Für die Trunk-Typen SwyxLink und ENUM existiert<br>zurzeit nur jeweils ein Profil.<br>Siehe auch<br>https://help.swyx.com/cpe/13.00/<br>Administration/Swyx/de-DE/index.html#context/<br>help/isdn_trunkgroup_\$<br>https://help.swyx.com/cpe/13.00/<br>Administration/Swyx/de-DE/index.html#context/<br>help/sip_trunkgroup_\$ und<br>https://help.swyx.com/cpe/13.00/<br>Administration/Swyx/de-DE/index.html#context/<br>help/sip_trunkgroup_\$ und<br>https://help.swyx.com/cpe/13.00/ |
| Standort          | Definiert Vorwahlen und Zeitzone für die Trunk-<br>Gruppe<br>Siehe auch<br>https://help.swyx.com/cpe/13.00/<br>Administration/Swyx/de-DE/index.html#context/<br>help/isdn_trunkgroup_\$<br>https://help.swyx.com/cpe/13.00/<br>Administration/Swyx/de-DE/index.html#context/<br>help/sip_trunkgroup_\$ und<br>https://help.swyx.com/cpe/13.00/<br>Administration/Swyx/de-DE/index.html#context/<br>help/create_sip_gateway_\$.                                                                                                    |
| Anrufberechtigung | Definiert, wohin eingehende Anrufe dieser Trunk-<br>Gruppe weitergeleitet werden, wenn es sich bei<br>dem Anrufziel nicht um einen Benutzer an<br>demselben SwyxServer handelt<br>Siehe auch https://help.swyx.com/cpe/13.00/<br>Administration/Swyx/de-DE/index.html#context/<br>help/Trunks_TrunkGroups_\$.                                                                                                    |

9

Benutzer erstellen und bearbeiten

Für die Anmeldung an SwyxServer benötigen Benutzer ein SwyxWare Konto, das Sie in Swyx Control Center erstellen können.

Beachten Sie bei der Speicherung und Verarbeitung von personenbezogenen Daten die jeweils anwendbaren gesetzlichen Datenschutzbestimmungen.

Bei Fragen, insbesondere zum Thema Datenschutz in SwyxWare, wenden Sie sich an Ihren Administrator.

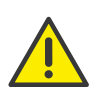

Personenbezogene Daten können nicht automatisch gelöscht werden. Um die geltenden Datenschutzbestimmungen zu erfüllen, müssen Sie ggf. die Einträge manuell löschen.

Administrationsprofile

Benutzer erstellen

Allgemeine Einstellungen für Benutzer bearbeiten

# 9.1 Administrationsprofile

Das Administrationsprofil legt fest, welche Rechte ein Benutzer hat, wenn er sich via SwyxWare Administration bzw. Swyx Control Center mit einem SwyxServer verbindet. Je nach Profil kann er damit z. B. Benutzer erstellen und bearbeiten oder Telefonbücher bearbeiten.

| Administrationspr<br>ofil   | Beschreibung                                                                                                    |
|-----------------------------|----------------------------------------------------------------------------------------------------|
| System<br>Administrator     | Dieser Administrator hat unbeschränkten Zugriff<br>auf SwyxWare.                                                                                                    |
| Backoffice<br>Administrator | Dieser Administrator hat alle notwendigen<br>Rechte um SwyxServer zu konfigurieren. Vor<br>allem kann dieser Administrator Funktionsprofile<br>erstellen oder verändern. |

| Administrationspr<br>ofil                              | Beschreibung                                                                                                    |
|--------------------------------------------------------|----------------------------------------------------------------------------------------------------|
| Benutzer<br>Administrator<br>(User Administrator)      | Dieser Administrator kann alle Konfigurationen<br>für Benutzer und Gruppen vornehmen.<br>Insbesondere kann die Rufnummernzuordnung,<br>die Gruppenkonfiguration und die Zuordnung<br>von Administrationsprofilen vorgenommen<br>werden. Ausgenommen hiervon sind die Trunks,<br>Trunk-Gruppen sowie Funktionsprofile. |
| Benutzer Operator<br>(User Operator)                   | Dieser Administrator kann alle Eigenschaften von<br>Benutzern verändern sowie Benutzer erstellen<br>oder löschen. Diese Rechte sind typischerweise<br>notwendig für einen Administrator, der die<br>Systemkonfiguration nicht verändern soll.                                                                         |
| Rufstatus Operator<br>(Call Status Opera-<br>tor)      | Dieser Administrator kann in der Administration<br>den aktuellen Gesprächsstatus erkennen, z. B. ob<br>zurzeit Anrufe geführt werden.                                                                                                    |
| Telefonbuch Opera-<br>tor<br>(Phonebook Opera-<br>tor) | Dieser Administrator kann das globale<br>Telefonbuch bearbeiten, d. h. z. B. weitere<br>firmenweit wichtige Telefonnummern hinzufügen<br>bzw. verändern.                                                                                                    |
| Kein Administrator<br>(No Administrator)               | Dieses Profil wird als Standard jedem neu<br>erstellten Benutzer zuordnet. Damit kann der<br>Benutzer sich via SwyxWare Web-Administration<br>als Benutzer anmelden und seine eigenen Daten<br>verändern.                                                                                                    |

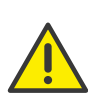

Beachten Sie bitte, dass in einem Standby-Szenario die Benutzer auf beiden Computer auf denen SwyxServer installiert wurde, eingerichtet werden müssen. Ein Benutzer muss auf beiden Computer z. B. das Administrationsprofil "Benutzeradministrator" haben, um Benutzer zu verändern, unabhängig davon welcher der beiden SwyxServer gerade aktiv ist.

### 9.1.1 Administratoren in SwyxWare for DataCenter und SwyxON

In SwyxWare for DataCenter und SwyxON wird generell unterschieden zwischen Administratoren der Provider- und Reseller- bzw. Partnerebene auf der einen sowie eigenen Administratoren eines Kunden auf der anderen Seite.

Administratoren der Kundenebene werden vom Provider oder Reseller bzw. Partner angelegt, um dem Kunden die Möglichkeit einzuräumen, seine Telefonanlage selber zu administrieren.

Im Einzelnen ergeben sich folgende Möglichkeiten:

| Administrationspro<br>fil                              | Lösung                     | Beschreibung                                                                                                    |
|--------------------------------------------------------|----------------------------|----------------------------------------------------------------------------------------------------|
| Advanced UC Tenant<br>Administrator                    | SwyxON                     | Dieser Administrator kann den UC Tenant<br>seines Unternehmens sowie die darauf<br>erstellten Objekte inkl. Trunk-Gruppen<br>und Trunks konfigurieren.                                                                                                    |
| UC Tenant<br>Administrator                             | SwyxON                     | Dieser Administrator kann den UC Tenant<br>seines Unternehmens, ausgenommen<br>Trunk-Gruppen und Trunks konfigurieren.                                                                                                    |
| Kunden<br>Administrator<br>(Customer<br>Administrator) | SwyxWare for<br>DataCenter | Dieser Administrator hat die für einen<br>Kunden maximal möglichen Rechte. Er<br>kann alle notwendigen Konfigurationen<br>für seinen FrontEnd-Server vornehmen.<br>Ausgenommen hiervon sind lediglich die<br>Trunks, Trunk-Gruppen sowie die<br>Funktionsprofile.                                                             |
| Benutzer<br>Administrator (User<br>Administrator)      | SwyxWare for<br>DataCenter | Dieser Administrator kann alle Konfigura-<br>tionen für Benutzer und Gruppen<br>vornehmen. Insbesondere kann die<br>Rufnummernzuordnung, die<br>Gruppenkonfiguration und die<br>Zuordnung von Administrationsprofilen<br>vorgenommen werden. Ausgenommen<br>hiervon sind die Trunks, Trunk-Gruppen<br>sowie Funktionsprofile. |

| Administrationspro<br>fil                         | Lösung                                                       | Beschreibung                                                                                                    |
|---------------------------------------------------|--------------------------------------------------------------|----------------------------------------------------------------------------------------------------|
| Rufstatus Operator<br>(Call Status Opera-<br>tor) | SwyxWare for<br>DataCenter                                   | Dieser Administrator kann in der<br>Administration den aktuellen<br>Gesprächsstatus erkennen, z.B. ob<br>zurzeit Anrufe geführt werden.                     |
| Telefonbuch Opera-<br>tor (Phonebook<br>Operator) | <ul><li>SwyxWare for<br/>DataCenter</li><li>SwyxON</li></ul> | Dieser Administrator kann das globale<br>Telefonbuch bearbeiten, d. h. z. B.<br>weitere firmenweit wichtige<br>Telefonnummern hinzufügen bzw.<br>verändern. |

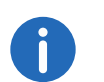

Die Einstellungsoptionen auf Menüseiten und in Konfigurationsassistenten sind abhängig von Ihrem Administrationsprofil und Ihrer SwyxWare Lösung.

### 9.2 Benutzer erstellen

#### So erstellen Sie einen Benutzer

- 1 Wählen Sie im Menü Benutzer.
   ✓ Es erscheint die Liste aller Benutzer.
- 2 Klicken Sie auf **Benutzer erstellen**.
  - ✓ Es erscheint der Konfigurationsassistent Benutzer erstellen.
- **3** Legen Sie die allgemeinen Einstellungen fest.

| B | ezeichnu<br>g   | Erläuterung                                                                                                    |
|---|-----------------|----------------------------------------------------------------------------------------------------|
| A | Anzeigena<br>ne | Geben Sie einen Namen für den Benutzer ein, der in Swyx Control<br>Center angezeigt wird.<br>Der Anzeigename sollte dem Vor- und Nachnamen des Benutzers<br>entsprechen.<br>Beispiel: |
|   |                 | John Jones                                                                                                    |

| <ul> <li>E-Mail-<br/>Adresse</li> <li>Geben Sie eine eindeutige E-Mail-Adresse für die SwyxWare Integration in Microsoft Office ein (SwyxIt! Funktion "Office Communication Addln"). Es muss die E-Mail-Adresse angegeben werden, die auf dem E-Mail-Server des Unternehmens (z. B. Microsoft Exchange Server) als primäre SMTP-E-Mail-Adresse des Benutzers eingerichtet ist. Diese E-Mail-Adresse wird auch standardmäßig für die Zustellung von Voicemails verwendet. Die Voicemail-Adresse kann vom Benutzer selber oder unter Rufumleitungen   Standardvoicemail konfiguriert werden, siehe Abschnitt <i>Telefonieeinstellungen festlegen</i>, Seite 76. Zusätzlich können Sie dem Benutzer über diese Adresse Willkommens-E-Mails mit seinen Anmeldedaten und Konfigurationen senden.</li> <li>Beschreibu ng</li> <li>Geben Sie ggf. eine Beschreibung ein.</li> <li>Mählen Sie ein Administrationsprofil für den Benutzer (Standard: Kein Administrator), siehe auch Abschnitt <i>Administrationsprofile</i>, Seite 66.</li> <li>Funktionsp</li> <li>Wählen Sie ein Funktionsprofil für den Benutzer. Durch das</li> </ul> | Bezeichnu<br>ng           | Erläuterung                                                                                                    |  |
|----------------------------------------------------------------------------------------------------|---------------------------|----------------------------------------------------------------------------------------------------|--|
| <ul> <li>Voicemails verwendet. Die Voicemail-Adresse kann vom Benutzer selber oder unter Rufumleitungen   Standardvoicemail konfiguriert werden, siehe Abschnitt Telefonieeinstellungen festlegen, Seite 76. Zusätzlich können Sie dem Benutzer über diese Adresse Willkommens-E-Mails mit seinen Anmeldedaten und Konfigurationen senden.</li> <li>Beschreibu ng</li> <li>Geben Sie ggf. eine Beschreibung ein.</li> <li>Administra tionsprofil</li> <li>Wählen Sie ein Administrationsprofil für den Benutzer (Standard: Kein Administrator), siehe auch Abschnitt Administrationsprofile, Seite 66.</li> <li>Funktionsp</li> <li>Wählen Sie ein Funktionsprofil für den Benutzer. Durch das</li> </ul>                                                                                                    | E-Mail-<br>Adresse        | Geben Sie eine eindeutige E-Mail-Adresse für die SwyxWare Integra-<br>tion in Microsoft Office ein (SwyxIt! Funktion "Office Communication<br>AddIn"). Es muss die E-Mail-Adresse angegeben werden, die auf dem<br>E-Mail-Server des Unternehmens (z. B. Microsoft Exchange Server) als<br>primäre SMTP-E-Mail-Adresse des Benutzers eingerichtet ist.<br>Diese E-Mail-Adresse wird auch standardmäßig für die Zustellung von |  |
| Beschreibu<br>ngGeben Sie ggf. eine Beschreibung ein.Administra<br>tionsprofilWählen Sie ein Administrationsprofil für den Benutzer (Standard: Kein<br>Administrator), siehe auch Abschnitt Administrationsprofile, Seite 66.Funktionsp<br>refilWählen Sie ein Funktionsprofil für den Benutzer. Durch das<br>En bei ein Funktionsprofil für den Benutzer. Durch das                                                                                                    |                           | Voicemails verwendet. Die Voicemail-Adresse kann vom Benutzer<br>selber oder unter <b>Rufumleitungen   Standardvoicemail</b> konfiguriert<br>werden, siehe Abschnitt <i>Telefonieeinstellungen festlegen</i> , Seite 76.<br>Zusätzlich können Sie dem Benutzer über diese Adresse Willkom-<br>mens-E-Mails mit seinen Anmeldedaten und Konfigurationen senden.                                                                |  |
| Administra<br>tionsprofilWählen Sie ein Administrationsprofil für den Benutzer (Standard: Kein<br>Administrator), siehe auch Abschnitt Administrationsprofile, Seite 66.FunktionspWählen Sie ein Funktionsprofil für den Benutzer. Durch das<br>En leite für den Benutzer. Durch das                                                                                                    | Beschreibu<br>ng          | Geben Sie ggf. eine Beschreibung ein.                                                                                                    |  |
| <b>Funktionsp</b> Wählen Sie ein Funktionsprofil für den Benutzer. Durch das                                                                                                    | Administra<br>tionsprofil | Wählen Sie ein Administrationsprofil für den Benutzer (Standard: Kein<br>Administrator), siehe auch Abschnitt <i>Administrationsprofile</i> , Seite 66.                                                                                                    |  |
| Benutzer nutzen kann. Das Profil "Standard" ist vorkonfiguriert und<br>enthält alle lizenzierten Optionen.                                                                                                    | Funktionsp<br>rofil       | Wählen Sie ein Funktionsprofil für den Benutzer. Durch das<br>Funktionsprofil wird festgelegt, welche Funktionen von SwyxWare ein<br>Benutzer nutzen kann. Das Profil "Standard" ist vorkonfiguriert und<br>enthält alle lizenzierten Optionen.                                                                                                    |  |
| Aktivieren Sie das Kontrollkästchen, um das Benutzerkonto direkt<br>nach dem Erstellen zu aktivieren.<br>Deaktivierte Benutzer können sich nicht an SwyxServer anmelden.<br>Deaktivieren Sie das Kontrollkästchen, um ein Benutzerkonto tempo-<br>rär zu deaktivieren.                                                                                                    | Aktiviert                 | Aktivieren Sie das Kontrollkästchen, um das Benutzerkonto direkt<br>nach dem Erstellen zu aktivieren.<br>Deaktivierte Benutzer können sich nicht an SwyxServer anmelden.<br>Deaktivieren Sie das Kontrollkästchen, um ein Benutzerkonto tempo-<br>rär zu deaktivieren.                                                                                                    |  |
|                                                                                                    |                           |                                                                                                    |  |

4 Klicken Sie auf Weiter.

0

**5** Legen Sie die Rufnummern fest.

| Bezeichnu<br>ng                | Erläuterung                                                                                                    |
|--------------------------------|----------------------------------------------------------------------------------------------------|
| Interne<br>Rufnummer           | Geben Sie eine Rufnummer ein, unter welcher der Benutzer<br>standortintern zu erreichen ist.<br>Ggf. voreingestellt: Nächste freie Rufnummer<br><i>Beispiel: 101</i>                                                                                                    |
| Öffentliche<br>Rufnummer       | Geben Sie ggf. eine Rufnummer ein, unter welcher der Benutzer<br>öffentlich zu erreichen ist.<br>Zulässiges Format: kanonisch<br>(+ <landeskennzahl><ortskennzahl><rufnummer>)<br/><i>Beispiel: +49 231 1234100</i></rufnummer></ortskennzahl></landeskennzahl>                                                                                                    |
| lm<br>Telefonbuc<br>h anzeigen | Aktivieren Sie das Kontrollkästchen, wenn die Rufnummern im<br>Globalen Telefonbuch erscheinen sollen.                                                                                                    |
| Standort                       | Wählen Sie den Standort, der dem Benutzer zugeordnet werden soll.                                                                                                    |
| Anrufberec<br>htigung          | <ul> <li>Wählen Sie die Anrufberechtigung, die dem Benutzer zugeordnet werden soll:</li> <li>Keine Rufe zulassen (Deny all calls)</li> <li>Der Benutzer darf nicht telefonieren. Diese Berechtigung ist sinnvoll für Benutzer, die nur angerufen werden sollen, wie z. B. Skript-Benutzer.</li> <li>Interne Rufe (Internal destinations)</li> <li>Es können nur Anrufe an interne SwyxWare-Teilnehmer gestartet werden.</li> <li>Rufe ins Ortsnetz (Local destinations)</li> <li>Es können nur Anrufe innerhalb eines Ortes gestartet werden.</li> <li>Rufe im Inland (National destinations)</li> <li>Es können nur Anrufe innerhalb eines Landes gestartet werden.</li> <li>Rufe in Europa (European destinations)</li> <li>Es können nur Anrufe innerhalb von Europa gestartet werden, d. h. die Landeskennzahl darf nur mit 3 oder 4 beginnen.</li> <li>Keine Rufbeschränkung (No call restrictions)</li> <li>Es gibt keine Beschränkungen für Anrufe.</li> </ul> |

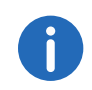

6 Klicken Sie auf Weiter.

#### Bezeichnu ng

Benutzerko<br/>nto für Call<br/>RoutingAktivierenSiedasKontrollkästchen,<br/>wennwennderBenutzerBoutingDer<br/>Benutzer kannsich in diesem<br/>sich in diesem<br/>Fall nicht mit Endgeräten<br/>anmelden.

#### 7 Klicken Sie auf Weiter.

8 Legen Sie die Authentifizierungseinstellungen zur Anmeldung an SwyxServer fest.

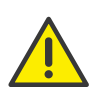

In SwyxON ist die Richtlinie für komplexe Kennwörter per Voreinstellung erzwungen und kann von keinem Administrator aufgehoben werden.

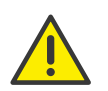

Wenn die Regel "Komplexes Kennwort erzwingen" in der Serverkonfiguration und/oder in der Benutzerkonfiguration aktiviert ist, kann der Benutzer sein bisheriges Kennwort weiter verwenden, bis er sein Kennwort auf eigenen Wunsch oder vom Administrator erzwungen ändert.

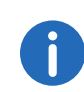

Unabhängig von den Kennwort-Einstellungen wird der Versuch, das bisherige Kennwort bei der Änderung erneut zu vergeben, vom System geprüft und nicht zugelassen.

| Kozolchnung    | Erlautorun |
|----------------|------------|
| Defeicilliulig | Ellaarelal |

Windows-<br/>KontoAktivieren Sie das Kontrollkästchen, wenn der Benutzer sich mit<br/>seinen Windows-Anmeldedaten an SwyxServer anmelden soll.

|  | Bezeichnung                                         | Erläuterung                                                                                                    |
|--|-----------------------------------------------------|----------------------------------------------------------------------------------------------------|
|  | Hinzufügen                                          | Wenn der Benutzer über Windows-Benutzerkonten verfügt,<br>können Sie diese finden und hinzufügen. Sie können dem<br>Benutzer mehrere Konten zuordnen.<br>Es ist notwendig, dass der Computer des Swyxlt! Benutzers bzw.<br>die Swyx Control Center Installation Mitglied derselben Domäne<br>wie SwyxServer ist.<br>Windows-Benutzerkonten können nicht für die Anmeldung an<br>Swyx Control Center verwendet werden. |
|  | SwyxWare<br>Anmeldedate<br>n                        | Aktivieren Sie das Kontrollkästchen, wenn der Benutzer sich mit<br>SwyxWare Benutzernamen und Kennwort anmelden soll.                                                                                                    |
|  | Benutzername                                        | Der Benutzername wird automatisch aus den von Ihnen<br>eingegebenen Daten generiert. Sie können den Benutzernamen<br>bearbeiten.                                                                                                    |
|  | TenantDomain                                        | Das UPN-Suffix ist Teil des Benutzernamens und wird automatisch<br>aus den von Ihnen eingegebenen Daten generiert, siehe auch 4.7<br><i>Anmeldeeinstellungen festlegen</i> , Seite 22.                                                                                                    |
|  | Kennwort                                            | Geben Sie ein Kennwort für den Benutzer ein.                                                                                                    |
|  | Kennwort<br>wiederholen                             | Wiederholen Sie das Kennwort, um Ihre Eingabe zu bestätigen.                                                                                                    |
|  | Kennwort bei<br>der nächsten<br>Anmeldung<br>ändern | Aktivieren Sie das Kontrollkästchen, wenn der Benutzer das von<br>Ihnen vergebene Kennwort bei der nächsten Anmeldung ändern<br>soll.                                                                                                    |

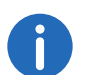

Klicken Sie nach dem nachträglichen Bearbeiten von Einstellungen auf **Speichern**.

- 9 Klicken Sie auf Weiter.
- **10** Legen Sie die SIP-Einstellungen fest.

| Bezeichnung                                   | Erläuterung                                                                                                    |
|-----------------------------------------------|----------------------------------------------------------------------------------------------------|
| Anmeldung<br>via SIP-<br>Endgerät<br>erlauben | Aktivieren Sie das Kontrollkästchen, um die Verwendung von SIP-<br>Endgeräten eines Drittherstellers für den Benutzer zuzulassen.                                                                                                    |
| SIP-Benutzer-<br>ID                           | Geben Sie eine ID zur Anmeldung an SwyxServer mit SIP-<br>Endgeräten ein.                                                                                                    |
| SIP-Authentifi-<br>zierungsmeth<br>ode        | <ul> <li>Wählen Sie, wie sich der Benutzer mit SIP-Endgeräten an SwyxServer ver authentisieren kann:</li> <li><swyxserver voreinstellung=""></swyxserver></li> <li>Die Server-Voreinstellung legt fest, ob der Benutzer zur</li> <li>Verwendung von SIP-Endgeräten seine Anmeldedaten eingeben muss, siehe auch 4.6 <i>DCF-Bereitstellung konfigurieren</i>, Seite 21.</li> <li>Nicht authentisieren</li> <li>Der Benutzer muss zur Verwendung von SIP-Endgeräten niemals seine Anmeldedaten eingeben.</li> <li>Immer authentisieren</li> <li>Der Benutzer muss zur Verwendung von SIP-Endgeräten niemals seine Anmeldedaten eingeben.</li> </ul> |
| SIP-<br>Benutzername                          | Benutzername zur Anmeldung an SwyxServer mit SIP-Endgeräten<br>Der SIP-Benutzername muss nicht identisch mit dem SwyxWare<br>Benutzernamen sein.                                                                                                    |
| SIP-Kennwort                                  | Geben Sie ein Kennwort zur Anmeldung an SwyxServer mit SIP-<br>Endgeräten ein.<br>Das SIP-Kennwort muss nicht identisch mit dem SwyxWare<br>Kennwort sein.                                                                                                    |
| SIP-Kennwort<br>wiederholen                   | Wiederholen Sie das Kennwort, um Ihre Eingabe zu bestätigen.                                                                                                    |

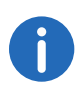

**11** Klicken Sie auf **Weiter**.

**12** Legen Sie die Tischtelefon-Einstellungen fest.

| Bezeichnung                                    | Erläuterung                                                                                                    |
|------------------------------------------------|----------------------------------------------------------------------------------------------------|
| Anmeldung via<br>SwyxPhone<br>(deaktiviert)    | Wenn Sie keine PIN erstellt haben, ist die Anmeldung via<br>SwyxPhone deaktiviert.                                                                                         |
| Benutzer-PIN für<br>Tischtelefon               | Geben Sie eine PIN ein, bzw. lassen Sie eine PIN erstellen, mit<br>der sich der Benutzer an SwyxPhones und/oder an den von<br>Swyx zertifizierten Telefonen anmelden kann. |
| Anmeldung via<br>zertifiziertem<br>SIP-Telefon | Aktivieren Sie das Kontrollkästchen, um die Verwendung<br>zertifizierter SIP-Telefone für den Benutzer freizugeben.                                                        |
| MAC-Adresse                                    | Geben Sie die MAC-Adresse des zertifizierten Tischtelefons ein<br>z. B. a1:c2:e3:f4:11:12                                                                                  |

#### 13 Klicken Sie auf Weiter.

| Bezeichnung                   | Erläuterung                                                                                                    |
|-------------------------------|----------------------------------------------------------------------------------------------------|
| Willkommens-E-<br>Mail senden | Aktivieren Sie das Kontrollkästchen bzw. klicken Sie auf die<br>Schaltfläche, um dem Benutzer eine Willkommens-E-Mail mit<br>seinen Anmeldedaten und Konfigurationen zu senden. Siehe<br>auch https://help.swyx.com/cpe/13.00/Administration/Swyx/de-<br>DE/index.html#context/help/tab_files_\$ und https://<br>help.swyx.com/cpe/13.00/Administration/Swyx/de-DE/<br>index.html#context/help/tab_advanced_\$. |

14 Klicken Sie auf Erstellen.

✓ Der Benutzer erscheint in der Liste der Benutzer.

# 9.3 Allgemeine Einstellungen für Benutzer bearbeiten

Sie können die allgemeinen Einstellungen für Benutzer, wie Name und E-Mail-Adresse, bearbeiten.

### So bearbeiten Sie die allgemeinen Einstellungen für einen Benutzer

- 1 Wählen Sie im Menü Benutzer.
   ✓ Bei Administratoren erscheint die Liste aller Benutzer.
- 2 Klicken Sie als Administrator in der Zeile des entsprechenden

Benutzers auf **>**. Siehe Schritt *Legen Sie die allgemeinen Einstellungen fest.*, Seite 67

# 9.4 Authentifizierungseinstellungen bearbeiten

Sie können die Authentifizierungseinstellungen für die Anmeldung an SwyxServer bearbeiten.

# So bearbeiten Sie die Authentifizierungseinstellungen für einen Benutzer

- 1 Wählen Sie im Menü Benutzer.
   ✓ Bei Administratoren erscheint die Liste aller Benutzer.
- 2 Klicken Sie als Administrator in der Zeile des entsprechenden

Benutzers auf **>** .

3 Klicken Sie auf Authentifizierung. Siehe Schritt Legen Sie die Authentifizierungseinstellungen zur Anmeldung an SwyxServer fest., Seite 69

# 9.5 SIP-Einstellungen bearbeiten

Sie können die Einstellungen für die Anmeldung mit SIP-Endgeräten an SwyxServer bearbeiten.

### So bearbeiten Sie die SIP-Einstellungen für einen Benutzer

- 1 Wählen Sie im Menü **Benutzer**.
  - $\checkmark$  Bei Administratoren erscheint die Liste aller Benutzer.
- 2 Klicken Sie als Administrator in der Zeile des entsprechenden

Benutzers auf > .

3 Klicken Sie auf SIP.

Siehe Schritt Legen Sie die SIP-Einstellungen fest., Seite 69

# 9.6 Verschlüsselungseinstellungen festlegen

Sie können die Einstellungen für die Verschlüsselung von Sprachdaten festlegen.

# So bearbeiten Sie die Verschlüsselungseinstellungen für einen Benutzer

- 1 Wählen Sie im Menü Benutzer.
   ✓ Bei Administratoren erscheint die Liste aller Benutzer.
- 2 Klicken Sie als Administrator in der Zeile des entsprechenden

Benutzers auf

3 Klicken Sie auf Verschlüsselung.

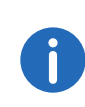

Wenn in den serverweiten Einstellungen "Keine Verschlüsselung" oder "Verschlüsselung erforderlich" festgelegt ist, können Sie die Einstellung nicht für einzelne Benutzer ändern, siehe auch https:// help.swyx.com/cpe/13.00/Administration/Swyx/de-DE/ index.html#context/help/tab\_security\_\$.

| Bezeichnung                          | Erläuterung                                                                                                    |
|--------------------------------------|----------------------------------------------------------------------------------------------------|
| Verschlüsselu<br>ngsmodus            | <ul> <li>Wählen Sie den Modus für die Verschlüsselung von<br/>Sprachdaten:</li> <li>Keine Verschlüsselung</li> <li>Bei der Auswahl "Keine Verschlüsselung" werden die<br/>Sprachdaten nicht verschlüsselt.</li> <li>Verschlüsselung bevorzugt</li> <li>Bei der Auswahl von "Verschlüsselung bevorzugt" erfolgt<br/>nur dann eine Verschlüsselung der Sprachdaten, wenn der<br/>Gesprächspartner entweder den Modus "Verschlüsselung<br/>bevorzugt" oder "Verschlüsselung erforderlich" konfiguriert<br/>hat. Ist dies nicht der Fall, werden die Sprachdaten nicht<br/>verschlüsselt, Telefonie ist aber weiterhin möglich.</li> <li>Verschlüsselung erforderlich</li> <li>Bei der Auswahl von "Verschlüsselung erforderlich" ist die<br/>Verschlüsselung der Sprachdaten verpflichtend. Das<br/>bedeutet, eine Verschlüsselung erfolgt entweder immer<br/>oder der Anruf wird mit der Begründung "Nicht kompatible<br/>Verschlüsselungseinstellungen" abgebrochen. Das kann<br/>beispielsweise dann der Fall sein, wenn der</li> <li>Gesprächspartner den Modus "Keine Verschlüsselung"<br/>konfiguriert hat.</li> </ul> |
| Pre-Shared<br>Key                    | Geben Sie einen Pre-Shared Key ein, wenn der Benutzer<br>ein SIP-Telefon (mit MIKEY-Unterstützung) eines<br>Drittherstellers verwendet. Anschließend muss der Schlüs-<br>sel ebenfalls am Endgerät hinterlegt werden, z. B. über das<br>Web-Interface des Telefons.<br>Bei Swyx-Komponenten erfolgt die Vergabe des Schlüssels<br>(PSK) automatisch.                                                                                                    |
| Pre-Shared<br>Key<br>wiederholen     | Wiederholen Sie den Pre-Shared Key, um Ihre Eingabe zu<br>bestätigen.                                                                                                    |
| 4 Klicken Sie auf <b>Speichern</b> . |                                                                                                    |

# 9.7 Anruf- und Statussignalisierung festlegen

Sie können die Einstellungen für die Signalisierung von Anrufen und Status (verfügbar, abwesend usw.) zwischen Benutzern und Gruppen festlegen.

So legen Sie die Anruf- und Statussignalisierung für einen Benutzer fest

- 1 Wählen Sie im Menü Benutzer.
  - ✓ Bei Administratoren erscheint die Liste aller Benutzer.
- 2 Klicken Sie als Administrator in der Zeile des entsprechenden

Benutzers auf **>** .

- 3 Klicken Sie auf Beziehungen.
- 4 Klicken Sie auf Beziehung erstellen bzw. klicken Sie in der Zeile der vorhandenen Beziehung auf S.
  - Es erscheint der Konfigurationsassistent Beziehung erstellen bzw.
     Beziehung bearbeiten.

| Bezeichnung                             | Erläuterung                                                                                                    |
|-----------------------------------------|----------------------------------------------------------------------------------------------------|
| Eingehende Anrufe signali-<br>sieren an | Aktivieren Sie das Kontrollkästchen, wenn Anrufe an<br>den Benutzer dem ausgewählten Benutzer signali-<br>siert werden sollen.<br>Ein Benutzer kann Anrufe übernehmen, die ihm<br>signalisiert werden.                                                                                              |
| Statussignalisierung an                 | Aktivieren Sie das Kontrollkästchen, wenn der Status<br>dem ausgewählten Benutzer signalisiert werden soll.<br>Ein Benutzer kann nur dann einen anderen Benutzer<br>via Direktansprache anrufen oder mit ihm via<br>Messenger Nachrichten austauschen, wenn ihm<br>dessen Status signalisiert wird. |
| Anrufsignalisierung empfan-<br>gen von  | Aktivieren Sie das Kontrollkästchen, wenn<br>eingehende Anrufe des ausgewählten Benutzers<br>auch dem Benutzer signalisiert werden sollen.<br>Ein Benutzer kann Anrufe übernehmen, die ihm<br>signalisiert werden.                                                                                  |
| Bezeichnung                                                            | Erläuterung                                                                                                    |
|------------------------------------------------------------------------|----------------------------------------------------------------------------------------------------|
| Statussignalisierung<br>empfangen von                                  | Aktivieren Sie das Kontrollkästchen, wenn der Status<br>des ausgewählten Benutzers dem Benutzer signali-<br>siert werden soll.<br>Ein Benutzer kann nur dann einen anderen Benutzer<br>via Direktansprache anrufen oder mit ihm via<br>Messenger Nachrichten austauschen, wenn ihm<br>dessen Status signalisiert wird. |
|                                                                        | Wählen Sie aus der Dropdown-Liste den Benutzer, zu<br>dem Sie Signalisierungseinstellungen festlegen<br>möchten.                                                                                                    |
| 5 Klicker                                                              | n Sie auf <b>Speichern</b> .                                                                                                    |
| Zusätzlic<br>alle Grup<br>Sie auf<br>Sie auf<br>Kontrollk<br>hinzuzufi | h erhalten Sie auf dem Tab <b>Beziehungen</b> eine Übersicht über<br>open, denen der ausgewählte Benutzer zugeordnet ist. Klicken<br>, um den Benutzer aus einer Gruppe zu entfernen. Klicken<br><b>Zu Gruppen hinzufügen</b> und aktivieren Sie das<br>ästchen der entsprechenden Gruppe, um den Benutzer<br>ügen.    |

✓ Die Beziehung erscheint in der Liste aller Beziehungen des Benutzers.

# 9.8 Remote Connector Client-Zertifikate erstellen

Via Remote Connector können Sie eine Verbindung mit SwyxServer herstellen, wenn Sie sich außerhalb Ihres Firmennetzwerks (LAN oder VPN) befinden. Swyxlt! Benutzer müssen zu diesem Zweck ein gültiges Client-Zertifikat in Swyxlt! importieren, das Sie in Swyx Control Center erstellen können, siehe auch https://help.swyx.com/cpe/13.00/Client/ Swyx/de-DE/index.html#context/help/specify\_connection\_settings\_\$.

#### Siehe auch 4.10 Remote Connector Einstellungen festlegen, Seite 25.

Siehe auch https://help.swyx.com/cpe/13.00/Administration/Swyx/de-DE/index.html#context/help/cross\_network\_connection\_\$" und https:// help.swyx.com/cpe/13.00/Administration/Swyx/de-DE/index.html#context/help/configure\_swyxware\_\$.

#### So erstellen Sie ein Remote Connector Zertifikat für einen Benutzer

- 1 Wählen Sie im Menü Benutzer.
  - ✓ Bei Administratoren erscheint die Liste aller Benutzer.
- 2 Klicken Sie als Administrator in der Zeile des entsprechenden

Benutzers auf **>** .

3 Klicken Sie auf Remote Connector.

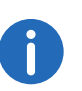

Für die Verwendung von Remote Connector benötigen Sie ein Serversowie ein Stammzertifikat. Diese werden optional bei der Konfiguration von SwyxWare via Konfigurationsassistent erzeugt. Wenn Sie diesen Schritt übersprungen haben und die Zertifikate nachträglich erzeugen möchten, können Sie entweder erneut den Konfigurationsassistenten bzw. das Unattended Setup starten oder ein eigenes Serverzertifikat verwenden.

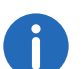

Für die Erstellung des Client-Zertifikats halten Sie das Kennwort des Stammzertifikats bereit. Dies ist in SwyxON nicht erforderlich.

| Bezeichnung                          | Erläuterung                                                                                                |
|--------------------------------------|----------------------------------------------------------------------------------------------------|
| Fingerabdruck                        | Digitaler Fingerabdruck des Client-Zertifikats für SwyxRe-<br>moteConnector                                |
| Zertifikat<br>erstellen              | Klicken Sie auf die Schaltfläche, um ein neues Client-<br>Zertifikat für den Benutzer erstellen zu lassen. |
| Kennwort des<br>Stammzertifik<br>ats | Geben Sie das Kennwort des Stammzertifikats ein.                                                           |

# 9.9 Rechte festlegen

Sie können die folgenden Rechte für Benutzer festlegen:

- Anrufberechtigung
- Funktionsprofil
- Verfügbare Funktionen

Weitere Informationen siehe https://help.swyx.com/cpe/13.00/ Administration/Swyx/de-DE/index.html#context/help/configure\_users\_\$.

#### So legen Sie die Rechte für einen Benutzer fest

1 Wählen Sie im Menü **Benutzer**.

✓ Bei Administratoren erscheint die Liste aller Benutzer.

2 Klicken Sie als Administrator in der Zeile des entsprechenden

Benutzers auf 🔪 .

3 Klicken Sie auf **Rechte**.

| Bezeichnung           | Erläuterung                                                                                                    |
|-----------------------|----------------------------------------------------------------------------------------------------|
| Anrufberechtigun<br>g | <ul> <li>Wählen Sie, ob und zu welchen Zielen der Benutzer Anrufe<br/>starten darf:</li> <li>Keine Rufe zulassen (Deny all calls)</li> <li>Der Benutzer darf nicht telefonieren. Diese Berechtigung ist<br/>sinnvoll für Benutzer, die nur angerufen werden sollen, wie<br/>z. B. Skript-Benutzer.</li> <li>Interne Rufe (Internal destinations)</li> <li>Es können nur Anrufe an interne SwyxWare-Teilnehmer<br/>gestartet werden.</li> <li>Rufe ins Ortsnetz (Local destinations)</li> <li>Es können nur Anrufe innerhalb eines Ortes gestartet werden.</li> <li>Rufe im Inland (National destinations)</li> <li>Es können nur Anrufe innerhalb eines Landes gestartet<br/>werden.</li> <li>Rufe in Europa (European destinations)</li> <li>Es können nur Anrufe innerhalb von Europa gestartet werden,<br/>d. h. die Landeskennzahl darf nur mit 3 oder 4 beginnen.</li> <li>Keine Rufbeschränkung (No call restrictions)</li> <li>Es gibt keine Beschränkungen für Anrufe.</li> </ul> |
| Funktionsprofil       | Wählen Sie, welche SwyxWare Funktionen ein Benutzer nutzen<br>darf.<br>Das Profil "Standard" ist vorkonfiguriert und enthält alle lizen-<br>zierten Optionen.                                                                                                    |

| Bezeichnung                | Erläuterung                                                                                         |
|----------------------------|----------------------------------------------------------------------------------------------------|
| Verfügbare Funk-<br>tionen | Aktivieren Sie das entsprechende Kontrollkästchen, um die<br>Funktion für den Benutzer freizugeben. |

4 Klicken Sie auf Speichern.

# 9.10 Chef-Sekretariats-Funktion

Sie können festlegen, dass alle Anrufe an einen Benutzer zu einem anderen, als Sekretariat festgelegten Benutzer umgeleitet werden.

Die Funktion beinhaltet die folgenden Einstellungen:

- Sofortige und verzögerte Umleitung der Anrufe an das Management zum Sekretariat
- Verzögerte Umleitung der Anrufe an das Sekretariat zur Standardvoicemail
- Gegenseitige Anruf- und Statussignalisierung
- Belegen der ersten Namenstaste mit der Rufnummer des jeweils anderen
- Zuordnen der gleichen Swyxlt! Skin

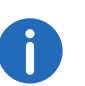

Ein Benutzer kann mehreren Managements als Sekretariat zugeordnet werden, jedem Management kann aber nur ein Sekretariat zugeordnet werden.

#### So legen Sie eine Sekretariats-Beziehung fest

- 1 Wählen Sie im Menü Benutzer.
  - ✓ Bei Administratoren erscheint die Liste aller Benutzer.
- 2 Klicken Sie als Administrator in der Zeile des entsprechenden

Benutzers auf 🔪 .

- 3 Klicken Sie in der Zeile des entsprechenden Benutzers auf >.
- 4 Klicken Sie auf Sekretariat.
  - Es erscheint die Liste aller Sekretariats-Beziehungen des ausgewählten Benutzers.
- 5 Klicken Sie auf **Management hinzufügen**, um dem ausgewählten Benutzer ein Management zuzuordnen oder auf **Sekretariat**

hinzufügen, um dem ausgewählten Benutzer ein Sekretariat zuzuordnen.

✓ Es erscheint der Konfigurationsassistent **Beziehung erstellen**.

| Bezeichnung                                                                                   | Erläuterung                                                                                                    |
|-----------------------------------------------------------------------------------------------|----------------------------------------------------------------------------------------------------|
| Sofortige und<br>verzögerte Umleitung<br>aller Anrufe an das<br>Management zum<br>Sekretariat | Aktivieren Sie das Kontrollkästchen, wenn Anrufe an<br>das Management zum Sekretariat umgeleitet werden<br>sollen.<br>Für weitere Rufumleitungs-Einstellungen siehe<br>Abschnitt <i>So legen Sie Rufumleitungen für einen</i><br><i>Benutzer fest</i> , Seite 76.                                                                                                    |
| Verzögerte Umleitung<br>aller Anrufe an das<br>Sekretariat zur Stan-<br>dard-Voicemail        | Aktivieren Sie das Kontrollkästchen, wenn Anrufe an<br>das Sekretariat nach einer festgelegten Zeit zur<br>Standard-Voicemail umgeleitet werden sollen.<br>Für weitere Rufumleitungs-Einstellungen siehe<br>Abschnitt <i>So legen Sie Rufumleitungen für einen</i><br><i>Benutzer fest</i> , Seite 76.                                                                                                    |
| Gegenseitige Anruf-<br>und<br>Statussignalisierung                                            | Aktivieren Sie das Kontrollkästchen, wenn Anrufe<br>und Status (verfügbar, abwesend usw.) zwischen<br>Management und Sekretariat wechselseitig signali-<br>siert werden sollen.<br>Ein Benutzer kann Anrufe übernehmen, die ihm<br>signalisiert werden.<br>Ein Benutzer kann nur dann einen anderen Benutzer<br>via Direktansprache anrufen oder mit ihm via<br>Messenger Nachrichten austauschen, wenn ihm<br>dessen Status signalisiert wird. |

| Bezeichnung                                                        | Erläuterung                                                                                                    |
|--------------------------------------------------------------------|----------------------------------------------------------------------------------------------------|
| Namenstasten von<br>Management/<br>Namenstasten von<br>Sekretariat | Erste Namenstaste unverändert lassen<br>Die erste Namenstaste des Managements/Sekreta-<br>riats bleibt unverändert.<br>Namenstaste mit Sekretariat/Management als erste<br>Namenstaste festlegen<br>Die erste Namenstaste des Managements/Sekreta-<br>riats wird mit dem jeweils anderen belegt. Wenn die<br>Taste bereits belegt ist. wird die bisherige Belegung<br>auf die nächste Namenstaste verschoben, ebenso<br>wie bei allen weiteren Namenstasten.<br>Erste Namenstaste überschreiben<br>Die erste Namenstaste des Managements/Sekreta-<br>riats wird mit dem jeweils anderen belegt. Wenn die<br>Taste bereits belegt ist, wird die Belegung<br>überschrieben.                                               |
| Rufnummer des<br>Managements/Sekre-<br>tariats                     | Wählen Sie ggf. aus der Dropdown-Liste die<br>Rufnummer des Managements/Sekretariats, mit der<br>die erste Namenstaste des jeweils anderen belegt<br>werden soll.                                                                                                    |
| Skin-Einstellungen                                                 | Swyxlt! Skin für Management und Sekretariat<br>unverändert lassen<br>Die Skin des Managements/Sekretariats bleibt<br>unverändert.<br>Swyxlt! Skin von Management auf Sekretariat<br>übertragen<br>Die Skin des Managements wird vom Swyxlt! des<br>Sekretariats geladen und verwendet.<br>Swyxlt! Skin von Sekretariat auf Management<br>übertragen<br>Die Skin des Sekretariats wird vom Swyxlt! des<br>Managements geladen und verwendet.<br>Die Optionen zum Übertragen sind nur vorhanden,<br>wenn sich die aktuellen Skins von Management und<br>Sekretariat unterscheiden.<br>Änderungen eines Benutzers an der Skin werden von<br>dem anderen Benutzer erst nach einer<br>Neuanmeldung an SwyxServer übernommen. |

| Bezeichnung                | Erläuterung                                                                                                    |
|----------------------------|----------------------------------------------------------------------------------------------------|
| Gemeinsame Swyxlt!<br>Skin | Name der Skin, die von Management und Sekretariat<br>verwendet wird.<br>Wenn das Feld leer ist, wird nicht die gleiche Skin<br>verwendet. |

- 6 Klicken Sie auf Speichern.
- 7 Klicken Sie in der Zeile der entsprechenden Sekretariats-Beziehung
  - auf 🖉 , um die Einstellungen zu bearbeiten.
- 8 Klicken Sie in der Zeile der entsprechenden Sekretariats-Beziehung auf III, um die Sekretariats-Beziehung zu löschen.

# 9.10.1 Telefonieeinstellungen festlegen

Sie können die folgenden Telefonieeinstellungen für Benutzer festlegen:

- Rufumleitungen
- Anrufeigenschaften
- Schaltflächen
- Rufnummern
- Tischtelefone
- Client-Einstellungen

#### So legen Sie Rufumleitungen für einen Benutzer fest

- 1 Wählen Sie im Menü Benutzer.
  - ✓ Bei Administratoren erscheint die Liste aller Benutzer.
- 2 Klicken Sie als Administrator in der Zeile des entsprechenden

## Benutzers auf 🔪 .

- 3 Klicken Sie rechts neben dem Benutzernamen auf 💙.
- 4 Klicken Sie auf den zusätzlich erschienenen Untermenüpunkt **Rufumleitungen**.

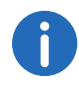

Wenn Sie die Berechtigung "Umleitungen ändern" für einen Benutzer freigegeben haben, kann der Benutzer die von Ihnen festgelegten Einstellungen via Swyxlt! ändern.

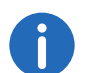

Wenn ein Benutzer abgemeldet ist, gilt als Standardeinstellung die sofortige Umleitung zur Standardvoicemail.

| Bezeichnung                       | Erläuterung                                                                                                    |
|-----------------------------------|----------------------------------------------------------------------------------------------------|
| Alle Anrufe sofort<br>umleiten    | Aktivieren Sie das Kontrollkästchen, wenn alle<br>Anrufe für den Benutzer direkt zu dem unten<br>festgelegten Ziel umgeleitet werden sollen.                                                                                                    |
| Anrufe umleiten zu<br>(Rufnummer) | Geben Sie die entsprechende Rufnummer ein<br>oder klicken Sie auf <b>Auswählen</b> , um eine<br>Rufnummer aus dem Telefonbuch zu wählen.<br><b>Standard-Voicemail</b><br>Alle Anrufe werden zur Standard-Voicemail<br>umgeleitet, siehe Schritt <i>Klicken Sie auf</i> <b>Standard-</b><br><b>Fernabfrage.</b> , Seite 77 |

#### 5 Klicken Sie auf Speichern.

6 Klicken Sie auf Verzögert.

| Bezeichnung                                                                                                    | Erläuterung                                                                                                    |
|----------------------------------------------------------------------------------------------------|----------------------------------------------------------------------------------------------------|
| Anrufe bei freiem<br>Anschluss/<br>Abwesenheit nach<br>einer festgelegten<br>Zeit umleiten<br>(Verzögerte<br>Umleitung) | Aktivieren Sie das Kontrollkästchen, wenn alle<br>Anrufe bei freiem Anschluss/Abwesenheit des<br>Benutzers nach x Sekunden zu dem unten<br>festgelegten Ziel umgeleitet werden sollen.                                                                                                    |
| Anrufe umleiten zu<br>(Rufnummer)                                                                                       | Geben Sie die entsprechende Rufnummer ein,<br>oder klicken Sie auf <b>Auswählen</b> , um die<br>Rufnummer aus dem Telefonbuch zu wählen.<br><b>Standard-Voicemail</b><br>Alle Anrufe werden zur Standard-Voicemail<br>umgeleitet, siehe Schritt <i>Klicken Sie auf</i> <b>Standard-</b><br><b>Fernabfrage.</b> , Seite 77 |
| Nach (Sekunden)                                                                                                    | Geben Sie die Anzahl der Sekunden ein, nach<br>welcher der Anruf umgeleitet werden soll.                                                                                                    |

#### 7 Klicken Sie auf Speichern.

#### 8 Klicken Sie auf Besetzt.

| Bezeichnung                       | Erläuterung                                                                                                    |
|-----------------------------------|----------------------------------------------------------------------------------------------------|
| Anrufe bei besetzt<br>umleiten    | Aktivieren Sie das Kontrollkästchen, wenn alle<br>Anrufe für den Benutzer bei besetztem Anschluss<br>zu dem unten festgelegten Ziel umgeleitet<br>werden sollen.                                                                                                    |
| Anrufe umleiten zu<br>(Rufnummer) | Geben Sie die entsprechende Rufnummer ein<br>oder klicken Sie auf <b>Auswählen</b> , um die<br>Rufnummer aus dem Telefonbuch zu wählen.<br><b>Standard-Voicemail</b><br>Alle Anrufe werden zur Standard-Voicemail<br>umgeleitet, siehe Schritt <i>Klicken Sie auf</i> <b>Standard-</b><br><b>Fernabfrage.</b> , Seite 77 |

#### 9 Klicken Sie auf Speichern.

#### 10 Klicken Sie auf Standard-Voicemail.

| Bezeichnung                                             | Erläuterung                                                                                                    |
|---------------------------------------------------------|----------------------------------------------------------------------------------------------------|
| Willkommensansag<br>e                                   | Aktivieren Sie das Kontrollkästchen, um die<br>Einstellungen für die Begrüßungsansage zu<br>aktivieren.<br>Wählen Sie eine Ansage aus der Dropdown-Liste<br>oder klicken Sie auf 🕰, um eine .wav-Datei<br>hochzuladen.                                                                                                    |
| Voicemail<br>aufnehmen                                  | Aktivieren Sie das Kontrollkästchen, um das<br>Aufnehmen von Voicemails für den Benutzer<br>freizugeben.<br>Das Datumsformat der Voicemail richtet sich<br>nach der Spracheinstellung des Windows<br>Betriebssystems, d. h. ein Computer mit der<br>Sprache Englisch (United States) wird auch ein<br>amerikanisches Datumsformat (mm/tt/jj) für die<br>Voicemail liefern. |
| Maximale Länge<br>von Voicemails in<br>Sekunden (3-600) | Geben Sie die maximale Aufnahmedauer für<br>Voicemails ein.                                                                                                    |

# BezeichnungErläuterungVoicemails an<br/>folgende E-Mail-<br/>Adresse versendenGeben Sie die E-Mail-Adresse ein, an die<br/>Voicemails für den Benutzer gesendet werden<br/>sollen.Fernabfrage via \*-<br/>Taste startenAktivieren Sie das Kontrollkästchen, um die<br/>Fernabfrage seiner Standardvoicemail mit der \*-<br/>Taste für den Benutzer freizugeben.

#### 11 Klicken Sie auf Speichern.

i

#### 12 Klicken Sie auf Standard-Fernabfrage.

Die Fernabfrage ermöglicht sowohl das Abhören von Voicemails als auch das Ändern der sofortigen Rufumleitung von einem beliebigen Telefonanschluss aus.

Wenn Sie die Berechtigung "Umleitungen ändern" für einen Benutzer freigegeben haben, kann der Benutzer die von Ihnen festgelegten Einstellungen via Swyxlt! ändern.

| Bezeichnung            | Erläuterung                                                                                                    |
|------------------------|----------------------------------------------------------------------------------------------------|
| PIN                    | Geben Sie eine PIN ein, mit der sich der Benutzer<br>bei der Fernabfrage authentisieren kann.                                                                    |
| PIN bestätigen         | Wiederholen Sie die PIN, um Ihre Eingabe zu<br>bestätigen.                                                                                                    |
| E-Mail-Server          | Geben Sie die Adresse des E-Mail-Servers ein,<br>der von SwyxServer zum Versenden von<br>Voicemails benötigt wird. Der E-Mail-Server muss<br>IMAP4 unterstützen. |
| Benutzername           | Geben Sie den Benutzernamen ein, der auf dem<br>E-Mail-Server gelten soll.                                                                                       |
| Kennwort               | Geben Sie das Kennwort ein, das auf dem E-Mail-<br>Server gelten soll.                                                                                           |
| Kennwort<br>bestätigen | Wiederholen Sie das Kennwort, um Ihre Eingabe<br>zu bestätigen.                                                                                                  |

| Bezeichnung                                                                                       | Erläuterung                                                                                                    |
|---------------------------------------------------------------------------------------------------|----------------------------------------------------------------------------------------------------|
| E-Mail-Ordner                                                                                     | Geben Sie den E-Mail-Ordner ein, der bei der<br>Fernabfrage nach Voicemails durchsucht werden<br>soll.<br>Geben Sie "INBOX" ein, da dies den Standard-<br>Posteingang bezeichnet, unabhängig von der<br>verwendeten Sprache. Geben Sie für<br>Unterverzeichnisse den korrekten Namen<br>vollständig und mit "/" ein.<br><i>Beispiel: "INBOX/Voicemails"</i> |
| SSL (Secure Socket<br>Layer) verwenden                                                            | Aktivieren Sie das Kontrollkästchen, wenn die<br>Verbindung zwischen SwyxServer und dem<br>Mailserver verschlüsselt werden soll.                                                                                                    |
| Nur E-Mails<br>berücksichtigen, die<br>direkt von SwyxSer-<br>ver gesendet<br>wurden (Voicemails) | Aktivieren Sie das Kontrollkästchen, wenn für die<br>Fernabfrage nur Voicemails berücksichtigt<br>werden soll, die direkt von SwyxServer an den<br>Benutzer gesendet wurden.<br>Das beschleunigt die Abfrage des Posteingangs.                                                                                                    |

#### 13 Klicken Sie auf Speichern.

#### So legen Sie die Anrufeinstellungen für einen Benutzer fest

- 1 Wählen Sie im Menü Benutzer.
   ✓ Bei Administratoren erscheint die Liste aller Benutzer.
- 2 Klicken Sie als Administrator in der Zeile des entsprechenden
  - Benutzers auf 🔪 .
- 3 Klicken Sie rechts neben dem Benutzernamen auf 💙.
- 4 Klicken Sie auf den zusätzlich erschienenen Untermenüpunkt Anrufeinstellungen.

| Bezeichnung                   | Erläuterung                                                                                                    |
|-------------------------------|----------------------------------------------------------------------------------------------------|
| Rufnummer/URI<br>unterdrücken | Aktivieren Sie das Kontrollkästchen, wenn die<br>Rufnummer des Benutzers dem Ansprechpartner<br>bei externen Anrufen nicht angezeigt werden<br>soll. |

| Zweitanruf<br>unterbindenAktivieren Sie das Kontrollkästchen, wenn bei<br>einer besetzten Leitung keine weiteren Anrufe<br>angenommen werden sollen.                                                                                                    | Bezeichnung                 | Erläuterung                                                                                                    |
|----------------------------------------------------------------------------------------------------|-----------------------------|----------------------------------------------------------------------------------------------------|
|                                                                                                    | Zweitanruf<br>unterbinden   | Aktivieren Sie das Kontrollkästchen, wenn bei<br>einer besetzten Leitung keine weiteren Anrufe<br>angenommen werden sollen.                                                                                                    |
| Verbinden durch<br>Auflegen       Aktivieren Sie das Kontrollkästchen, um das<br>Verbinden von Gesprächspartnern durch<br>Auflegen für den Benutzer freizugeben.<br>Beispiel:<br>Teilnehmer A wird von C angerufen. Anschließe<br>beginnt Teilnehmer A auf einer weiteren Leitu<br>ein zweites Gespräch zu Teilnehmer B. Wenr<br>auflegt, werden Teilnehmer B und C miteinand<br>verbunden. | Verbinden durch<br>Auflegen | Aktivieren Sie das Kontrollkästchen, um das<br>Verbinden von Gesprächspartnern durch<br>Auflegen für den Benutzer freizugeben.<br>Beispiel:<br>Teilnehmer A wird von C angerufen. Anschließend<br>beginnt Teilnehmer A auf einer weiteren Leitung<br>ein zweites Gespräch zu Teilnehmer B. Wenn A<br>auflegt, werden Teilnehmer B und C miteinander<br>verbunden. |

5 Klicken Sie auf Speichern.

#### So legen Sie die Anzahl der Tasten für einen Benutzer fest

- 1 Wählen Sie im Menü Benutzer.
   ✓ Bei Administratoren erscheint die Liste aller Benutzer.
- 2 Klicken Sie als Administrator in der Zeile des entsprechenden

Benutzers auf **>** .

- 3 Klicken Sie rechts neben dem Benutzernamen auf 💙.
- 4 Klicken Sie auf den zusätzlich erschienenen Untermenüpunkt Tasten.

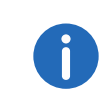

Wenn Sie die Berechtigung "Benutzerprofil ändern" für einen Benutzer freigegeben haben, kann der Benutzer die von Ihnen festgelegten Einstellungen via Swyxlt! ändern, siehe auch *Rechte festlegen*, Seite 73.

| Bezeichnung    | Erläuterung                                      |
|----------------|--------------------------------------------------|
| Anzahl der     | Geben Sie die Anzahl der Leitungstasten ein, die |
| Leitungstasten | dem Benutzer zur Verfügung stehen sollen.        |
| Anzahl der     | Geben Sie die Anzahl der Namenstasten ein, die   |
| Namenstasten   | dem Benutzer zur Verfügung stehen sollen.        |

- 5 Klicken Sie auf Speichern.
- 6 Klicken Sie auf Namenstasten.
  - Es erscheint die Liste der Namenstasten, die f
    ür den Benutzer konfiguriert sind.
- 7 Klicken Sie in der Zeile der entsprechenden Namenstaste auf 🖉.

Wenn Sie die Berechtigung "Benutzerprofil ändern" für einen Benutzer freigegeben haben, kann der Benutzer die von Ihnen festgelegten Einstellungen via Swyxlt! ändern, siehe auch *Rechte festlegen*, Seite 73.

| Bezeichnung   | Erläuterung                                                                                                    |
|---------------|----------------------------------------------------------------------------------------------------|
| Beschriftung  | Geben Sie den Namen für die Taste ein, der in<br>Swyxlt! erscheinen soll.                                                                                                    |
| Rufnummer/URI | Geben Sie eine Rufnummer bzw. URI für den<br>Kontakt ein oder wählen Sie eine Rufnummer aus<br>dem Telefonbuch.                                                                                                    |
| Wähloptionen  | Wählen Sie die Wähloptionen für die<br>Namenstaste:<br><b>Sofortige Anwahl</b><br>Bei Betätigung der Namenstaste startet der Anruf<br>ohne zusätzliche Aktionen (z. B. Leitungstaste<br>betätigen, Hörer aufheben).<br><b>Display vor Anwahl löschen</b><br>Bei Betätigung der Namenstaste werden ggf.<br>vorhandene Daten im Rufnummerneingabefeld<br>gelöscht.<br><b>Direktansprache</b><br>Die Betätigung der Namenstaste startet die<br>Direktansprache. |
| Bild          | Wählen Sie ein Bild bzw. laden Sie ein Bild hoch,<br>das auf der Namenstaste angezeigt werden soll:<br>- Kein Bild -<br>Es wird kein Bild verwendet.<br>- Automatisch -<br>Das entsprechende Benutzerbild wird von der<br>SwyxWare-Datenbank abgerufen.                                                                                                    |

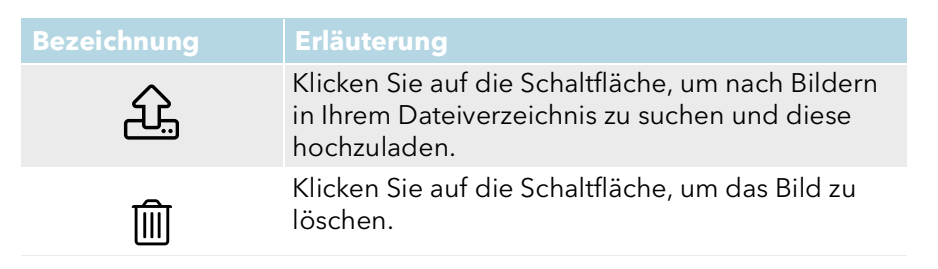

#### 8 Klicken Sie auf Speichern.

- 9 Klicken Sie auf Leitungstasten.
- 10 Klicken Sie in der Zeile der entsprechenden Leitungstaste auf  $\mathscr{P}$ .

Wenn Sie die Berechtigung "Benutzerprofil ändern" für einen Benutzer freigegeben haben, kann der Benutzer die von Ihnen festgelegten Einstellungen via Swyxlt! ändern, siehe auch *Rechte festlegen*, Seite 73.

| Bezeichnung                      | Erläuterung                                                                                                    |
|----------------------------------|----------------------------------------------------------------------------------------------------|
| Beschriftung                     | Geben Sie den Namen für die Taste ein, der in<br>Swyxlt! erscheinen soll.                                                                                                    |
| Als Standardleitung<br>verwenden | Aktivieren Sie das Kontrollkästchen, wenn alle<br>vom Benutzer gestarteten Anrufe über diese<br>Leitung geführt werden sollen.<br>Die Einstellung wird nur wirksam, wenn der<br>Benutzer zuvor keine andere Leitungstaste<br>betätigt hat. |

| Bezeichnung                      | Erläuterung                                                                                                    |
|----------------------------------|----------------------------------------------------------------------------------------------------|
| Eingehende Anrufe                | <ul> <li>Wählen Sie, welche Anrufe über die Leitung geführt werden sollen:</li> <li>Alle Anrufe</li> <li>Alle eingehenden Anrufe werden über die Leitung geführt.</li> <li>Nur Gruppenrufe</li> <li>Nur eingehende Anrufe für Gruppen, deren Mitglied der Benutzer ist, werden über die Leitung geführt.</li> <li>Rufnummer verwenden</li> <li>Eingehende Anrufe für eine bestimmte Rufnummer des Benutzers werden über die Leitung geführt.</li> <li>Klicken Sie auf Leinen, um eine der Rufnummern des Benutzers auszuwählen.</li> </ul> |
| Ausgehende Anrufe                | Klicken Sie auf , um die Rufnummern<br>des Benutzers auszuwählen, die signalisiert<br>werden soll, wenn ausgehende Anrufe über die<br>Leitung geführt werden.<br><i>Beispiel:</i>                                                                                                    |
|                                  | Ein Benutzer hat die interne Rufnummer "225", die-<br>ser ist die externe Rufnummer "+49 231<br>55666225" zugeordnet. Außerdem besitzt der<br>Benutzer noch die interne Rufnummer "325", der<br>die externe Rufnummer "+44 778 88325"<br>zugeordnet ist. Wenn für ausgehende Anrufe die<br>"225" ausgewählt wird, signalisiert dieser Benutzer<br>nach außen die Rufnummer "+49 231 55666225".                                                                                                    |
| Rufnummer/URI<br>unterdrücken    | Aktivieren Sie das Kontrollkästchen, wenn die<br>Rufnummer des Benutzers dem Ansprechpartner<br>bei externen Anrufen auf dieser Leitung nicht<br>angezeigt werden soll.                                                                                                    |
| Leitung nach<br>Gespräch sperren | Aktivieren Sie das Kontrollkästchen, wenn die<br>Leitung nach einem Anruf für die festgelegte<br>Zeitspanne besetzt bleiben soll, um z.B.<br>Kundenanfragen zu bearbeiten.                                                                                                    |

| Bezeichnung                                       | Erläuterung                                                                                  |
|---------------------------------------------------|----------------------------------------------------------------------------------------------|
| Nachbearbeitungsz<br>eit in Sekunden (5-<br>1800) | Geben Sie die Zeitspanne ein, für welche die<br>Leitung nach einem Gespräch gesperrt sein so |

11 Klicken Sie auf Speichern.

#### So bearbeiten Sie Rufnummern für einen Benutzer

- 1 Wählen Sie im Menü Benutzer.
  - ✓ Bei Administratoren erscheint die Liste aller Benutzer.
- 2 Klicken Sie als Administrator in der Zeile des entsprechenden Benutzers auf .
- 3 Klicken Sie rechts neben dem Benutzernamen auf  $\checkmark$ .
- 4 Klicken Sie auf den zusätzlich erschienenen Untermenüpunkt Rufnummern.

#### 5 Klicken Sie auf Rufnummer hinzufügen.

✓ Es erscheint der Konfigurationsassistent Rufnummer hinzufügen.
 Siehe Schritt Legen Sie die Rufnummern fest., Seite 68

#### So legen Sie alternative Rufnummern für einen Benutzer fest

1 Wählen Sie im Menü **Benutzer**.

✓ Bei Administratoren erscheint die Liste aller Benutzer.

2 Klicken Sie als Administrator in der Zeile des entsprechenden

Benutzers auf **>** .

- 3 Klicken Sie rechts neben dem Benutzernamen auf 🗸.
- 4 Klicken Sie auf den zusätzlich erschienenen Untermenüpunkt Rufnummern.
- 5 Klicken Sie auf Alternative Rufnummern.
- 6 Klicken Sie auf Alternative Rufnummer hinzufügen.
  - Es erscheint der Konfigurationsassistent Alternative Rufnummer auswählen.
- 7 Aktivieren Sie die Kontrollkästchen in der Zeile der entsprechenden Rufnummer und klicken Sie auf Auswählen.
  - Die alternative Rufnummer erscheint in der Liste und kann bei ausgehenden Anrufen verwendet werden.

#### So legen Sie Faxnummern für einen Benutzer fest

- 1 Wählen Sie im Menü Benutzer.
  - ✓ Bei Administratoren erscheint die Liste aller Benutzer.
- 2 Klicken Sie als Administrator in der Zeile des entsprechenden

Benutzers auf 🔪 .

- 3 Klicken Sie rechts neben dem Benutzernamen auf 💙.
- 4 Klicken Sie auf den zusätzlich erschienenen Untermenüpunkt Rufnummern.
- 5 Klicken Sie auf SwyxFax Nummern.
  - ✓ Es erscheint der Konfigurationsassistent Rufnummer hinzufügen.

| Bezeichnung              | Erläuterung                                                                                                    |
|--------------------------|----------------------------------------------------------------------------------------------------|
| Interne Rufnummer        | Geben Sie eine Faxnummer ein, unter welcher<br>der Benutzer standortintern zu erreichen ist.<br>Ggf. voreingestellt: Nächste freie Rufnummer<br>z. B.102                                                                           |
| Öffentliche<br>Rufnummer | Geben Sie ggf. eine Faxnummer ein, unter<br>welcher der Benutzer öffentlich zu erreichen ist.<br>Zulässiges Format: kanonisch<br>(+ <landeskennzahl><ortskennzahl><rufnumm<br>er&gt;)</rufnumm<br></ortskennzahl></landeskennzahl> |
|                          | z. B. +49 231 1234102                                                                                                    |

6 Klicken Sie auf Speichern.

✓ Die Rufnummern erscheinen in der Liste.

#### So legen Sie Faxweiterleitungen für einen Benutzer fest

- 1 Wählen Sie im Menü Benutzer.
   ✓ Bei Administratoren erscheint die Liste aller Benutzer.
- 2 Klicken Sie als Administrator in der Zeile des entsprechenden

Benutzers auf **>** .

- 3 Klicken Sie rechts neben dem Benutzernamen auf 🗸.
- 4 Klicken Sie auf den zusätzlich erschienenen Untermenüpunkt Rufnummern.

#### 5 Klicken Sie auf Faxweiterleitung.

| Bezeichnung                                         | Erläuterung                                                                                                    |
|-----------------------------------------------------|----------------------------------------------------------------------------------------------------|
| Faxe an Fax Client<br>des Benutzers<br>weiterleiten | Aktivieren Sie das Kontrollkästchen, wenn<br>eingehende Faxdokumente zum SwyxFax Client<br>des Benutzers weitergeleitet werden sollen.                                                                          |
| E-Mail hinzufügen                                   | Klicken Sie auf die Schaltfläche, um eine E-Mail-<br>Adresse hinzuzufügen, an die eingehende Faxe<br>des Benutzers gesendet werden sollen.                                                                      |
| E-Mail-Adresse                                      | Geben Sie die E-Mail-Adresse des Benutzers ein.                                                                                                    |
| Format des<br>Anhangs                               | Wählen Sie das Format für Faxdokumente.<br>Bei Auswahl von "TIFF und PDF" enthält die E-<br>Mail zwei Anhänge.<br>Klicken Sie auf <b>Hinzufügen</b> .                                                           |
| Drucker hinzufügen                                  | Klicken Sie auf die Schaltfläche, um einen<br>Drucker zu wählen, auf dem eingehende<br>Faxdokumente ausgedruckt werden sollen. Die<br>Weiterleitung zu dem Drucker erfolgt über das<br>SwyxFax Printer Gateway. |
| Drucker                                             | Wählen Sie den Drucker.                                                                                                    |
| Gateway                                             | Geben Sie den Namen des Gateways ein, über<br>das die Faxdokumente an den Drucker<br>weitergeleitet werden.<br>Klicken Sie auf <b>Hinzufügen</b>                                                                |

6 Klicken Sie auf Speichern.

#### So legen Sie CTI+ Einstellungen für einen Benutzer fest

- 1 Wählen Sie im Menü Benutzer.
  - $\checkmark$  Bei Administratoren erscheint die Liste aller Benutzer.
- 2 Klicken Sie als Administrator in der Zeile des entsprechenden Benutzers auf .
- 3 Klicken Sie auf den zusätzlich erschienenen Untermenüpunkt Rufnummern.
- 4 Klicken Sie auf CTI+.

| Bezeichnung                                                                                           | Erläuterung                                                                                                    |
|----------------------------------------------------------------------------------------------------|----------------------------------------------------------------------------------------------------|
| Externes Telefon<br>über diese<br>Rufnummer nutzen                                                    | Geben Sie eine Rufnummer ein oder klicken Sie<br>auf , um eine der Rufnummern des<br>Benutzers auszuwählen.                                                                                            |
| Anrufer zur<br>Rufnummer<br>weiterleiten, auch<br>wenn Swyxlt!<br>beendet oder CTI<br>deaktiviert ist | Aktivieren Sie das Kontrollkästchen, wenn<br>eingehende Anrufe auf das externe Telefon<br>umgeleitet werden sollen, auch wenn der<br>Computer des Benutzers ausgeschaltet oder CTI<br>deaktiviert ist. |

5 Klicken Sie auf Speichern.

# 9.11 Rufnummern für Rufaufschaltung festlegen

Wenn das Optionspaket SwyxMonitor installiert ist, kann sich ein Swyx-Ware-Benutzer (Supervisor) auf ein bestehendes Gespräch eines anderen SwyxWare-Benutzers (Call Agent) aufschalten. Voraussetzung ist, dass der Agent mit Swyxlt! (nicht im CTI-Modus) telefoniert. Der Supervisor kann jedes Endgerät verwenden.

Legen Sie fest, welche internen Rufnummern sich auf Gespräche dieses Agenten aufschalten dürfen. Sie können sowohl Gruppenrufnummern als auch mehrere Rufnummern eingeben. Die Erlaubnis für die Rufaufschaltung bezieht sich auf alle Rufnummern des Agenten.

Siehe auch https://help.swyx.com/cpe/13.00/Client/Swyx/de-DE/ index.html#context/help/call\_intrusion\_\$

#### So legen Sie die internen Rufnummern des Benutzers für die Rufaufschaltung fest

- 1 Wählen Sie im Menü Benutzer.
   ✓ Bei Administratoren erscheint die Liste aller Benutzer.
- 2 Klicken Sie als Administrator in der Zeile des entsprechenden

Benutzers auf 🔪 .

- 3 Klicken Sie in der Zeile des entsprechenden Benutzers auf **>**.
- 4 Klicken Sie auf Rufaufschaltung.
  - ✓ Es erscheint die Liste aller f
    ür die Rufaufschaltung freigegebenen Rufnummern des ausgew
    ählten Benutzers.
- 5 Klicken Sie auf 🕂 .
  - ✓ Es erscheint die Liste aller Rufnummern des ausgewählten Benutzers.
- 6 Aktivieren Sie intern, um nur die internen Rufnummern anzuzeigen.
- 7 Aktivieren Sie das Kontrollkästchen neben der/den gewünschten Rufnummer(n).
- 8 Klicken Sie auf Auswählen.
  - Die ausgewählten Rufnummern sind für die Rufaufschaltung freigegeben und erscheinen in der entsprechenden Liste.

# 9.12 Client-Einstellungen für ausgewählte Benutzer festlegen

Sie können Einstellungen festlegen, die bei der Anmeldung eines Benutzers an SwyxServer via Swyxlt! geladen werden. Der Benutzer kann somit unabhängig von dem Rechner, an dem er sich anmeldet, auf dieselben Swyxlt! Einstellungen zugreifen.

Statussignalisierung via Endgerät festlegen Einstellungen für Listen und Tasten festlegen Gesprächsmitschnitte aktivieren

# So legen Sie die allgemeinen Client-Einstellungen für einen Benutzer fest

- 1 Wählen Sie im Menü Benutzer.
   ✓ Bei Administratoren erscheint die Liste aller Benutzer.
- 2 Klicken Sie als Administrator in der Zeile des entsprechenden

Benutzers auf **>** .

3 Klicken Sie auf den zusätzlich erschienenen Untermenüpunkt Client-Einstellungen.

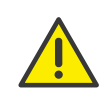

Wenn Sie die Berechtigung "Benutzerprofil ändern" für einen Benutzer freigegeben haben, kann der Benutzer die von Ihnen festgelegten Einstellungen via Swyxlt! ändern, siehe auch 9.9 **Rechte festlegen**, Seite 73.

| Bezeichnung                                                             | Erläuterung                                                                                                    |
|-------------------------------------------------------------------------|----------------------------------------------------------------------------------------------------|
| Collaboration zulassen                                                  | Aktivieren Sie das Kontrollkästchen, damit der<br>Benutzer Collaboration verwenden kann.                                                                                                    |
| Rufbenachrichtigun<br>g in der Taskleiste<br>für eingehende<br>Anrufe   | Aktivieren Sie das Kontrollkästchen, wenn<br>eingehende Anrufe in der Taskleiste angezeigt<br>werden sollen.                                                                                      |
| Rufbenachrichtigun<br>g in der Taskleiste<br>für<br>Rufsignalisierungen | Aktivieren Sie das Kontrollkästchen, wenn signali-<br>sierte Anrufe in der Taskleiste angezeigt werden<br>sollen.                                                                                 |
| Swyxlt! Immer im<br>Vordergrund zeigen                                  | Aktivieren Sie das Kontrollkästchen, wenn Swyxlt!<br>dauerhaft vor anderen geöffneten Anwendungen<br>angezeigt werden soll.                                                                       |
| Swyxlt! beim Klin-<br>geln anzeigen                                     | Aktivieren Sie das Kontrollkästchen, wenn Swyxlt!<br>bei einem eingehenden Anruf im Vordergrund<br>angezeigt werden soll.                                                                         |
| Swyxlt! während<br>eines Gesprächs<br>anzeigen                          | Aktivieren Sie das Kontrollkästchen, wenn Swyxlt!<br>während eines Gesprächs im Vordergrund<br>angezeigt werden soll.                                                                             |
| Swyxlt! nach einem<br>Gespräch minimie-<br>ren                          | Aktivieren Sie das Kontrollkästchen, wenn Swyxlt!<br>nach einem Gespräch automatisch geschlossen<br>und als Symbol im Windows-Infobereich und in<br>der Windows-Taskleiste angezeigt werden soll. |
| Bei Minimieren nur<br>Symbol zeigen                                     | Aktivieren Sie das Kontrollkästchen, wenn Swyxlt!<br>im minimierten Zustand nur im Windows-<br>Infobereich und nicht in der Windows-Taskleiste<br>angezeigt werden soll.                          |

#### 9.12.1 Statussignalisierung via Endgerät festlegen

Wenn Benutzer mit verschiedenen Endgeräten an SwyxServer angemeldet sind, können Sie festlegen, durch welches der Geräte der Status definiert wird.

#### Beispiel:

Ein Benutzer hat ein SwyxPhone auf seinem Schreibtisch und auf seinem Arbeitsplatzrechner Swyxlt! installiert. Das SwyxPhone ist immer angemeldet, der Rechner ist nur eingeschaltet, wenn der Benutzer in der Firma anwesend ist. Es ist sinnvoll, den Anmeldestatus nur durch Swyxlt! zu signalisieren. Wenn Swyxlt! nicht gestartet ist, kann er mit seinem SwyxPhone telefonieren, den internen Mitarbeitern und dem Call Routing wird aber der Status "abgemeldet" signalisiert. Wenn der Benutzer via SwyxPhone telefoniert, wird den Mitarbeitern der Status "Spricht gerade" signalisiert, für das Call Routing bleibt sein Status "abgemeldet".

Wenn Sie die Berechtigung "Benutzerprofil ändern" für einen Benutzer freigegeben haben, kann der Benutzer die von Ihnen festgelegten Einstellungen via Swyxlt! ändern, siehe auch 9.9 **Rechte festlegen**, Seite 73.

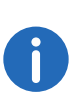

Unabhängig vom Typ (Swyxlt!, Tischtelefon, DECT-Gerät) können maximal vier Endgeräte gleichzeitig unter demselben SwyxWare Benutzer angemeldet sein.

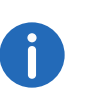

Die Einstellungen werden bei der Anmeldung eines Benutzers an SwyxServer via Swyxlt! geladen. Der Benutzer kann somit unabhängig von dem Rechner, an dem er sich anmeldet, auf dieselben Swyxlt! Einstellungen zugreifen.

# So legen Sie die Statussignalisierung via Endgerät für alle Benutzer fest

- 1 Wählen Sie im Menü Allgemeine Einstellungen | System. Klicken Sie auf Statussignalisierung.
- 2 Aktivieren Sie das Kontrollkästchen des entsprechenden Endgeräts.

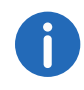

Sie können mehrere Geräte auswählen.

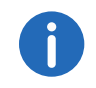

Bei dem "Basic Client" handelt es sich um die Swyx Mobile App für Windows Phones.

# So legen Sie die Statussignalisierung via Endgerät für einen ausgewählten Benutzer fest

- 1 Wählen Sie im Menü Benutzer.
  - ✓ Bei Administratoren erscheint die Liste aller Benutzer.
- 2 Klicken Sie als Administrator in der Zeile des entsprechenden
  - Benutzers auf 🔪 .
- 3 Klicken Sie auf den zusätzlich erschienenen Untermenüpunkt Client-Einstellungen.
- 4 Klicken Sie auf Endgeräte.
- 5 Aktivieren Sie das Kontrollkästchen des entsprechenden Endgeräts oder aktivieren Sie **Standard-Server-Einstellungen verwenden**.

## 9.12.2 Einstellungen für Listen und Tasten festlegen

Sie können festlegen, wie viele Listeneinträge maximal gespeichert werden und welche Aktionen beim Klicken auf bestimmte Tasten gestartet werden.

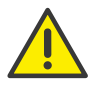

Wenn Sie die Berechtigung "Benutzerprofil ändern" für einen Benutzer freigegeben haben, kann der Benutzer die von Ihnen festgelegten Einstellungen via Swyxlt! ändern, siehe auch 9.9 **Rechte festlegen**, Seite 73.

#### So legen Sie die Einstellungen für Listen und Tasten für einen Benutzer fest

- 1 Wählen Sie im Menü Benutzer.
  - ✓ Bei Administratoren erscheint die Liste aller Benutzer.
- 2 Klicken Sie als Administrator in der Zeile des entsprechenden
  - Benutzers auf **>** .
- 3 Klicken Sie auf den zusätzlich erschienenen Untermenüpunkt Client-Einstellungen.
- 4 Klicken Sie auf Listen und Tasten.

| Bezeichnung                                                    | Erläuterung                                                                                                    |
|----------------------------------------------------------------|----------------------------------------------------------------------------------------------------|
| Verknüpfungstasten<br>(maximale Anzahl)                        | Geben Sie die Anzahl der Verknüpfungstasten<br>ein, die dem Benutzer zur Verfügung stehen<br>sollen.                                                                                                    |
| Anrufliste (maxi-<br>male Anzahl der<br>Einträge)              | Geben Sie die maximale Anzahl der Einträge in<br>der Anrufliste des Benutzers ein.                                                                                                    |
| Wahlwiederholungs<br>liste (maximale<br>Anzahl der Einträge)   | Geben Sie die maximale Anzahl der Einträge in<br>der Wahlwiederholungsliste des Benutzers ein.                                                                                                    |
| Timeout für<br>automatische<br>Wahlwiederholung<br>in Sekunden | Geben Sie ein, wie viele Sekunden zwischen zwei<br>Anrufversuchen liegen sollen (0 bis 3600 Sekun-<br>den).                                                                                                    |
| Standardaktion für<br>die Voicemail-Taste                      | Wählen Sie, welche Aktion beim Klicken auf die<br>Voicemail-Taste gestartet wird (die andere Option<br>steht weiterhin via Kontextmenü zur Verfügung):<br><b>E-Mail-Programm öffnen</b><br>Das Standard-E-Mail-Programm des Benutzers<br>wird aufgerufen.<br><b>Voicemail-Fernabfrage</b><br>Die Fernabfrage des Benutzers wird aufgerufen. |

| Bezeichnung                                            | Erläuterung                                                                                                    |
|--------------------------------------------------------|----------------------------------------------------------------------------------------------------|
| Sofortige Anwahl                                       | Aktivieren Sie das Kontrollkästchen, wenn beim<br>Klicken auf die Wahlwiederholungstaste die<br>letzte Rufnummer direkt gewählt werden soll.<br>Wenn die Option deaktiviert ist, wird die<br>Rufnummer nur in das Eingabefeld eingetragen<br>und der Benutzer muss auf die Hörer- oder<br>Eingabetaste klicken.                           |
| lmmer<br>automatische<br>Wahlwiederholung<br>verwenden | Aktivieren Sie das Kontrollkästchen, wenn beim<br>Klicken auf die Wahlwiederholungstaste die<br>automatische Wahlwiederholung gestartet<br>werden soll.<br>Wenn die Option deaktiviert ist, wird die letzte<br>Rufnummer nur einmal erneut gewählt und der<br>Benutzer muss die automatische<br>Wahlwiederholung via Kontextmenü starten. |

5 Klicken Sie auf Speichern.

#### 9.12.3 Gesprächsmitschnitte aktivieren

Sie können festlegen, ob ein Benutzer Gespräche mitschneiden darf oder dass alle Gespräche eines Benutzers mitgeschnitten werden. Die Mitschnittdateien werden im .wav-Format gespeichert.

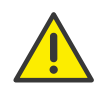

Wenn Sie die Berechtigung "Benutzerprofil ändern" für einen Benutzer freigegeben haben, kann der Benutzer die von Ihnen festgelegten Einstellungen via Swyxlt! ändern, siehe auch 9.9 **Rechte festlegen**, Seite 73.

#### So aktivieren Sie Mitschnitte

- 1 Wählen Sie im Menü Benutzer.
  - ✓ Bei Administratoren erscheint die Liste aller Benutzer.
- 2 Klicken Sie als Administrator in der Zeile des entsprechenden

Benutzers auf 🔪 .

3 Klicken Sie auf den zusätzlich erschienenen Untermenüpunkt Client-Einstellungen.

#### 4 Klicken Sie auf Mitschnitte.

| Bezeichnung                           | Erläuterung                                                                                                    |
|---------------------------------------|----------------------------------------------------------------------------------------------------|
| Mitschneiden akti-<br>viert           | Aktivieren Sie das Kontrollkästchen, damit der<br>Benutzer selbst Gespräche mitschneiden darf.                                                                                                    |
| Alle Gespräche<br>mitschneiden        | Aktivieren Sie das Kontrollkästchen, wenn alle<br>Gespräche des Benutzers mitgeschnitten werden<br>sollen.                                                                                                    |
| Server-<br>Einstellungen<br>verwenden | Aktivieren Sie das Kontrollkästchen, wenn<br>Mitschnittdateien an dem serverseitig<br>festgelegten Speicherort gespeichert werden<br>sollen, siehe auch https://help.swyx.com/cpe/<br>12.30/Administration/Swyx/de-DE/<br>index.html#context/help/tab_client_settings_\$. |
| Speicherort für<br>Mitschnitte        | Geben Sie ggf. den Speicherort für<br>Mitschnittdateien ein.                                                                                                    |

# 9.13 Benutzerspezifische Dateien bearbeiten

Bei der SwyxWare-Installation werden globale Dateien, wie z. B. Klingeltöne, Ansagen etc. für alle Benutzer angelegt. Darüber hinaus können weitere Dateien speziell für einen Benutzer angelegt werden. Der Benutzer kann z. B. eigene Ansagen aufnehmen oder eigene Skripte erzeugen. Diese benutzerspezifischen Dateien können vom Administrator oder vom entspechendem Benutzer bearbeitet werden.

Die Dateien werden gemäß ihrer Zuordnung auf den folgenden Tabs angezeigt:

• Benutzer

Benutzerdateien sind einem einzelnen Benutzer zugeordnet. Nur der Benutzer selber, ein Administrator oder SwyxServer, wenn er z. B. Skripte des Call Routing Managers abarbeitet, haben Zugriff auf diese Dateien. Alle mit einem Swyxlt! bzw. der SwyxWare Administration erzeugten Dateien wie z. B. Skripte und Ansagen werden als private Dateien abgespeichert. Ausnahme ist die Datei "Name.wav", die den Namen des Benutzers enthält.

#### • Benutzer-Standard

Benutzer-Standard-Dateien werden bei der Installation für einen bestimmten Benutzer (z. B. Zentrale) als Standarddatei in der Datenbank abgelegt. Dieser Benutzer kann diese Dateien unverändert benutzen.

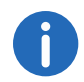

Wenn eine Benutzer-Standard verändert wird, wird die geänderte Datei auf dem Tab **Benutzer** angezeigt und durch eine spätere Swyx-Ware Aktualisierung nicht mehr verändert.

Sie können Dateien hinzufügen, löschen oder unter anderem Namen speichern. Die Gesamtgröße aller für diesen Benutzer angelegten Dateien (außer Faxdateien) wird angegeben.

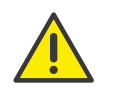

Beachten Sie bei der Speicherung und Verarbeitung von personenbezogenen Daten die jeweils anwendbaren gesetzlichen Datenschutzbestimmungen.

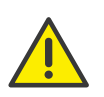

Personenbezogene Daten können nicht automatisch aus der Datenbank gelöscht werden. Um die geltenden Datenschutzbestimmungen zu erfüllen, müssen Sie ggf. die entsprechenden Einträge manuell löschen.

#### So verwalten Sie die benutzerspezifischen Dateien

- 1 Wählen Sie im Menü Benutzer.
  - ✓ Bei Administratoren erscheint die Liste aller Benutzer.
- 2 Klicken Sie als Administrator in der Zeile des entsprechenden

Benutzers auf 🔪 .

- 3 Klicken Sie auf den zusätzlich erschienenen Untermenüpunkt Dateien.
- 4 Wählen Sie den gewünschten Tab Benutzer bzw. Benutzer-Standard.
   ✓ Es erscheint die Liste der benutzerspezifischen Dateien.
- 5 Aktivieren Sie das Kontrollkästchen in der Zeile der gewünschten Datei, um diese auszuwählen und klicken Sie anschließend auf einer der folgenden Schaltflächen:

| Bezeichnung | Erläuterung                                                                                                    |
|-------------|----------------------------------------------------------------------------------------------------|
| Ÿ           | Klicken Sie auf die Schaltfläche, um die Datei<br>herunterzuladen.                                                                   |
| 圃           | Klicken Sie auf die Schaltfläche, um die Datei zu<br>löschen. Sie können mehrere zu löschende<br>Dateien auswählen.                  |
| Ø           | Klicken Sie auf die Schaltfläche, um die<br>Eigenschaften der Datei zu bearbeiten, siehe So<br>fügen Sie eine Datei hinzu, Seite 86. |
| >           | Klicken Sie auf die Schaltfläche, um nähere Infor-<br>mationen zur Datei anzuzeigen (Größe, Datum<br>der letzten Änderung).          |

#### So fügen Sie eine Datei hinzu

- 1 Wählen Sie im Menü Benutzer.
  - ✓ Bei Administratoren erscheint die Liste aller Benutzer.
- 2 Klicken Sie als Administrator in der Zeile des entsprechenden

Benutzers auf **>** .

- 3 Klicken Sie auf den zusätzlich erschienenen Untermenüpunkt Dateien.
- 4 Wählen Sie den gewünschten Tab Benutzer bzw. Benutzer-Standard.
   ✓ Es erscheint die Liste der benutzerspezifischen Dateien.
- 5 Klicken Sie auf Datei hochladen.
  - ✓ Es erscheint der Konfigurationsassistent Datei hochladen.

werden soll.

| Bezeichnung | Erläuterung                                                                            |
|-------------|----------------------------------------------------------------------------------------|
|             | Klicken Sie auf die Schaltfläche, um eine Datei<br>von Ihrer Festplatte hochzuladen.   |
| Name        | Legen Sie fest, unter welchem Namen die<br>ausgewählte Datei in der Datenbank abgelegt |

| Bezeichnung  | Erläuterung                                                                                                    |
|--------------|----------------------------------------------------------------------------------------------------|
| Umfang       | Benutzer<br>Diese Datei soll dem Benutzer direkt zugeordnet<br>werden. Sie steht nur dem ausgewählten<br>Benutzer zur Verfügung.<br>Benutzer-Standard<br>Diese Datei steht allen Benutzern, die an diesem<br>SwyxServer angemeldet sind, zur Verfügung.                                                                                                    |
| Kategorie    | Legen Sie die Kategorie fest, zu der diese Datei<br>gehört.<br>Folgende Kategorien stehen zur Verfügung:<br>• Ruftöne<br>• Fax Deckblatt Grafiken<br>• Fax Deckblätter<br>• Fax Briefkopf<br>• Call Routing Skripte<br>• Beispiel-Call Routing Skripte<br>• Bitmaps<br>• Benutzerbilder<br>• Vorlagen<br>• Ansagen<br>• System-Ansagen<br>• Beispiel-Ansagen<br>• Wartemusik<br>• Mitschnitte<br>• Skins<br>• Andere |
| Benutzer     | Der Benutzer, dem die Datei zugeordnet ist.<br>(Diese Option kann nicht verändert werden.)                                                                                                    |
| Beschreibung | Geben Sie ggf. eine Beschreibung ein.                                                                                                    |

| Bezeichnung                                                                          | Erläuterung                                                                                                    |
|--------------------------------------------------------------------------------------|----------------------------------------------------------------------------------------------------|
| Datei-Eigenschaften                                                                  | <b>Privat</b><br>Diese Datei ist nur dem Benutzer selber z. B. in<br>einem seiner Skripte zugänglich.                                              |
|                                                                                      | Beispiel: Call Routing-Skript mit Kennwort.                                                                                                    |
|                                                                                      | <b>Ausgeblendet</b><br>Diese Datei erscheint nicht in den Auswahl-<br>Dropdown-Listen.                                                             |
|                                                                                      | Beispiel: Die Datei '20m.wav' (zwanzig Minuten)<br>gehört zur Zeitansage und erscheint nicht bei der<br>Auswahl einer Begrüßungsansage.            |
|                                                                                      | <b>System</b><br>Diese Datei wurde bei der Installation angelegt<br>und ist immer schreibgeschützt. (Diese Option<br>kann nicht verändert werden.) |
| <ul> <li>6 Klicken Sie auf Spe</li> <li>✓ Die neue Datei e</li> <li>dard.</li> </ul> | e <mark>richern.</mark><br>erscheint in der Liste <b>Benutzer</b> bzw. <b>Benutzer-Stan-</b>                                                       |

# 9.14 Verknüpfungstasten bearbeiten

Mit Verknüpfungstasten können Sie häufig benutzte Programme und Webseiten via Swyxlt! aufrufen. Sie können Verknüpfungstasten via Swyxlt! oder Swyx Control Center bearbeiten und via Skin-Editor weitere Verknüpfungstasten erstellen. Siehe auch https://help.swyx.com/cpe/ 12.30/Client/Swyx/de-DE/index.html#context/help/features\_\$ und https://help.swyx.com/cpe/13.00/Client/Swyx/de-DE/index.html#context/help/skins\_\$.

#### So bearbeiten Sie Verknüpfungstasten

- 1 Wählen Sie im Menü Benutzer.
  - ✓ Bei Administratoren erscheint die Liste aller Benutzer.
- 2 Klicken Sie als Administrator in der Zeile des entsprechenden

Benutzers auf **>** .

3 Klicken Sie auf den zusätzlich erschienenen Untermenüpunkt Client-Einstellungen.

- 4 Klicken Sie auf Verknüpfungstasten.
  - ✓ Es erscheint die Liste aller Verknüpfungstasten.
- 5 Klicken Sie in der Zeile der entsprechenden Verknüpfungstaste auf
   C.

0

Der Wert "Index" wird vom System benötigt, um die Verknüpfung zuzuordnen.

| Bezeichnung        | Erläuterung                                                                                                    |
|--------------------|----------------------------------------------------------------------------------------------------|
| Verknüpfungsobjekt | Geben Sie die Web-Adresse oder den Namen<br>der Programmdatei für die Verknüpfung ein.                                                                                                    |
| Arbeitsverzeichnis | Geben Sie optional den Pfad zum<br>Arbeitsverzeichnis des verknüpften Programms<br>ein. Die Angabe wird benötigt, wenn das<br>verknüpfte Programm auf Dateien zugreifen<br>muss, die nicht an demselben Ort wie das<br>Programm gespeichert sind. |
| Bild               | Wählen Sie ein Bild bzw. laden Sie ein Bild hoch,<br>das auf der Taste angezeigt werden soll.<br><b>- Kein Bild -</b><br>Es wird kein Bild verwendet.                                                                                             |
| £                  | Klicken Sie auf die Schaltfläche, um nach Bildern<br>in Ihrem Dateiverzeichnis zu suchen und diese<br>hochzuladen.                                                                                                    |
| 圃                  | Klicken Sie auf die Schaltfläche, um das Bild zu<br>löschen.                                                                                                    |
| Beschriftung       | Geben Sie den Namen für die Taste ein, der in<br>Swyxlt! erscheinen soll.                                                                                                    |

- 6 Klicken Sie auf Speichern.
- 7 Klicken Sie in der Zeile der entsprechenden Verknüpfungstaste auf
   m , um die Verknüpfung zu löschen.

Ý

Um mehrere Verknüpfungstasten zugleich zu löschen, aktivieren Sie das Kontrollkästchen in der Zeile der entsprechenden Verknüpfungstaste, klicken Sie auf **Mehrere Verknüpfungstasten löschen** und bestätigen Sie den Vorgang mit Ja.

# 9.15 Skin festlegen

Sie können die Standard-Skin für Benutzer festlegen. Für das Auswählen einer serverweiten Skin siehe 4.15 *Client-Einstellungen für alle Benutzer festlegen*, Seite 32.

#### So legen Sie die Standard-Skin fest

- 1 Wählen Sie im Menü Benutzer.
   ✓ Bei Administratoren erscheint die Liste aller Benutzer.
- 2 Klicken Sie als Administrator in der Zeile des entsprechenden

Benutzers auf **>** .

- 3 Klicken Sie auf den zusätzlich erschienenen Untermenüpunkt Client-Einstellungen.
- 4 Klicken Sie auf Skins.

| Bezeichnung                   | Erläuterung                                                                                                    |
|-------------------------------|----------------------------------------------------------------------------------------------------|
| Skin                          | Wählen Sie die entsprechende Skin aus der                                                                        |
|                               | Dropdown-Liste oder klicken Sie auf 🏦 , um<br>eine .cab-Datei hochzuladen.                                       |
| £                             | Klicken Sie auf die Schaltfläche, um nach Skins in<br>Ihrem Dateiverzeichnis zu suchen und diese<br>hochzuladen. |
|                               | Klicken Sie auf die Schaltfläche, um die Skin zu<br>löschen.                                                     |
| Wechseln der Skin<br>erlaubt  | Aktivieren Sie das Kontrollkästchen, damit der<br>Benutzer die Skin via Swyxlt! wechseln darf.                   |
| Editieren der Skin<br>erlaubt | Aktivieren Sie das Kontrollkästchen, damit der<br>Benutzer den Skin Editor verwenden darf.                       |

5 Klicken Sie auf Speichern.

# 9.16 Anrufsignalisierungs-Einstellungen festlegen

Sie können festlegen, ob Zweitanrufe und Anrufe an andere Benutzer oder Gruppen akustisch signalisiert werden sowie auf welchen Geräten Anrufe signalisiert werden.

#### So legen Sie Anrufsignalisierungs-Einstellungen fest

- 1 Wählen Sie im Menü **Benutzer**.
  - $\checkmark$  Bei Administratoren erscheint die Liste aller Benutzer.
- 2 Klicken Sie als Administrator in der Zeile des entsprechenden

Benutzers auf 🔪 .

- 3 Klicken Sie auf den zusätzlich erschienenen Untermenüpunkt Client-Einstellungen.
- 4 Klicken Sie auf Signalisierung.

| Bezeichnung                                                       | Erläuterung                                                                                                    |
|-------------------------------------------------------------------|----------------------------------------------------------------------------------------------------|
| Anklopfton für<br>Zweitanrufe                                     | Aktivieren Sie das Kontrollkästchen, wenn<br>Anrufsignalisierungen auch akustisch durch<br>einen Aufmerksamkeitston angezeigt werden<br>sollen.<br>Siehe auch <i>Anruf- und Statussignalisierung</i><br><i>festlegen</i> , Seite 72. |
| Aufmerksamkeitsto<br>n für signalisierte<br>Anrufe<br>(Übernahme) | Aktivieren Sie <b>Anklopfton für Zweitanrufe</b> , wenn<br>bei einem Zweitanruf ein Anklopfton abgespielt<br>werden soll.                                                                                                    |

| Bezeichnung                     | Erläuterung                                                                                                    |
|---------------------------------|----------------------------------------------------------------------------------------------------|
| Klingeln von CTI-<br>Endgeräten | In der Dropdown-Liste Klingeln von CTI-<br>Endgeräten können Sie auswählen, welche<br>Endgeräte klingeln, wenn Swyxlt! im CTI-Modus<br>betrieben wird:<br>Beide Endgeräte<br>Swyxlt! im CTI-Modus und das kontrollierte<br>Endgerät (Swyxlt! oder SwyxPhone)<br>Nur CTI Swyxlt!<br>Nur gesteuertes Endgerät (Swyxlt! oder Swyx-<br>Phone) |

5 Klicken Sie auf Speichern.

# 9.17 Ruftöne festlegen

Sie können individuelle Ruftöne festlegen, abhängig von dem Anrufer sowie der Rufnummer des Benutzers.

Für Informationen zum Hochladen weiterer Ruftöne siehe https:// help.swyx.com/cpe/13.00/Administration/Swyx/de-DE/index.html#context/help/tab\_files\_\$.

#### So legen Sie Ruftöne fest

- 1 Wählen Sie im Menü Benutzer.
  - ✓ Bei Administratoren erscheint die Liste aller Benutzer.
- 2 Klicken Sie als Administrator in der Zeile des entsprechenden

Benutzers auf **>** .

- 3 Klicken Sie auf den zusätzlich erschienenen Untermenüpunkt Client-Einstellungen.
- 4 Klicken Sie auf Ruftöne.

| Bezeichnung | Erläuterung                                                                                           |
|-------------|----------------------------------------------------------------------------------------------------|
| Name        | Wählen Sie für welche Anrufe der Rufton<br>verwendet werden soll:<br>Interne Anrufe<br>Externe Anrufe |

| Bezeichnung   | Erläuterung                                          |
|---------------|------------------------------------------------------|
| Rufnummer/URI | Rufnummern/URI, welcher der Rufton zugeordnet<br>ist |
| Rufton        | Aktuell ausgewählter Rufton                          |

| Bezeichnung                                                | Erläuterung                                                                                                    |
|------------------------------------------------------------|----------------------------------------------------------------------------------------------------|
| Anruftyp                                                   | Interne Anrufe<br>Externe Anrufe                                                                                                    |
| Rufnummer des<br>Anrufers oder<br>eigene Rufnummer/<br>URI | Legen Sie fest, für welche Rufnummer der<br>ausgewählte Rufton verwendet wird.<br>Sie haben die folgenden Optionen:<br>Sie geben die Rufnummer eines bestimmten<br>Anrufers ein. Bei Anrufen dieses Anrufers an eine<br>Ihrer Rufnummern wird der ausgewählte Rufton<br>verwendet.<br>Sie geben eine Ihrer Rufnummern ein. Bei<br>Anrufen eines beliebigen Anrufers an diese<br>Rufnummer wird der ausgewählte Rufton<br>verwendet.<br>Sie können auch Platzhalter für die Rufnummer<br>verwenden (* für mehrere Ziffern, ? für eine<br>Ziffer). |
| Rufton                                                     | Wählen Sie den entsprechenden Rufton aus der<br>Dropdown-Liste oder klicken Sie auf 🕰, um                                                                                                    |
|                                                            | eine .wav-Datei nochzuladen.                                                                                                    |
| Pause zwischen<br>Ruftönen                                 | Geben Sie ein, wie viele Sekunden vor dem<br>erneuten Abspielen des Ruftons vergehen sollen.                                                                                                    |
| 企                                                          | Klicken Sie auf die Schaltfläche, um nach Ruftönen<br>in Ihrem Dateiverzeichnis zu suchen und diese<br>hochzuladen.                                                                                                    |
| IIII                                                       | Klicken Sie auf die Schaltfläche, um den Rufton zu<br>löschen.                                                                                                    |

| Bezeichnung                             | Erläuterung                                                                                                    |
|-----------------------------------------|----------------------------------------------------------------------------------------------------|
|                                         | Klicken Sie auf die Schaltfläche, um den Rufton<br>abzuspielen.                                                                                                    |
|                                         | Klicken Sie auf die Schaltfläche, um die<br>Wiedergabe anzuhalten.                                                                                                    |
| •                                       | Klicken Sie auf die Schaltfläche, um den Rufton<br>herunterzuladen.                                                                                                    |
| <b>N</b>                                | Schieben Sie den Regler nach links oder rechts,<br>um die Lautstärke für die Wiedergabe<br>festzulegen. Die Einstellung wirkt sich nicht auf<br>Swyxlt! bzw. die verwendeten Endgeräte aus. |
| Lautstärke                              | Schieben Sie den Regler nach links oder rechts,<br>um die Lautstärke für Swyxlt! bzw. die Endgeräte<br>des Benutzers festzulegen.                                                           |
| Lautstärke auf alle<br>Ruftöne anwenden | Aktivieren Sie das Kontrollkästchen, um die<br>festgelegte Lautstärke auf alle Ruftöne<br>anzuwenden.                                                                                       |

6 Klicken Sie auf Speichern.

# 9.18 Swyx Mobile konfigurieren und die Swyx Mobile Konfiguration ansehen

Sie können sich via Swyx Control Center die Swyx Mobile Konfiguration anzeigen lassen und die URL zur Konfiguration Ihres Swyx Mobile Clients aufrufen (Schnelle Konfiguration).

#### So konfigurieren Sie Swyx Mobile

- 1 Wählen Sie im Menü Benutzer.
  - ✓ Es erscheint ggf. die Liste aller Benutzer.
- 2 Klicken Sie in der Zeile des entsprechenden Benutzers auf 🔪.
- 3 Klicken Sie auf Remote Connector.
- 4 Klicken Sie auf 🐞 oder 📺 .

- **5** Scannen Sie den QR-Code mit Ihrem Smartphone.
- 6 Android: Sie müssen ggf. eine App zum Auslesen von QR-Codes installieren.
- 7 Öffnen Sie den Link durch Bestätigen und wählen Sie die Swyx Mobile App für das Öffnen aus.
- 8 Android: Geben Sie unter **Einstellungen | Kennwort** Ihr Kennwort ein und melden Sie sich unter **Einstellungen | Anmelden** an.
- 9 iOS: Geben Sie Ihr Kennwort ein, speichern Sie und fahren Sie im Assistenten fort.

Siehe auch die Swyx Mobile for iOS bzw. Swyx Mobile for Android Online-Hilfe.

# So lassen Sie sich die Swyx Mobile Konfiguration für einen ausgewählten Benutzer anzeigen

- 1 Wählen Sie im Menü Benutzer.
  - $\checkmark$  Bei Administratoren erscheint die Liste aller Benutzer.
- 2 Klicken Sie als Administrator in der Zeile des entsprechenden

Benutzers auf **>** .

- 3 Klicken Sie auf Remote Connector.
- 4 Klicken Sie auf 🗭 oder 🗯 .

| Bezeichnung      | Erläuterung                                                                                           |
|------------------|----------------------------------------------------------------------------------------------------|
| Interner Server  | SwyxServer Adresse                                                                                    |
| Externer Server  | Remote Connector Adresse                                                                              |
| Servertyp        | Automatisch durch die Installation festgelegt                                                         |
| Verbindungsmodus | Auto (voreingestellt)<br>Es wird automatisch das verfügbare Netz<br>verwendet<br>Standard<br>Internet |

| Bezeichnung               | Erläuterung                                                                                                    |
|---------------------------|----------------------------------------------------------------------------------------------------|
| Verbindungsart            | Business (voreingestellt)<br>Datenübertragung erfolgt via VoIP<br>Private<br>Datenübertragung erfolgt via Mobilfunknetz<br>Request<br>Vor jedem Anruf wird gefragt, welche<br>Verbindungsart gewählt werden soll.                                                                                                    |
| Remote Connector<br>Modus | Auto<br>Es wird automatisch versucht eine direkte<br>Verbindung zu SwyxServer herzustellen. Wenn<br>die Verbindung fehlschlägt, z. B. weil Sie sich<br>außer Reichweite Ihres Firmennetzwerks<br>befinden, werden Sie via Remote Connector mit<br>SwyxServer verbunden.<br>Immer<br>Die Verbindung mit SwyxServer erfolgt immer via<br>Remote Connector.<br>Wenn keine Verbindung via Remote Connector<br>möglich ist, wird nicht versucht eine Verbindung<br>über Ihr Firmennetzwerk herzustellen. |

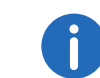

Wählen Sie im Menü Allgemeine Einstellungen | System und klicken Sie auf Remote Connector, um sich die Swyx Mobile Konfiguration für alle Benutzer anzeigen zu lassen.

Siehe auch die Swyx Mobile for iOS bzw. Swyx Mobile for Android Online-Hilfe.

# 9.19 Benutzer löschen

#### So löschen Sie einen Benutzer

- 1 Wählen Sie im Menü Benutzer.
  - ✓ Bei Administratoren erscheint die Liste aller Benutzer.
- 2 Klicken Sie als Administrator in der Zeile des entsprechenden
  - Benutzers auf 🔟 .

- 3 Klicken Sie auf Ja, um den Vorgang zu bestätigen.
   ✓ Die Benutzerrufnummern können wieder anderweitig vergeben werden.

# 10 Gruppen erstellen und bearbeiten

Auf einer SwyxWare Installation können beliebig viele Gruppen mit beliebig vielen Mitgliedern eingerichtet werden; ein Benutzer kann in mehreren Gruppen Mitglied sein. Das Erstellen von Gruppen ermöglicht es, die Mitglieder unter einer zentralen Gruppenrufnummer zu erreichen. Zum Erstellen von Gruppen steht Ihnen ein Konfigurationsassistent zur Verfügung.

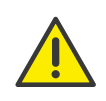

Beachten Sie bei der Speicherung und Verarbeitung von personenbezogenen Daten die jeweils anwendbaren gesetzlichen Datenschutzbestimmungen.

Bei Fragen, insbesondere zum Thema Datenschutz in SwyxWare, wenden Sie sich an Ihren Administrator.

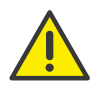

Personenbezogene Daten können nicht automatisch gelöscht werden. Um die geltenden Datenschutzbestimmungen zu erfüllen, müssen Sie ggf. die Einträge manuell löschen.

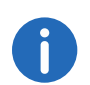

Während einer Standardinstallation von SwyxServer werden bereits einige Gruppen und Benutzer erstellt.

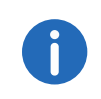

Die Einstellungsoptionen auf Menüseiten und in Konfigurationsassistenten sind abhängig von Ihrem Administrationsprofil und Ihrer SwyxWare Lösung.

Gruppen erstellen

Allgemeine Einstellungen für Gruppen bearbeiten

# 10.1 Gruppen erstellen

#### So erstellen Sie eine Gruppe

- 1 Wählen Sie im Menü Gruppen.
  - ✓ Es erscheint die Liste aller Gruppen.

- 2 Klicken Sie auf Gruppe erstellen.
  - ✓ Es erscheint der Konfigurationsassistent **Gruppe erstellen**.
- 3 Legen Sie die allgemeinen Einstellungen für die Gruppe fest.

| Bezeichnung                                         | Erläuterung                                                                                                    |
|-----------------------------------------------------|----------------------------------------------------------------------------------------------------|
| Name                                                | Geben Sie einen Namen für die Gruppe ein.                                                                                                    |
| Beschreibung                                        | Geben Sie ggf. eine Beschreibung ein.                                                                                                    |
| Diese Gruppe<br>als "Jeder"-<br>Gruppe<br>festlegen | Aktivieren Sie das Kontrollkästchen, wenn alle zukünftig<br>erstellten Benutzer zu dieser Gruppe hinzugefügt werden<br>sollen.<br>Die Funktion kann nur aktiviert werden, wenn Sie diese<br>vorher in der vorkonfigurierten Gruppe "Jeder" deaktiviert<br>haben. Damit stehen neuen Benutzern jedoch auch nicht<br>mehr die Funktionalitäten der vorkonfigurierten Gruppe<br>"Jeder" zur Verfügung. Siehe auch https://help.swyx.com/<br>cpe/12.30/Administration/Swyx/de-DE/<br>index.html#context/help/preconfigured_users_\$.                                                                                                    |
| Verteilungsart                                      | <ul> <li>Wählen Sie eine der folgenden Verteilungsarten für Gruppenrufe:</li> <li>Parallel <ul> <li>Die Anrufe an die Gruppenrufnummer werden gleichzeitig allen Mitgliedern zugestellt. Derjenige, der den Anruf zuerst annimmt, spricht mit dem Anrufer.</li> </ul> </li> <li>Zufällig <ul> <li>Die Anrufe werden innerhalb der Gruppe zufällig verteilt, d.h., wenn die im Feld Anrufdauer angegebene Zeitspanne verstrichen ist, wird aus der kompletten Gruppe das nächste Mitglied per Zufall gewählt.</li> </ul> </li> <li>Umlaufend <ul> <li>Die Anrufe an die Gruppe werden nach der Reihenfolge der Gruppenmitglieder zugestellt. Es wird immer mit dem nächsten Gruppenmitglied begonnen, d.h. beim zweiten Anruf mit dem zweiten Mitglied, beim dritten mit dem dritten Mitglied usw.</li> </ul> </li> <li>Sequenziell <ul> <li>Die Anrufe an die Gruppe werden je nach der Reihenfolge der Gruppenmitglieder zugestellt. Es wird immer mit dem ersten Gruppenmitglieder zugestellt. Es wird immer mit dem ersten Gruppenmitglieder zugestellt. Es wird immer mit dem mit dem ersten Gruppenmitglieder zugestellt. Es wird immer mit dem ersten Gruppenmitglieder zugestellt. Es wird immer mit dem ersten Gruppenmitglieder zugestellt.</li> </ul> </li> </ul> |

| Bezeichnung                                                                         | Erläuterung                                                                                                    |
|-------------------------------------------------------------------------------------|----------------------------------------------------------------------------------------------------|
| Anrufdauer (in<br>Sekunden)                                                         | Geben Sie ein, wie lange ein einzelner Verbindungsversuch<br>höchstens dauern darf, bevor der Anruf zum nächsten<br>Mitglied der Gruppe weitergeleitet wird.                                                                                                    |
| Anrufe an<br>diese Gruppe<br>werden auch<br>zu den MEM-<br>Geräten<br>durchgestellt | Aktivieren Sie das Kontrollkästchen, wenn Anrufe an die<br>Gruppe auch auf mobilen Endgeräten signalisiert werden<br>sollen.<br>Diese Option ist nach dem Erstellen der Gruppe verfügbar<br>siehe auch Abschnitt <i>Allgemeine Einstellungen für</i><br><i>Gruppen bearbeiten</i> , Seite 95. |

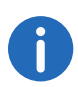

Klicken Sie nach dem nachträglichen Bearbeiten von Einstellungen auf **Speichern**.

- 4 Klicken Sie auf Weiter.
- 5 Legen Sie die Rufnummern für die Gruppe fest.

| Bezeichnung                   | Erläuterung                                                                                                    |
|-------------------------------|----------------------------------------------------------------------------------------------------|
| Interne<br>Rufnummer          | Geben Sie eine Rufnummer ein, unter der die Mitglieder<br>der Gruppe standortintern zu erreichen sind.<br>Ggf. voreingestellt: Nächste freie Rufnummer                                                                               |
| Öffentliche<br>Rufnummer      | Geben Sie ggf. eine Rufnummer ein, unter der die<br>Mitglieder der Gruppe öffentlich zu erreichen sind.<br>Zulässiges Format: kanonisch<br>(+ <landeskennzahl><ortskennzahl><rufnummer>)</rufnummer></ortskennzahl></landeskennzahl> |
| lm<br>Telefonbuch<br>anzeigen | Aktivieren Sie das Kontrollkästchen, wenn die<br>Gruppenrufnummern im Globalen Telefonbuch erscheiner<br>soll.                                                                                                    |

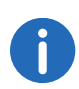

Klicken Sie nach dem nachträglichen Bearbeiten von Einstellungen auf **Speichern**.

7 Ordnen Sie der Gruppe Benutzer zu:

Klicken Sie auf einen Benutzer und anschließend auf eine der Schaltflächen 🔪,

**K**, um diesen als Gruppenmitglied auszuwählen bzw. diesen aus der Gruppe zu entfernen.

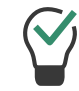

Klicken Sie auf eine der Schaltflächen **X**, um alle Elemente auszuwählen bzw. die Auswahl für alle Elemente aufzuheben.

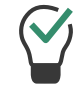

Klicken Sie auf eine der Schaltflächen , um das ausgewählte Element höher bzw. tiefer zu positionieren.

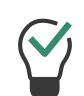

Verwenden Sie die Eingabefelder, um nach Namen oder Rufnummern zu suchen. Es ist nur die Hauptrufnummer des Benutzers für die Suche verfügbar.

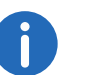

Klicken Sie nach dem nachträglichen Bearbeiten von Einstellungen auf **Speichern**.

- 8 Klicken Sie auf Weiter.
- 9 Legen Sie die Signalisierungseinstellungen für Anrufe und Status (verfügbar, abwesend usw.) fest.

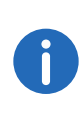

Bitte beachten Sie, dass Anruf- und Statussignalisierungen für Benutzer bzw. Benutzer als Gruppenmitglieder gelten, nicht für Gruppen als solche. D.h. zum Beispiel, dass Anrufe an eine Gruppe ohne Mitglieder nicht anderen Benutzer oder Gruppen signalisiert werden können.

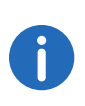

Wenn Sie via SwyxLink-Trunk eine serverübergreifende Verbindung zu einem anderen SwyxServer konfiguriert haben, legen Sie ebenfalls hier fest, wem die Benutzer dieser Gruppe auf der verlinkten Seite den Status signalisieren.

| Bezeichnung                            | Erläuterung                                                                                                    |
|----------------------------------------|----------------------------------------------------------------------------------------------------|
| Eingehende Anrufe<br>signalisieren an  | Aktivieren Sie das Kontrollkästchen, wenn Anrufe an<br>die Gruppe bzw. Gruppenmitglieder dem<br>ausgewählten Benutzer bzw. den Mitgliedern der<br>ausgewählten Gruppe signalisiert werden sollen.<br>Ein Benutzer kann Anrufe übernehmen, die ihm signa-<br>lisiert werden.                                                                                                    |
| Statussignalisierun<br>g an            | Aktivieren Sie das Kontrollkästchen, wenn der Status<br>der Gruppenmitglieder dem ausgewählten Benutzer<br>bzw. den Mitgliedern der ausgewählten Gruppe signa-<br>lisiert werden soll.<br>Ein Benutzer kann nur dann einen anderen Benutzer<br>via Direktansprache anrufen oder mit ihm via Messen-<br>ger Nachrichten austauschen, wenn ihm dessen Status<br>signalisiert wird. |
| Anrufe empfangen<br>von                | Aktivieren Sie das Kontrollkästchen, wenn den<br>Gruppenmitgliedern eingehende Anrufe des<br>ausgewählten Benutzers bzw. der ausgewählten<br>Gruppe signalisiert werden sollen.<br>Ein Benutzer kann Anrufe übernehmen, die ihm signa-<br>lisiert werden.                                                                                                    |
| Statussignalisierun<br>g empfangen von | Aktivieren Sie das Kontrollkästchen, wenn den<br>Gruppenmitgliedern der Status des ausgewählten<br>Benutzers bzw. der Mitglieder der ausgewählten<br>Gruppe signalisiert werden soll.<br>Ein Benutzer kann nur dann einen anderen Benutzer<br>via Direktansprache anrufen oder mit ihm via Messen-<br>ger Nachrichten austauschen, wenn ihm dessen Status<br>signalisiert wird.  |
| Dropdown-Liste                         | Wählen Sie den Benutzer bzw. die Gruppe, für den<br>bzw. die Sie die Signalisierungseinstellungen<br>festlegen möchten.                                                                                                    |

|  | Bezeichnung                          | Erläuterung                                                                                                    |
|--|--------------------------------------|----------------------------------------------------------------------------------------------------|
|  | Rufsignalisierung<br>gegenseitig     | Aktivieren Sie das Kontrollkästchen, wenn die Gruppe<br>dem ausgewählten Benutzer bzw. der ausgewählten<br>Gruppe eingehende Anrufe signalisieren soll.<br>Diese Option ist nach dem Erstellen der Gruppe<br>verfügbar, siehe auch Abschnitt<br>Signalisierungseinstellungen für Gruppen<br>bearbeiten, Seite 96.                                                        |
|  | Statussignalisierun<br>g gegenseitig | Aktivieren Sie das Kontrollkästchen, wenn alle<br>Mitglieder der Gruppe ihren Status den anderen<br>Mitgliedern signalisieren sollen. Die<br>Gruppenmitglieder können einander via<br>Direktansprache anrufen.<br>Diese Option ist nach dem Erstellen der Gruppe<br>verfügbar, siehe auch Abschnitt<br>Signalisierungseinstellungen für Gruppen<br>bearbeiten, Seite 96. |

10 Klicken Sie auf Speichern.

✓ Die Signalisierungseinstellungen für die Gruppe sind gespeichert.

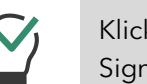

Klicken Sie auf eine der Schaltflächen 🖉 🛄, um Signalisierungseinstellungen zu bearbeiten bzw. zu löschen.

#### **11** Klicken Sie auf **Erstellen**.

✓ Die Gruppe erscheint in der Liste der Gruppen.

# **10.2 Allgemeine Einstellungen für Gruppen** bearbeiten

#### So bearbeiten Sie die Einstellungen für eine Gruppe

- 1 Wählen Sie im Menü Gruppen.
  - ✓ Es erscheint die Liste aller Gruppen.
- 2 Klicken Sie in der Zeile der entsprechenden Gruppe auf O. Siehe Schritt Legen Sie die allgemeinen Einstellungen für die Gruppe fest., Seite 93

# 10.3 Zuordnung von Benutzern zu Gruppen bearbeiten

#### So bearbeiten Sie die Zuordnung von Benutzern zu einer Gruppe

- 1 Wählen Sie im Menü Gruppen.
  - ✓ Es erscheint die Liste aller Gruppen.
- 2 Klicken Sie in der Zeile der entsprechenden Gruppe auf  $\mathscr{O}$ .
- 3 Klicken Sie auf **Mitglieder**. Siehe Schritt Ordnen Sie der Gruppe Benutzer zu:, Seite 94

# **10.4 Rufnummern für Gruppen bearbeiten**

#### So bearbeiten Sie Rufnummern für eine Gruppe

- 1 Wählen Sie im Menü Gruppen.
  ✓ Es erscheint die Liste aller Gruppen.
- 2 Klicken Sie in der Zeile der entsprechenden Gruppe auf  $\mathscr{O}$ .
- 3 Klicken Sie auf Rufnummern.
- 4 Klicken Sie in der Zeile der entsprechenden Rufnummern auf 🖉 , um die Rufnummern zu bearbeiten oder

klicken Sie auf 🔟 , um die Rufnummern zu löschen.

5 Klicken Sie auf **Rufnummer hinzufügen**, um Rufnummern hinzuzufügen. Siehe Schritt *Legen Sie die Rufnummern für die Gruppe fest.*, Seite 94

# 10.5 Alternative Rufnummern für Gruppen hinzufügen

Sie können Alternative Rufnummern festlegen, welche die einzelnen Gruppenmitglieder dem Gesprächspartner bei ausgehenden Anrufen signalisieren.

Welche Alternative Rufnummer Benutzer der Gruppe letztendlich signalisieren, wird auf einer Leitung im Swyxlt!/SwyxPhone definiert. Alternative Rufnummern werden dort mit dem Zusatz (Alternative Rufnummer) gekennzeichnet. Der Administrator kann jedem SwyxWare-Benutzer erlauben die Rufnummer der Zentrale (+492314666100) nach außen zu signalisieren, in dem er der Gruppe "Jeder" diese Rufnummer als Alternative Rufnummer hinzufügt. Damit kann jeder Benutzer diese Rufnummer auf der Leitungstaste als ausgehende Rufnummer konfigurieren.

#### So fügen Sie alternative Rufnummern für eine Gruppe hinzu

- 1 Wählen Sie im Menü Gruppen.
  - ✓ Es erscheint die Liste aller Gruppen.
- 2 Klicken Sie in der Zeile der entsprechenden Gruppe auf  $\mathscr{O}$ .
- 3 Klicken Sie auf Alternative Rufnummern.
  - ✓ Klicken Sie auf Alternative Rufnummer hinzufügen.

| Bezeichnung              | Erläuterung                                                                                                    |
|--------------------------|----------------------------------------------------------------------------------------------------|
| Interne<br>Rufnummer     | Geben Sie eine Rufnummer ein, unter der die Mitglieder<br>der Gruppe standortintern zu erreichen sind.<br>Ggf. voreingestellt: Nächste freie Rufnummer                                                                               |
| Öffentliche<br>Rufnummer | Geben Sie ggf. eine Rufnummer ein, unter der die<br>Mitglieder der Gruppe öffentlich zu erreichen sind.<br>Zulässiges Format: kanonisch<br>(+ <landeskennzahl><ortskennzahl><rufnummer>)</rufnummer></ortskennzahl></landeskennzahl> |
| Benutzer                 | Benutzer oder Gruppe, dem oder der die Rufnummern<br>zugeordnet sind                                                                                                    |

- 4 Klicken Sie auf Auswählen.
- 5 Klicken Sie auf 🔟 , um die alternative Rufnummer für die Gruppe zu entfernen.

# 10.6 Signalisierungseinstellungen für Gruppen bearbeiten

So bearbeiten Sie die Signalisierungseinstellungen für eine Gruppe

- 1 Wählen Sie im Menü Gruppen.
  - ✓ Es erscheint die Liste aller Gruppen.
- 2 Klicken Sie in der Zeile der entsprechenden Gruppe auf  $\mathscr{O}$ .
- 3 Klicken Sie auf Beziehungen.

96

Beispiel:

4 Klicken Sie auf **Beziehung hinzufügen** bzw. **Beziehung bearbeiten**. Siehe Schritt Legen Sie die Signalisierungseinstellungen für Anrufe und Status (verfügbar, abwesend usw.) fest., Seite 94

# 10.7 Gruppen löschen

#### So löschen Sie eine Gruppe

- 1 Wählen Sie im Menü Gruppen.
  - ✓ Es erscheint die Liste aller Gruppen.
- 2 Klicken Sie in der Zeile der entsprechenden Gruppe auf  $\blacksquare$ .
- 3 Klicken Sie auf Ja, um den Vorgang zu bestätigen.
  - ✓ Die gruppenspezifischen Einstellungen für die Benutzer, die der Gruppe zugeordnet waren, sind gelöscht.
  - ✓ Die Gruppenrufnummern können wieder anderweitig vergeben werden.

# 11 Konferenzräume erstellen und bearbeiten

In SwyxWare ist die Voraussetzung für die Nutzung der Konferenzfunktion mit mehr als drei Teilnehmern die Lizenzierung der FunktionSwyxConference. Siehe auch https://help.swyx.com/cpe/13.00/Administration/Swyx/de-DE/index.html#context/ help/online\_licensing\_\$ und https://help.swyx.com/cpe/13.00/Administration/ Swyx/de-DE/index.html#context/help/offline\_licensing\_\$.

Die Konferenzfunktion wird mit Hilfe des Dienstes SwyxConferenceManager realisiert. Die Installation von SwyxConferenceManager kann auf SwyxServer selbst oder einem eigenständigen Computer erfolgen. Siehe auch https://help.swyx.com/cpe/ 12.40/Administration/Swyx/de-DE/index.html#context/help/ additional\_computer\_\$.

Bei der Installation von SwyxConferenceManager wird ein Benutzer eingerichtet, der speziell für den Betrieb von SwyxConferenceManager vorgesehen ist. Wenn mehrere SwyxConferenceManager installiert sind, wird für jeden ein Benutzer erstellt. Die Konferenzen werden dann auf die verschiedenen SwyxConferenceManager verteilt.

Wenn ein SwyxConferenceManager aktiviert ist, können alle Benutzer Konferenzen einleiten und mehr als zwei weitere Teilnehmer zu Konferenzen hinzufügen. Siehe auch https://help.swyx.com/cpe/13.00/Client/Swyx/de-DE/index.html.

Damit ein Benutzer eine Konferenz einleiten kann, muss diese Funktionalität in seinem Funktionsprofil verfügbar sein (SwyxAdHocConference) und er die funktionale Erlaubnis dafür haben. Siehe auch https://help.swyx.com/cpe/13.00/Administration/ Swyx/de-DE/index.html#context/help/tab\_rights\_\$.

Für den Konferenzraum können via Call Routing Manager Regeln erstellt werden, welche die Zugangsmöglichkeiten zu den Konferenzräumen beschränken wie z.B. PIN-Abfrage oder Rufnummern. Siehe auch https://help.swyx.com/cpe/13.00/CRM/ Swyx/de-DE/index.html#context/help/create\_rule\_\$.

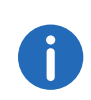

In SwyxWare Advance for DataCenter und SwyxON werden die eingerichteten Konferenzräume im Lizenz-Report getrennt aufgeführt.

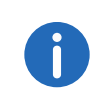

Die Einstellungsoptionen auf Menüseiten und in Konfigurationsassistenten sind abhängig von Ihrem Administrationsprofil und Ihrer SwyxWare Lösung.

Konferenzräume erstellen Rufnummern für Konferenzräume bearbeiten

# 11.1 Konferenzräume erstellen

#### So erstellen Sie einen Konferenzraum

- 1 Wählen Sie im Menü Allgemeine Einstellungen | Konferenzräume.
  - ✓ Es erscheint die Liste aller Konferenzräume.
- 2 Klicken Sie auf Konferenzraum erstellen.
  - ✓ Es erscheint der Konfigurationsassistent Konferenzraum erstellen.
- 3 Legen Sie die Rufnummern für den Konferenzraum fest.

| Bezeichnung              | Erläuterung                                                                                                    |
|--------------------------|----------------------------------------------------------------------------------------------------|
| Interne<br>Rufnummer     | Geben Sie die Rufnummer ein, unter welcher der<br>Konferenzraum standortintern zu erreichen ist.<br>Ggf. voreingestellt: nächste freie Rufnummer                                                                                |
| Öffentliche<br>Rufnummer | Geben Sie ggf. eine Rufnummer ein, unter welcher der<br>Konferenzraum öffentlich zu erreichen ist.<br>Zulässiges Format: kanonisch<br>(+ <landeskennzahl><ortskennzahl><rufnummer>)</rufnummer></ortskennzahl></landeskennzahl> |
| PIN                      | Geben Sie eine PIN ein, die jeder Teilnehmer für den<br>Zugang zum Konferenzraum benötigt.                                                                                                    |

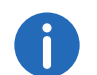

Klicken Sie nach dem nachträglichen Bearbeiten von Einstellungen auf **Speichern**.

- 4 Klicken Sie auf Speichern.
  - ✓ Die Konferenzraum erscheint in der Liste der Konferenzräume.

# **11.2 Rufnummern für Konferenzräume** bearbeiten

#### So bearbeiten Sie die Rufnummern für einen Konferenzraum

- Wählen Sie im Menü Konferenzräume.
   ✓ Es erscheint die Liste aller Konferenzräume.
- Klicken Sie in der Zeile des entsprechenden Konferenzraums auf Siehe Schritt Legen Sie die Rufnummern für den Konferenzraum fest., Seite 98

# 11.3 Konferenzräume löschen

#### So löschen Sie einen Konferenzraum

- 1 Wählen Sie im Menü Konferenzräume.
  - ✓ Es erscheint die Liste aller Konferenzräume.
- 2 Klicken Sie in der Zeile des entsprechenden Konferenzraums auf 🔟
- 3 Klicken Sie auf Ja, um den Vorgang zu bestätigen.
  - ✓ Der Konferenzraum ist gelöscht.
  - Die Konferenzraumrufnummern können wieder anderweitig vergeben werden.

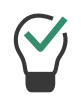

Um mehrere Konferenzräume zugleich zu löschen, aktivieren Sie das Kontrollkästchen in der Zeile der entsprechenden Konferenzraums, klicken Sie auf **Mehrere Konferenzräume löschen** und bestätigen Sie den Vorgang mit **Ja**.

# 12 Endgeräte

Mit SwyxWare können Sie die folgenden Hardware-Endgeräte verwenden:

Zertifizierte SIP-Telefone

DECT-Telefone

SwyxPhones

# 12.1 Zertifizierte SIP-Telefone

Via Swyx Control Center können Sie von Swyx zertifizierte SIP-Endgeräte konfigurieren, um diese für die Benutzer in Ihrem lokalen Netzwerk bereitzustellen. Verfahren Sie dafür in der folgenden Reihenfolge:

- 1. Optional: Yealink-Endgeräte für die 802.1X Authentisierung vorbereiten, siehe 802.1X Authentisierung von Yealink-Endgeräten in der SwyxWare Umgebung, Seite 100
- Tischtelefon-Objekte im System erstellen, siehe Abschnitt Tischtelefone erstellen, Seite 102.
   Nach dem Erstellen werden die Endgeräte von SwyxServer erkannt.
- 3. Tischtelefone anschließen,
  - siehe Tischtelefone einmalig aktivieren, Seite 104,
  - siehe Tischtelefone an-/abmelden, Seite 104,
  - siehe auch https://help.swyx.com/docs/quickstarts/deutsch/ quickstart\_Yealink\_T4xS.pdf

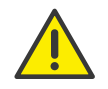

Wenn Sie das Endgerät an das Netzwerk anschließen bevor das Tischtelefon-Objekt in Swyx Control Center erstellt wurde, erscheint die Anmeldeaufforderung bei der Inbetriebnahme ggf. nicht. Das Tischtelefon-Objekt wird von SwyxServer nicht erkannt.

Nachdem Sie das Tischtelefon-Objekt erstellt haben, können Sie den Neustart und die Anmeldeaufforderung via "Reboot" herbeiführen oder indem Sie das Endgerät kurz von der Stromversorgung trennen.

Nach Inbetriebnahme des Endgeräts werden die aktuelle Firmware und die Benutzerkonfigurationsdaten vom Server übertragen.

Siehe auch https://service.swyx.net/hc/de/articles/360000868680-Technische-Hintergrundinformationen-zu-DCF-Yealink-Phones (Sie müssen ggf. in Swyx Help Center angemeldet sein, um die Inhalte zu sehen).

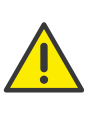

Zertifizierte SIP-Endgeräte werden im Standby-Szenario (SwyxStandby) nicht unterstützt. Zertifizierte SIP-Endgeräte können sich nicht am Standby-Server anmelden. Wenn Tischtelefone auf dem Standby-System bearbeitet werden, kann dies zu Störungen auf dem Master-System führen.

| i |  |
|---|--|
|   |  |

Für die Bereitstellung der Tischtelefone ist es erforderlich, dass die IP-Adresse von SwyxServer im lokalen Netzwerk aufgelöst werden kann. Wenn in Ihrem Netzwerk keine Namensauflösung (DNS) vorhanden ist, tragen Sie in der Windows Registry auf dem Computer, auf dem Swyx-Server installiert ist, die aktuelle IP-Adresse von SwyxServer ein. (HKEY\_LOCAL\_MACHINE\SOFTWARE\WOW6432Node\Swyx\General\CurrentVersion\Options\LocalIPAddress)

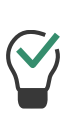

Wenn die Bereitstellung von Telefonen aufgrund der Netzwerkinfrastruktur nicht via Multicast durchgeführt werden kann, können Sie die Provisionierungs-URL (z. B. http://172.20.1.1:9200/ ippbx/client/v1.0/deviceprovisioning/) auch via DHCP Option 66 verteilen.

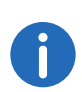

Die Einstellungsoptionen auf Menüseiten und in Konfigurationsassistenten sind abhängig von Ihrem Administrationsprofil und Ihrer SwyxWare Lösung.

# 12.1.1 802.1X Authentisierung von Yealink-Endgeräten in der SwyxWare Umgebung

Wenn Sie zertifizierte SIP-Endgeräte von Yealink verwenden, haben Sie die Möglichkeit den Zugang zu Ihrem Netzwerk weitergehend zu schützen.

Die angeschlossenen Endgeräte können sich via 802.1x Protokoll authentisieren. Die Authentisierung gegenüber dem Authentifizierungsserver wird auf Layer 2 (OSI) durchgeführt.

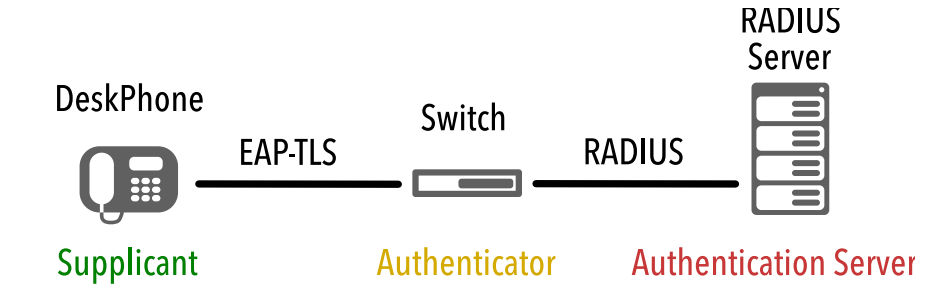

#### Konfiguration an Endgeräten

Die Yealink-Endgeräte müssen für die Verwendung des IEEE 802.1X-Protokolls konfiguriert werden.

Einzelheiten zu der entsprechenden Konfiguration entnehmen Sie der Hersteller-Dokumentation auf http://support.yealink.com/document-Front/forwardToDocumentFrontDisplayPage

Wählen Sie <Endgerät-Modell> | User & Administrator | Yealink 802.1X Authentification\_VX\_X.pdf.

#### **Provisorisches Bereitstellungsnetzwerk**

Wenn Sie ein zertifikatbasiertes Authentifizierungsprotokoll wie EAP-TLS verwenden, sollten Sie ein provisorisches Bereitstellungsnetzwerk ("Initial Provision Network") einrichten, um Zertifikate und Konfigurationsdateien auf die Endgeräte hochzuladen. Weitere Informationen entnehmen Sie der oben genannten Herstellerdokumentation.

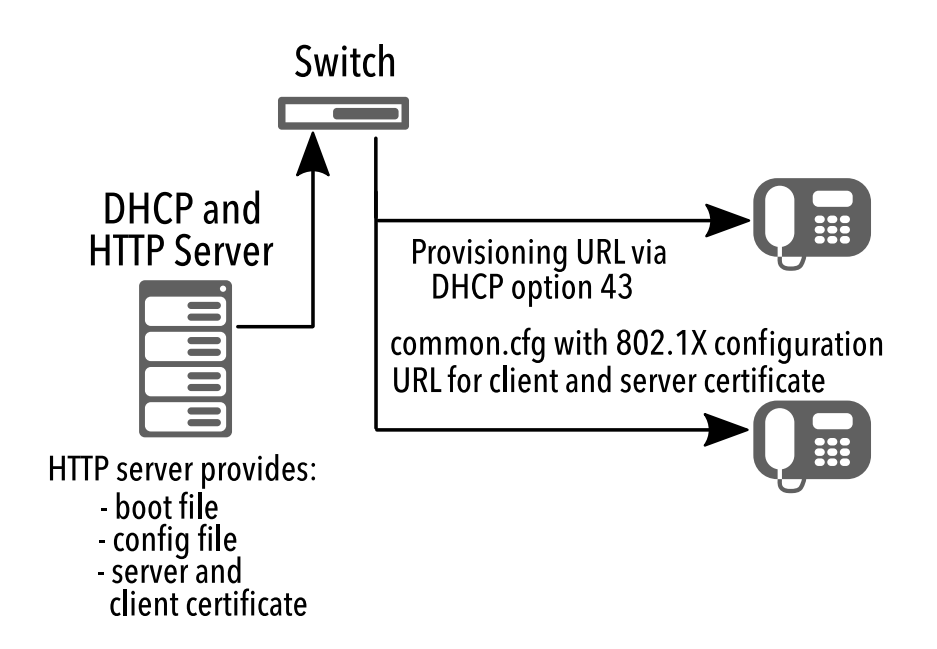

Die erforderlichen Konfigurationsdateien werden via HTTP-Server für das Herunterladen durch die Endgeräte bereitgestellt. Stellen Sie sicher, dass die entsprechende Server-URL den Endgeräten via DHCP Option 43 bekannt gegeben wird.

Die URL für Stamm- und Client-Zertifikat ist in der Konfigurationsdatei vermerkt, siehe auch **Zertifikats-URL ändern**, Seite 102.

#### Firmennetzwerk mit 802.1X-Authentifizierung

Nachdem die Konfigurationsdateien auf die Endgeräte heruntergeladen und die Zertifikate installiert wurden, sind die Endgeräte bereit für die Authentisierung im via 802.1X-geschützten Netzwerk. Nach der 802.1X-Authentifizierung im Netzwerk werden die Endgeräte via DCF Provisioning-Dienst für SwyxWare automatisch konfiguriert.

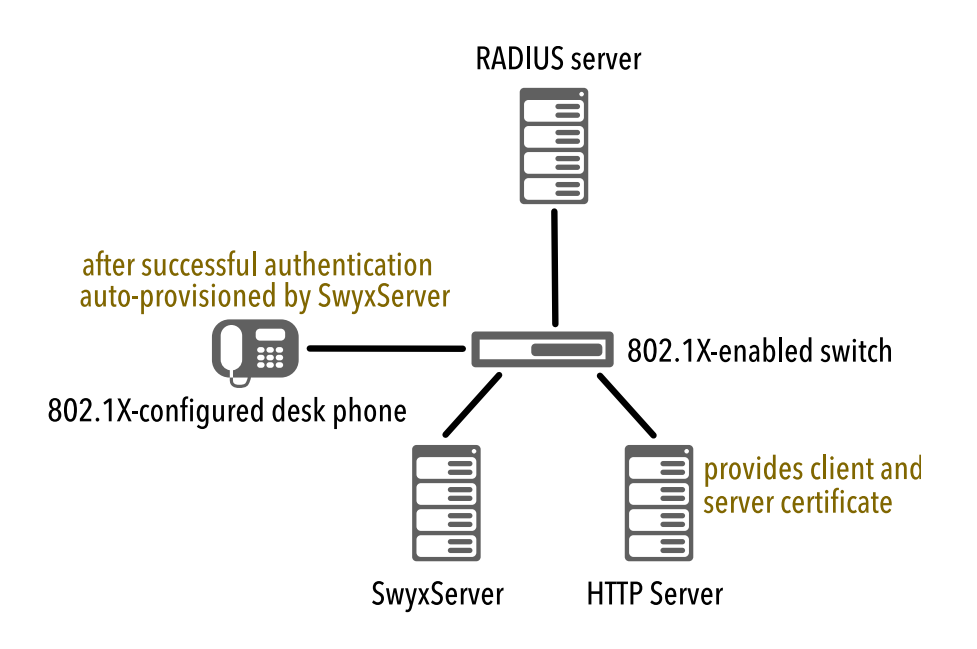

#### Zertifikats-URL ändern

In manchen Fällen, z.B. bei Veränderungen in der Netzwerkinfrastruktur, kann es erforderlich sein, die Zertifikats-URL nachträglich zu ändern.

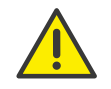

Während der Aktualisierung der Konfiguration ist die Telefoniefunktion an den entsprechenden Tischtelefonen für einige Zeit nicht verfügbar.

#### So ändern Sie die Zertifikats-URL via Swyx PowerShell-Modul

Die Verbindung zu SwyxServer muss aufgebaut sein.

- 1 Starten Sie das Swyx PowerShell-Modul.
- 2 Extrahieren Sie die vorhandene Konfiguration aus der SwyxWare-Datenbank in einen lokalen Ordner mit dem folgenden Befehl:

Export-IpPbxYealinkConfigFile -Path <your local path>

zum Beispiel

```
Export-IpPbxYealinkConfigFile -Path C:\
```

- **3** Öffnen Sie die Konfigurationsdatei "common.cfg" in einem Text-Editor.
- 4 Fügen Sie die folgenden Zeilen am Ende der Datei hinzu:

static.network.&D2\_lx.root\_cert\_url = <URL for the server certificate> static.network.&D2\_lx.client\_cert\_url = <URL for the client certificate>

zum Beispiel

static.network.802\_lx.root\_cert\_url = http:// l92.l68.2.5l/ca\_cert.pem static.network.802\_lx.client\_cert\_url = http:// l92.l68.2.5l/client\_cert.pem

- **5** Speichern Sie die Datei.
- 6 Importieren Sie die Datei via Swyx PowerShell-Modul mit dem folgenden Befehl:

Import-IpPbxYealinkConfigFile -FilePath <full path of the modified configuration file>

zum Beispiel

Import-IpPbxYealinkConfigFile -FilePath C:\common.cfg

7 Bestätigen Sie die Ausführung des Befehls.

Gemäß dem Autoprovisioning-Zeitplan wird die neue Konfigurationsdatei auf die Endgeräte hochgeladen.

Nachdem die Zertifikate heruntergeladen wurden, erfolgen ein Neustart sowie eine erneute Registrierung der Endgeräte.

## 12.1.2 Tischtelefone erstellen

Damit Benutzer zertifizierte Tischtelefone verwenden können, müssen Sie die entsprechenden MAC-Adressen in Swyx Control Center eingeben.

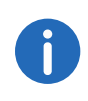

Halten Sie die MAC-Adressen der entsprechenden Endgeräte bereit.

#### So erstellen Sie ein Tischtelefon

- 1 Wählen Sie im Menü Tischtelefone.
- 2 Klicken Sie auf Tischtelefon erstellen.
  - $\checkmark$  Es erscheint der Konfigurationsassistent Tischtelefon erstellen.

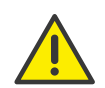

Wenn Sie für den Benutzer keine Benutzer-PIN für Tischtelefon festgelegt haben, kann er sich nicht selbstständig anmelden oder abmelden.

| Bezeichnung                         | Erläuterung                                                                                                    |
|-------------------------------------|----------------------------------------------------------------------------------------------------|
| Benutzer                            | Wählen Sie ggf. den Benutzer, für den das Endgerät automatisch<br>angemeldet werden soll<br>oder<br>wählen Sie <b>Nicht zugeordnet</b> - ein Benutzer muss sich anmelden,<br>um das Endgerät zu verwenden und via Swyx Control Center konfi-<br>gurieren, siehe <i>Tischtelefone an-/abmelden</i> , Seite 104.                   |
| MAC-Adresse                         | Geben Sie die MAC-Adresse des Tischtelefons ein<br>z. B. a1:c2:e3:f4:11:12                                                                                                    |
| Benutzer-PIN<br>für<br>Tischtelefon | Geben Sie ggf. eine Nummer ein mit welcher der Benutzer sich am<br>Tischtelefon anmelden kann. (Benutzer-PIN für Tischtelefon)                                                                                                    |
| Benutzer<br>benachrichtig<br>en     | Aktivieren Sie das Kontrollkästchen, wenn der Benutzer eine<br>Willkommens-E-Mail mit seinen Anmeldedaten erhalten soll.<br>Voraussetzung: Für den Benutzer ist eine E-Mail-Adresse in Swyx<br>Control Center hinterlegt, siehe auch Abschnitt 9.3 <i>Allgemeine</i><br><i>Einstellungen für Benutzer bearbeiten</i> , Seite 70. |

3 Klicken Sie auf Erstellen.

✓ Das Endgerät erscheint in der Liste Zugeordnete zertifizierte Telefone bzw. Nicht zugeordnete zertifizierte Telefone.

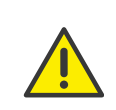

Wenn Sie die Option "Benutzer benachrichtigen" beim Erstellen oder Zuordnen der Tischtelefon-Objekte nicht aktiviert haben, sollten Sie den Benutzern die benötigten Aktivierungs- und Anmeldedaten auf anderem Weg mitteilen:

- Den 8-Stelligen **Aktivierungsschlüssel** finden Sie im Menü unter **Tischtelefone** | **Nicht zugeordnete zertifizierte Tischtelefone** in der Zeile des entsprechenden Endgeräts.

- Die **interne Rufnummer** eines Benutzers finden Sie in der Benutzerliste.

- Die **Benutzer-PIN für Tischtelefon** legen Sie fest. bzw. finden Sie unter **Benutzer | <Benutzername> | Tischtelefone | SwyxPhone**, siehe *Swyx-Phones bearbeiten*, Seite 119.

#### 12.1.2.1 Tischtelefone importieren

Alternativ zum Erstellen von Tischtelefon-Objekten in Swyx Control Center können Sie eine .CSV-Datei mit den MAC-Adressen der Tischtelefone importieren.

Damit ein Benutzer ein Tischtelefon verwenden kann, müssen Sie die Verwendung in dessen Benutzereinstellungen freigeben, siehe auch 12 *Legen Sie die Tischtelefon-Einstellungen fest.*, Seite 70

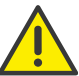

MAC-Adressen müssen innerhalb von SwyxWare eindeutig sein.

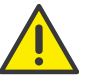

Die MAC-Adressen müssen untereinander stehen.

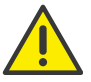

Die .CSV-Datei darf maximal 100 Einträge enthalten.

#### So importieren Sie Tischtelefone

1 Wählen Sie im Menü Tischtelefone.

- 2 Klicken Sie auf Tischtelefone importieren.
  - ✓ Es erscheint der Konfigurationsassistent **Tischtelefone importieren**.
- 3 Klicken Sie auf **Datei auswählen** und auf **Hochladen**, um eine Datei aus Ihrem Dateisystem hochzuladen.

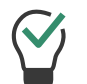

Klicken Sie auf das Kreuzsymbol, um die Datei aus der Auswahl zu entfernen.

- 4 Klicken Sie auf Weiter.
- 5 Wählen Sie ggf. einen Benutzer zur Anmeldung am Endgerät, siehe *Tischtelefone an-/abmelden*, Seite 104.

| Bezeichnung       | Erläuterung                                                                                                    |
|-------------------|----------------------------------------------------------------------------------------------------|
| MAC-Adresse       | MAC-Adresse des entsprechenden Tischtelefons                                                                                                    |
| Benutzer          | Wählen Sie ggf. den Benutzer, für den das Endgerät<br>automatisch angemeldet werden soll<br>oder<br>wählen Sie <b>Nicht zugeordnet</b> - ein Benutzer muss sich<br>anmelden, um das Endgerät zu verwenden, siehe<br><i>Tischtelefone an-/abmelden</i> , Seite 104. |
| Benutzer zuordnen | Klicken Sie auf die Schaltfläche, um die aufgelisteten<br>Tischtelefone zu importieren.                                                                                                    |

6 Prüfen Sie, ob alle Einträge importiert wurden.

Bei fehlgeschlagenen Importen können Sie die fehlerhaften Zeilen in der .CSV-Datei anpassen oder die entsprechenden Tischtelefone in Swyx Control Center einzeln erstellen, siehe auch Abschnitt *Tischtelefone erstellen*, Seite 102.

- 7 Klicken Sie auf Fertig stellen.
  - ✓ Die Tischtelefone wurden gemäß dem Importresultat im System registriert und erscheinen in der Liste Zugeordnete zertifizierte Telefone bzw. Nicht zugeordnete zertifizierte Telefone.

## 12.1.3 Tischtelefone einmalig aktivieren

Wenn Sie in der Serverkonfiguration das Kontrollkästchen Aktivierung bei zertifizierten Telefonen erforderlich aktiviert haben (siehe Aktivierung bei zertifizierten Telefonen erforderlich, Seite 21), müssen alle zertifizierten SIP-Endgeräte bei dem ersten Anschluss an das Netzwerk authentifiziert werden.

Bei der ersten Inbetriebnahme sind die folgenden Eingaben am Endgerät notwendig:

| Aktivierung                 | Eingaben am Endgerät                                                       |
|-----------------------------|----------------------------------------------------------------------------|
| Aktivierung<br>erforderlich | Interne Rufnummer im Feld User Name                                        |
|                             | <ul> <li>8-stelliger Aktivierungsschlüssel im Feld<br/>Password</li> </ul> |

Wenn Sie die Option **Aktivierung erforderlich** nicht gewählt haben, werden zertifizierte SIP-Telefone sofort mit dem Anschluss ans Netzwerk aktiviert.

Wenn ein Tischtelefon aktiviert und ans Netzwerk angeschlossen ist, kann es sich in folgenden Zuständen befinden:

| Sie haben das Tischtelefon einem<br>Benutzer zugeordnet. | Das Tischtelefon ist auf den<br>zugeordneten Benutzer<br>angemeldet.                                                                            |
|----------------------------------------------------------|----------------------------------------------------------------------------------------------------|
| Das Tischtelefon ist keinem<br>Benutzer zugeordnet.      | Auf dem Display erscheint die Mel-<br>dung <b>Logged off</b> ( Abgemeldet ).<br>Drücken Sie <b>Log In</b> , um den<br>Anmeldedialog aufzurufen. |

Tischtelefone an-/abmelden

## 12.1.4 Tischtelefone an-/abmelden

Jeder Benutzer kann sich an einem abgemeldeten zertifizierten SIP-Endgerät anmelden (Hot Desking). Sie als Administrator können das angemeldete Endgerät abmelden oder einem anderen Benutzer zuordnen, dadurch wird das Tischtelefon automatisch für diesen Benutzer angemeldet.

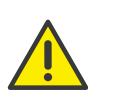

Wenn Sie für den Benutzer keine Benutzer-PIN für Tischtelefon festgelegt haben, kann er sich nicht selbstständig anmelden oder abmelden.

Für Hot Desking können folgende Schritte notwendig sein, um das Endgerät verwenden zu können:

| Status des<br>Endgeräts | Konfiguration in Swyx<br>Control Center                     | Eingaben am Endgerät                                                                                                    |
|-------------------------|-------------------------------------------------------------|----------------------------------------------------------------------------------------------------|
| abgemeldet              | Administrator ordnet das<br>Tischtelefon dem<br>Benutzer zu | keine<br>(Tischtelefon wird<br>automatisch angemeldet)                                                                                                   |
|                         | keine                                                       | <ul> <li>"Log In" drücken</li> <li>Interne Rufnummer im Feld<br/>"Interne Rufnummer"</li> <li>Benutzer-PIN für<br/>Tischtelefon im Feld "PIN"</li> </ul> |
| angemeldet              | Administrator ordnet<br>den Benutzer zu                     | keine<br>(Tischtelefon wird<br>abgemeldet)                                                                                                    |
|                         | keine                                                       | "Log Out" drücken                                                                                                    |
|                         | Administrator ordnet<br>den Benutzer neu zu                 | keine                                                                                                    |

#### So ordnen Sie ein Tischtelefon einem Benutzer zu

- 1 Wählen Sie im Menü Tischtelefone.
- 2 Klicken Sie auf Nicht zugeordnete zertifizierte Telefone.
- 3 Klicken Sie in der Zeile des entsprechenden Tischtelefons auf ↔ Es erscheint der Konfigurationsassistent Telefon zuordnen.
- 4 Wählen Sie den Benutzer aus der Dropdown-Liste.
- 5 Klicken Sie ggf. auf PIN erstellen.
- 6 Aktivieren Sie ggf. Benutzer benachrichtigen, wenn der Benutzer eine Willkommens-E-Mail mit seinen Anmeldedaten erhalten soll.
- 7 Klicken Sie auf Telefon zuordnen.
  - Das Endgerät ist auf den gewünschten Benutzer angemeldet und erscheint in der Liste Zugeordnete zertifizierte Telefone.

#### So melden Sie ein Tischtelefon in Swyx Control Center ab

- 1 Wählen Sie im Menü **Tischtelefone**.
  - ✓ Es erscheint die Liste Zugeordnete zertifizierte Tischtelefone.

- 2 Klicken Sie in der Zeile des entsprechenden Tischtelefons auf Ш.
- 3 Klicken Sie auf Telefon neu zuordnen.
  - Das Endgerät ist abgemeldet und erscheint in der Liste Nicht zugeordnete zertifizierte Telefone.

Ein Benutzer kann sich am Endgerät anmelden.

#### So ordnen Sie ein Tischtelefon in Swyx Control Center neu zu

- 1 Wählen Sie im Menü Tischtelefone.
  - ✓ Es erscheint die Liste Nicht zugeordnete zertifizierte Telefone.
- 3 Überprüfen Sie die Daten des aktuellen Benutzers und wählen Sie aus der Dropdown-Liste **Neuer Benutzer** den gewünschten Benutzer.
- 4 Klicken Sie ggf. auf PIN erstellen.
- 5 Aktivieren Sie ggf. **Benutzer benachrichtigen**, wenn der Benutzer eine Willkommens-E-Mail mit seinen Anmeldedaten erhalten soll.
- 6 Klicken Sie auf OK.
  - ✓ Das Tischtelefon ist auf den gewünschten Benutzer angemeldet und bleibt in der Liste **Zugeordnete zertifizierte Telefone**.

# 12.1.5 Einstellungen für zertifizierte Tischtelefone bearbeiten

Sie können die folgenden Einstellungen für Tischtelefone bearbeiten:

- Belegen von Funktionstasten mit Funktionen (u. a. als Namenstaste, Rufnummerntaste)
- Belegen von Namenstasten mit Kontakten
- Kopieren von Funktionstastenbelegung von einem anderen Tischtelefon

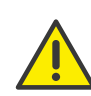

Belegen Sie Funktionstasten nicht direkt am Gerät. Es können sonst Fehler in der Konfiguration auftreten. Die Konfiguration darf nur via Swyx Control Center erfolgen.

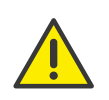

Die Einstellungen des Benutzers für ein zertifiziertes Tischtelefon können nur dann bearbeiten werden, wenn der Benutzer am entsprechenden Endgerät angemeldet ist.

#### Rufnummerntasten

Wenn für einen Benutzer mehrere interne Rufnummern (auch Gruppen-Rufnummern und alternative Rufnummern) in seinem SwyxWare Benutzerkonto konfiguriert sind, kann für jede Rufnummer eine entsprechende Funktionstaste mit der Funktion "Interne Rufnummer" konfiguriert werden.

- Eingehende Anrufe an die zugeordnete Rufnummer werden auf der Taste hervorgehoben. Diese Funktion steht auf einem Tastenmodul nicht zur Verfügung.
- Ausgehende Anrufe von der zugeordneten Rufnummer können via diese Taste gestartet werden

#### **Maximale Anzahl an Rufnummern**

Auf Yealink-Endgeräten ist die maximale Anzahl eigener Rufnummern eingeschränkt. Auf dem T41S werden nur die ersten 5 Rufnummern, auf den Modellen T42S, T46S und T48S die ersten 9 Rufnummern eines Benutzerkontos unterstützt.

Die Rufnummern werden vom System gemäß der folgenden Priorisierung auf Tischtelefonen verwendet:

- 1. Alle eigenen Rufnummern
- 2. Alle Gruppen-Rufnummern

3. Alle alternativen Rufnummern

Die Rufnummern, die außerhalb der maximalen Anzahl liegen, können an Endgeräten nicht verwendet werden.

Beispiel

Für einen Benutzer sind als eigene Rufnummern 101, 102, 103, 104 in seinem Benutzerkonto festgelegt. Er ist Mitglied in einer Gruppe mit der Rufnummer 200. Seine alternative Rufnummer ist die 118. Er hat also insgesamt 6 Rufnummern.

Auf Yealink T41S sollte keine Rufnummerntaste mit der Rufnummer 118 belegt werden.

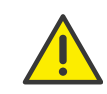

Wenn Sie Rufnummerntasten konfiguriert haben und der Benutzer bei einem Anruf keine spezifische Rufnummer ausgewählt hat, verwendet das System seine erste interne Rufnummer. Ausnahme:

In den Swyxlt! Einstellungen ist eine andere Standardleitung konfiguriert.

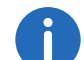

Sie können nur angemeldete Tischtelefone bearbeiten.

Die Konfiguration gilt für den angemeldeten Benutzer und wird in seinem SwyxWare Benutzerkonto gespeichert.

Wenn sich ein anderer Benutzer am Endgerät anmeldet, wird dessen Tastenbelegung geladen.

0

In der Liste aller zertifizierten Tischtelefone erscheint unter Versionen die aktuelle Firmware des Tischtelefons, siehe auch Abschnitt 4.14 *Software an Clients oder Endgeräte verteilen*, Seite 30.

#### So belegen Sie Funktionstasten

- 1 Wählen Sie im Menü **Tischtelefone**.
  - ✓ Es erscheint die Liste aller Tischtelefone.
- 2 Klicken Sie in der Zeile des entsprechenden Tischtelefons auf  $\mathscr{O}$ .
  - Es erscheint der Konfigurationsassistent Tischtelefon bearbeiten für Benutzer....

| Bezeichnung  | Erläuterung                                                                                                    |
|--------------|----------------------------------------------------------------------------------------------------|
| Taste Nr.    | Nummer der belegbaren Taste gemäß der angenommenen<br>Nummerierung.<br>Die angenommene Nummerierung der Funktionstasten<br>verläuft am Tischtelefon von oben nach unten, eine sichtbare<br>Kennzeichnung ist nicht vorhanden. |
| Beschriftung | Bezeichnung, die auf dem LCD neben der Funktionstaste<br>erscheint                                                                                                    |

#### Bezeichnung Erläuterun

FunktionWählen Sie die Funktion, mit der Sie die Taste belegen<br/>möchten.<br/>Wenn Sie Namenstaste auswählen, werden die

entsprechenden Eingabefelder Index und Rufnummer, sowie

die Option **Bearbeiten** 🖉 aktiviert, siehe So belegen Sie eine Namenstaste, Seite 107.

- 3 Klicken Sie auf Alle Speichern.
  - Die Änderungen werden gespeichert und am Tischtelefon aktualisiert.

#### So belegen Sie eine Rufnummerntaste

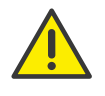

Wenn Sie eine Rufnummerntaste mit einer Rufnummer belegen, die für dieses Endgerät außerhalb der maximalen Anzahl eigener Rufnummern liegt (siehe *Maximale Anzahl an Rufnummern*, Seite 106), wird auf der Taste die erste Rufnummer des Benutzerkontos verwendet.

- 1 Wählen Sie im Menü Tischtelefone.
  - ✓ Es erscheint die Liste angemeldeter Tischtelefone.
- 2 Klicken Sie in der Zeile des entsprechenden Tischtelefons auf  $\mathscr{O}$ .
  - Es erscheint der Konfigurationsassistent Tischtelefon bearbeiten für Benutzer....
- 3 Wählen Sie in der Zeile der gewünschten Taste die Funktion Interne Rufnummer.
- 4 Klicken Sie auf  $\checkmark$ .
  - ✓ Es erscheinen alle eigenen (auch Gruppen- und alternativen) Rufnummern des Benutzers.
- 5 Aktivieren Sie das Kontrollkästchen in der Zeile der Rufnummer, die der Taste zugeordnet werden soll, und bestätigen Sie mit Auswählen.
- 6 Klicken Sie auf Alle speichern.
  - ✓ Die Änderungen werden gespeichert und am Tischtelefon aktualisiert.

#### So belegen Sie eine Namenstaste

- 1 Wählen Sie im Menü Tischtelefone.
   ✓ Es erscheint die Liste aller Tischtelefone.
- 2 Klicken Sie in der Zeile des entsprechenden Tischtelefons auf ✓ Es erscheint der Konfigurationsassistent Tischtelefon bearbeiten für Benutzer....
- 3 Wählen Sie aus der Dropdown-Liste die Option Namenstaste.
- 4 Wählen Sie unter Index die Nummerierung für die vorgesehene Namenstaste.

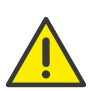

Die "Index"-Nummer dient der Zuordnung der Namenstaste im Benutzerkonto und bestimmt nicht die Reihenfolge der Namenstasten am Tischtelefon.

5 Klicken Sie in der Zeile der ausgewählten Namenstaste auf  $\mathscr{O}$ .

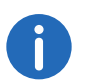

Die Einstellungen für die Wähloptionen und das Benutzerbild sind nur für Swyxlt! bzw. SwyxPhone Lxxx relevant.

#### eichnung Erläuterur

| Beschriftung      | Geben Sie den Anzeigenamen für die entsprechende<br>Namenstaste ein.                                                                     |
|-------------------|----------------------------------------------------------------------------------------------------|
| Rufnummer/<br>URI | Geben Sie die Rufnummer an, welche über die Namenstaste<br>gewählt wird. Die entsprechende Beschriftung wird automatisch<br>eingetragen. |
|                   | Oder:<br>Wählen Sie über die Schaltfläche einen Benutzer aus dem<br>Telefonbuch.                                                         |

| Bezeichnung  | Erläuterung                                                                                                    |
|--------------|----------------------------------------------------------------------------------------------------|
| Wähloptionen | Aktivieren Sie ggf. die entsprechenden Optionen:<br>Sofortige Anwahl<br>Betätigung der Namenstaste startet den Anruf.<br>Display vor Anwahl löschen<br>Das Display wird vor Anwahl gelöscht.<br>Direktansprache<br>Betätigung der Namenstaste startet eine Direktansprache. |
| Benutzerbild | Wählen Sie, ob ein Benutzerbild angezeigt werden soll und laden<br>Sie ggf. eine Datei aus Ihrem Dateisystem hoch.<br><b>Automatisch</b><br>Das Benutzerbild wird von SwyxServer übermittelt.                                                                               |

#### So fügen Sie ein Tastenmodul hinzu

- 1 Wählen Sie im Menü **Tischtelefone**.
  - ✓ Es erscheint die Liste aller Tischtelefone.
- 2 Klicken Sie in der Zeile des entsprechenden Tischtelefons auf Ø.
   ✓ Es erscheint der Konfigurationsassistent Tischtelefon bearbeiten für Benutzer....
- 3 Klicken Sie auf Tastenmodul hinzufügen.
- 4 Wählen Sie aus der Dropdown-Liste den entsprechenden Tastenmodultyp.
- 5 Klicken Sie auf Tastenmodul hinzufügen.
- 6 Wählen Sie aus der Dropdown-Liste der entsprechenden Taste die entsprechende Funktion.
- 7 Klicken Sie auf Alle speichern.

#### So kopieren Sie die Belegung von Funktionstasten von einem anderen Tischtelefon

- 1 Wählen Sie im Menü Tischtelefone.
- 2 Klicken Sie in der Zeile des entsprechenden Tischtelefons auf  $\mathscr{O}$ .
- 3 Klicken Sie auf Einstellungen von einem anderen Tischtelefon kopieren.

- 4 Aktivieren Sie das Kontrollkästchen in der Zeile des entsprechenden Tischtelefons.
- 5 Klicken Sie auf Kopieren.
- 6 Klicken Sie auf Alle speichern.
  - $\checkmark$  Die Belegung der Funktionstasten ist kopiert und gespeichert.

# 12.1.6 Tischtelefone löschen

Sie können angemeldete und abgemeldete zertifizierte SIP-Endgeräte löschen.

#### So löschen Sie ein abgemeldetes Tischtelefon

- Wählen Sie im Menü Tischtelefone.
   Klicken Sie auf Nicht zugeordnete zertifizierte Telefone.
- 2 Klicken Sie in der Zeile des entsprechenden Tischtelefons auf  $\blacksquare$
- 3 Klicken Sie auf Ja, um den Vorgang zu bestätigen.
  - ✓ Das Tischtelefon ist gelöscht und kann nicht mehr verwendet werden.

#### So löschen Sie ein angemeldetes Tischtelefon

- 1 Wählen Sie im Menü Tischtelefone.
- 2 Klicken Sie in der Zeile des entsprechenden Tischtelefons auf  $\blacksquare$ .
- 3 Klicken Sie auf Tischtelefon löschen.
  - ✓ Das Tischtelefon ist gelöscht und kann nicht mehr verwendet werden.

# 12.2 DECT-Telefone

Sie können SwyxPhones der Serie DECT 800 in Ihrem lokalen Netzwerk mit SwyxServer/NetPhone verbinden.

Für die Bereitstellung und Aktivierung von DECT 800-Systemen gibt es zwei verschiedene Varianten:
#### Bereitstellung in Swyx Control Center via DCF für DECT

(Verfügbar ab SwyxWare/NetPhone 13.00)

Diese Variante ist in diesem Kapitel beschrieben. Sie ist einfacher, nimmt weniger Zeit in Anspruch und bietet zusätzlich folgende DCF für DECT-Funktionalität:

- Zugriff auf das globale Telefonbuch
- Einfaches Umschalten des CTI+ Modus
- Rufannahme (Call pick-up)
- Synchronisierung mit dem SwyxWare Benutzerkonto:
  - Rufjournal
  - Namenstasten

Wenn Sie Ihr DECT-System in Kombination mit "Unite" verwenden bzw. verwenden wollen, müssen Sie das DECT-System konventionell konfigurieren und auf die DCF-basierten Funktionen verzichten.

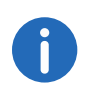

Die folgenden Funktionen stehen innerhalb der DCF-Bereitstellung zur Zeit nicht zur Verfügung, können jedoch anschließend manuell via die Administrations-Weboberfläche der Basisstation konfiguriert werden:

- Provisionierung von IP-DECT-Gateways,
- Einrichtung von mehr als einer Synch-Region,
- Anbindung von Basisstationen aus anderen Subnetzen

Siehe DCF DECT-System in Betrieb nehmen, Seite 109

#### Konventionelle Konfiguration (ohne DCF) von allen einzelnen DECT-Komponenten

Diese Variante müssen Sie wählen, wenn Sie folgende Funktionen unbedingt verwenden möchten:

- Unterstützung der Mirror-Funktion
- Ein hybrides Szenario mit aktivierten Erweiterungen oder "Unite"-Funktionalität.

Die Ausführliche Dokumentation zur konventionellen Konfiguration finden Sie unter:

help.swyx.com/docs/manuals/deutsch/SwyxDECT800.pdf

# 12.2.1 DCF DECT-System in Betrieb nehmen

Um ein DCF DECT-System mit SwyxServer zu verbinden, beachten Sie folgende Reihenfolge der Konfigurationsschritte:

1. Hardware vorbereiten

In Swyx Control Center müssen Sie folgende Objekte erstellen:

- **2.** DECT-System erstellen
- **3.** DECT-Basisstation(en) erstellen
- 4. DECT-Handsets erstellen

Zum Schluss müssen Sie die Master-Basisstation konfigurieren:

**5.** DECT-System aktivieren

### 12.2.1.1 Hardware vorbereiten

- Alle DECT-Basisstationen müssen an Ihrem LAN angeschlossen und angeschaltet sein.
- Die DECT-Basisstation, die Sie als Master-Basisstation bereitstellen möchten, muss die Ascom AG Firmware 11.4.4 oder höher haben.

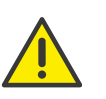

Wenn Sie bereits ein konventionell konfiguriertes DECT-System in Ihrem Netzwerk betreiben, das weiterhin bestehen soll, müssen Sie dessen Basisstationen auch auf die Firmware 11.4.4 oder höher aktualisieren.

Bei der Bereitstellung des neuen Systems bleiben die bereits konfigurierten Basisstationen dem bestehenden DECT-System zugeordnet und werden nicht automatisch für das neue System bereitgestellt.

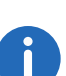

Wenn Ihre DECT-Basisstationen noch mit einer älteren Firmware Version betrieben werden, müssen Sie sie manuell aktualisieren.

Auf der Master-Basisstation müssen Sie auch den Bootloader manuell aktualisieren.

Siehe den Abschnitt, 1.9 "Aktualisierung der SwyxDECT 800" in help.swyx.com/docs/manuals/deutsch/SwyxDECT800.pdf

- Auf allen DECT-Basisstationen, die Sie bereitstellen möchten, muss ein Factory-Reset durchgeführt werden, siehe *Factory-Reset durchführen*, Seite 117
- Die Ascom AG Firmware 11.4.4 oder höher für DECT-Basisstationen und DECT-Handsets muss in Ihrem SwyxWare-System zur Verfügung

stehen, für die entsprechenden Endgeräte freigegeben und verteilt werden, siehe 4.14 **Software an Clients oder Endgeräte verteilen**, Seite 30.

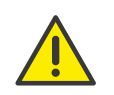

Wenn das Handset bereits in Verwendung war, müssen Sie für eine erfolgreiche Bereitstellung via Administrationsmenü einen Factory-Reset durchführen. Siehe So schalten Sie das Administrationsmenü frei, Seite 118 Wählen Sie auf dem Handset: Menu | Calls | Admin Menu | Factory reset

# 12.2.1.2 DECT-System erstellen

Sie müssen ein DECT-System-Objekt in Swyx Control Center erstellen.

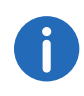

Halten Sie die SARI bereit, die Sie von Ihrem Diensteanbieter erworben haben. Die SARI (Secondary Access Right Identity) ist eine eindeutige System-ID. Sie dient der Identifizierung eines DECT-Systems und schützt es vor unberechtigtem Zugriff.

# So erstellen Sie ein DECT-System

- 1 Wählen Sie Endgeräte | DECT.
- 2 Wählen Sie den Tab **DECT-Systeme**.
- 3 Klicken Sie auf DECT-System erstellen.

| Bezeichnung | Erläuterung                                                        |
|-------------|--------------------------------------------------------------------|
| Name        | Geben Sie einen eindeutigen Namen für das neue<br>DECT-System ein. |
| SARI        | Geben Sie die SARI ein.                                            |

4 Klicken Sie auf Erstellen.

✓ Das DECT-System ist erstellt und erscheint in der Liste DECT-Systeme.

**5** Befolgen Sie die Schritte unter *DECT-Basisstation(en) erstellen*.

# 12.2.1.3 DECT-Basisstation(en) erstellen

Mindestens ein DECT-System muss bereits erstellt worden sein.

Für jede DECT-Basisstation, die Sie verwenden möchten, müssen Sie ein Basisstation-Objekt erstellen.

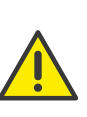

Wenn Sie eine weitere Basisstation nach der Inbetriebnahme hinzufügen möchten, müssen Sie an der gewünschten Basisstation einen Factory-Reset durchführen, siehe *Factory-Reset durchführen*, Seite 117.

0

Halten Sie die MAC-Adresse bereit. Die MAC-Adresse der DECT-Basisstation finden Sie auf der Verpackung oder in der letzten Zeile des weißen Etiketts auf der Unterseite des Gehäuses:

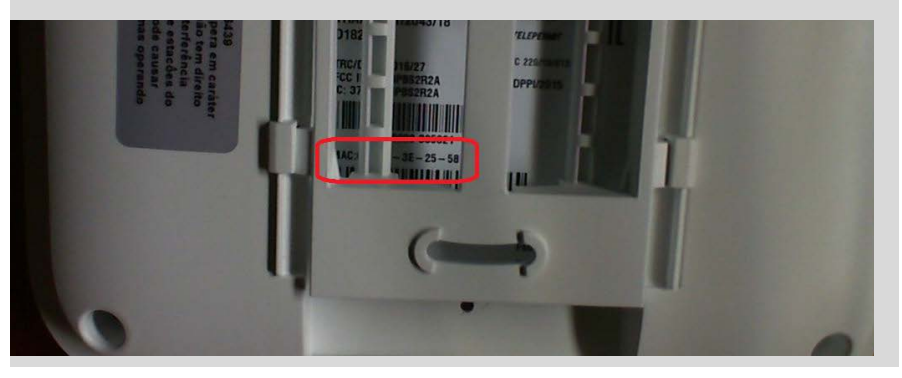

### So erstellen Sie Basisstationen manuell

- 1 Wählen Sie Endgeräte | DECT.
- 2 Wählen Sie den Tab DECT-Basisstationen.
- 3 Klicken Sie auf **DECT-Basisstation erstellen**.

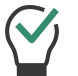

Im Namen der Basisstation können Sie Bezug auf den Standort des Endgerätes nehmen, um die Wartungsarbeiten zu erleichtern.

| Bezeichnung | Erläuterung                                                              |
|-------------|--------------------------------------------------------------------------|
| Name        | Geben Sie einen eindeutigen Namen für die neue<br>DECT-Basisstation ein. |
| MAC-Adresse | Geben Sie die MAC-Adresse der Basisstation ein.                          |
|             | z. B. a1:c2:e3:f4:11:12                                                  |

| 1 | 1 | 1 |  |
|---|---|---|--|
|   |   |   |  |

| Bezeichnung | Erläuterung                                                                                |
|-------------|--------------------------------------------------------------------------------------------|
| DECT-System | Wählen Sie ein bestehendes DECT-System, zu dem die<br>Basisstation zugeordnet werden soll. |

- 4 Klicken Sie auf Erstellen.
  - ✓ Die DECT-Basisstation ist erstellt und erscheint in der Liste DECT-Basisstationen.
- 5 Wiederholen Sie ggf. die Schritte 3 und 4, um weitere Basisstationen zu erstellen.

#### So importieren Sie eine Liste mit Basisstationen

Alternativ zum manuellen Erstellen von Basisstation-Objekten können Sie eine .CSV-Datei mit den MAC-Adressen importieren:

Die MAC-Adressen müssen untereinander stehen.

z. B. a1:c2:e3:f4:11:15 a1:c2:e3:f5:12:12 a1:c2:e3:f6:15:14

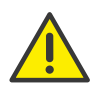

Die .CSV-Datei darf maximal 100 Einträge enthalten.

- 1 Wählen Sie Endgeräte | DECT.
- 2 Wählen Sie den Tab DECT-Basisstationen.
- 3 Klicken Sie auf DECT-Basisstationen importieren.
  - Es erscheint der Konfigurationsassistent DECT-Basisstationen importieren.
- 4 Klicken Sie auf **Datei auswählen** und wählen Sie die vorbereitete .CSV-Datei aus Ihrem Dateisystem.

Klicken Sie auf das Kreuzsymbol, um die Datei aus der Auswahl zu entfernen.

- 6 Wählen Sie ggf. bestehende DECT-Systeme, zu welchen die Basisstationen zugeordnet werden soll.
- 7 Klicken Sie auf Basisstationen importieren.
- 8 Prüfen Sie, ob alle Einträge importiert wurden. Bei fehlgeschlagenen Importen können Sie die fehlerhaften Zeilen in der .CSV-Datei anpassen oder die entsprechenden Basisstationen in Swyx Control Center einzeln manuell erstellen.
- 9 Klicken Sie auf Fertigstellen.
  - ✓ Die Basisstationen wurden gemäß dem Importresultat im System registriert und erscheinen in der Liste **DECT-Basisstationen**.
- 10 Befolgen Sie die Schritte unter DECT-Handsets erstellen.

### 12.2.1.4 DECT-Handsets erstellen

Mindestens ein DECT-System und eine Basisstation müssen bereits erstellt worden sein.

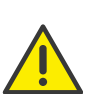

Wenn Sie weitere DECT-Handsets nach der Inbetriebnahme hinzufügen möchten, müssen Sie an der betroffenen Basisstation ein Factory-Reset durchführen, siehe *Factory-Reset durchführen*, Seite 117.

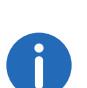

Sie können das Handset auch zu einem späteren Zeitpunkt einem Benutzer zuordnen, siehe *DECT-Handsets bearbeiten*, Seite 116. Nicht zugeordnete Handsets können nicht verwendet werden.

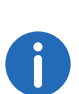

Stellen Sie sicher, dass die SIP-Anmeldedaten für die gewünschten Benutzer eingetragen sind: Benutzer | <Benutzername> | SIP

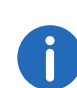

Halten Sie die IPEI-Nummer des DECT-Handsets bereit. Die IPEI-Nummer finden Sie auf der Verpackung des Handsets.

Um die IPEI-Nummer am Handset anzeigen zu lassen, wählen Sie \*#06#

# So erstellen Sie DECT-Handsets manuell

1 Wählen Sie Endgeräte | DECT.

5 Klicken Sie auf Hochladen.

- 2 Wählen Sie den Tab Zugeordnete Handsets bzw. Unzugeordnete Handsets.
- 3 Klicken Sie auf DECT-Handset erstellen.

| Bezeichnung               | Erläuterung                                                                                                    |
|---------------------------|----------------------------------------------------------------------------------------------------|
| DECT Handset-<br>Benutzer | Wählen Sie ggf. den Benutzer, für den das Endgerät<br>automatisch angemeldet werden soll, oder behalten<br>Sie <b>Nicht zugeordnet</b> bei. |
| IPEI                      | Geben Sie die IPEI-Nummer des Handsets ein.                                                                                                 |
|                           | z. B. 00012 0000137 9                                                                                                    |
| DECT-System               | Wählen Sie ein DECT-System, zu dem das Handset<br>zugeordnet werden soll.                                                                   |

- 4 Klicken Sie auf Speichern.
  - ✓ Das neue Handset erscheint in der Liste Zugeordnete Handsets bzw. Unzugeordnete Handsets.
- 5 Wiederholen Sie die Schritte 3 und 4, um weitere Handset-Objekte zu erstellen.

#### So importieren Sie eine Liste mit DECT-Handsets

Alternativ zum manuellen Erstellen von Handset-Objekten können Sie eine .CSV-Datei mit den IPEI-Nummern importieren:

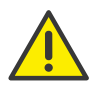

Die IPEI-Nummern müssen untereinander stehen. Der Benutzername zu welchem das Handset ggf. zugeordnet werden soll, muss durch ein Semikolon von der Nummer getrennt werden.

z. B. 00012 0000136 9;user\_1 00012 0000137 9 00012 0000138 9;user\_2

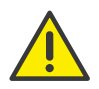

Die .CSV-Datei darf maximal 100 Einträge enthalten.

- 1 Wählen Sie Endgeräte | DECT.
- 2 Wählen Sie den Tab Zugeordnete Handsets bzw. Unzugeordnete Handsets.

- 3 Klicken Sie auf **DECT-Handsets importieren**.
  - Es erscheint der Konfigurationsassistent DECT-Handsets importieren.
- 4 Klicken Sie auf **Datei auswählen** und wählen Sie die vorbereitete.CSV-Datei aus Ihrem Dateisystem.

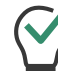

Klicken Sie auf das Kreuzsymbol, um die Datei aus der Auswahl zu entfernen.

#### 5 Klicken Sie auf Hochladen.

- 6 Wählen Sie ggf. die Benutzer zu welchen die Handsets zugeordnet werden sollen.
- 7 Prüfen Sie, ob alle Einträge importiert wurden. Bei fehlgeschlagenen Importen können Sie die fehlerhaften Zeilen in der .CSV-Datei anpassen oder die entsprechenden Handsets in Swyx Control Center einzeln manuell erstellen.
- 8 Klicken Sie auf Fertigstellen.
  - ✓ Die Handsets wurden gemä
    ß dem Importresultat im System registriert und erscheinen in der Liste Zugeordnete Handsets bzw. Nicht zugeordnete Handsets.

Sie können jetzt das DECT-System aktivieren.

#### 12.2.1.5 DECT-System aktivieren

Um das neue DECT-System zu aktivieren und alle zugeordneten DECT-Endgeräte in Betrieb zu nehmen, müssen Sie eine Basisstation konfigurieren.

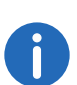

Sie müssen nur die Basisstation konfigurieren, die Sie als Master verwenden möchten. Die anderen Basisstationen, die dem DECT-System zugeordnet sind, werden automatisch erkannt.

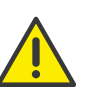

Die Master-Basisstation erhält die AirSync-Rolle. Platzieren Sie daher die Basisstation zentral und in Reichweite von allen anderen Basisstationen des DECT-Systems.

#### Voraussetzungen:

- Alle DECT-Basisstationen sind an Ihrem LAN angeschlossen und eingeschaltet. Die Master-Basisstation hat die Firmware 11.4.4 oder höher mit einem Factory-Reset, siehe *Hardware vorbereiten*, Seite 109.
- DECT-System-Objekte (auch Basisstationen und Handsets) wurden erstellt, siehe DECT-System erstellen, Seite 110
- Halten Sie die folgenden Daten bereit:
  - MAC-Adresse der Basisstation,
  - Aktivierungsschlüssel,
  - Provisionierungs-URL.

Diese Daten finden Sie in Swyx Control Center unter Endgeräte

**DECT | DECT-Basisstationen | DECT-Basisstation bearbeiten (** ). Sie müssen das Kontrollkästchen **Konfigurationsinfo anzeigen** aktivieren.

Klicken Sie auf [], um die entsprechenden Daten in die Zwischenablage zu kopieren.

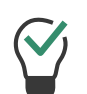

Um die Administrations-Weboberfläche innerhalb des lokalen Netzwerks zu öffnen, können Sie auch, statt die IP-Adresse der Basisstation, die folgende Zeile im Browser verwenden: https:// <Basisstationmodel>-<letze drei Bytes der MAC-Adresse>.

z.B. http://ipbs3-28-07-bb

Die entsprechenden Daten finden Sie auf dem weißen Etikett auf der Unterseite der Basisstation.

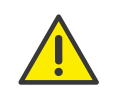

Wenn Sie den Konfigurationsassistenten nicht öffnen können, führen Sie einen Factory-Reset durch, siehe *Factory-Reset durchführen*, Seite 117

#### So konfigurieren Sie die Master-Basisstation

- 1 Geben Sie in der Adresszeile Ihres Browsers 'https://<IP-Adresse der Master-Basisstation>' ein, um die Administrations-Weboberfläche des Geräts zu öffnen.
  - ✓ Es erscheint der Anmeldedialog.

- 2 Geben Sie den Standardnamen "admin" und das Standardkennwort "changeme" ein.
- 3 Klicken Sie auf Login und anschließend auf OK.
   ✓ Es erscheint der Ascom-Konfigurationsassistent.
- 4 Wählen Sie als Setup Type den Device Management Server (DMS):

| Ascom IP-DI           | CT Base Station                                             |
|-----------------------|-------------------------------------------------------------|
| Start                 |                                                             |
| Welcome to the cor    | iguration wizard.                                           |
| This wizard will guid | e you through the settings needed for a basic system setup. |
| Setup Type            |                                                             |
| ○ Normal              |                                                             |
| Device Manage         | nent Server (DMS)                                           |
|                       |                                                             |
|                       |                                                             |
| Skip Nex              |                                                             |

#### 5 Klicken Sie auf Next.

| DMS                        |                                                             |
|----------------------------|-------------------------------------------------------------|
| Help                       |                                                             |
| Upload DMS server certific | ate file to be trusted, then enter DMS URL and credentials. |
| Trust Certificate          |                                                             |
| Trust Certificate File: B  | rowse No file selected.                                     |
| Upload                     |                                                             |
| Credentials                |                                                             |
| URL                        |                                                             |
| Username                   |                                                             |
| Password                   |                                                             |
| Confirm Password           |                                                             |
| Prev Next                  |                                                             |

7 Geben Sie unter Username die MAC-Adresse der Basisstation mit ":" oder ohne Trennzeichen ein.

z. B.: a1:c2:e3:f4:11:12

- 8 Geben Sie unter **Password** und **Confirm Password** den Aktivierungsschlüssel ein.
- 9 Klicken Sie auf Next.
- 10 Überprüfen Sie Ihre Angaben.
- 11 Klicken Sie auf Finish.
  - ✓ Die Basisstation wird neu gestartet. Die LED an der Basisstation blinkt erst rot, dann blau. Am Ende der erfolgreichen Aktivierung (kann bis zu zwei Minuten dauern) leuchtet die LED dauernd blau.

Es kann bis zu fünf Minuten dauern, bis andere Basisstationen aktiviert werden.

### 12.2.1.6 Inbetriebnahme überprüfen

Sie können prüfen, ob das neue DECT-System und die zugeordneten Endgeräte aktiviert wurden. Nach einer erfolgreichen Inbetriebnahme müssen neue Daten in den Zeilen der entsprechenden DECT-Objekte erscheinen:

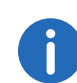

Sie müssen ggf. die Seite in Swyx Control Center aktualisieren, um die Änderungen anzeigen zu lassen.

- 1 Wählen Sie Endgeräte | DECT.
- 2 Wählen Sie den Tab **DECT-Systeme**.
  - In der Zeile des entsprechenden DECT-Systems, in der Spalte Typ erscheint D800.
- 3 Wählen Sie den Tab DECT-Basisstationen.
  - ✓ In den Zeilen der erstellten Basisstationen erscheinen die korrekten Werte in den Spalten Gerätetyp und Firmware Version.
  - ✓ In der Zeile der Master-Basisstation ist die Spalte Master mit einem Häkchen markiert.
- 4 Wählen Sie den Tab Zugeordnete Handsets.
  - ✓ In den Zeilen der erstellten Handsets erscheinen die korrekten Werte in den Spalten Endgerät-Typ und Firmwareversion.
  - ✓ Die DECT-Handsets sind allen gewünschten Benutzern zugeordnet.

Das DECT-System ist aktiviert und mit SwyxServer verbunden. Die Benutzer können mit ihren DECT-Handsets telefonieren.

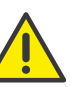

Stellen Sie sicher, dass die neue Firmware vollständig heruntergeladen ist, bevor Sie die Handsets benutzen.

Das Herunterladen der Firmware an DECT 800-Handsets kann je nach Modell 10 bis 30 Minuten in Anspruch nehmen.

Sie können den Status der Firmware am Handset via Administrationsmenü überprüfen: (Siehe So schalten Sie das Administrationsmenü frei, Seite 118).

#### Menu | Calls | Admin Menu | Centr. Management

- No FDL (No firmware download) Keine Firmware wird heruntergeladen.
- NN% Firmware wird gerade heruntergeladen, NN% des Vorgangs ist fertig.

# 12.2.2 DECT-Systeme bearbeiten

Sie können:

- Namen und SARI von DECT-Systemen verändern, DECT-Systeme löschen, siehe *DECT-Systeme bearbeiten*, Seite 114
- DECT-Basisstation(en) einem anderen DECT-System zuordnen, Master-Basisstation wechseln, DECT-Basisstation(en) löschen, siehe DECT-Basisstation bearbeiten, Seite 115
- DECT-Handsets einem anderen DECT-System bzw. einem anderen Benutzer zuordnen und DECT-Handsets löschen, siehe *DECT-Handsets bearbeiten*, Seite 116
- Funktionstasten als Namenstasten belegen, Tastenbelegung von einem anderen DECT-Handset kopieren, siehe *Funktionstasten am DECT-Handset belegen*, Seite 116

## 12.2.2.1 DECT-Systeme bearbeiten

Sie sind in Swyx Control Center als Administrator angemeldet.

1 Wählen Sie Endgeräte | DECT.

- 2 Wählen Sie den Tab DECT-Systeme.
   ✓ Es erscheint die Liste der DECT-Systeme.
- Klicken Sie in der Zeile des entsprechenden DECT-Systems auf *P*, um das DECT-System zu editieren, siehe die Tabelle unter 12.2.2.1
   DECT-Systeme bearbeiten, Seite 114.
- 4 Klicken Sie auf Speichern.
   ✓ Die Änderungen erscheinen in der Zeile des DECT-Systems.

# So löschen Sie DECT-Systeme

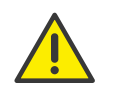

Wenn Sie ein DECT-System löschen, werden die zugeordneten Basisstationen als nicht zugeordnet markiert und können nicht verwendet werden.

- 1 Wählen Sie Endgeräte | DECT.
- 2 Wählen Sie den Tab DECT-Systeme.
   ✓ Es erscheint die Liste der DECT-Systeme.
- 3 Klicken Sie in der Zeile des entsprechenden DECT-Systems auf , um ein DECT-System zu löschen oder markieren Sie die entsprechenden Zeilen und Klicken Sie auf **Mehrere DECT-Systeme löschen**.
- 4 Bestätigen Sie den Vorgang.
   ✓ Die ausgewählten DECT-Systeme sind gelöscht.

# 12.2.2.2 DECT-Basisstation bearbeiten

Sie können DECT-Basisstationen einem anderen DECT-System oder einem zuordnen oder den Namen ändern.

- 1 Wählen Sie Endgeräte | DECT.
- 2 Wählen Sie den Tab DECT-Basisstation.
   ✓ Es erscheint die Liste der DECT-Basisstationen.
- 3 Klicken Sie in der Zeile des entsprechenden DECT-Basisstation auf

 $\mathscr{O}$  , um die Basisstation zu bearbeiten:

| Bezeichnung                    | Erläuterung                                                                                                    |
|--------------------------------|----------------------------------------------------------------------------------------------------|
| Name                           | Geben Sie einen eindeutigen Namen für die DECT-<br>Basisstation ein.                                                                                                    |
| DECT-System                    | Wählen Sie ein bestehendes DECT-System, zu dem die Basisstation zugeordnet werden soll.                                                                                                    |
| Firmware-Version               | Die installierte Firmware-Version                                                                                                    |
| Gerätetyp                      | Das Herstellermodel                                                                                                    |
| Master                         | Deaktivieren Sie das Kontrollkästchen, wenn Sie die<br>Basisstation nicht als Master-Basisstation verwenden<br>möchten.<br>Sie müssen dann eine andere Basisstation als "Master"<br>einstellen. |
| Konfigurationsinfo<br>anzeigen | Aktivieren Sie das Kontrollkästchen, um den Provisionie-<br>rungsschlüssel und die Provisionierungs-URL<br>anzuzeigen.                                                                          |
| MAC-Adresse                    | Die für die Aktivierung des DECT-Systems notwendigen                                                                                                    |
| Provisionierungsschlüssel      | nehmen, Seite 109                                                                                                    |
| Provisionierungs-URL           | Klicken Sie auf [[], um die entsprechenden Daten in<br>die Zwischenablage zu kopieren.                                                                                                    |
|                                |                                                                                                    |

4 Klicken Sie ggf. auf Speichern.

### So löschen Sie DECT-Basisstationen

- 1 Wählen Sie Endgeräte | DECT.
- 2 Wählen Sie den Tab **DECT-Basisstation**.
  - Es erscheint die Liste der DECT-Basisstationen.
- 3 Klicken Sie in der Zeile der entsprechenden DECT-Basisstation auf

, um eine Basisstation zu löschen oder markieren Sie die entsprechenden Zeilen und klicken Sie auf **Mehrere DECT-**Basisstationen löschen.

- 4 Bestätigen Sie den Vorgang.
  - ✓ Die ausgewählten DECT-Basisstationen sind gelöscht.

#### 12.2.3 DECT-Handsets bearbeiten

Sie können DECT-Handsets einem anderen DECT-System oder einem anderen Benutzer zuordnen.

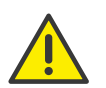

Wenn Sie Handsets anderen Benutzern zugeordnet haben, nachdem die SwyxWare/NetPhone-Datenbank sichergestellt wurde und Swyx-Ware/NetPhone aus dieser Datenbank wiederherstellen, wird die automatische Anmeldung für die neu zugeordneten Handsets nicht funktionieren.

Setzen Sie die SIP-Anmeldedaten unter Allgemeine Einstellungen | System | Bereitstellung zurück.

Siehe 4.6 DCF-Bereitstellung konfigurieren, Seite 21

## So ordnen Sie DECT-Handsets neu zu

- 1 Wählen Sie Endgeräte | DECT.
- 2 Wählen Sie den Tab Zugeordnete Handsets bzw. Unzugeordnete Handsets.
- 3 Klicken Sie in der Zeile des entsprechenden DECT-Handsets auf 🖒
  - ✓ Es erscheint der Konfigurationsassistent DECT-Handset neu zuordnen.
- 4 Wählen Sie die gewünschten Ziele aus der Liste **Neuer Benutzer** bzw. **Neues DECT-System**.
- 5 Aktivieren Sie ggf. Benutzer benachrichtigen.
- 6 Bestätigen Sie mit OK.

#### So löschen Sie DECT-Handsets

- 1 Wählen Sie Endgeräte | DECT.
- 2 Wählen Sie den Tab Zugeordnete Handsets bzw. Unzugeordnete Handsets.
- 3 Klicken Sie in der Zeile des entsprechenden DECT-Handsets auf Ш, um ein DECT-Handset zu löschen oder markieren Sie die entsprechenden Zeilen und klicken Sie auf **Mehrere DECT-Handsets** löschen.

- 4 Bestätigen Sie den Vorgang.
  - ✓ Die ausgewählten DECT-Handsets sind gelöscht.

#### 12.2.2.4 Funktionstasten am DECT-Handset belegen

Sie können folgende Einstellungen bearbeiten:

- Belegen von Namenstasten mit Kontakten
- Kopieren von Funktionstastenbelegung von einem anderen DECT-Handset

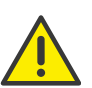

Belegen Sie Funktionstasten nicht direkt am Gerät. Es können sonst Fehler in der Konfiguration auftreten. Die Konfiguration darf nur via Swyx Control Center erfolgen.

|--|

Die Einstellungen des Benutzers für ein DECT-Handset können nur dann bearbeitet werden, wenn das Handset einem Benutzer zugeordnet ist.

### So belegen Sie Funktionstasten als Namenstasten

- 1 Wählen Sie Endgeräte | DECT.
- 2 Wählen Sie den Tab Zugeordnete Handsets.
- 3 Klicken Sie in der Zeile des entsprechenden Handsets auf  $\mathscr{O}$  .
  - ✓ Es erscheint der Konfigurationsassistent DECT-Handset bearbeiten für Benutzer....

| Bezeichnung  | Erläuterung                                                                                                    |
|--------------|----------------------------------------------------------------------------------------------------|
| Taste Nr.    | Nummer der belegbaren Taste gemäß der angenommenen<br>Nummerierung.                                                                                                    |
| Beschriftung | Bezeichnung, die in der Tastenliste erscheint.                                                                                                    |
| Funktion     | Für Namenstaste werden die entsprechenden Eingabefelder<br>Index und Rufnummer, sowie die Option Bearbeiten<br>aktiviert, siehe So belegen Sie eine Namenstaste, Seite 117. |

- 4 Klicken Sie auf Alle Speichern.
  - ✓ Die Änderungen werden gespeichert und am DECT-Handset aktualisiert.

#### So belegen Sie eine Namenstaste

- 1 Wählen Sie Endgeräte | DECT.
- 2 Wählen Sie den Tab Zugeordnete Handsets.
- 3 Klicken Sie in der Zeile des entsprechenden Handsets auf  $\mathscr{O}$ .
  - Es erscheint der Konfigurationsassistent DECT-Handset bearbeiten für Benutzer....
- 4 Wählen Sie aus der Dropdown-Liste die Option Namenstaste.
- 5 Wählen Sie unter **Index** die Nummerierung für die vorgesehene Namenstaste.

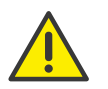

Die "Index"-Nummer dient der Zuordnung der Namenstaste im Benutzerkonto und bestimmt nicht die Reihenfolge der Namenstasten am Handset.

6 Klicken Sie in der Zeile der ausgewählten Namenstaste auf  $\mathscr{O}$ .

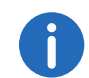

Die Einstellungen für die Wähloptionen und das Benutzerbild sind nur für Swyxlt! bzw. SwyxPhone Lxxx relevant.

| Bezeichnung       | Erläuterung                                                                                                    |
|-------------------|----------------------------------------------------------------------------------------------------|
| Beschriftung      | Geben Sie den Anzeigenamen für die entsprechende<br>Namenstaste ein.                                                                     |
| Rufnummer/<br>URI | Geben Sie die Rufnummer an, welche über die Namenstaste<br>gewählt wird. Die entsprechende Beschriftung wird automatisch<br>eingetragen. |
|                   | Oder:<br>Wählen Sie über die Schaltfläche einen Benutzer aus dem<br>Telefonbuch                                                          |

#### ezeichnung Erläuterung

| Wähloptionen | Aktivieren Sie ggf. die entsprechenden Optionen:<br>Sofortige Anwahl<br>Betätigung der Namenstaste startet den Anruf.<br>Display vor Anwahl löschen<br>Das Display wird vor Anwahl gelöscht.<br>Direktansprache<br>Betätigung der Namenstaste startet eine Direktansprache. |
|--------------|----------------------------------------------------------------------------------------------------|
| Benutzerbild | Wählen Sie, ob ein Benutzerbild angezeigt werden soll und laden<br>Sie ggf. eine Datei aus Ihrem Dateisystem hoch.<br><b>Automatisch</b><br>Das Benutzerbild wird von SwyxServer übermittelt.                                                                               |

# So kopieren Sie die Belegung von Namenstasten von einem anderen Handset

- 1 Wählen Sie Endgeräte | DECT.
- 2 Wählen Sie den Tab Zugeordnete Handsets.
- 3 Klicken Sie in der Zeile des entsprechenden Handsets auf Ø.
   ✓ Es erscheint der Konfigurationsassistent DECT-Handset bearbeiten für Benutzer....
- 4 Klicken Sie auf Einstellungen von einem anderen DECT-Handset kopieren.
- 5 Aktivieren Sie das Kontrollkästchen in der Zeile des gewünschten Handsets.
- 6 Klicken Sie auf Kopieren.
- 7 Klicken Sie auf Alle speichern.
  - ✓ Die Belegung der Funktionstasten ist kopiert und gespeichert.

# 12.2.3 Factory-Reset durchführen

Sie können einen Factory-Reset durchführen, um eventuelle Fehler zu beseitigen.

Ein Factory-Reset setzt alle Konfigurationsparameter auf Standardwerte. Der Resetknopf befindet sich auf der Hinterseite der Basisstation:

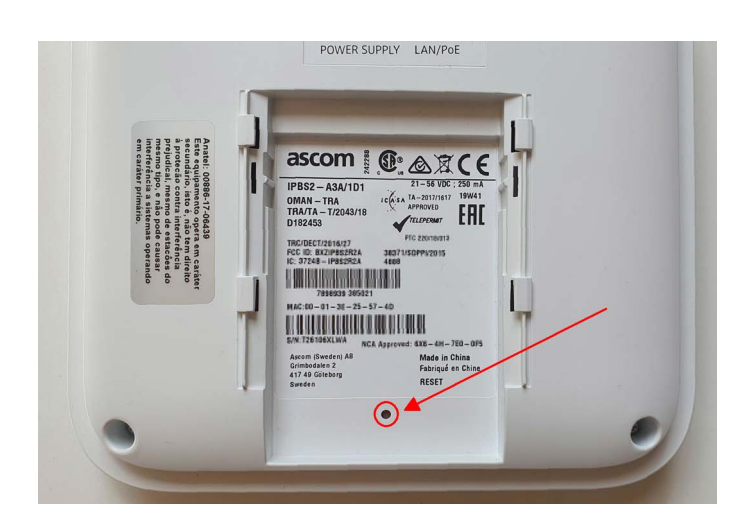

# So führen Sie einen Factory-Reset durch

Basisstation ist an dem Stromnetz bzw. PoE angeschlossen.

- 1 Halten Sie den Resetknopf mit einem spitzen Gegenstand für mehrere Sekunden gedrückt.
- 2 Halten Sie den Resetknopf für weitere 5 Sekunden gedrückt bis die LED in längeren Abständen blau blinkt, dann lassen Sie ihn los.
   ✓ Die Konfigurationsparameter werden zurückgesetzt.
- 3 Wenn die LED durchgängig gelb leuchtet, trennen Sie die Basisstation von der Stromzufuhr und schalten Sie sie nach einigen Sekunden wieder an.
  - ✓ Die Basisstation wird neu gestartet.

# 12.2.4 Administrationsmenü auf einem DECT 800-Handset freischalten

Im Administrationsmenü des Handsets können Sie einen Factory-Reset des Handsets durchführen, die aktuelle Firmwareversion überprüfen oder verfolgen, wie der Stand des Herunterladens der Firmware ist.

#### So schalten Sie das Administrationsmenü frei

- 1 Wählen Sie auf dem Handset Menu | Calls | Call time.
- 2 Geben Sie die folgende Symbolkette mit der Navigationstaste und dem Sternchensymbol ein: ">\*<<\*<"
  - ✓ Sie können jetzt das Administrationsmenü via Menu | Calls | Admin Menu öffnen.

# 12.2.5 Fehlermeldungen von DECT-Handsets

Es können folgende Fehlermeldungen auf dem Handset-Bildschirm erscheinen:

| Fehlermeldung                                   | Bedeutung                                                                                                    | Lösung                                                                                                    |
|-------------------------------------------------|----------------------------------------------------------------------------------------------------|----------------------------------------------------------------------------------------------------|
| Call list synchroniza-<br>tion is not available | Die Synchronisation mit dem<br>Rufjournal des SwyxWare-<br>Benutzers kann nicht<br>durchgeführt werden.<br>Wahrscheinlich ist die<br>Verbindung mit der<br>Basisstation unterbrochen. | Gehen Sie näher an die<br>Basisstation.<br>Sobald die Synchronisation<br>startet, erscheint der far-<br>bige Ladekreis mit der Mel-<br>dung "Synchronizing call<br>list"             |
| Could not sync call<br>list                     | Die Synchronisation mit<br>dem Rufjournal ist<br>abgebrochen.                                                                                                    | Gehen sie wieder in<br>Reichweite der Basisstation.<br>Wenn die Synchronisation<br>wieder läuft, erscheint der<br>farbige Ladekreis mit der<br>Meldung "Synchronizing<br>call list". |

# 12.3 SwyxPhones

Sie können die SwyxPhones in Ihrem lokalen Netzwerk via SwyxPhone-Manager Dienst mit SwyxServer verbinden. SwyxPhoneManager ist eine Komponente von SwyxServer und kann auch als abgesetzter Dienst verwendet werden. Zudem können Sie mehrere PhoneManager verwenden. Damit sich die SwyxPhones via PhoneManager an SwyxServer anmelden können, müssen Sie die IP-Adresse des entsprechenden SwyxPhoneManagers an die SwyxPhones verteilen. Sie können den IP-Adressbereich für die Suche nach SwyxPhones und die PhoneManager Adresse in Swyx Control Center festlegen. Wenn Sie den Suchvorgang starten, werden alle Telefone, die innerhalb des angegebenen IP-Adressbereichs liegen, mit dem entsprechenden PhoneManager verbunden.

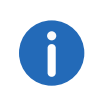

Die PhoneManager IP-Adresse bleibt in den SwyxPhones gespeichert. Demnach müssen Sie den Suchvorgang nur starten, wenn Sie neue SwyxPhones im Netzwerk in Betrieb nehmen möchten.

#### So verbinden Sie SwyxPhones mit SwyxServer

- 1 Wählen Sie im Menü Tischtelefone.
   ✓ Es erscheint die Liste aller Tischtelefone.
- 2 Klicken Sie auf SwyxPhones.✓ Es erscheint die Liste aller IP-Adressbereiche.
- 3 Klicken Sie auf IP-Adressbereich erstellen.
   ✓ Es erscheint der Konfigurationsassistent IP-Adressbereich erstellen.

| Bezeichnung                      | Erläuterung                                                                                                    |
|----------------------------------|----------------------------------------------------------------------------------------------------|
| Von                              | Geben Sie die erste IP-Adresse des IP-Adressbereichs<br>ein, der nach SwyxPhones durchsucht werden soll.                |
| Bis                              | Geben Sie die letzte IP-Adresse des IP-Adressbereichs<br>ein, der nach SwyxPhones durchsucht werden soll.               |
| PhoneManager                     | Geben Sie ggf. die IP-Adresse des PhoneManagers ein,<br>mit dem die gefundenen SwyxPhones verbunden wer-<br>den sollen. |
| Suchzeitraum [1-72 Stun-<br>den] | Geben Sie an, wie lange der Suchvorgang dauern soll.                                                                    |
| Start                            | Starten Sie den Suchvorgang.                                                                                            |
| Stopp                            | Brechen Sie den Suchvorgang ab.                                                                                         |

4 Klicken Sie auf Speichern.

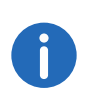

Sie können einen weiteren IP-Adressbereich mit der IP-Adresse des entsprechenden PhoneManager erstellen, um weitere PhoneManager hinzuzufügen.

- 5 Klicken in der Zeile des entsprechenden IP-Adressbereichs auf *C*, um einen IP-Adressbereich zu bearbeiten.
- 6 Klicken Sie in der Zeile des entsprechenden IP-Adressbereichs auf

, um einen IP-Adressbereich zu löschen oder auf **Mehrere IP-**Adressbereiche löschen, um mehrere IP-Adressbereiche zu löschen.

# 12.3.1 SwyxPhones bearbeiten

Sie können die Einstellungen für SwyxPhones bearbeiten.

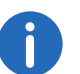

Mit der PIN, die Sie für SwyxPhones festlegen, kann sich der Benutzer auch an zertifizierten SIP-Endgeräten anmelden.

### So bearbeiten Sie die Einstellungen für ein SwyxPhone

- 1 Wählen Sie im Menü Benutzer.
- 2 Klicken Sie in der Zeile des entsprechenden Benutzers auf 🔪.
- 3 Klicken Sie rechts neben dem Benutzernamen auf  $\checkmark$ .
- 4 Klicken Sie auf den zusätzlich erschienenen Untermenüpunkt **Tischtelefone**.
- 5 Klicken Sie auf SwyxPhone.

| Bezeichnung                      | Erläuterung                                                                                                    |
|----------------------------------|----------------------------------------------------------------------------------------------------|
| SwyxPhone                        | Aktivieren Sie das Kontrollkästchen, um die Benutzung<br>von SwyxPhones für den Benutzer freizugeben.                                                                                                    |
| Benutzer-PIN für<br>Tischtelefon | Geben Sie eine PIN ein oder lassen Sie eine PIN<br>erstellen, damit sich der Benutzer mit einem beliebigen<br>SwyxPhone an SwyxServer anmelden und seine<br>Rufnummern sowie seine Tastenbelegung nutzen kann.<br>Die PIN muss innerhalb von SwyxServer eindeutig sein. |

| Bezeichnung            | Erläuterung                                                                                                    | Bezeichnung | Erläuterung                                                                                                    |
|------------------------|----------------------------------------------------------------------------------------------------|-------------|----------------------------------------------------------------------------------------------------|
| PIN erstellen          | Klicken Sie auf die Schaltfläche, um eine PIN für den<br>Benutzer erstellen zu lassen. Die aktuelle PIN des<br>Benutzers wird damit ungültig.                                                                                                    | Sprachcodec | Wählen Sie, wie Sprachdaten bei der Übertragung<br>komprimiert werden sollen.<br><b>Sprachqualität bevorzugen. Wenn möglich, HD-Audio</b>                                                                                                    |
| MAC-Adresse            | Geben Sie ggf. die MAC-Adresse des Tischtelefons ein,<br>damit ein SwyxPhone bei einem automatischen<br>Anmelden dem entsprechenden Benutzer zugeordnet<br>werden kann. Wenn Sie keine Angaben eintragen, wird<br>die MAC-Adresse des SwyxPhones bei der ersten<br>Anmeldung auf SwyxServer gespeichert. Wenn ein<br>Benutzer sich mit einem anderen SwyxPhone anmelden<br>möchte, müssen Sie das Eingabefeld für die MAC-<br>Adresse löschen, damit die MAC-Adresse des neuen<br>Telefons übernommen werden kann. |             | <ul> <li>Sprachqualität bevorzügen. Wenn möglich, HD-Audio nutzen.</li> <li>Wenn möglich, werden die Sprachdaten in HD-Audioqualität übertragen. In diesem Fall wird versucht Codecs in der Reihenfolge G.722/G.711a/G.711μ/G.729 zu verwenden.</li> <li>Sprachqualität bevorzugen. Audiodaten nur wenn nötig komprimieren.</li> <li>Sprachdaten werden nur wenn nötig komprimiert. In diesem Fall wird versucht, Codecs in der Reihenfolge G.711a/G.711μ/G.729 zu verwenden. Der Codec</li> </ul> |
| Automatische Anmeldung | Aktivieren Sie das Kontrollkästchen, um dem Benutzer<br>die Anmeldung ohne PIN zu ermöglichen. In diesem<br>Fall ist nach dem Neustart des SwyxPhone dieser<br>Benutzer permanent auf dem entsprechenden Swyx-<br>Phone angemeldet.                                                                                                    |             | Geringe Bandbreite bevorzugen. Audiodaten komprimie-<br>ren, um Bandbreite zu sparen.<br>Um Bandbreite zu sparen, werden die Sprachdaten<br>komprimiert. In diesem Fall wird versucht Codecs in der<br>Reihenfolge G.729/G.711a/G.711u zu verwenden. Der                                                                                                    |
|                        |                                                                                                    |             | Codec G.722 wird nie verwendet.<br>Geringste Bandbreite nutzen. Audiodaten immer kompri-<br>mieren.<br>Um die geringste Bandbreite zu nutzen, werden die<br>Sprachdaten immer komprimiert. Der Codec G.729<br>wird genutzt. Siehe auch https://help.swyx.com/cpe/<br>12.30/Administration/Swyx/de-DE/index.html#context/<br>help/small_office_\$.                                                                                                    |

6 Klicken Sie auf **Speichern**.

# **13** Telefonbücher bearbeiten

Im Globalen Telefonbuch können die folgenden Benutzer angezeigt werden:

- Benutzer am selben SwyxServer
- Benutzer, die via SwyxLink-Trunk mit SwyxServer verbunden sind

Damit Benutzer im Globalen Telefonbuch erscheinen, muss in den Benutzereinstellungen die Option "Im Telefonbuch anzeigen" aktiviert sein, siehe Schritt **Aktivieren Sie das Kontrollkästchen, wenn die Rufnummern im Globalen Telefonbuch erscheinen sollen.**, Seite 68.

Zusätzlich verfügt jeder Benutzer über ein Persönliches Telefonbuch. Das Persönliche Telefonbuch kann von dem entsprechenden Benutzer sowie dem System-Administrator bearbeitet werden.

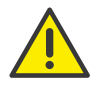

Beachten Sie bei der Speicherung und Verarbeitung von personenbezogenen Daten die jeweils anwendbaren gesetzlichen Datenschutzbestimmungen.

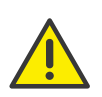

Personenbezogene Daten können nicht automatisch gelöscht werden. Um die geltenden Datenschutzbestimmungen zu erfüllen, müssen Sie ggf. die Einträge manuell löschen.

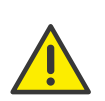

Bei einer Intersite-Verbindung über einen SwyxLink-Trunk werden die Benutzer aller verbundenen Server auch im Globalen Telefonbuch der SwyxPhones sichtbar.

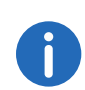

Die Einstellungsoptionen auf Menüseiten und in Konfigurationsassistenten sind abhängig von Ihrem Administrationsprofil und Ihrer SwyxWare Lösung.

Telefonbucheinträge erstellen

Telefonbucheinträge bearbeiten

Telefonbücher exportieren

Telefonbucheinträge importieren

# 13.1 Telefonbucheinträge erstellen

#### So erstellen Sie einen Eintrag im Globalen Telefonbuch

- 1 Wählen Sie im Menü Globales Telefonbuch.
   ✓ Es erscheint die Liste aller Einträge im Globalen Telefonbuch.
- 2 Klicken Sie auf Telefonbucheintrag erstellen.
   ✓ Es erscheint der Konfigurationsassistent Telefonbucheintrag erstellen.

| Bezeichnung                   | Erläuterung                                                                                               |
|-------------------------------|----------------------------------------------------------------------------------------------------|
| Name                          | Geben Sie einen Namen ein.                                                                                |
| Beschreibung                  | Geben Sie ggf. eine Beschreibung ein.                                                                     |
| Rufnummer                     | Geben Sie eine Rufnummer oder URI ein.                                                                    |
| lm<br>Telefonbuch<br>anzeigen | Aktivieren Sie das Kontrollkästchen, wenn die Rufnummer<br>im Globalen Telefonbuch angezeigt werden soll. |
| Ŵ                             | Klicken Sie auf die Schaltfläche, um den<br>Telefonbucheintrag zu löschen.                                |
| Ø                             | Klicken Sie auf die Schaltfläche, um den<br>Telefonbucheintrag zu bearbeiten.                             |

- 3 Klicken Sie auf OK um den Eintrag zu speichern.
  - ✓ Der Telefonbucheintrag ist erstellt bzw. aktualisiert und erscheint in der Liste aller Einträge im Globalen Telefonbuch.

### So erstellen Sie einen Eintrag im Persönlichen Telefonbuch

- 1 Wählen Sie im Menü Benutzer.
   ✓ Bei Administratoren erscheint die Liste aller Benutzer.
- 2 Klicken Sie als Administrator in der Zeile des entsprechenden

Benutzers auf **>**.

3 Klicken Sie auf den zusätzlich erschienenen Untermenüpunkt **Persönliches Telefonbuch**.

- 4 Klicken Sie auf Telefonbucheintrag erstellen.
  - Es erscheint die Liste aller Einträge im Persönlichen Telefonbuch des entsprechenden Benutzers.
- 5 Klicken Sie auf Telefonbucheintrag erstellen.
- 6 Es erscheint der Konfigurationsassistent Telefonbucheintrag erstellen.

| Bezeichnung | Erläuterung                                                                                                    |
|-------------|----------------------------------------------------------------------------------------------------|
| Name        | Geben Sie einen Namen ein.                                                                                                    |
| Rufnummer   | Geben Sie Rufnummer oder URI ein.                                                                                                    |
| Privat      | Aktivieren Sie das Kontrollkästchen, wenn<br>anderen Benutzern bei einer Anrufsignalisierung<br>nur die Rufnummer des Eintrags und nicht der<br>Name signalisiert werden soll. |
|             | Klicken Sie auf die Schaltfläche, um den<br>Telefonbucheintrag zu löschen.                                                                                                    |
| Ø           | Klicken Sie auf die Schaltfläche, um den<br>Telefonbucheintrag zu bearbeiten.                                                                                                  |

Um mehrere Einträge zugleich zu löschen, aktivieren Sie das Kontrollkästchen in der Zeile des entsprechenden Eintrags, klicken Sie auf **Mehrere Telefonbucheinträge löschen** und bestätigen Sie den Vorgang mit **Ja**.

# 13.2 Telefonbucheinträge bearbeiten

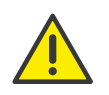

Der Name muss innerhalb von SwyxServer eindeutig sein.

# So bearbeiten Sie einen Eintrag im Globalen Telefonbuch

- 1 Wählen Sie im Menü Globales Telefonbuch.
   ✓ Es erscheint die Liste aller Einträge im Globalen Telefonbuch.
- Klicken Sie in der Zeile des entsprechenden Eintrags auf Ø, um den Eintrag zu bearbeiten.
   Siehe Schritt Geben Sie einen Namen ein., Seite 121
- 3 Klicken Sie in der Zeile des entsprechenden Eintrags auf []], um den Eintrag zu löschen.

# So bearbeiten Sie einen Eintrag im Persönlichen Telefonbuch

- 1 Wählen Sie im Menü Benutzer.
   ✓ Bei Administratoren erscheint die Liste aller Benutzer.
- 2 Klicken Sie als Administrator in der Zeile des entsprechenden

Benutzers auf 🔪 .

- 3 Klicken Sie auf den zusätzlich erschienenen Untermenüpunkt **Persönliches Telefonbuch**.
- 4 Klicken Sie in der Zeile des entsprechenden Eintrags auf Siehe Schritt Geben Sie einen Namen ein., Seite 122
- 5 Klicken Sie in der Zeile des entsprechenden Eintrags auf IIII, um den Eintrag zu löschen.

# 13.3 Telefonbücher exportieren

Sie können die Telefonbücher zur Bearbeitung oder als Sicherungskopie im .CSV-Format exportieren.

# So exportieren Sie das Globale Telefonbuch

- 1 Wählen Sie im Menü Globales Telefonbuch.
   ✓ Es erscheint die Liste aller Einträge im Globalen Telefonbuch.
- 2 Klicken Sie auf **Telefonbuch exportieren**.
  - ✓ Es erscheint der Konfigurationsassistent **Telefonbuch exportieren**.

| Bezeichnung   | Erläuterung                                                |
|---------------|------------------------------------------------------------|
| Beschreibung  | Aktivieren Sie das Kontrollkästchen, wenn Beschreibungen   |
| en hinzufügen | zu den Einträgen erscheinen sollen (optional).             |
| Erste Reihe   | Aktivieren Sie das Kontrollkästchen, wenn die Spaltentitel |
| enthält       | für die entsprechenden Einträge in der ersten Zeile        |
| Spaltennamen  | erscheinen sollen.                                         |

#### 3 Klicken Sie auf OK.

✓ Das Globale Telefonbuch wird unter dem Namen "SwyxWarePhonebook.csv" in dem Verzeichnis abgespeichert, das in Ihrem Browser für Downloads eingestellt ist, z. B. "C:\Users\<Benutzername>\Downloads".

#### So exportieren Sie das Persönliche Telefonbuch

- 1 Wählen Sie im Menü Benutzer.
   ✓ Bei Administratoren erscheint die Liste aller Benutzer.
- 2 Klicken Sie als Administrator in der Zeile des entsprechenden

#### Benutzers auf 🔪 .

- 3 Klicken Sie auf den zusätzlich erschienenen Untermenüpunkt **Persönliches Telefonbuch**.
- 4 Klicken Sie auf Telefonbuch exportieren.
   ✓ Es erscheint der Konfigurationsassistent Telefonbuch exportieren.

#### ezeichnung Erläuterung

Erste Reihe<br/>enthältAktivieren Sie das Kontrollkästchen, wenn die Spaltentitel<br/>für die entsprechenden Einträge in der ersten ZeileSpaltennamenerscheinen sollen.

# 13.4 Telefonbucheinträge importieren

Sie können Telefonbücher im CSV-Format importieren. Die importierte CSV-Datei sollte folgendes Format haben:

Vorname 1; Nachname 1; Telefonnummer 1

Vorname 2; Nachname 2; Telefonnummer 2

#### oder

Vorname 1, Nachname 1, Telefonnummer 1

Vorname 2, Nachname 2, Telefonnummer 2

#### So importieren Sie Einträge in das Globale Telefonbuch

- 1 Wählen Sie im Menü Globales Telefonbuch.
   ✓ Es erscheint die Liste aller Einträge im Globalen Telefonbuch.
- 2 Klicken Sie auf Telefonbuch importieren.
   ✓ Es erscheint der Konfigurationsassistent Telefonbuch importieren.
- 3 Klicken Sie auf Datei auswählen.
- 4 Wählen Sie die CSV-Datei und klicken Sie auf Weiter.
- 5 Aktivieren Sie ggf. Zusatz automatisch zum Eintragsnamen hinzufügen, wenn Sie Benutzer von anderen SwyxServern im Telefonbuch optisch auszeichnen möchten.
- 6 Klicken Sie auf Weiter.
- 7 Wählen Sie die den Aktualisierungsmodus:

| Modus                                            | Erläuterung                                                                                                    |
|--------------------------------------------------|----------------------------------------------------------------------------------------------------|
| Existierenden<br>Eintrag aktualisie-<br>ren      | Wenn ein Eintrag unter demselben Namen<br>existiert, werden die Felder <b>Telefonnummer</b> und<br><b>Beschreibung</b> mit dem Inhalt der Import-Datei<br>überschrieben.                                           |
| Neuen Eintrag<br>umbenennen                      | Wenn ein Eintrag unter demselben Namen<br>existiert, wird der Eintrag der Import-Datei unter<br>einem anderen Namen hinzugefügt.<br>Beispiel<br>'Franz Mustermann' wird als 'Franz Mustermann<br>(2)' hinzugefügt. |
| Neuen Eintrag<br>überspringen                    | Wenn ein Eintrag unter demselben Namen<br>existiert, wird der Eintrag der Import-Datei nicht<br>berücksichtigt.                                                                                                    |
| Bestehendes<br>Telefonbuch vor<br>Import löschen | Das Telefonbuch wird komplett durch den Inhalt<br>der Import-Datei ersetzt.                                                                                                    |

- 8 Klicken Sie auf Import.
  - Das Globale Telefonbuch wird entsprechend dem ausgewählten Modus importiert.
  - ✓ Die Liste aller Einträge im Globalen Telefonbuch wird aktualisiert.

# So importieren Sie Einträge in das Persönliche Telefonbuch

- 1 Wählen Sie im Menü Benutzer.
   ✓ Bei Administratoren erscheint die Liste aller Benutzer.
- 2 Klicken Sie als Administrator in der Zeile des entsprechenden

Benutzers auf **>**.

3 Klicken Sie auf den zusätzlich erschienenen Untermenüpunkt **Persönliches Telefonbuch**.

Siehe Abschnitt So importieren Sie Einträge in das Globale Telefonbuch, Seite 123 SwyxWare ermöglicht das Aufzeichnen von Informationen über aufgebaute Verbindungen, sog. Einzelverbindungsinformationen oder "Call Detail Records" (CDR), in einer Textdatei.

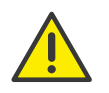

Beachten Sie bei der Speicherung und Verarbeitung von personenbezogenen Daten die jeweils anwendbaren gesetzlichen Datenschutzbestimmungen.

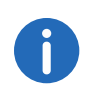

Die Einstellungsoptionen auf Menüseiten und in Konfigurationsassistenten sind abhängig von Ihrem Administrationsprofil und Ihrer SwyxWare Lösung.

Einstellungen für Einzelverbindungsinformationen (CDR) bearbeiten

Call Detail Records exportieren

Call Detail Records löschen

Dateiformat

Beispiele für CDR

# 14.1 Einstellungen für Einzelverbindungsinformationen (CDR) bearbeiten

SwyxWare ermöglicht das Aufzeichnen und Exportieren von Informationen über aufgebaute Verbindungen, siehe auch Kapitel 14 *Einzelverbindungsinformationen (CDR)*, Seite 125.

Sie können die folgenden Einstellungen für Einzelverbindungsinformationen bearbeiten:

- Anonymisierung
- Speicherung
- Löschung

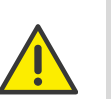

Beachten Sie bei der Speicherung und Verarbeitung von personenbezogenen Daten die jeweils anwendbaren gesetzlichen Datenschutzbestimmungen.

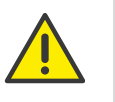

Es liegt in Ihrer Verantwortung, die jeweils anwendbaren gesetzlichen Bestimmungen zu beachten. Bitte beachten Sie dies insbesondere, wenn Sie die Einstellungen für die Speicherbegrenzung verändern und/oder die Datenbank als Speicherort wählen.

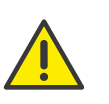

Einzelverbindungsinformationen können nicht aus einer externen Datenbank gelöscht werden. Es liegt in Ihrer Verantwortung, die jeweils anwendbaren gesetzlichen Bestimmungen zu beachten. Bitte beachten Sie dies insbesondere, wenn Sie die Datenbank als Speicherort wählen.

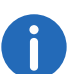

Die Speicherung von CDR in einer externen Datenbank ist für SwyxON nicht verfügbar.

# So bearbeiten Sie die Einstellungen für Einzelverbindungsinformationen

1 Wählen Sie im Menü Call Detail Records.

| Bezeichnung         | Erläuterung                                                                                                 |
|---------------------|----------------------------------------------------------------------------------------------------|
| CDR aktivie-<br>ren | Aktivieren Sie das Kontrollkästchen, wenn<br>Einzelverbindungsinformationen aufgezeichnet werden<br>sollen. |

Wählen Sie den Grad der Anonymisierung für externe Anonymisierung Rufnummern.

#### Gesamte Rufnummer speichern

Die gesamte externe Rufnummer wird in den Einzelverbindungsinformationen gespeichert.

#### Ziffern ausblenden

Ein Teil der Ziffern wird durch 'X' ersetzt. Unter Anzahl der Ziffern geben Sie ein, wie viele Ziffern (von der letzten Stelle an) ersetzt werden sollen.

#### Gesamte Rufnummer verbergen

Die gesamte externe Rufnummer wird durch 'XXX' ersetzt. In diesem Fall ist es z. B. nicht mehr möglich, zu erkennen, ob der Anruf ein internationales Gespräch oder ein Ortsgespräch war.

| Speicherung | Wählen Sie den Speicherort für  |
|-------------|---------------------------------|
|             | Einzelverbindungsinformationen. |
|             | In Datei speichern              |

Legen Sie die Datei und das Verzeichnis fest, wo die Einzelverbindungsinformationen von SwyxServer abgelegt werden sollen.

Das Aufzeichnen können Sie entweder nach der Dateigröße oder zeitlich begrenzen. Wenn die festgelegte Größe oder die Tagesanzahl überschritten werden, wird eine neue Datei mit dem gleichen Namen und einem angehängten Zähler erstellt und gefüllt. Die vorhandenen Dateien werden nur gelöscht, wenn Sie die zeitliche Begrenzung wählen.

#### Externe Datenbank (nicht für SwyxON)

Einzelverbindungsinformationen werden in einer externen Datenbank gespeichert. Geben Sie die Datenbank-Verbindungszeichenfolge ein. Via Testverbindung können Sie die Verbindung zur Datenbank prüfen. Die Löschung von CDR in dieser Datenbank gemäß Datenschutzbestimmungen sollten Sie manuell vornehmen. Siehe auch

https://service.swyx.net/hc/de/articles/360000013819-Call-Detail-Records-in-eine-Datenbank-schreiben (Sie müssen ggf. angemeldet sein, um die Inhalte zu sehen).

#### Interne Datenbank (nur für SwyxON)

Einzelverbindungsinformationen werden in der SwyxWare Datenbank abgespeichert. Unter Löschen nach (Tagen)" legen Sie fest, nach wie vielen Tagen CDR automatisch gelöscht werden.

2 Klicken Sie auf Speichern.

# 14.2 Call Detail Records exportieren

Sie können Einzelverbindungsinformationen in eine Textdatei exportieren, siehe auch Abschnitt Dateiformat, Seite 127.

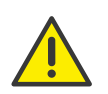

Beachten Sie bei der Speicherung und Verarbeitung von personenbezogenen Daten die jeweils anwendbaren gesetzlichen Datenschutzbestimmungen.

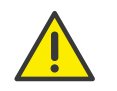

Es liegt in Ihrer Verantwortung, die jeweils anwendbaren gesetzlichen Bestimmungen zu beachten. Bitte beachten Sie dies insbesondere, wenn Sie die Einstellungen für die Speicherbegrenzung verändern und/oder die Datenbank als Speicherort wählen.

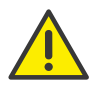

Einzelverbindungsinformationen können nicht aus der Datenbank gelöscht werden. Es liegt in Ihrer Verantwortung, die jeweils anwendbaren gesetzlichen Bestimmungen zu beachten. Bitte beachten Sie dies insbesondere, wenn Sie die Datenbank als Speicherort wählen.

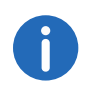

Einzelverbindungsinformationen können nur exportiert werden, wenn als Speicherort "Interne Datenbank" ausgewählt wurde, siehe auch Abschnitt Einstellungen für Einzelverbindungsinformationen (CDR) bearbeiten, Seite 125.

### So exportieren Sie Einzelverbindungsinformationen

- 1 Wählen Sie im Menü Call Detail Records.
- 2 Klicken Sie auf Export.
- 3 Wählen Sie den Monat, für den Sie Einzelverbindungsinformationen herunterladen und exportieren möchten.
- 4 Klicken Sie auf Exportieren.
  - Die Datei wird unter dem Namen "calldetailrecords<JJJJ.MM.>.txt" in dem Verzeichnis gespeichert, das in Ihrem Browser für Downloads eingestellt ist, z. B. "C:\Users\<Benutzername>\Downloads".

# 14.3 Call Detail Records löschen

Gemäß der gesetzlichen Datenschutzbestimmungen müssen Einzelverbindungsinformationen nach Ablauf einer festgelegten Zeit gelöscht werden.

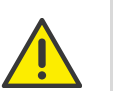

Beachten Sie bei der Speicherung und Verarbeitung von personenbezogenen Daten die jeweils anwendbaren gesetzlichen Datenschutzbestimmungen.

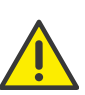

Es liegt in Ihrer Verantwortung, die jeweils anwendbaren gesetzlichen Bestimmungen zu beachten. Bitte beachten Sie dies insbesondere, wenn Sie die Einstellungen für die Speicherbegrenzung verändern und/oder die Datenbank als Speicherort wählen.

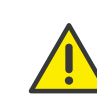

Einzelverbindungsinformationen können nicht aus der Datenbank gelöscht werden. Es liegt in Ihrer Verantwortung, die jeweils anwendbaren gesetzlichen Bestimmungen zu beachten. Bitte beachten Sie dies insbesondere, wenn Sie die Datenbank als Speicherort wählen.

#### So löschen Sie Einzelverbindungsinformationen

- 1 Wählen Sie im Menü Call Detail Records.
- 2 Klicken Sie auf Löschung.
- 3 Wählen Sie den Monat, für den Sie Einzelverbindungsinformationen löschen möchten.
- 4 Klicken Sie auf Löschen.
  - Die Einzelverbindungsinformationen f
    ür den ausgew
    ählten Monat sind gel
    öscht.

# 14.4 Dateiformat

Die aufgezeichnete ASCII-Textdatei enthält pro Zeile einen CDR. Jeder CDR wiederum enthält Attribute, die per Komma separiert und in Anführungszeichen gefasst sind. Die erste Zeile enthält eine Kopfzeile mit in Anführungszeichen gefassten Spaltennamen durch Kommata getrennt. Jede Zeile enthält die folgenden Attribute in der vorgegebenen Reihenfolge:

| Attribut               | Erläuterung                                                                                                    |
|------------------------|----------------------------------------------------------------------------------------------------|
| CallID                 | <b>Identifizierung für einen Anruf</b><br>Jeder Anruf (jeder CDR) erhält eine eindeutige Nummer.<br>Diese ID wird sowohl Swyxlt! mitgeteilt, ist also benutzbar<br>über Client SDK, und ist auch im Callrouting-Skript<br>abfragbar.<br>Format: Zeichenfolge                                                                                                    |
| Originati-<br>onNumber | Rufnummer des Anrufers<br>Bei internen Anrufen ist dies nur die interne Durchwahl,<br>bei externen Anrufen ist dies die Rufnummer, die im Netz<br>signalisiert wird. Wenn der Anruf über einen Trunk geht,<br>wird hier die vollständige Nummer im kanonischen<br>Format eingetragen (+492314777222). Wenn bei<br>externen Anrufen keine Rufnummer vom Netz geliefert<br>wird, bleibt dieses Feld leer.<br>Format: Zeichenfolge |
| Originati-<br>onName   | <b>Name des Anrufers</b><br>Name des Swyx-Clients mit dem der Anruf gestartet<br>wurde, Benutzername oder Name aus dem globalen<br>SwyxWare-Telefonbuch<br>Format: Zeichenfolge                                                                                                    |
| CalledNum-<br>ber      | <b>Angerufene Rufnummer</b><br>Rufnummer, die der Anrufer ursprünglich gewählt hat<br>Format: Zeichenfolge                                                                                                    |
| Called-<br>Name        | <b>Name des Gerufenen</b><br>Name des Teilnehmers der angerufen wurde,<br>Benutzername oder Name aus dem globalen SwyxWare-<br>Telefonbuch<br>Format: Zeichenfolge                                                                                                    |
| Destinati-<br>onNumber | <b>Zielnummer</b><br>Rufnummer des Teilnehmers, der den Anruf angenommen<br>hat<br>Bei nicht angenommenen Anrufen ist dieser Wert gleich<br>der CalledNumber.<br>Format: Zeichenfolge                                                                                                    |

| Attribut               | Erläuterung                                                                                                    |
|------------------------|----------------------------------------------------------------------------------------------------|
| Destinati-<br>onName   | <b>Zielname</b><br>Name des Teilnehmers, der den Anruf angenommen hat,<br>Benutzername oder Name aus dem globalen SwyxWare-<br>Telefonbuch<br>Bei nicht angenommenen Anrufen wird der CalledName<br>eingesetzt.<br>Format: Zeichenfolge |
| StartDate              | <b>Anfangsdatum</b><br>Datum, zu dem SwyxServer den Anruf des Clients erhalten<br>hat<br>Format: dd.mm.yyyy                                                                                                    |
| StartTime              | <b>Anfangszeit</b><br>Uhrzeit, zu der SwyxServer den Anruf des Clients erhalten<br>hat<br>Format: hh:mm:ss                                                                                                    |
| ScriptCon-<br>nectDate | <b>Skript-Anfangsdatum</b><br>Datum, zu dem der Anruf via Skript entgegen genommen<br>wurde (nur für eingehende Anrufe)<br>Format: dd.mm.yyyy                                                                                           |
| ScriptCon-<br>nectTime | <b>Skript-Anfangszeit</b><br>Uhrzeit, zu welcher der Anruf via Skript entgegen<br>genommen wurde (nur für eingehende Anrufe)<br>Format: hh:mm:ss                                                                                        |
| Delivered-<br>Date     | <b>Zustelldatum</b><br>Datum, zu dem der Anruf zugestellt wurde, z.B. durch ein<br>ConnectTo im Skript (nur für eingehende Anrufe)<br>Format: dd.mm.yyyy                                                                                |
| Delivered-<br>Time     | <b>Zustellzeit</b><br>Uhrzeit, zu welcher der Anruf zugestellt wurde, z. B. durch<br>ein ConnectTo im Skript (nur für eingehende Anrufe)<br>Format: hh:mm:ss                                                                            |
| Connect-<br>Date       | <b>Verbindungsdatum</b><br>Datum, zu dem der Anruf angenommen wurde<br>Format: dd.mm.yyyy                                                                                                    |

| Attribut          | Erläuterung                                                                                                    |                  | Attribut                                                                                                    | Erläuterung                                                                                                    |
|-------------------|----------------------------------------------------------------------------------------------------|------------------|----------------------------------------------------------------------------------------------------|----------------------------------------------------------------------------------------------------|
| Connect-<br>Time  | <b>Verbindungszeit</b><br>Uhrzeit, zu welcher der Anruf angenommen wurde<br>Format: hh:mm:ss                                                                                                    | State            | <ul> <li>Zustand des Anrufs</li> <li>Initialized: Dies ist der initiale Zustand beim Abhebe<br/>des Hörers.</li> <li>Alerting: Anruf wurde beendet, während es bei der</li> </ul> |                                                                                                    |
| EndDate           | <b>Enddatum</b><br>Datum, zu dem der Anruf beendet wurde<br>Format: dd.mm.yyyy                                                                                                    |                  |                                                                                                    | <ul> <li>Zielrufnummer (DestinationNumber) klingelte.</li> <li>Connected: Anruf wurde beendet, während dieser<br/>der Zielrufnummer verbunden war.</li> <li>ConnectedToScript: Anruf wurde beendet, währen<br/>ser mit einem CallRouting-Skript verbunden war.</li> <li>OnHold: Anruf wurde beendet während dieser geh</li> </ul> |
| EndTime           | <b>Endzeit</b><br>Uhrzeit, zu welcher der Anruf beendet wurde<br>Format: hh:mm:ss                                                                                                    |                  |                                                                                                    |                                                                                                    |
| Currency<br>Costs | <ul> <li>Währung der Gebühren</li> <li>Wenn AOC = '1'(Advice of Charge) ist und das öffentliche<br/>Netz die Gebühreneinheiten mit Währung liefert, ist hier<br/>die Währung enthalten.</li> <li>Wenn AOC = '1' ist und das öffentliche Netz nur die<br/>Gebühreneinheit liefert, ist hier die Währung enthalten,<br/>die in der SwyxWare Administration konfiguriert wurde.</li> <li>Wenn AOC = '0' ist, wurden keine<br/>Gebühreninformationen geliefert.<br/>Format: Zeichenfolge</li> <li>Kosten eines Anrufes</li> <li>Wenn AOC = '1'(Advice of charge) ist und das öffentliche<br/>Netz die Gebühreneinheiten mit Währung liefert, ist hier<br/>der gelieferte Wert enthalten.</li> <li>Wenn AOC = '1' ist und das öffentliche Netz nur die<br/>Gebühreneinheiten liefert, ist hier der berechnete Wert<br/>der Kosten enthalten wie in der SwyxWare Administration<br/>konfiguriert.</li> <li>Wenn AOC = '0' ist, wurden keine<br/>Gebühreninformationen geliefert.</li> <li>Wenn AOC = '0' ist, wurden keine<br/>Gebühreninformationen geliefert.</li> <li>Wenn AOC = '0' ist, wurden keine<br/>Gebühreninformationen geliefert.</li> <li>Wenn AOC = '0' ist, wurden keine<br/>Gebühreninformationen geliefert.</li> <li>Wenn keine Kosten aufgelaufenen sind wird dies als "0.00"<br/>dargestellt.</li> <li>Format: Zeichenfolge</li> </ul> |                  |                                                                                                    | wurde.<br>• Transferred: Anruf wurde beendet, nachdem diese<br>weiterverbunden worden war.<br>Format: Zeichenfolge                                                                                                    |
|                   |                                                                                                    |                  | PublicAc-<br>cessPrefix                                                                                                    | <b>Amtsholung</b><br>Gewählte Amtsholungsziffer (nur ausgehende extern<br>Anrufe (optional))<br>Format: Zeichenfolge                                                                                                    |
|                   |                                                                                                    | LCRProvi-<br>der | <b>LCR-Vorwahl</b><br>Dieses Feld bleibt leer.<br>Format: Zeichenfolge                                                                                                    |                                                                                                    |
|                   |                                                                                                    |                  | Project-<br>Number                                                                                                    | <b>Projektkennziffer</b><br>Kennziffer für ein Projekt (optional)<br>Format: Zeichenfolge                                                                                                    |
|                   |                                                                                                    |                  | AOC                                                                                                    | <b>Gebühreninformation (Advice of Charge)</b><br>"1" = Gebühreninformation wurde aus dem Netz be<br>"0" = Gebühreninformation konnte nicht aus dem N<br>bezogen werden<br>Format: Zeichenfolge                                                                                                    |
|                   |                                                                                                    |                  | Originati-<br>onDevice                                                                                                    | <b>Ursprung (Trunk)</b><br>Herkunft des Anrufs (Name des Trunks)<br>Format: Zeichenfolge                                                                                                    |
|                   |                                                                                                    |                  | Destinati-<br>onDevice                                                                                                    | <b>Ziel (Trunk)</b><br>Ziel des Anrufs (Name des Trunks)<br>Format: Zeichenfolge                                                                                                    |

| Attribut                 | Erläuterung                                                                                                    |                                                                                                    | Attribut                                                                                                    | Erläuterung                                                                                                    |
|--------------------------|----------------------------------------------------------------------------------------------------|----------------------------------------------------------------------------------------------------|----------------------------------------------------------------------------------------------------|----------------------------------------------------------------------------------------------------|
| Transferred-<br>ByNumber | <b>Rufummer des Weiterleitenden</b><br>Rufnummer des Teilnehmers, der den Anruf weitergeleitet<br>hat<br>Format: Zeichenfolge                   |                                                                                                    | Disconnect<br>ReasonUrsache der Rufbeendigung<br>                                                                                                    | Ursache der Rufbeendigung<br>• Busy: Ziel ist besetzt<br>• Reject: Ziel lehnt den Anruf ab<br>• NoAnswer: Ziel antwortet nicht |
| Transferred-<br>ByName   | <b>Name des Weiterleitenden</b><br>Name des Teilnehmers, der den Anruf weitergeleitet hat<br>Format: Zeichenfolge                               | <ul> <li>TooLate: Ein anderes Gerät hat den Anruf</li> <li>UnknownNumber: Die angerufene Rufnur<br/>unbekannt.</li> <li>Unreachable: Ziel ist nicht erreichbar</li> <li>DirectCallImpossible: Die Verbindung für<br/>Direktansprache ist nicht möglich (in Einst<br/>unterbunden)</li> <li>DivertToCallerImpossible: Anrufender kar<br/>nicht zu sich selbst umleiten</li> <li>NetworkCongestion: Netzwerk ist überlas</li> <li>BadFormatAddress: Format der Adresse u</li> <li>ProceedWithDestinationScript: Der Anruf<br/>Call Routing-Skript eines anderen Teilnehn<br/>weitergeleitet</li> <li>CallRoutingFailed: Callrouting fehlgeschla<br/>konnte ein Call Routing-Skript nicht gestal</li> <li>CallIgnored: Anruf wurde vom Call Routin<br/>riert (z. B., wenn mehrere ISDN-Geräte ang<br/>sind)</li> <li>PermissionDenied: Keine ausreichende Er<br/>diesen Anruf</li> <li>CallDisconnected: Gewöhnliches Anrufen</li> <li>CallDeflected: Anruf wurde manuell ohne<br/>einer anderen Rufnummer oder zur Voice</li> </ul> | <ul> <li>IooLate: Ein anderes Gerät hat den Anruf angenommen</li> <li>UnknownNumber: Die angerufene Rufnummer ist<br/>unbekannt.</li> <li>Unreachable: Ziel ist nicht erreichbar</li> </ul>                                                                                                    |                                                                                                    |
| Transferred-<br>CallID1  | <b>ID des ersten Anrufes</b><br>CallID des ersten CDR, aus der dieser CDR<br>hervorgegangen ist (nur Weiterleitungen)<br>Format: Zeichenfolge   |                                                                                                    | <ul> <li>DirectCallImpossible: Die Verbindung für die<br/>Direktansprache ist nicht möglich (in Einstellungen<br/>unterbunden)</li> <li>DivertToCallerImpossible: Anrufender kann den Anruf</li> </ul>                                                                                                    |                                                                                                    |
| Transferred-<br>CallID2  | <b>ID des zweiten Anrufes</b><br>CallID des zweiten CDR, aus der dieser CDR<br>hervorgegangen ist (nur Weiterleitungen)<br>Format: Zeichenfolge |                                                                                                    | nicht zu sich selbst umleiten<br>• NetworkCongestion: Netzwerk ist überlastet<br>• BadFormatAddress: Format der Adresse ungültig<br>• ProceedWithDestinationScript: Der Anruf wurde zum<br>Call Routing-Skript eines anderen Teilnehmers                                                                                                    |                                                                                                    |
| Transferred-<br>ToCallID | <b>ID des weitergeleiteten Anrufes</b><br>CallID des bei einer Weiterleitung entstandenen neuen<br>CDR<br>Format: Zeichenfolge                  |                                                                                                    | <ul> <li>CallRoutingFailed: Callrouting fehlgeschlagen (z. B. konnte ein Call Routing-Skript nicht gestartet werden)</li> <li>CallIgnored: Anruf wurde vom Call Routing-Skript igno-</li> </ul>                                                                                                    |                                                                                                    |
| Transfer-<br>Date        | <b>Datum der Weiterleitung</b><br>Datum, an dem der Anruf weitergeleitet wurde<br>Format: dd.mm.yyyy                                            |                                                                                                    | riert (z. B., wenn mehrere ISDN-Geräte angeschlossen<br>sind)<br>• PermissionDenied: Keine ausreichende Erlaubnis für                                                                                                    |                                                                                                    |
| Transfer-<br>Time        | <b>Uhrzeit der Weiterleitung</b><br>Uhrzeit, zu welcher der Anruf weitergeleitet wurde<br>Format: hh:mm:ss                                      |                                                                                                    | <ul> <li>CallDisconnected: Gewöhnliches Anrufende</li> <li>CallDeflected: Anruf wurde manuell ohne Annahme zu<br/>einer anderen Rufnummer oder zur Voicemail</li> </ul>                                                                                                    |                                                                                                    |
|                          |                                                                                                    |                                                                                                    | <ul> <li>weitergeleitet</li> <li>IncompatibleDestination: Anrufer und Ziel sind nicht<br/>kompatibel, z. B. bei unterschiedlichen Codecs</li> <li>SecurityNegotiationFailed: Anrufer und Ziel haben<br/>inkompatible Verschlüsselungseinstellungen (z. B.<br/>"Verschlüsselung erforderlich" - "keine Verschlüsselung)</li> <li>NumberChanged: Zielrufnummer im PSTN geändert</li> <li>NoChannelAvailable: Kein SwyxWare-Kanal verfügbar</li> <li>OriginatorDisconnected: Anrufer beendete den Anruf</li> <li>CallTransferred: Anruf wurde weitergeleitet (Anruf<br/>wurde unter der neu zugeordneten TransferredToCallID<br/>weiter aufgezeichnet)</li> </ul> |                                                                                                    |

Format: Zeichenfolge

# 14.5 Beispiele für CDR

Zum besseren Verständnis der Call Detail Records sind im Folgenden einige Beispiele aufgelistet. Es handelt sich immer um die Call Detail Records, die nach Beendigung der Verbindung aufgezeichnet werden. Um einen besseren Überblick zu gewähren, sind nur die Felder der Call Detail Records aufgelistet, die zum Verständnis der CDR-Aufzeichnung beitragen.

# 14.5.1 CDR für einen einfachen internen Anruf

Benutzer A (Nummer 123) ruft Benutzer B (Nummer 456) an. Vor der Rufnummer wählt er \*4711#, um den Anruf einem Projekt zuzuordnen. Es ergibt sich folgendes CDR:

| Attribut          | Inhalt       |
|-------------------|--------------|
| CallID            | 3            |
| OriginationNumber | "123"        |
| OriginationName   | "Benutzer A" |
| CalledNumber      | "456"        |
| CalledName        | "Benutzer B" |
| StartDate         | "19.11.2012" |
| StartTime         | "13.03:28"   |
| DeliveredDate     | "19.11.2012" |
| DeliveredTime     | "13.03:24"   |
| ConnectDate       | "19.11.2012" |
| ConnectTime       | "13.03:28"   |
| EndDate           | "19.11.2012" |
| EndTime           | "13.03:48"   |
| State             | "Connected"  |
| ProjectNumber     | "4711"       |

| Attribut         | Inhalt                 |
|------------------|------------------------|
| DisconnectReason | OriginatorDisconnected |

# 14.5.2 CDR für einen externen Anruf

Benutzer A (Nummer +492314777123) leitet einen externen Anruf zu John Jones (Nummer +49231456789) ein. SwyxServer benutzt den Trunk "SwyxGate 1", um den Anruf auszuführen.

| Attribut           | Inhalt           |
|--------------------|------------------|
| CallID             | 4                |
| OriginationNumber  | "+492314777123"  |
| OriginationName    | "Benutzer A"     |
| CalledNumber       | "+49231456789"   |
| CalledName         | "Jones, John"    |
| StartDate          | "19.11.2012"     |
| StartTime          | "13.03:28"       |
| DeliveredDate      | "19.11.2012"     |
| DeliveredTime      | "13.03:28"       |
| ConnectDate        | "19.11.2012"     |
| ConnectTime        | "13.03:28"       |
| EndDate            | "19.11.2012"     |
| EndTime            | "13.03:48"       |
| State              | "Connected"      |
| PublicAccessPrefix | "0"              |
| DestinationDevice  | "SwyxGate1"      |
| DisconnectReason   | CallDisconnected |

Hierbei stammt der CalledName "Jones, John" aus dem globalen Swyx-Server-Telefonbuch. Die Verbindung wurde durch den externen Teilnehmer beendet (DisconnectReason = CallDisconnected).

# 14.5.3 CDR für einen Anruf mit Call Routing

Benutzer B hat ein Call Routing-Skript aktiviert. Das Skript nimmt einen Anruf an, spielt eine Ansage ab und leitet den Anruf weiter an den internen Telefonie-Client. Wird der Anruf dort nicht angenommen, so wird der Anruf an das Mobiltelefon weitergeleitet.

| Attribut          | Inhalt           |
|-------------------|------------------|
| CallID            | 5                |
| OriginationNumber | "+492314777123"  |
| OriginationName   | "Benutzer A"     |
| CalledNumber      | "+492314777456"  |
| CalledName        | "Benutzer B"     |
| DestinationNumber | "+4916012345678" |
| DestinationName   | <i></i>          |
| StartDate         | "19.11.2012"     |
| StartTime         | "13.03:28"       |
| ScriptConnectDate | "19.11.2012"     |
| ScriptConnectTime | "13.03:30"       |
| DeliveredDate     | "19.11.2012"     |
| DeliveredTime     | "13.03:55"       |
| ConnectDate       | "19.11.2012"     |
| ConnectTime       | "13.03:59"       |
| EndDate           | "19.11.2012"     |
| EndTime           | "13.05:09"       |

| Attribut           | Inhalt           |
|--------------------|------------------|
| State              | "Connected"      |
| PublicAccessPrefix | "0"              |
| OriginationDevice  |                  |
| DestinationDevice  | "SwyxGate1"      |
| DisconnectReason   | CallDisconnected |

# 14.5.4 CDR für einen weitergeleiteten Anruf

Benutzer C (Nummer +492314777101) ruft Benutzer A (Nummer +4916012345678) an und legt diesen Anruf auf "Halten". Anschließend ruft Benutzer C Benutzer B (+49521087654321) an und spricht mit ihm. Anschließend verbindet Benutzer C die Teilnehmer A und B miteinander. Da Benutzer C beide Anrufe aufgebaut hat, laufen die Kosten für beide Anrufe bei ihm auf. Es ergeben sich drei Call Detail Records, die zur Kostenberechnung alle herangezogen werden können.

#### CDR 1 (Anruf von C an A)

| Attribut          | Inhalt           |
|-------------------|------------------|
| CallID            | 3                |
| OriginationNumber | "+492314777101"  |
| OriginationName   | "Benutzer C"     |
| CalledNumber      | "+4916012345678" |
| CalledName        | "Benutzer A"     |
| StartTime         | "13.08:24"       |
| ConnectTime       | "13.08:45"       |
| EndTime           | "13.15:44"       |
| Currency          | "EUR"            |
| Costs             | "1.23"           |

| Attribut            | Inhalt          |
|---------------------|-----------------|
| State               | "Transferred"   |
| AOC                 | "1"             |
| OriginationDevice   | ""              |
| DestinationDevice   | "SwyxGate1"     |
| TransferredToCallID | 8               |
| TransferDate        | "19.11.2012"    |
| TransferTime        | "13.10:06"      |
| DisconnectReason    | CallTransferred |

# CDR 2 (Anruf von C an B)

| Attribut          | Inhalt            |
|-------------------|-------------------|
| CallID            | 7                 |
| OriginationNumber | "+492314777101"   |
| OriginationName   | "Benutzer C"      |
| CalledNumber      | "+49521087654321" |
| CalledName        | "Benutzer B"      |
| StartTime         | "13.09:34"        |
| ConnectTime       | "13.09:56"        |
| EndTime           | "13.03:48"        |
| Currency          | "EUR"             |
| Costs             | "4.33"            |
| State             | "Transferred"     |
| AOC               | "1"               |
| OriginationDevice |                   |
| DestinationDevice | "SwyxGate1"       |

| Attribut            | Inhalt          |
|---------------------|-----------------|
| TransferredToCallID | 8               |
| TransferDate        | "19.11.2012"    |
| TransferTime        | "13:10:06"      |
| DisconnectReason    | CallTransferred |

## CDR 3 (weitergeleiteter Anruf; A spricht mit B)

| Attribut            | Inhalt            |
|---------------------|-------------------|
| CallID              | 8                 |
| OriginationNumber   | "+4916012345678"  |
| OriginationName     | "Benutzer A"      |
| CalledNumber        | "+49521087654321" |
| CalledName          | "Benutzer B"      |
| StartTime           | "13:10:06"        |
| ConnectTime         | "13:10:07"        |
| EndTime             | "13:15:44"        |
| Currency            |                   |
| Costs               |                   |
| State               | "Connected"       |
| OriginationDevice   | "SwyxGate1"       |
| DestinationDevice   | "SwyxGate1"       |
| TransferredByNumber | "101"             |
| TransferredByName   | "Benutzer C"      |
| TransferredCallID1  | 3                 |
| TransferredCallID2  | 7                 |